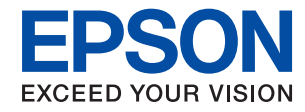

WorkForce Enterprise

# WF-C20590 Series/WF-C17590 Series

# Korisnički vodič

Pruža informacije za opću uporabu pisača, održavanje, rješavanje problema i specifikacije proizvoda.

### Sadržaj

### O priručnicima

| Uvod u priručnike                                 |
|---------------------------------------------------|
| Uporaba Priručnika za pretraživanje informacija 7 |
| Oznake i simboli9                                 |
| Opisi korišteni u ovom priručniku 9               |
| Oznake operativnih sustava 9                      |
| Važne informacije                                 |

### Važne sigurnosne upute

| Postavljanje pisača                  |
|--------------------------------------|
| Uporaba pisača                       |
| Rukovanje potrošnim proizvodima      |
| Zaštita osobnih podataka             |
| Zbrinjavanje europskih modela pisača |

### Predstavljanje pisača

### Pripreme pisača

| Upravljanje kontaktima                      |
|---------------------------------------------|
| Unošenje kontakata                          |
| Pohranjivanje kontakata u skupine 25        |
| Registriranje često korištenih kontakata 25 |
| Registracija kontakata na računalu 26       |
| Stvaranje sigurnosne kopije kontakata       |
| pomoću računala                             |
| Registriranje omiljene postavke             |
| Kako registrirati                           |
| Kako koristiti                              |
| Dodavanje prečaca na početni zaslon 27      |
| Umetanje papira                             |
| Dostupne vrste papira i kapaciteti          |
| Nepodržane vrste papira                     |
| Rukovanje papirom                           |
| Skladištenje papira                         |
| Kako umetnuti papir                         |

| Postavljanje vrste papira                    | . 33 |
|----------------------------------------------|------|
| Postavljanje izvornika                       | 33   |
| Postavljanje izvornika u automatski ulagač   |      |
| dokumenata                                   | . 34 |
| Stavljanje izvornika na Staklo skenera       | . 35 |
| Automatsko otkrivanje veličine izvornika     | . 36 |
| Umetanje vanjskog USB uređaja                | . 37 |
| Umetanje i uklanjanje vanjskog USB uređaja   | . 37 |
| Opcije izbornika za Postavke.                | . 37 |
| Opcije izbornika za Osnovne postavke u       |      |
| dijelu Opće postavke                         | . 37 |
| Opcije izbornika za Postavke pisača u dijelu |      |
| Opće postavke                                | . 39 |
| Opcije izbornika za Postavke mreže u dijelu  |      |
| Opće postavke                                | . 43 |
| Opcije izbornika za Postavke web usluge u    |      |
| dijelu Opće postavke                         | . 44 |
| Opcije izbornika za Postavke faksiranja u    |      |
| dijelu Opće postavke                         | . 45 |
| Opcije izbornika za Postavke skeniranja u    |      |
| dijelu Opće postavke                         | . 45 |
| Opcije izbornika za Administracija sustava u |      |
| dijelu Opće postavke                         | . 45 |
| Opcija izbornika za Brojač ispisa            | 45   |
| Opcija izbornika za Status opskrbe           | . 45 |
| Opcije izbornika za Održavanje               | . 45 |
| Opcija izbornika za Jezik/Language           | 46   |
| Opcije izbornika za Status pisača/Ispis      | 46   |
| Opcije izbornika za Upravitelj Kontaktima    | . 47 |
| Opcije izbornika za Korisničke postavke      | . 47 |
| Opcija izbornika za Provjera autentičnosti   | 47   |
| Štednja energije                             | . 48 |
| Štednja energije – upravljačka ploča         | 48   |
| occanja energije upravljačka proca           | . 10 |

### Kopiranje

| Kopiranje 49                                  |
|-----------------------------------------------|
| Osnove kopiranja                              |
| Izvođenje obostranog ispisa50                 |
| Kopiranje višestrukih izvornika na jedan list |
| papira                                        |
| Slaganje svakog kompleta kopija tako da ih    |
| naizmjenično okreće za 90 stupnjeva ili s     |
| odmakom                                       |
| Opcije izbornika za kopiranje                 |
| Osnovne postavke Opcije izbornika za          |
| kopiranje                                     |
| Napredne opcije izbornika za kopiranje55      |

### Faksiranje

| Pripreme faksa                                                                   |
|----------------------------------------------------------------------------------|
| Spajanje na telefonsku liniju.                                                   |
| Podešavanje osnovnih postavki faksa                                              |
| Slanje faksova preko pisača                                                      |
| Osnovni slijed radnji za slanje faksa.                                           |
| Različiti načini slanja faksa                                                    |
| Primanje faksova na pisač                                                        |
| Postavljanje opcije Način primanja 73                                            |
| Različiti načini primanja faksa                                                  |
| Spremanje i prosljeđivanje primljenih faksova                                    |
| (Bezuvjetno spremanje/ prosljeđivanje)                                           |
| Spremanje i prosljeđivanje faksova primljenih                                    |
| od određenog posiljatelja ili primljenih u odrođeno urijeme (Livietno spremenie/ |
| proslieđivanje)                                                                  |
| Slania falsas nutam ražunala                                                     |
|                                                                                  |
| Slanje dokumenata kreiranih aplikacijom                                          |
| (Willdows)                                                                       |
| (Mac OS) 92                                                                      |
| Drimanie fakseva na računalu 03                                                  |
| Namiočtanja apromanja primljanih faktova na                                      |
| računalo 94                                                                      |
| Primanie fakseva i ispis na računalo 94                                          |
| Otkazivanje primljenih faksova na računalu                                       |
| Proviera novih fakseva (Windows)                                                 |
| Proviera novih fakseva (Mac OS)                                                  |
| Uporaba značajki spremnika faksa 96                                              |
| Unoraba ulaznog sprempika                                                        |
| Unoraba spremnika s povierliivim                                                 |
| dokumentima                                                                      |
| Uporaba Sandučić za pohranjene dokumente 98                                      |
| Uporaba Okvir Slanje po prozivanju                                               |
| Uporaba spremnika ploče                                                          |
| Uporaba drugih značajki faksa                                                    |
| Ispis izviešća faksa i popisa                                                    |
| Podešavanje sigurnosti za faksiranje 102                                         |
| Provjera zadataka faksa                                                          |
| Opcije izbornika za način rada Faksiranje 105                                    |
| Učestalo                                                                         |
| Primatelj                                                                        |
| Postavke faksiranja106                                                           |
| Više                                                                             |
| Opcije izbornika za Postavke faksiranja 109                                      |
| Korisničke postavke                                                              |
| Osnovne postavke                                                                 |
| Postavke za slanje                                                               |
| Postavke primanja                                                                |

| Postavke izvješća                     |
|---------------------------------------|
| Sigurnosne postavke                   |
| Provjeri vezu za faks                 |
| Čarobnjak za postavljanje faksa       |
| Opcije izbornika za Okvir za faks 117 |

### Skeniranje

| Skeniranje preko upravljačke ploče 118                                                     |
|--------------------------------------------------------------------------------------------|
| Spremanje skenirane slike u dijeljenu mapu<br>ili FTP poslužitelj                          |
| poruke                                                                                     |
| Skeniranje pomoću postavke registrirane u                                                  |
| računalu (Document Capture Pro) 129                                                        |
| Skeniranje na memorijski uređaj                                                            |
| Slanje skeniranih sadržaja na uslugu Cloud 135                                             |
| Skeniranje koristeći WSD                                                                   |
| Skeniranje putem računala                                                                  |
| Autentifikacija korisnika u programu Epson<br>Scan 2 prilikom korištenja funkcije kontrole |
| pristupa                                                                                   |
| Skeniranje koristeći Epson Scan 2 139                                                      |
| Skeniranje s pametnih uređaja 142                                                          |
| Instaliranje Epson iPrint                                                                  |
| Skeniranje koristeći Epson iPrint                                                          |
| Skeniranje dodirivanjem N-oznaka                                                           |
| pametnim uredajima                                                                         |

### Ispis

| -                                                  |
|----------------------------------------------------|
| Ispisivanje datoteka s memorijskog uređaja 145     |
| Ispisivanje datoteka JPEG s memorijskog<br>uređaja |
| Ispisivanje datoteka formata PDF ili TIFF s        |
| memorijskog uredaja                                |
| Opcije izbornika za Memorijski uređaj 146          |
| Ispisivanje preko upravljačkog programa pisača     |
| na sustavu Windows                                 |
| Pristupanje upravljačkom programu pisača 150       |
| Osnove ispisivanja                                 |
| Obostrano ispisivanje                              |
| Ispisivanje nekoliko stranica na jednom listu      |
| papira                                             |
| Ispis i sortiranje prema redoslijedu stranice      |
| (obrnuti ispis)                                    |
| Ispisivanje dokumenta smanjene ili povećane        |
| veličine                                           |
| Slaganje svakog kompleta kopija tako da ih         |
| naizmjenično okreće za 90 stupnjeva ili s          |
| odmakom                                            |
| Umetanje listova za odvajanje 155                  |
|                                                    |

| Pohrana podataka na memoriju pisača za ispis 156                                |
|---------------------------------------------------------------------------------|
| Ispis jedne slike na više listova za povećavanje                                |
| (izrada postera)                                                                |
| Ispisivanje sa zaglavljem i podnožjem 162                                       |
| Ispisivanje vodenog žiga                                                        |
| Ispisivanje datoteka zaštićenih lozinkom 164                                    |
| Zajednički ispis višestrukih datoteka 164                                       |
| Ispis pomoću značajke Color Universal Print 165                                 |
| Prilagodba boje ispisivanja 166                                                 |
| Ispis za naglašavanje tankih linija 167                                         |
| Jasan ispis crtičnih kodova 167                                                 |
| Otkazivanje ispisa                                                              |
| Opcije izbornika upravljačkog programa pisača 168                               |
| Ispisivanje preko upravljačkog programa pisača<br>PostScript na sustavu Windows |
| Uporaba dodatnog uređaja s upravljačkim                                         |
| programom pisača PostScript                                                     |
| Opcije izbornika upravljačkog programa                                          |
| pisača PostScript                                                               |
| Otkazivanje ispisa                                                              |
| Ispisivanje preko upravljačkog programa pisača                                  |
| na sustavu Mac OS                                                               |
| Osnove ispisivanja                                                              |
| Obostrano ispisivanje                                                           |
| Ispisivanje nekoliko stranica na jednom listu                                   |
| papira                                                                          |
| Ispis i sortiranje prema redoslijedu stranice                                   |
| (obrnuti ispis)                                                                 |
| Ispisivanje dokumenta smanjene ili povećane                                     |
| veličine                                                                        |
| Slaganje svakog kompleta kopija tako da ih                                      |
| naizmjenično okreće za 90 stupnjeva ili s                                       |
| Drilago dhe boje igniciyanje                                                    |
| Otkazivanja jenica                                                              |
| Otkazivalije ispisa                                                             |
| Podočavanja postavlji rada upravljačkog                                         |
| programa pisača u sustavu Mac OS                                                |
| Ionisivania prote upravlia kao programa piacka                                  |
| PostScript na sustavu Mac OS                                                    |
| Uporaba dodatnog uređaja s upravljačkim                                         |
| programom pisača PostScript                                                     |
| Opcije izbornika upravljačkog programa                                          |
| pisaca PostScript 185                                                           |
| Otkazivanje ispisa                                                              |
| Ispisivanje s pametnih uređaja                                                  |
| Uporaba opcije Epson iPrint                                                     |
| Otkazivanje zadataka u obradi ili na čekanju 189                                |

### Mogućnosti

| Tipovi i kodovi dodatnih stavki                       |
|-------------------------------------------------------|
| Postavke pisača kod korištenja Finisher Unit 190      |
| Izbacivanje papira i klamanje pomoću Finisher<br>Unit |
| Uporaba ručne klamarice                               |
| Uporaba Paper Cassette Lock                           |
|                                                       |

### Potrošni materijal

| Spremnik tinte                                     |
|----------------------------------------------------|
| Mjere opreza pri zamjeni spremnika s tintom194     |
| Serijski brojevi spremnika s tintom 195            |
| Način zamjene spremnika s tintom 196               |
| Provjera razina tinte                              |
| Kutija za održavanje                               |
| Mjere opreza pri zamjeni kutija za održavanje. 197 |
| Šifra kutije za održavanje                         |
| Zamjena kutije za održavanje                       |
| Provjera raspoloživog prostora u kutiji za         |
| održavanje198                                      |
| Staple Cartridge                                   |
| Zamjena Staple Cartridge                           |
|                                                    |

### Mrežna usluga i podaci o softveru

| Aplikacija za skeniranje dokumenata i slika                                        |
|------------------------------------------------------------------------------------|
| (Epson Scan 2)                                                                     |
| Dodavanje mrežnog skenera                                                          |
| Aplikacija za konfiguriranje skeniranja preko                                      |
|                                                                                    |
| Aplikacija za konfiguriranje zadataka faksiranja<br>i slanja fakseva (FAX Utility) |
| Aplikacija za slanje fakseva (PC-FAX upravljački                                   |
| program)                                                                           |
| Aplikacija za konfiguriranje radnji pisača (Web                                    |
| Config)                                                                            |
| Pokretanje programa Web Config u                                                   |
| internetskom pregledniku                                                           |
| Pokretanje usluge Web Config u sustavu                                             |
| Windows                                                                            |
| Pokretanje usluge Web Config u sustavu Mac                                         |
| OS                                                                                 |
| Alati za ažuriranje softvera (Software Updater) 205                                |
| Instalacija najnovijih aplikacija                                                  |
| Instaliranje upravljačkog programa pisača                                          |
| PostScript                                                                         |
| Instaliranje upravljačkog programa pisača                                          |
| PostScript pomoću sučelja USB — Windows 207                                        |

| Instaliranje upravljačkog programa pisača       |
|-------------------------------------------------|
| PostScript putem mrežnog sučelja — Windows. 208 |
| Instaliranje upravljačkog programa pisača       |
| PostScript — Mac OS                             |
| Instaliranje upravljačkog programa pisača       |
| Epson Universal (samo za Windows)               |
| Deinstaliranje aplikacija                       |
| Deinstaliranje aplikacija — Windows             |
| Deinstaliranje aplikacija — Mac OS              |
| Ispis pomoću mrežne usluge                      |

### Održavanje

| Čišćenje pisača               | 4  |
|-------------------------------|----|
| Provjera spremnika Osigurač   | 15 |
| Provjera začepljenih mlaznica | 17 |

### Rješavanje problema

| Opis na zaslonu                                  |
|--------------------------------------------------|
| Uklanjanje zaglavljenog papira                   |
| Papir se često zaglavljuje                       |
| Papir je zamrljan ili izguljen                   |
| Čitanje poruka na zaslonu LCD                    |
| Kod pogreške u izborniku stanja                  |
| Problemi s kopiranjem                            |
| Kopiranje nije moguće                            |
| Problemi s kvalitetom ispisa                     |
| Nije moguće kopiranje na očekivani način 231     |
| Problemi s faksiranjem                           |
| Nije moguće slanje ili primanje na očekivani     |
| način                                            |
| Drugi problemi koji se mogu javiti pri           |
| Drahlani og skoningi                             |
|                                                  |
| Skeniranje se ne pokreće                         |
| Problemi sa skeniranim slikama                   |
| dijeljenu manu 242                               |
| Drugi problemi koji se mogu javiti pri           |
| skeniranju                                       |
| Problemi s ispisivanjem                          |
| Nije moguć ispis s računala                      |
| Ne može se ispisati s uređaja iPhone ili iPad248 |
| Ispis je pauziran                                |
| Razni problemi s ispisom                         |
| Ostali problemi s ispisivanjem                   |
| Problemi s upravljačkim programom pisača         |
| PostScript                                       |
| Problemi s dodatnim stavkama                     |

### Dodatak

| Tehničke specifikacije                 |
|----------------------------------------|
| Svojstva pisača                        |
| Specifikacije skenera                  |
| Specifikacije sučelja                  |
| Specifikacije faksa                    |
| Popis mrežnih funkcija                 |
| Wi-Fi specifikacije                    |
| Specifikacije Etherneta                |
| Sigurnosni protokol                    |
| Kompatibilnost s programom PostScript  |
| razine 3                               |
| Podržane usluge treće strane           |
| Specifikacije vanjskog USB uređaja 260 |
| Specifikacije podržanih podataka 261   |
| Dimenzije                              |
| Električne specifikacije               |
| Specifikacije okruženja                |
| Zahtjevi sustava                       |
| Dodatne specifikacije proizvoda        |
| Finisher Unit specifikacije            |
| Finisher Bridge Unit specifikacije     |
| High Capacity Tray specifikacije       |
| Informacije o fontu                    |
| Dostupni fontovi za PostScript         |
| Dostupni fontovi za PCL (URW)          |
| Popis skupova simbola                  |
| Informacije o propisima                |
| Standardi i odobrenja                  |
| Njemačka oznaka Blue Angel             |
| Ograničenja kopiranja                  |
|                                        |

| Gdje potražiti pomoć                         |
|----------------------------------------------|
| Web-mjesto tehničke podrške                  |
| Kontaktiranje Epsonove korisničke podrške274 |
| AutorksaAutorska prava                       |
| Trgovačke marke                              |

# O priručnicima

# Uvod u priručnike

Uz proizvod se dostavljaju sljedeći priručnici.

□ Važne sigurnosne upute (papirni priručnik)

Sadrži upute za sigurnu uporabu ovog proizvoda. Prije uporabe proizvoda pročitajte upute.

Osnovni priručnik (papirni priručnik)

Objašnjava osnovni sadržaj ovog proizvoda, pripremu softvera i spajanje s računalom.

Gorisnički vodič (digitalni priručnik)

Pruža informacije za opću uporabu pisača, održavanje, rješavanje problema i specifikacije proizvoda.

Uvdič za administratore (digitalni priručnik)

Sadrži informacije namijenjene mrežnim administratorima koje se odnose na upravljanje pisačem i njegove postavke.

Najnoviji priručnik i korisne informacije na svim jezicima dostupne su na mrežnoj stranici.

#### http://epson.sn/

Najnovije verzije također su dostupne na sljedećim mjestima.

Priručnik na papiru

Posjetite web-mjesto Epson Europe za podršku na http://www.epson.eu/Support ili Epson svjetsku web-mjesto na http://support.epson.net/.

Digitalni priručnik

Pokrenite EPSON Software Updater na računalu. EPSON Software Updater traži dostupna ažuriranja Epson softverskih aplikacija i digitalnih priručnika i omogućava preuzimanje najnovijih verzija.

#### Povezane informacije

➡ "Alati za ažuriranje softvera (Software Updater)" na strani 205

# Uporaba Priručnika za pretraživanje informacija

Priručnici u PDF obliku omogućavaju vam da pretražujete informacije koje tražite pomoću ključne riječi ili tako da direktno odete na određeni dio koristeći knjižne oznake. Također možete ispisati samo stranice koje vam trebaju. Ovaj dio objašnjava kako koristiti priručnik u PDF obliku koji ste na svom računalu otvorili u programu Adobe Reader X.

#### Pretraživanje ključne riječi

Kliknite na **Uredi** > **Napredno pretraživanje**. U okviru za pretraživanje unesite ključnu riječ (tekst) za informaciju koju želite pronaći i zatim kliknite na **Pretraži**. Rezultati su prikazani kao popis. Kliknite na prikazani rezultat kako biste skočili na tu stranicu.

| The D | musi.pdf (SECURED) - Adobe                 | Acrobat Reader DC          |           | 🚺 Search                                                                                                  | - | n x |   | Search                                                                                       | -                                        |                        | ×     |  |
|-------|--------------------------------------------|----------------------------|-----------|----------------------------------------------------------------------------------------------------|---|-----|---|----------------------------------------------------------------------------------------------|------------------------------------------|------------------------|-------|--|
| He    | C <sup>®</sup> Beic                        | Ctrl+2<br>Shift+Ctrl+2     | 1/m 🕨 🕙 🖸 | Arrange Windowe                                                                                           |   |     |   | Arrange Windows                                                                              |                                          |                        |       |  |
|       | Cut<br>(C)/ Cony<br>(C) Earth<br>Dates     | Chit+K<br>Chit+C<br>Chit+V | EPSON     | Where would you like to search?<br>S in the current document<br>O All POP Documents in<br>U TY F#23C-1- v |   |     |   | manual in the current document<br>Results<br>1 documential with 76 instance(s)<br>New Search |                                          |                        |       |  |
| 0     | Seject All<br>Dgselect All                 | Ctrl+A<br>Shift+Ctrl+A     |           | What word or phrase would you like to search for<br>manual                                                |   |     |   | Results                                                                                      |                                          | _                      | _     |  |
|       | Copy File to Clipt                         | pland.                     |           | U Whate words only                                                                                        |   |     |   | this manual and the specifications of the                                                    | his product are                          |                        |       |  |
|       | D Take a Snapshot                          |                            |           | Lese sensitive     Include Bookmarks                                                                      |   |     | r | So This Manual Introduction to the Manual                                                    | **************************************   |                        |       |  |
|       | Check Spelling +<br>Egenk Up Selected Word |                            | User's Gu | Include Comments                                                                                          |   |     |   | String Manual                                                                                | this Manual                              | uals The !             | feder |  |
| - (   | Adganced Search                            | Shift+Cb1+F                |           |                                                                                                    |   |     |   | This Manual Introduction to the Manual                                                       | als The following r                      | nariuals a             |       |  |
|       | Protection<br>Accessibility                | :                          |           |                                                                                                    |   |     |   | So the Manuals The following manuals are<br>So following manuals are supplied with yo        | e supplied with yo<br>our Epson printer. | ur Epson<br>As well as | the   |  |

#### Direktni skok preko knjižnih oznaka

Kliknite na naslov kako biste skočili na tu stranicu. Kliknite na + kako biste pogledali podnaslove u tom dijelu. Za povratak na prethodnu stranicu na vašoj tipkovnici učinite sljedeće.

- □ Windows: Držite pritisnutu tipku Alt i zatim pritisnite ←.
- $\hfill\square$  Mac OS: Držite pritisnutu tipku naredbe i zatim pritisnite  $\leftarrow.$

| fome Tools manual.pdf (SECUR_ | H            |            |               |     |   |    |   |     | Ð | Sign In |
|-------------------------------|--------------|------------|---------------|-----|---|----|---|-----|---|---------|
|                               | 1. 7.191     | N @        | $\odot \odot$ | 60% | K | 13 | 2 | 100 | Ø | l.      |
| Bookmarks ×                   |              |            |               |     |   |    |   |     |   | â       |
| p                             | EP           | SON        |               |     |   |    |   |     |   | - 11    |
| Copyright                     | RHORED       | YOUR YERON |               |     |   |    |   |     |   | - 83    |
| C Trademarks                  |              |            |               |     |   |    |   |     |   |         |
| Contents                      |              |            |               |     |   |    |   |     |   |         |
| 16 💭 About This Manual        |              |            |               |     |   |    |   |     |   |         |
| # 🗐 Important Instructions    |              |            |               |     |   |    |   |     |   |         |
| 81 💭 Printer Basics           | 1.045        | 2425       | 908 - XXXX    | 3   |   |    |   |     |   |         |
| 10 💭 Network Settings         | User's Guide |            |               |     |   |    |   |     |   |         |
| 第日 Loading Paper              |              |            |               |     |   |    |   |     |   |         |
| 第-員 Placing Originals         |              |            |               |     |   |    |   |     |   |         |
| # 🗐 Inserting a Memory Card   |              |            |               |     |   |    |   |     |   |         |
| III A Loading a CD/DVD for 4  |              |            |               |     |   |    |   |     |   |         |
| a E Drinting                  |              |            |               |     |   |    |   |     |   | - 111   |

#### Ispisivanje samo stranica koje vam trebaju

Možete izvuči i ispisati samo stranice koje vam trebaju. Kliknite na **Ispis** u izborniku **Datoteka** i naznačite stranice koje želite ispisati u **Stranice** u **Stranice za ispis**.

Za naznačavanje serije stranica, unesite crticu između početne i zadnje stranice.

Primjerice: 20-25

□ Za naznačavanje stranica koje nisu u seriji, odvojite stranice zarezom.

Primjerice: 5, 10, 15

| Print                        | ×                                     |
|------------------------------|---------------------------------------|
| Prigter: Properties          | Advanced Help ① (black and white)     |
| Pages to Print               | Comments & Forms Document and Markups |
| @Pages [20-25]               | Summarize Comments                    |
| Page Sizing & Handling ①     | Scale: 97%<br>8.27 x 11.69 Inches     |
| Sjze Poster Multiple Booklet | EPSQN                                 |

## Oznake i simboli

A Pozor:

Upute koje treba pozorno slijediti kako bi se izbjegle tjelesne ozljede.

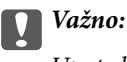

Upute koje treba poštivati kako bi se izbjegla oštećenja na opremi.

#### Napomena:

Pruža dodatne i referentne informacije.

#### Povezane informacije

➡ Poveznice s povezanim dijelovima.

# Opisi korišteni u ovom priručniku

- □ Snimke zaslona mogu se razlikovati ovisno o uvjetima računala (kao što su operativni sustav ili postavke).
- Zasloni i procedure koji su prikazani u ovom priručniku su s operativnih sustava Windows 10 ili OS X El Capitan osim ako nije drugačije navedeno.
- 🖵 Zasloni i stavke izbornika na upravljačkoj ploči mogu se razlikovati ovisno o postavkama i situaciji.

### Oznake operativnih sustava

#### Windows

U ovom priručniku, izrazi poput "Windows 10", "Windows 8.1", "Windows 8", "Windows 7", "Windows Vista", "Windows XP", "Windows Server 2016", "Windows Server 2012 R2", "Windows Server 2012", "Windows Server 2008 R2", "Windows Server 2008", "Windows Server 2003 R2", i "Windows Server 2003" odnose se na sljedeće operativne sustave. Osim toga, pojam "Windows" odnosi se na sve verzije.

- □ Operativni sustav Microsoft® Windows® 10
- □ Operativni sustav Microsoft® Windows® 8.1
- Operativni sustav Microsoft<sup>®</sup> Windows<sup>®</sup> 8
- □ Operativni sustav Microsoft® Windows® 7
- □ Operativni sustav Microsoft® Windows Vista®
- □ Operativni sustav Microsoft® Windows® XP
- □ Operativni sustav Microsoft® Windows® XP Professional x64 Edition
- Operativni sustav Microsoft<sup>®</sup> Windows Server<sup>®</sup> 2016
- Operativni sustav Microsoft<sup>®</sup> Windows Server<sup>®</sup> 2012 R2
- Operativni sustav Microsoft<sup>®</sup> Windows Server<sup>®</sup> 2012
- Operativni sustav Microsoft<sup>®</sup> Windows Server<sup>®</sup> 2008 R2

- □ Operativni sustav Microsoft® Windows Server® 2008
- □ Operativni sustav Microsoft® Windows Server® 2003 R2
- □ Operativni sustav Microsoft® Windows Server® 2003

#### Mac OS

U ovom priručniku, "Mac OS" se koristi za macOS Sierra, OS X El Capitan, OS X Yosemite, OS X Mavericks, OS X Mountain Lion, Mac OS X v10.7.x, i Mac OS X v10.6.8.

# Važne informacije

- D Neovlašteno kopiranje cijelog ili dijela ovog priručnika je zabranjeno.
- □ Sadržaj ovog priručnika podložan je promjeni bez prethodne najave.
- Specifikacije i izgled proizvoda u budućnosti može se zbog poboljšanja proizvoda promijeniti bez prethodne najave.
- □ Ako imate pitanja, pronađete greške, ako u priručniku nedostaje opis, kontaktirajte s podrškom tvrtke Epson.
- Tvrtka Epson ne može prihvati odgovornost za oštećenja nastala kao rezultat provedenih radnji navedenih u ovom priručniku.
- □ Tvrtka Epson ne može prihvati odgovornost za oštećenja nastala zbog ne pridržavanja uputa iz priručnika ili zbog oštećenja nastalih uslijed popravki ili modifikacija koje je izvršila treća strana, a ne tvrtka Epson ili ovlašteni inženjer tvrtke Epson.

# Važne sigurnosne upute

Pročitajte i slijedite ove upute kako biste osigurali sigurnu uporabu ovog pisača. Čuvajte ovaj priručnik za kasnije potrebe. Također, slijedite sva upozorenja i upute označene na pisaču.

Neki simboli na vašem pisaču služe poštivanju sigurnosnih pravila i pravilnoj upotrebi pisača. Posjetite sljedeću internetsku stranicu gdje ćete se upoznati sa značenjima simbola.

http://support.epson.net/symbols

## Postavljanje pisača

- Nemojte sami pomicati pisač.
- Pisač ne stavljajte niti ga ne pohranjujte na vanjskoj površini, u blizini izvora prljavštine, prašine, vode ili topline ili na mjestima koja su izložena udarcima, vibracijama, visokoj temperaturi ili vlazi.
- Pisač postavite na ravnu, stabilnu površinu koja je sa svih strana veća od samog proizvoda. Pisač neće ispravno raditi ako je nagnut.
- □ Izbjegavajte mjesta na kojima dolazi do brzih promjena temperature i vlažnosti. Pisač također držite podalje od izravne sunčeve svjetlosti, snažnog svjetla ili izvora topline.
- D Nemojte zatvarati ni pokrivati izlaze i otvore pisača.
- Ostavite dovoljno prostora iznad pisača kako biste mogli do kraja podignuti jedinicu automatskog ulagača dokumenata (ADF).
- Ostavite dovoljno prostora ispred pisača te lijevo i desno za provođenje ispisa i održavanje.
- Provjerite udovoljava li vaš AC kabel za napajanje odgovarajućim lokalnim sigurnosnim standardima. Upotrijebite samo kabel za napajanje isporučen uz ovaj proizvod. Uporaba drugog kabela može uzrokovati požar ili strujni udar. Kabel za napajanje ovog proizvoda predviđen je samo za uporabu s ovim proizvodom. Uporaba s drugom opremom može izazvati požar ili strujni udar.
- Koristite jedino vrstu napajanja navedenu na naljepnici pisača.
- Pisač stavite u blizinu zidne utičnice iz koje možete lako izvući utikač.
- Izbjegavajte upotrebu utičnica koje su na istom strujnom krugu kao fotokopirni uređaji ili sustavi za kontrolu zraka koji se redovito uključuju i isključuju.
- Izbjegavajte električne utičnice kojima se upravljaju pomoću zidnih sklopki ili automatskih mjerača vremena.
- Računalo držite podalje od potencijalnih izvora elektromagnetskih smetnji poput zvučnika ili baze bežičnog telefona.
- Kabeli za napajanje trebali bi biti položeni tako da se izbjegne njihovo habanje, rezanje, trošenje, savijanje ili uvijanje. Ne stavljajte druge predmete na kabele za napajanje i ne polažite ih tako da se po njima hoda ili gazi. Posebno pazite da dijelovi kabela za napajanje na samom kraju i na ulazu u pretvarač budu ravni.
- Ako za pisač koristite produžni kabel, uvjerite se da ukupna amperaža uređaja uključenih u produžni kabel ne prelazi dozvoljenu amperažu produžnog kabela. Pobrinite se i da ukupna amperaža svih uređaja uključenih u zidnu utičnicu ne prelazi dozvoljenu amperažu zidne utičnice.
- □ Ako pisač namjeravate koristiti u Njemačkoj, instalacija zgrade mora biti zaštićena osiguračem od 10 ili 16 A kako bi se osigurala odgovarajuća zaštita pisača od kratkog spoja i prejake struje.

## Uporaba pisača

- Nemojte sami rastavljati, mijenjati ni pokušavati popraviti kabel za napajanje, utikač, pisač, skener ili dodatke, osim ako to nije izričito navedeno u priručniku pisača.
- U sljedećim situacijama isključite pisač i servisiranje prepustite kvalificiranom servisnom osoblju:

Kabel za napajanje ili utikač je oštećen; u pisač je prodrla voda; pisač je pao na pod ili je oštećeno kućište; pisač ne radi kako treba ili radi bitno drugačije. Ne podešavajte kontrole koje nisu obuhvaćene uputama za rad.

- D Ni u kojem slučaju ne dopustite da se tekućina prolije po pisaču i ne rukujte njime mokrim rukama.
- Ako je zaslon LCD oštećen, obratite se dobavljaču. Ako otopina tekućih kristala dođe u dodir s vašom kožom, temeljito je operite sapunom i vodom. Ako vam otopina tekućih kristala uđe u oči, odmah ih isperite vodom. Ako i nakon ispiranja osjećate nelagodu ili imate problema s vidom, odmah posjetite liječnika.
- 🖵 Izbjegnite kontakt s komponentama unutar pisača, osim ako ovaj vodič ne navodi drugačiju uputu.
- D Nemojte dodirnuti područja na koja ukazuju oznake pozora unutar pisača i dodataka.
- Izbjegavajte korištenje telefona tijekom pražnjenja električnih oluja. Može postojati rizik od pojave električnog udara na daljinu kao posljedice munje.
- D Nemojte se koristiti telefonom kako biste prijavili curenje plina u blizini mjesta curenja.
- □ Kada priključujete pisač na računalo ili drugi uređaj pomoću kabela, pripazite na pravilno usmjerenje priključaka. Za svaki od priključaka postoji samo jedan ispravan način povezivanja. Umetanjem priključka u pogrešan utor mogu se oštetiti oba uređaja koja povezujete pomoću kabela.
- □ Ne stavljajte predmete u utore pisača.
- □ Ne stavljajte ruku u pisač tijekom ispisivanja.
- Unutar pisača ili oko njega nemojte koristiti proizvode za raspršivanje koji sadrže zapaljive plinove. Možete uzrokovati nastanak požara.
- 🖵 Pazite da ne zaglavite prste pri otvaranju poklopaca, ladica, kaseta ili kod provođenja radnji unutar pisača.
- D Ne pritišćite prejako staklo skenera prilikom postavljanja izvornika.
- □ Pisač uvijek isključujte pomoću gumba za napajanje Ů. Ne isključujte pisač iz utičnice i ne isključujte sklopku kruga dok lampica napajanja ne prestane bljeskati.
- Ako pisač ne namjeravate koristiti dulje vrijeme, svakako isključite kabel za napajanje iz električne utičnice.
- Demojte sjediti ni naslanjati se na pisač. Ne stavljajte nikakve teške predmete na pisač.
- Pri korištenju pisača obavezno blokirajte vijke za podešavanje pisača.
- Ne pomičite pisač kada su blokirani vijci podešivača.

# Rukovanje potrošnim proizvodima

- Budite pažljivi kada rukujete korištenim spremnikom s tintom budući da se određena količina tinte može nalaziti oko priključka za opskrbu.
  - □ Ako vam tinta dođe u doticaj s kožom, dobro operite zahvaćeno područje sapunom i vodom.
  - Ako vam tinta dođe u doticaj s očima, odmah ih isperite vodom. Ako se nelagoda ili problemi s vidom nastave i nakon temeljitog ispiranja, odmah se obratite liječniku.
  - □ Ako vam tinta dospije u usta, odmah se obratite liječniku.

- Ne rastavljajte spremnik s tintom i kutiju za održavanje jer bi u protivnom tinta mogla doći u doticaj s vašim očima i kožom.
- D Nemojte prejako tresti spremnik s tintom jer u protivnom može doći do curenja tinte iz spremnika.
- □ Spremnike s tintom i kutiju za održavanje držite izvan dohvata djece.
- D Onemogućite klizanje ruba papira preko vaše kože jer bi vas rub papira mogao posjeći.

#### Povezane informacije

- \*Mjere opreza pri zamjeni spremnika s tintom" na strani 194
- \* Mjere opreza pri zamjeni kutija za održavanje" na strani 197

# Zaštita osobnih podataka

Prije nego što pisač ustupite nekome ili ga zbrinete, izbrišite iz memorije pisača sve osobne podatke odabiranjem izbornika na upravljačkoj ploči na način opisan u nastavku.

- Postavke > Opće postavke > Administracija sustava > Vrati zadane postavke > Obriši sve podatke i postavke
- Postavke > Opće postavke > Administracija sustava > Postavke za brisanje HDD-a > Obriši svu memoriju > Velika brzina or Prebriši

Podaci HDD-a mogu se potpuno izbrisati preko opcije **Velika brzina** ili **Prebriši**. Funkcija **Prebriši** zamjenjuje sve pogrešne podatke novima u memoriji, što može trajati određeno vrijeme.

Postavke > Opće postavke > Administracija sustava > Obriši podatke interne memorije > PDL font, makro i radno područje

## Zbrinjavanje europskih modela pisača

U pisaču se nalazi baterija.

Simbol prekrižene kante za smeće koji se nalazi na vašem proizvodu pokazuje da se ovaj proizvod i ugrađene baterije ne smije zbrinjavati u standardni otpad iz domaćinstva. Kako biste spriječili moguću kontaminaciju okoliša ili ugrožavanje ljudskog zdravlja, odvojite ovaj proizvod i njegove baterije od drugog otpada kako bi se zajamčilo da se može reciklirati na način koji ne šteti okolišu. Više informacija o dostupnim postrojenjima za sakupljanje otpada saznajte od lokalnih nadležnih tijela ili trgovca od kojeg ste kupili ovaj proizvod. Primjena kemijskih simbola Pb, Cd ili Hg pokazuje da su ovi metali korišteni u bateriji.

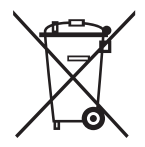

# Predstavljanje pisača

# Nazivi dijelova i funkcije

Prednja/desna strana

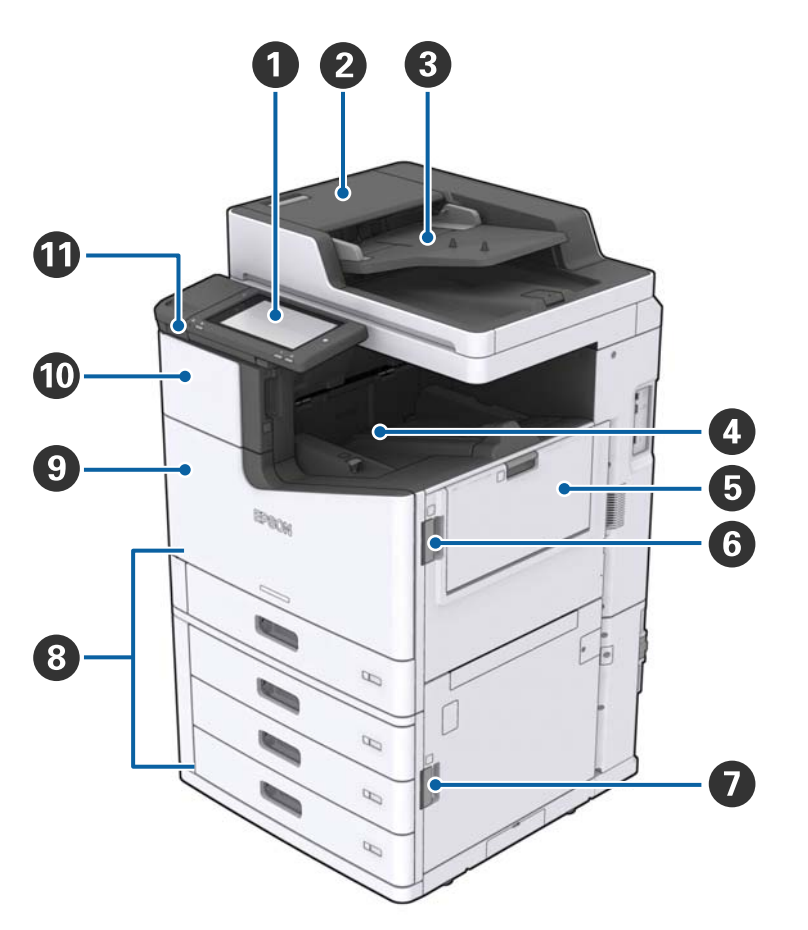

| 0 | Upravljačka ploča                            | Omogućava postavljanje postavki i izvođenje radnji na pisaču.<br>Također prikazuje status pisača.                |
|---|----------------------------------------------|----------------------------------------------------------------------------------------------------|
| 0 | Poklopac ADF-a (F)                           | Otvorite kad se u automatskom ulagaču dokumenata (ADF) zaglavi papir.                                            |
| 3 | ADF (automatski ulagač dokumenata)           | Uređaj koji automatski uvlači dokumente.                                                                         |
| 4 | Ladica okrenuta prema dolje                  | Drži izlazne ispise.                                                                                             |
| 6 | MP ladica                                    | Uvlači papir. Možete staviti sve vrste papira (debeli papir i<br>omotnice) koje su mogu koristiti za ovaj pisač. |
| 6 | Poklopac (J)                                 | Otvorite kad se papir zaglavi.                                                                                   |
| 0 | Poklopac (E)                                 | Otvorite kad se papir zaglavi.                                                                                   |
| 8 | Kaseta s papirom 1, 2, 3, 4 (C1, C2, C3, C4) | Uvlači papir.                                                                                                    |

| 9  | Prednji poklopac (L)            | Otvorite kad se zaglavi papir ili prilikom zamjene kutije za održavanje. |  |  |
|----|---------------------------------|--------------------------------------------------------------------------|--|--|
| 10 | Poklopac spremnika s tintom (A) | Otvorite kod zamjene spremnika s tintom.                                 |  |  |
| 0  | USB ulaz vanjskog sučelja       | Služi za priključivanje uređaja za pohranu podataka.                     |  |  |

### Prednja/lijeva strana

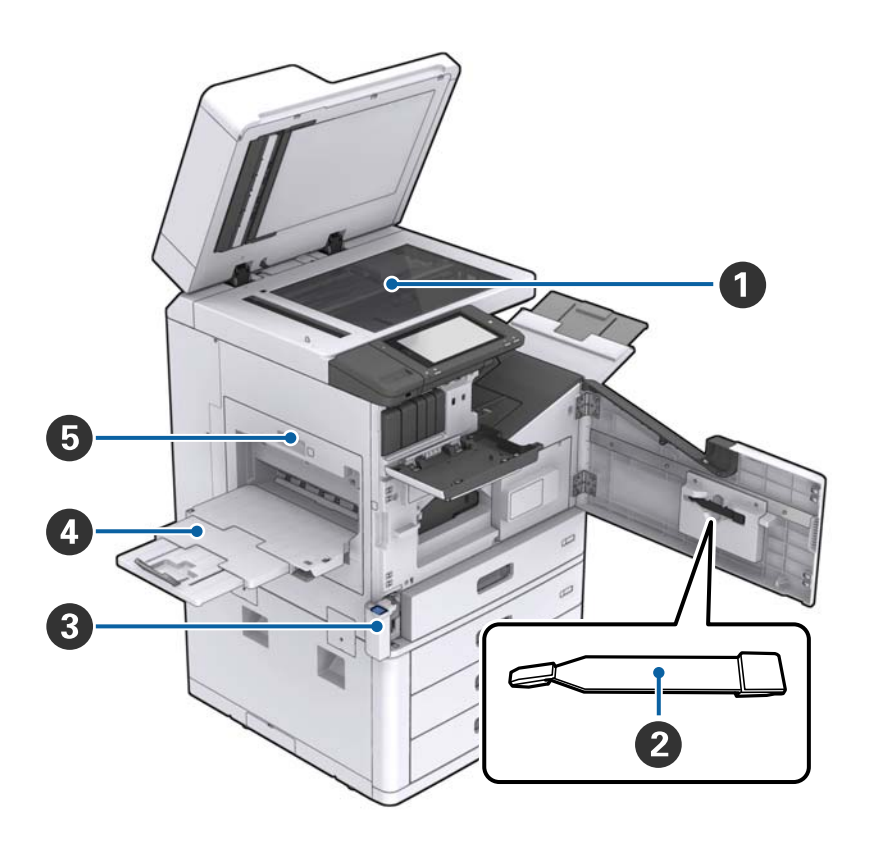

| 0 | Staklo skenera                    | Dokument stavite licem prema dolje na staklo skenera.                                                                                                 |  |  |
|---|-----------------------------------|----------------------------------------------------------------------------------------------------|--|--|
| 2 | Čistač                            | Ovo je servisni dio za čišćenje unutrašnjosti pisača. (Može se<br>koristiti i kao zamjena za mekanu krpicu kojom čistite površinu<br>stakla skenera.) |  |  |
| 3 | Poklopac kutije za održavanje (H) | Otvorite kod zamjene kutije za održavanje. Najprije trebate otvoriti prednji poklopac (L).                                                            |  |  |
| 4 | Ladica okrenuta prema gore        | Drži izlazne ispise.                                                                                                    |  |  |
| 5 | Jedinica za dvostruki ispis (D1)  | Otvorite kad se papir zaglavi.                                                                                                    |  |  |

#### Predstavljanje pisača

#### Stražnja/desna strana

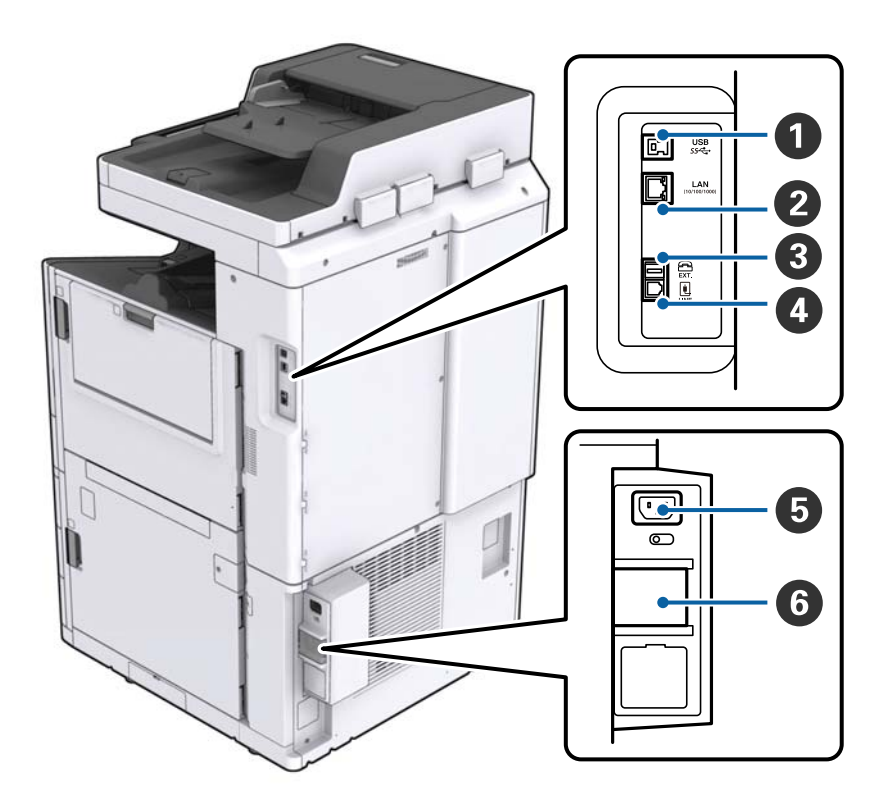

| 0 | USB ulaz  | Služi za spajanje USB kabela. Provjerite smjer na naljepnici<br>pričvršćenoj na pisaču i zatim spojite u pravom smjeru. |  |  |  |  |
|---|-----------|----------------------------------------------------------------------------------------------------|--|--|--|--|
| 0 | LAN ulaz  | Služi za spajanje LAN kabela.                                                                                           |  |  |  |  |
| 3 | Ulaz EXT. | Služi za spajanje s vanjskim telefonskim uređajima.                                                                     |  |  |  |  |
| 4 | Ulaz LINE | Služi za spajanje s telefonskom linijom.                                                                                |  |  |  |  |
| 5 | AC ulaz   | Služi kao priključak za kabel za napajanje.                                                                             |  |  |  |  |
| 6 | Osigurač  | Ako spoja unutar pisača, automatski će se isključiti napajanje<br>struje. Ne koristite pisač bez povremene provjere.    |  |  |  |  |
|   |           | Neki pisači nemaju prekidače.                                                                                           |  |  |  |  |

#### Predstavljanje pisača

#### Kad su instalirani dodaci

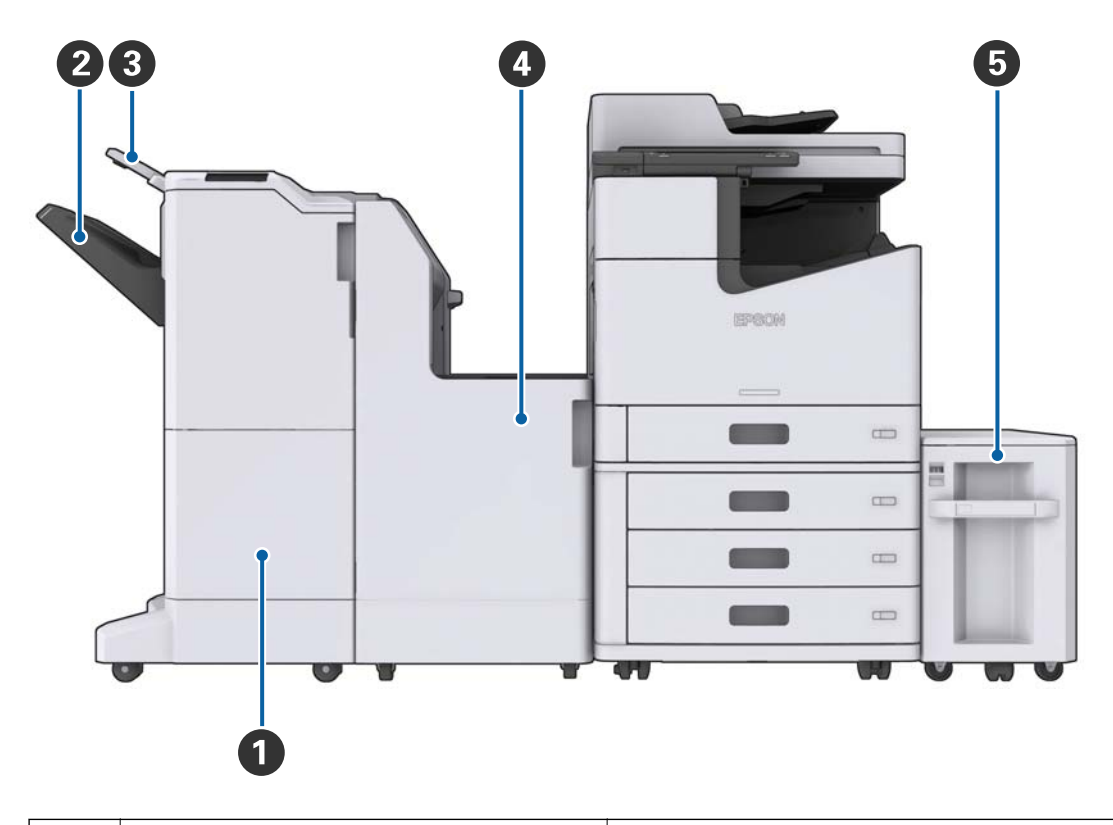

| 0 | Finisher unit         | lzbacuje posložene ili zaklamane dokumente. |
|---|-----------------------|---------------------------------------------|
| 2 | Pretinac za dokumente | Drži posložene ili zaklamane dokumente.     |
| 3 | Izlazni pretinac      | Drži primljene fakseve.                     |
| 4 | Finisher bridge unit  | Spaja glavnu jedinicu i završni dio.        |
| 5 | High capacity tray    | Uvlači papir.                               |

# Uključivanje i isključivanje pisača

#### Uključivanje

Pritisnite gumb za napajanje na upravljačkoj ploči kako biste uključili struju. Držite pritisnutim gumb  $\mathcal{O}$  dok se ne prikaže LCD zaslon. Prije uključivanja provjerite je li osigurač postavljen.

#### Korisnički vodič

#### Predstavljanje pisača

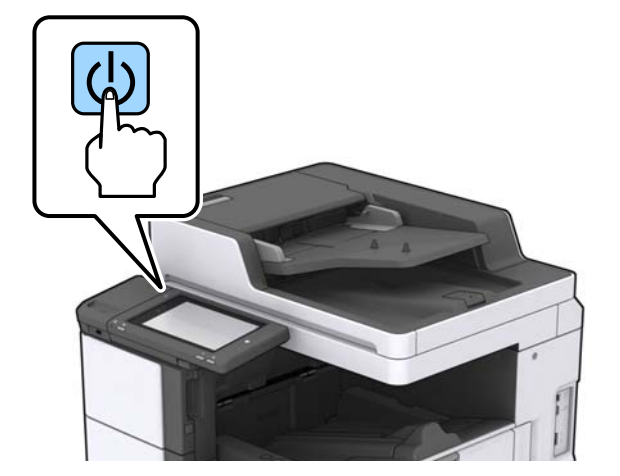

Početni zaslon će se prikazati nakon dovršenog pokretanja.

#### Isključivanje

Držite pritisnutim gumb  $\bigcirc$  i slijedite upute za isključivanje sa zaslona.

### Važno:

- □ Ne isključujte direktno preko kabela napajanja ili osigurača.
- **G** Kada isključujete kabel napajanja, pričekajte dok se lampica napajanja ne ugasi i LCD zaslon nestane.

#### Povezane informacije

➡ "Nazivi dijelova upravljačke ploče" na strani 19

# Upravljačka ploča

## Nazivi dijelova upravljačke ploče

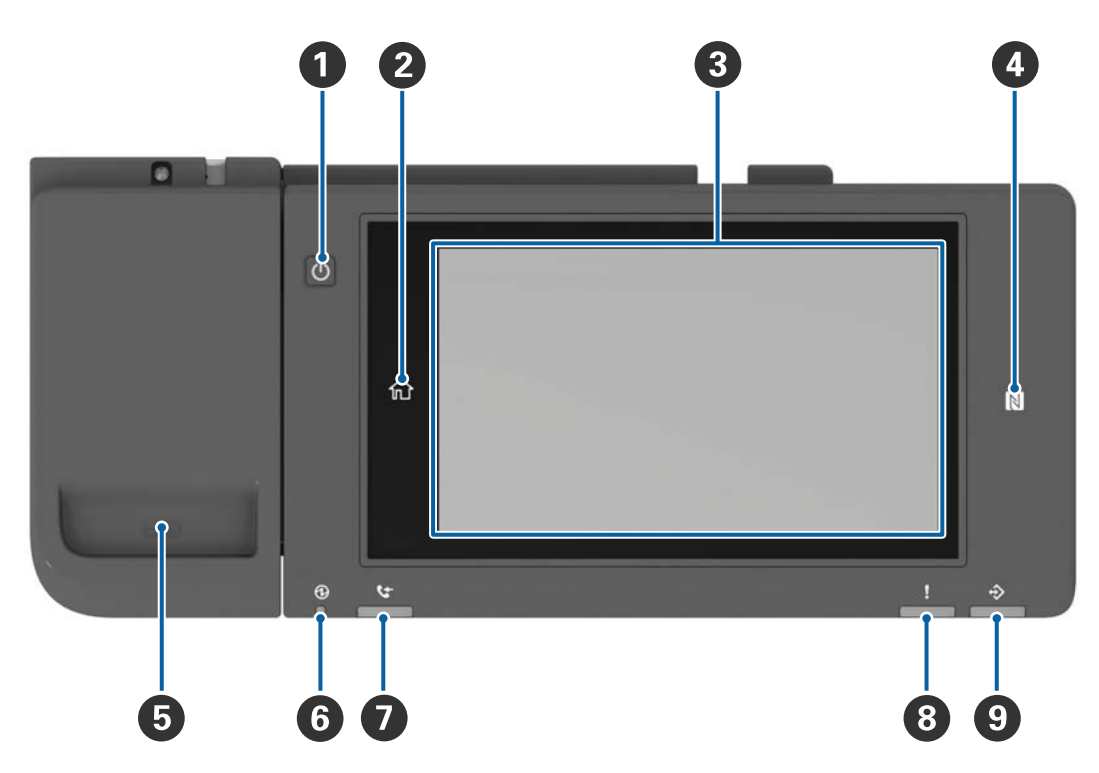

| 0 | Gumb za napajanje                                                                                                    |
|---|----------------------------------------------------------------------------------------------------|
| 2 | Gumb početnog zaslona                                                                                                    |
|   | Vraća vas na početni zaslon.                                                                                                    |
| 3 | Dodirni zaslon                                                                                                    |
|   | Prikazuje stavke postavki i poruke.                                                                                                    |
|   | Kad se kroz određeno vremensko razdoblje ne obavljaju radnje, pisač ulazi u stanje mirovanja i zaslon se gasi.<br>Dodirnite bilo gdje na zaslonu kako biste ga uključili. |
| 4 | N-oznaka                                                                                                    |
|   | Prijeđite pametnim uređajem kao što je pametni telefon ili tablet koji podržavaju funkciju NFC iznad ove<br>oznake kako biste direktno izvršili ispis ili skeniranje.     |
| 5 | Držač spojnice za papir                                                                                                    |
| 6 | Lampica napajanja                                                                                                    |
|   | Svijetli ili treperi kada je pisač uključen. Isključuje se kada je pisač isključen.                                                                                       |
| 7 | Lampica primanja faksa                                                                                                    |
|   | Uključuje se prilikom zaprimanja dokumenata koji još nisu obrađeni.                                                                                                    |
| 8 | Lampica greške                                                                                                    |
|   | Svijetli ili treperi kada dođe do pogreške.                                                                                                    |

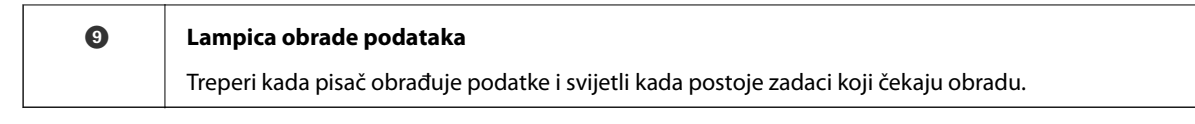

Upravljačku ploču možete nagnuti.

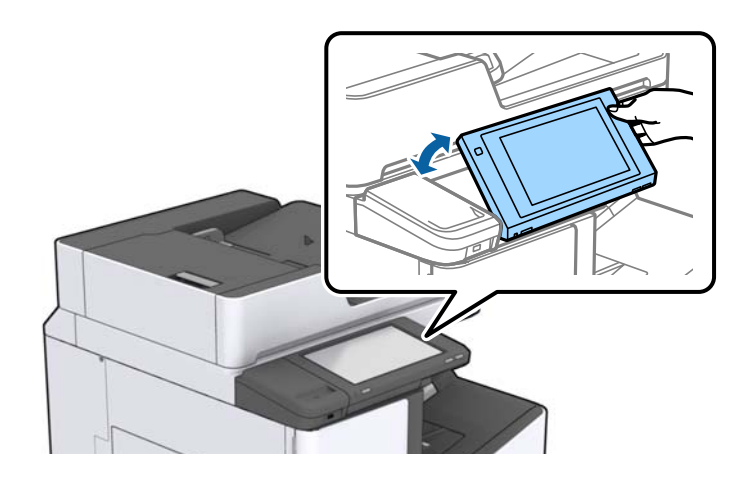

### Značajke dodirnog zaslona

Na dodirnom zaslonu mogu se izvršavati sljedeći postupci.

| Dodirivanje                         | 2m | Pritisnite i odaberite stavke ili ikone. |
|-------------------------------------|----|------------------------------------------|
| Pomicanje laganim<br>udarcem prstom | Am | Brzo pomičite zaslon.                    |
| Klizanje prstom                     | Ju | Držite i pomičite stavke.                |

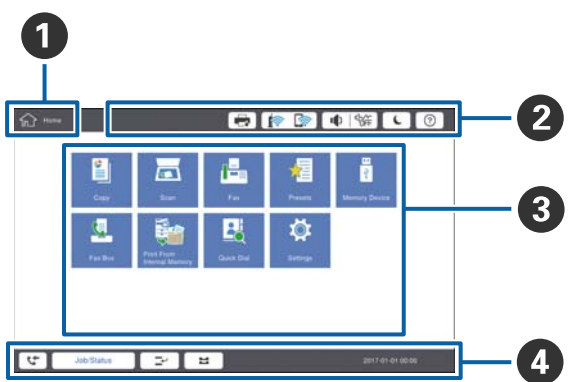

Konfiguracija početnog zaslona

| 0 | Naslov                                                                  |                                                                                                    |  |  |  |  |  |
|---|-------------------------------------------------------------------------|----------------------------------------------------------------------------------------------------|--|--|--|--|--|
|   | ukazuje na trenutačni                                                   | ukazuje na trenutačni zaslon.                                                                                                    |  |  |  |  |  |
| 2 | Prikazuje informacije o svakoj stavki. Zasivljene stavke nisu dostupne. |                                                                                                    |  |  |  |  |  |
|   |                                                                         | Prikazuje Status pisača.                                                                                                    |  |  |  |  |  |
|   |                                                                         | Pokazuje status mrežne veze. Dodirnite kako bi se prikazao vodič zaslona mrežnog spajanja.                                                                   |  |  |  |  |  |
|   | Prikazuje zaslon postavki glasnoće.                                     |                                                                                                    |  |  |  |  |  |
|   | C                                                                       | Stavlja pisač u način mirovanja.                                                                                                    |  |  |  |  |  |
|   | ?                                                                       | Prikazuje zaslon pomoći na kojem se nalaze upute o radu i rješavanje problema.                                                                               |  |  |  |  |  |
|   |                                                                         | Dodirnite za prikaz zaslona za prijavu. Dodirnite ikonu odjave nakon uporabe pisača. Ikona<br>je prikazana kada je radnje korisnika ograničio administrator. |  |  |  |  |  |
|   |                                                                         |                                                                                                    |  |  |  |  |  |
| 3 | Zaslon za odabir izbo                                                   | rnika. Dodirnite kako biste prikazali zaslon svakog izbornika.                                                                                               |  |  |  |  |  |

| Prikazuje se status zadataka i pisača. Sadržaj prikaza mijenja se ovisno o statusu pisača.  |                                                                                                    |  |  |
|---------------------------------------------------------------------------------------------|----------------------------------------------------------------------------------------------------|--|--|
| <b>6</b> +                                                                                  | Prikazuje broj fakseva koji nisu obrađeni. Dodirnite za prikaz popisa zadataka.                                                                          |  |  |
| Status zadatka                                                                              | Prikazuje zadatke koji se izvršavaju i koji su na čekanju. Dodirnite za prikaz popisa vrste<br>zadataka, vrijeme dolaska, korisnička imena i tako dalje. |  |  |
| <b>_</b> ~                                                                                  | Zaustavljanje ispisa trenutnog zadatka uz mogućnost poništavanja ispisa drugog zadatka.<br>Ne možete prekinuti iz računala.                              |  |  |
| H                                                                                           | Podešava veličinu i vrstu papira za izlazne izvore.                                                                                                    |  |  |
| Informacija o<br>prekinutom zadatku,<br>greški ili<br>nepročitanom faksu i<br>naziv zadatka | Prikazuje status pisača kao Status prekida, Status greške, trenutačni zadatak i ne obrađeni<br>faksevi.                                                  |  |  |
| Stop                                                                                        | Pauzira zadatak koji se obrađuje.                                                                                                    |  |  |
| Sat                                                                                         | Prikazuje trenutačno vrijeme ako nema određeni status pisača za prikaz.                                                                                  |  |  |

## Konfiguracija zaslona izbornika

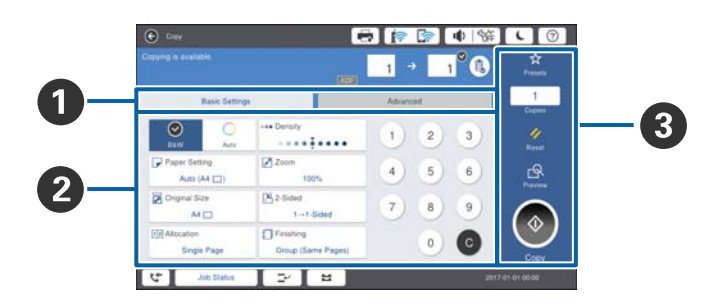

| 0 | Prebacite zaslon postavki. Sadržaj svake kartice ovisi o svakom izborniku.                                             |  |  |  |  |
|---|----------------------------------------------------------------------------------------------------|--|--|--|--|
| 0 | Prikazuje sadržaj svake kartice. Dodirnite svaku stavku kako biste promijenili postavke.                               |  |  |  |  |
| 3 | Prikazuje gumbe uobičajenih radnji.                                                                                    |  |  |  |  |
|   | D Postavke:                                                                                                    |  |  |  |  |
|   | Dodirnite za prikaz popisa zadanih postavki. Odaberite zadane postavke ili spremite trenutačne postavke kao<br>zadane. |  |  |  |  |
|   | Ponovno postavi:                                                                                                    |  |  |  |  |
|   | Dodirnite kako biste otkazali promjene koje ste napravili i vratili se na izvorne postavke.                            |  |  |  |  |
|   | Pregled:                                                                                                    |  |  |  |  |
|   | Dodirnite kako biste potvrdili skeniranu sliku na zaslonu prije kopiranja, skeniranja ili slanja faksa.                |  |  |  |  |
|   |                                                                                                    |  |  |  |  |
|   | Dodirnite kako biste izvršili kopiranje, skeniranje ili faksiranje.                                                    |  |  |  |  |
| L |                                                                                                    |  |  |  |  |

### Kontrola pristupa i prijava

#### Način potvrde Kontrola pristupa

Ovaj pisač ima funkcije koje administrator može ograničiti za korisnike. Ako je na početnom zaslonu prikazan

🗲, primjenjuje se Kontrola pristupa. Prikazuje se i ako je administrator zaključao neke funkcije.

| மி Home  |            |                           | <b>a</b> 🍺 | · ا ا [       | 新 <b>し</b> ⑦             | Ŀ  |
|----------|------------|---------------------------|------------|---------------|--------------------------|----|
|          | Сору       | Scan                      | Fax        | Presets       | े<br>दे<br>Memory Device |    |
|          | Fax Box    | Print Stored<br>Documents | Quick Dial | Ö<br>Settings |                          |    |
|          |            |                           |            |               |                          |    |
| <u> </u> | Job/Status | 2                         | 2          |               | XXXXX-XX-XXX XXX:        | xx |

#### Načini prijave na pisač

Dodirnite **E** kako biste se prijavili na pisač. Odaberite korisničko ime i unesite lozinku. Obratite se administratoru pisača koji će vam ustupiti podatke za pristup.

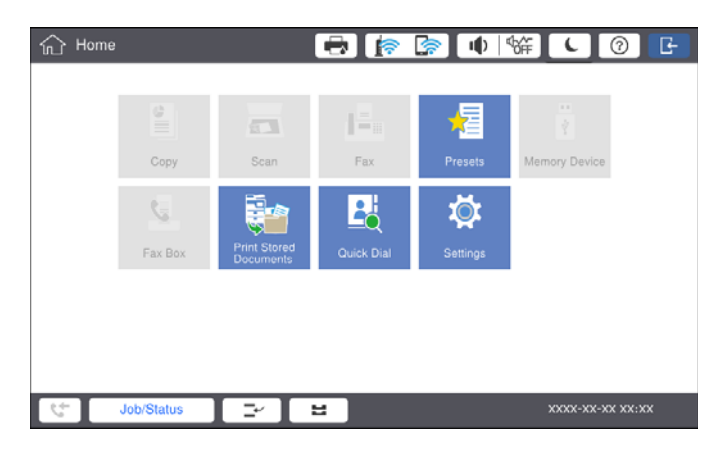

#### Napomena:

Kad završite s uporabom pisača, dodirnite 🖃 za odjavu.

#### Povezane informacije

➡ "Opcije izbornika za Administracija sustava u dijelu Opće postavke" na strani 45

# Pripreme pisača

# Upravljanje kontaktima

Možete registrirati do 2000 unosa koji se mogu koristiti za odredište faksa, slanje skenirane slike e-poštom ili spremanje skenirane slike u mrežnu mapu.

Kontakte možete koristiti i na poslužitelju LDAP. Za registriranje odredišta poslužitelja LDAP pogledajte pojedinosti u Vodič za administratore.

#### Napomena:

□ Za registrirane adrese e-pošte morate postaviti poslužitelja e-pošte. Unaprijed provjerite poslužitelja e-pošte.

□ Kada se prilikom rada pojavi zaslon potvrde lozinke, obratite se administratoru pisača.

### Unošenje kontakata

- 1. Dodirnite **Postavke** na početnom zaslonu.
- 2. Dodirnite Upravitelj Kontaktima > Dodaj/uredi/izbriši.
- 3. Dodirnite **Dodaj novi** > **Dodaj kontakt**.
- 4. Odaberite vrstu kontakta koji želite registrirati.
  - □ Faksiranje:

Registrirajte kontakt (broj faksa) za slanje faksa.

🖵 E-pošta:

Registrirajte adresu e-pošte za slanje skenirane slike ili prosljeđivanje primljenog faksa.

□ Mrežna mapa/FTP:

Registrirajte mrežnu mapu za spremanje skenirane slike primljenog faksa.

5. Odaberite potrebne postavke.

Stavke koje se moraju unijeti prikazane su kao "XXXXX (Obavezno)".

| 藏 Settings                                 |                            | 🖶 🍺 🕻   | ● % (   | 0      |
|--------------------------------------------|----------------------------|---------|---------|--------|
| You can Register a<br>Enter information fo | contact.<br>r the contact. |         |         |        |
| Cancel                                     |                            | Add New |         | ок     |
| Registry                                   | Number                     |         |         |        |
| 0001                                       |                            |         |         |        |
| Name                                       |                            |         |         |        |
| Enter N                                    | ame                        |         |         |        |
| Index Wo                                   | ord                        |         |         |        |
| Enter In                                   | idex Word                  |         |         |        |
| tt Job/S                                   | latus                      |         | xxxx-xx | •<br>• |

#### Napomena:

Odabirom ikone **Browse** pretražuje se mapa na računalu koja je povezana s mrežom. Možete koristiti ikonu samo kada je **Način za komunikaciju** postavljen na SMB.

6. Dodirnite **U redu**.

#### Povezane informacije

"Opcije izbornika za Upravitelj Kontaktima" na strani 47

### Pohranjivanje kontakata u skupine

Dodavanje kontakata u skupine omogućuje vam slanje faksa ili skenirane slike unutar elektroničke poruke višestrukim primateljima u isto vrijeme. Do 200 odredišta se mogu registrirati u skupinu.

- 1. Dodirnite **Postavke** na početnom zaslonu.
- 2. Dodirnite Upravitelj Kontaktima > Dodaj/uredi/izbriši.
- 3. Dodirnite **Dodaj novi** > **Dodaj grupu**.
- 4. Odaberite vrstu kontakta koji želite registrirati.
  - 🖵 Faksiranje:

Registrirajte kontakt (broj faksa) za slanje faksa.

- E-pošta:
   Registrirajte adresu e-pošte za slanje skenirane slike ili prosljeđivanje primljenog faksa.
- Unesite naziv grupe i postavite druge potrebne postavke.
   Stavke koje se moraju unijeti prikazane su kao "XXXXX (Obavezno)".
- 6. Dodirnite Kontakti dodani u grupu (potrebno).
- 7. Odaberite kontakte koje želite registrirati u grupi i zatim dodirnite **Zatvori**. Za otkazivanje odabira dodirnite ga ponovno.
- 8. Dodirnite U redu.

#### Povezane informacije

"Opcije izbornika za Upravitelj Kontaktima" na strani 47

### Registriranje često korištenih kontakata

- 1. Dodirnite **Postavke** na početnom zaslonu.
- 2. Dodirnite Upravitelj Kontaktima > Često.
- 3. Odaberite vrstu kontakta koji želite registrirati.
- 4. Dodirnite Uredi.

- 5. Odaberite često korištene kontakte koje želite registrirati i zatim dodirnite **U redu**. Za otkazivanje odabira dodirnite ga ponovno.
- 6. Dodirnite Zatvori.

#### Povezane informacije

➡ "Opcije izbornika za Upravitelj Kontaktima" na strani 47

### Registracija kontakata na računalu

Pomoću programa Epson Net Config ili Web Config, možete izraditi popis kontakata na svom računalu i uvesti ih u pisač. Za detalje pogledajte Vodič za administratore.

### Stvaranje sigurnosne kopije kontakata pomoću računala

Pomoću programa Epson Net Config ili Web Config, na računalu možete načiniti sigurnosnu kopiju podataka pohranjenih na pisač. Za detalje pogledajte Vodič za administratore.

Podaci o kontaktima mogu se izbrisati uslijed kvara na pisaču. Preporučujemo vam da svaki puta kada ažurirate podatke stvorite sigurnosnu kopiju. Epson ne preuzima nikakvu odgovornost za gubitak podataka niti za izradu sigurnosne kopije podataka i/ili postavki, čak ni tijekom jamstvenog roka.

# Registriranje omiljene postavke

Možete pohraniti često korištene postavke za kopiranje, faksiranje i skeniranje kao zadane postavke za do 50 kontakata. Jednostavno ih odaberete u popisu zadanih postavki.

### Kako registrirati

Zadane postavke možete registrirati preko zaslona svakog izbornika kao što je Kopiraj ili početnog zaslona.

#### Napomena:

Ako ne možete uređivati zadane postavke, to može biti zbog toga što ih je administrator zaključao. Obratite se administratoru pisača za pomoć.

### Registracija iz svakog izbornika

- 1. Postavite postavke na zaslonu izbornika u kojem želite registrirati zadane postavke.
- 2. Dodirnite 🖄 i zatim dodirnite **Registriraj u zadanim postavkama**.
- 3. Napravite jedno od sljedećeg.
  - 🖵 Kako biste registrirali novu zadanu postavku, dodirnite Dodaj novi.
  - Za uređivanje zadanih postavki odaberite cilj preko koje želite prepisati.
- 4. Dodirnite okvir Naziv i unesite naziv.

5. Dodirnite **U redu**.

#### Registriranje preko početnog zaslona

- 1. Dodirnite **Postavke** na početnom zaslonu.
- 2. Dodirnite **Dodaj novi** i odaberite značajku koju želite registrirati kao zadanu postavku.
- 3. Postavite postavke i dodirnite **Registrir.**
- 4. Dodirnite okvir **Naziv** i unesite naziv.
- 5. Dodirnite **U redu**.

### Kako koristiti

Prikazuje se popis registriranih zadanih postavki dodirivanjem  $\bigotimes$  na zaslonu svakog izbornika ili **Postavke** na početnom zaslonu. Odaberite zadanu postavku koju želite učitati i zatim dodirnite  $\diamondsuit$ .

#### Napomena:

Na zaslonu svakog izbornika prikazuje se samo registrirani popis te funkcije.

### Dodavanje prečaca na početni zaslon

Registrirane zadane postavke možete dodati na početni zaslon kao prečace. Tako ćete uporabom zadanih postavki jednostavno započeti s kopiranjem, skeniranjem ili faksiranjem.

1. Dodirnite **Postavke** na početnom zaslonu.

Prikazuje se popis Postavke.

2. Dodirnite > pored zadanih postavki koje želite dodati kao prečac i dodirnite Dod. preč. na Početni zaslon.

Kada **Brzo kopiranje** dodate kao prečac za kopiranje, možete izvršiti kopiranje samo dodirom na zadanu postavku na početnom zaslonu.

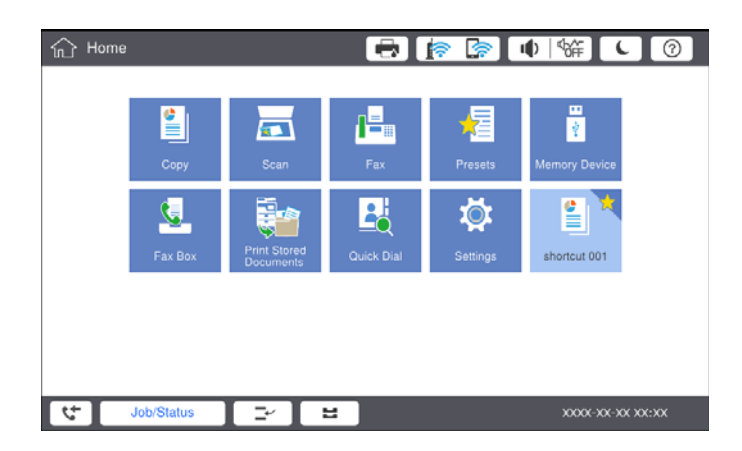

# Umetanje papira

### Dostupne vrste papira i kapaciteti

U nastavku su navedeni papiri dostupni za ovaj pisač. Uporaba drugih papira uzrokuje zaglavljivanje papira i oštećenje pisača.

Kvaliteta papira može se mijenjati ovisno o okolini. Preporučujemo kupnju papira nakon što provjerite svoju okolinu. Prije uporabe papira kao što su reciklirani papir i omotnice raznih kvalitete napravite testni ispis.

| Vrsta papira/Naziv papir                                                                                                   |                                                                                                    | Veličina Kapacitet umetanja                                                                                                    |                                                                                    | (listova ili omotnica)                                                             | Automatski         |
|----------------------------------------------------------------------------------------------------|----------------------------------------------------------------------------------------------------|----------------------------------------------------------------------------------------------------|------------------------------------------------------------------------------------|------------------------------------------------------------------------------------|--------------------|
|                                                                                                    |                                                                                                    | papıra                                                                                                    | MP ladica                                                                          | Kaseta s papirom 1 do<br>4                                                         | obostrani<br>ispis |
| Obični papir<br>Kopirni papir                                                                                              | 60 do 160<br>g/m <sup>2</sup> A3+, SRA3,<br>12×18 inča         D<br>tr           A3, Tabloid,<br>B4, Legal,<br>Indian-Legal,<br>8,5×13 inča,<br>Letter, A4, B5,<br>Executive, A5,<br>Half letter,<br>16K (195×270<br>mm), 8K<br>(270×390<br>mm)         (8           B6, A6         Korisnički<br>definirana<br>(mm)         (55 do<br>330,2×127 do<br>1200)           Korisnički<br>definirana<br>(mm)         (139,7 do<br>297×182 do<br>431.8) | A3+, SRA3,<br>12×18 inča                                                                                                    | Do crte označene<br>trokutom na rubnoj<br>vodilici.<br>(80 g/m <sup>2</sup> : 150) | -                                                                                  | -                  |
| Prethodno<br>otisnuti<br>obrasci ili<br>memorandumi<br>Reciklirani<br>papir<br>Papir u boji<br>Prethodno<br>otisnuti papir |                                                                                                    | A3, Tabloid,<br>B4, Legal,<br>Indian-Legal,<br>8,5×13 inča,<br>Letter, A4, B5,<br>Executive, A5,<br>Half letter,<br>16K (195×270<br>mm), 8K<br>(270×390<br>mm) |                                                                                    | Do crte označene<br>trokutom na rubnoj<br>vodilici.<br>(80 g/m <sup>2</sup> : 550) | <b>~</b>           |
| Debeli papir                                                                                                    |                                                                                                    | B6, A6                                                                                                    |                                                                                    | -                                                                                  | -                  |
| Papir visoke<br>kvalitete                                                                                                  |                                                                                                    |                                                                                                    | _                                                                                  | <b>√</b> *1                                                                        |                    |
|                                                                                                    |                                                                                                    | Korisnički<br>definirana<br>(mm)<br>(139,7 do<br>297×182 do<br>431,8)                                                                                          |                                                                                    | Do crte označene<br>trokutom na rubnoj<br>vodilici.<br>(80 g/m <sup>2</sup> : 550) | ✓*1                |

| Vrsta papira/Naziv papir                           |                                | Veličina<br>papira                                                                                                    | Kapacitet umetanja (listova ili omotnica)                               |                            | Automatski         |
|----------------------------------------------------|--------------------------------|----------------------------------------------------------------------------------------------------|-------------------------------------------------------------------------|----------------------------|--------------------|
|                                                    |                                |                                                                                                    | MP ladica                                                               | Kaseta s papirom 1 do<br>4 | obostrani<br>ispis |
| Debeli papir<br>Jako debeli<br>papir               | 161 do 350<br>g/m <sup>2</sup> | A3+, SRA3,<br>12×18 inča,<br>A3, Tabloid,<br>B4, Legal,<br>Indian-Legal,<br>8,5×13 inča,<br>Letter, A4, B5,<br>Executive, A5,<br>Half letter,<br>16K (195×270<br>mm), 8K<br>(270×390<br>mm), 8K<br>(270×390<br>mm), B6, A6,<br>Korisnički<br>definirana<br>(mm)<br>(55 do<br>330,2×127 do<br>1200) | Do crte označene<br>trokutom na rubnoj<br>vodilici.<br>(ili 30 listova) | -                          | _                  |
| Epson Bright White Ink Jet<br>Paper <sup>*2</sup>  |                                | A4                                                                                                    | 80                                                                      | 450                        | 1                  |
| Epson Matte Paper-<br>Heavyweight <sup>*2</sup>    |                                | A3+, A3, A4                                                                                                    | 20                                                                      | -                          | -                  |
| Epson Archival Matte Paper <sup>*2</sup>           |                                | A3+, A3, A4                                                                                                    | 20                                                                      | -                          | _                  |
| Epson Double-Sided Matte<br>Paper <sup>*2</sup>    |                                | A3+, A3, A4                                                                                                    | 20                                                                      | -                          | -                  |
| Epson Photo Quality Ink Jet<br>Paper <sup>*2</sup> |                                | A3+, A3                                                                                                    | 50                                                                      | -                          | -                  |
|                                                    |                                | A4                                                                                                    | 100                                                                     | -                          | -                  |
| Omotnica <sup>*3</sup>                             |                                | Omotnica<br>#10,<br>Omotnica DL,<br>Omotnica C4,<br>Omotnica C5,<br>Omotnica C6                                                                                                    | 10                                                                      | _                          | -                  |

- \*1 Automatski obostrani raspon (mm) Širina: 139,7 do 297, Duljina: 182 do 431,8
- \*2 Originalni Epson papir
- \*3 Ako je zaklopac na kratkom rubu, nemojte ga preskočiti kod određivanja korisnički definirane veličine.

#### Napomena:

- □ *Raspoloživost papira razlikuje se ovisno o lokaciji. Za najnovije informacije o papirima dostupnim u vašem području kontaktirajte s Epsonovom službom podrške.*
- Prilikom ispisa na papir koji je duži od 483 mm prema veličini koju definira korisnik, ispis će biti standardne kvalitete ispisa bez obzira na postavke u vrsti i nazivu papira. Također, pisač usporava brzinu papira za neke vrste papira kao što je običan papir.
- □ Izvorni papir Epson ne može se koristiti prilikom ispisivanja pomoću univerzalnog upravljačkog programa pisača Epson.

#### Povezane informacije

- ➡ "Nazivi dijelova i funkcije" na strani 14
- ➡ "Web-mjesto tehničke podrške" na strani 274

### Podržana debljina papira

Podržane se sljedeće debljine papira (težina papira g/m<sup>2</sup>: po 1 m<sup>2</sup> izraženo u gramima). Iako debljina papira može odgovarati, može doći do pogoršanja kvalitete ispisa ili zaglavljivanja papira ovisno o kvaliteti papira (kao što je smjer vlakana papira, tvrdoća itd.).

| Vrsta papira                               |     | Debljina papira (težina papira)         |
|--------------------------------------------|-----|-----------------------------------------|
| Obični papir                               |     | 60 do 350 g/m <sup>2</sup>              |
| Kopirni papir                              |     |                                         |
| Prethodno otisnuti obrasci ili memorandumi |     |                                         |
| Reciklirani papir                          |     |                                         |
| Papir u boji                               |     |                                         |
| Prethodno otisnuti papir                   |     |                                         |
| Debeli papir                               |     |                                         |
| Jako debeli                                |     |                                         |
| Papir visoke kvalitete                     |     |                                         |
| Omotnica                                   | #10 | 75 do 90 g/m <sup>2</sup> (20 do 24 lb) |
|                                            | DL  |                                         |
|                                            | C6  |                                         |
|                                            | C5  |                                         |
|                                            | C4  | 80 do 100 g/m² (21 do 26 lb)            |

### Nepodržane vrste papira

Nemojte koristiti sljedeće vrste papira. Uporabom tih papira može doći do zaglavljivanja papira, razmazivanja na ispisima ili oštećenja pisača.

- Papiri koji su valoviti ili vlažni
- Papiri koji se nisu osušili nakon ispisa na jednoj strani.
- Papiri koji su zgužvani ili zakrivljeni
- 🖵 Papiri koji su poderani, izrezani, presavijeni
- 🖵 Papiri koji su predebeli, pretanki
- 🖵 Već ispisani papiri korišteni na drugim tintnim, termalnim i straničnim pisačima ili kopirnim uređajima
- □ Papiri s perforacijom
- Papiri koji imaju naljepnice
- Papiri spojeni ljepljivom vrpcom, klamericama, spajalicama, probušeni i sl.
- □ Ne upotrebljavajte omotnice s preklopom čija je površina ljepljiva ili omotnice s prozorčićem.

Izbušeni papir

#### Povezane informacije

➡ "Podržana debljina papira" na strani 30

### **Rukovanje papirom**

- □ Pročitajte upute priložene uz papir.
- □ Razlistajte papir i poravnajte rubove prije umetanja.

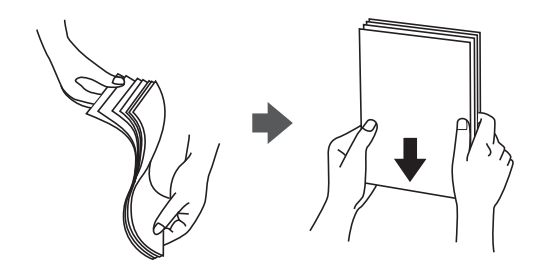

### Skladištenje papira

Kada skladištite papir imajte na umu sljedeće.

- Zatvorite ostatak papira u plastičnu vrećicu kako biste izbjegli upijanje vlage.
- L Čuvajte na mjestu s manje vlažnosti. Također, nemojte smočiti papir.
- L Čuvajte podalje od direktne sunčeve svjetlosti.
- □ Nemojte papir držati uspravno nego ga polegnite.

#### Napomena:

Čak i ako papir uskladištite na gore naveden način, ovisno o okolini može doći do pogoršanja kvalitete ispisa ili zaglavljivanja. Prije uporabe uskladištenog papira, isprobajte ispis na manjoj količini papira i provjerite je li došlo do zaglavljivanja ili razmazivanja na ispisima.

### Kako umetnuti papir

Pogledajte korisničku pomoć pisača za upute o radu. Dodirnite ⑦ na upravljačkoj ploči, a zatim dodirnite **Upute** > **Uvuci papir**.

Nakon umetanja papira u MP ladicu, odaberite veličinu papira i tipkajte na zaslonu postavki prikazan na upravljačkoj ploči.

#### Važno:

Polako umetnite i uklonite kazeru za papir. Polako umetnite pretinac za veliku količinu papira jer je pretinac težak zbog velike količine umetnutog papira.

#### Pripreme pisača

#### Napomena:

Kada mijenjate položaj rubnih vodilica u kaseta s papirom, oslobodite blokadu u kazeti i zatim pomaknite vodilice. Nakon promjene položaja ponovno blokirajte kazetu.

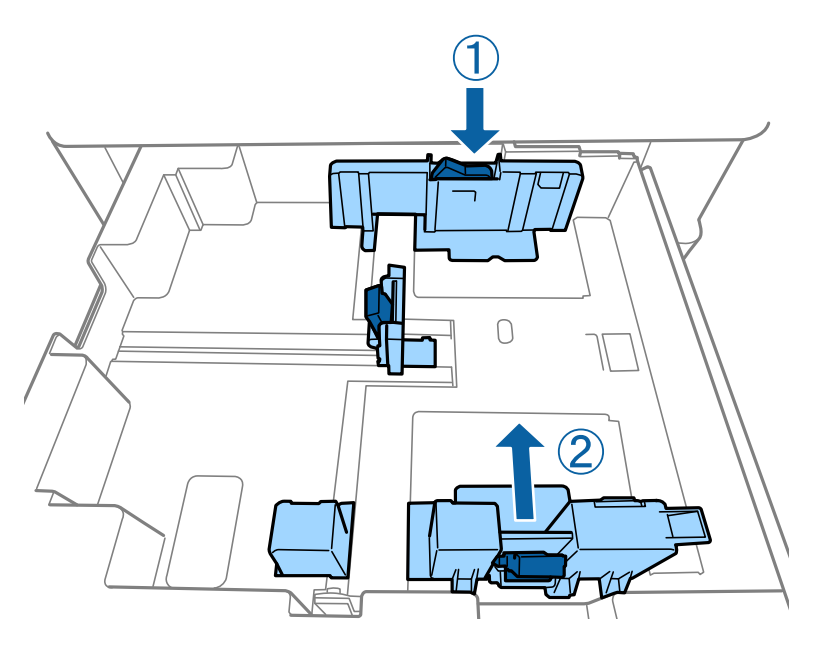

Umetnite omotnice u istom smjeru kao što je prikazano na sljedećoj ilustraciji.

#### Omotnice

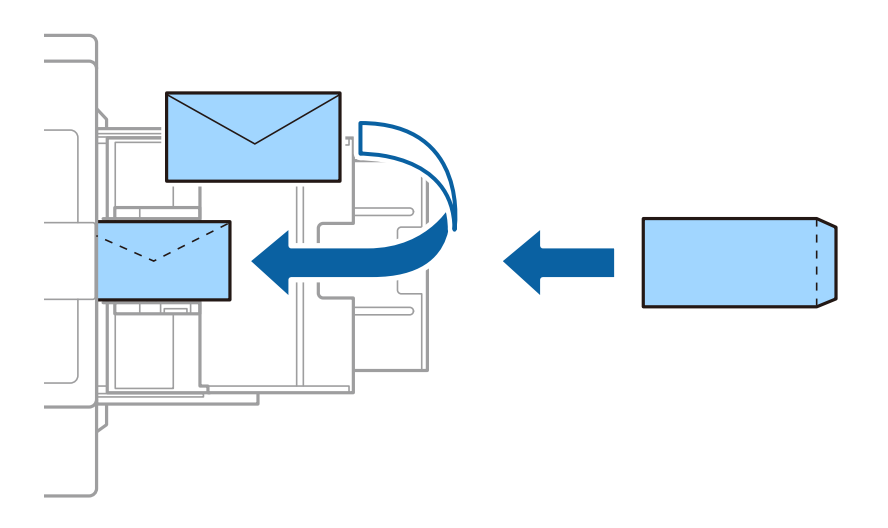

Ako je zaklopac na kratkom rubu, nemojte ga preskočiti kod određivanja korisnički definirane veličine.

#### Povezane informacije

- ➡ "Opis na zaslonu" na strani 219
- ➡ "Dostupne vrste papira i kapaciteti" na strani 28
- ➡ "Nepodržane vrste papira" na strani 30
- ➡ "Rukovanje papirom" na strani 31
- ➡ "Skladištenje papira" na strani 31

### Postavljanje vrste papira

Kako biste postigli zadovoljavajuće rezultate ispisa, odaberite vrstu umetnutog papira.

| Naziv papira                                        | Vrsta papira            |                               |                                             |                                               |  |
|-----------------------------------------------------|-------------------------|-------------------------------|---------------------------------------------|-----------------------------------------------|--|
|                                                     | Upravljačka ploča       | Upravljački<br>program pisača | Upravljački<br>program pisača<br>PostScript | Upravljački program<br>pisača Epson Universal |  |
| Epson Bright White<br>Ink Jet Paper <sup>*</sup>    | obični papiri 1         | običan papir1                 | Plain1                                      | običan papir1                                 |  |
| Epson Matte Paper-<br>Heavyweight <sup>*</sup>      | Mat                     | Epson matirani<br>papir       | Epson Matte                                 | -                                             |  |
| Epson Archival<br>Matte Paper <sup>*</sup>          | Mat                     | Epson matirani<br>papir       | Epson Matte                                 | -                                             |  |
| Epson Double-Sided<br>Matte Paper <sup>*</sup>      | Mat                     | Epson matirani<br>papir       | Epson Matte                                 | -                                             |  |
| Epson Photo Quality<br>Ink Jet Paper <sup>*</sup>   | Mat                     | Epson matirani<br>papir       | Photo Quality Ink<br>Jet Paper              | -                                             |  |
| Obični papir<br>(60 do 75 g/m <sup>2</sup> )        | obični papiri 1         | običan papir1                 | Plain1                                      | običan papir1                                 |  |
| Obični papir<br>(76 do 90 g/m <sup>2</sup> )        | obični papiri 2         | običan papir2                 | Plain2                                      | običan papir2                                 |  |
| Debeli papir<br>(91 do 105 g/m <sup>2</sup> )       | Debeli papir1           | Debeli papir1                 | Thick-Paper1                                | Debeli papir1                                 |  |
| Debeli papir<br>(106 do 135 g/m <sup>2</sup> )      | Debeli papir 2          | Debeli papir2                 | Thick-Paper2                                | Debeli papir2                                 |  |
| Debeli papir<br>(136 do 160 g/m <sup>2</sup> )      | Debeli papir3           | Debeli papir3                 | Thick-Paper3                                | Debeli papir3                                 |  |
| Debeli papir<br>(161 do 250 g/m <sup>2</sup> )      | Debeli papir 4          | Debeli papir4                 | Thick-Paper4                                | Debeli papir4                                 |  |
| Jako debeli papir<br>(251 do 350 g/m <sup>2</sup> ) | Iznimno debeli<br>papir | Vrlo debeli papir             | Extra Thick-Paper                           | Vrlo debeli papir                             |  |

\* : Originalni Epson papir

# Postavljanje izvornika

Postavite izvornike na staklo skenera ili u automatski ulagač dokumenata.

### Postavljanje izvornika u automatski ulagač dokumenata

Možete odjednom kopirati i skenirati višestruke izvornike.

### Dostupni izvornici za automatski ulagač dokumenata (ADF)

| Podržana veličina papira <sup>*</sup> | A6 do A3/Ledger (maksimalno 297×431,8 mm (11,7×17 inča)) |
|---------------------------------------|----------------------------------------------------------|
| Vrsta papira                          | Kvalitetan papir, običan papir, reciklirani papir        |
| Debljina papira (težina papira)       | 52 do 128 g/m²                                           |
| Kapacitet umetanja                    | 150 listova ili 16.5 mm (0,65 inča)                      |

\* Ako je širina izvornika ista, možete skenirati i dokumente različitih veličina.

- □ A3/A4
- □ B4/B5
- □ Letter/Legal

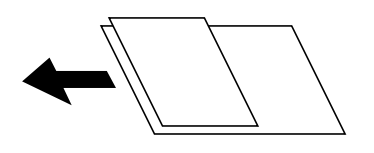

Čak i kada izvornici udovoljavaju specifikacijama za izvornike koji se mogu staviti u automatski ulagač dokumenata (ADF), možda se neće dovesti iz ADF-a ili se kvaliteta skeniranja može smanjiti ovisno o svojstvima ili kvaliteti papira.

#### Važno:

Kako biste spriječili zaglavljivanje papira, izbjegavajte stavljanje sljedećih vrsta izvornika u automatski ulagač dokumenata (ADF). Za ove vrste koristite staklo skenera.

- Izvornici koji su poderani, presavijeni, naborani, oštećeni ili uvijeni
- Izvornici s rupama za stavljanje u mapu
- □ Izvornici spojeni ljepljivom vrpcom, klamficama, spajalicama i sl.
- □ Izvornici s naljepnicama
- Izvornici koji su nepravilno izrezani ili nisu pravokutni
- Međusobno spojeni izvornici
- □ Folije za projektore, termički papir ili indigo
- Upravo ispisani izvornici (neosušeni, neohlađeni, itd.)

### Postavljanje izvornika

Dodirnite ⑦ na upravljačkoj ploči, a zatim dodirnite **Upute** > **Umetnite originale**.

#### Povezane informacije

➡ "Opis na zaslonu" na strani 219

### Postavite izvornike u ADF za kopiranje 2 stranice na jednom listu

Postavite izvornike u smjeru prikazanom na ilustraciji i odaberite postavku orijentacije.

Postavljanje izvornika u okomitom smjeru: odaberite Smjer gore na upravljačkoj ploči prema uputama u nastavku.

Kopiraj > Napredno > Usmj.(Origin.) > Smjer gore

Postavite izvornike u automatski ulagač papira u smjeru strelice.

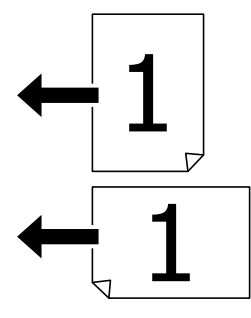

Postavljanje izvornika u lijevom smjeru: odaberite Smjer ulijevo na upravljačkoj ploči prema uputama u nastavku.

Kopiraj > Napredno > Usmj.(Origin.) > Smjer ulijevo

Postavite izvornike u automatski ulagač papira u smjeru strelice.

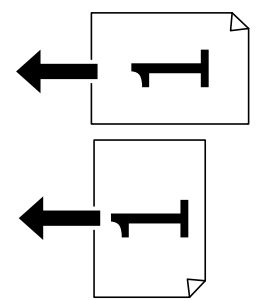

### Stavljanje izvornika na Staklo skenera

Možete kopirati i skenirati nepravilne, debele izvornike, kartonske kutije i sl.

#### Podržani izvornici za Staklo skenera

| Podržana veličina papira | Maksimalno 297×431,8 mm (11,7×17 inča) |
|--------------------------|----------------------------------------|
| Podržana težina papira   | Maksimalno 2 kg (4 lb)                 |

#### Važno:

- Demojte prejako pritiskati staklo skenera. U protivnom se može oštetiti.
- D Nemojte prejako pritiskati izvornik. Ako prejako pritišćete, mogu se pojaviti zamagljivanja, mrlje ili točkice.
- Ako stavljate glomazne izvornike poput knjiga, spriječite da vanjsko svjetlo izravno obasjava staklo skenera. Veličinu vašeg izvornika neće biti moguće očitati automatski.
- Ako izvornik ima tragove od preklapanja ili savijanja, izgladite ta mjesta i stavite ga na staklo skenera. Slike mogu biti zamagljene na mjestima gdje izvornik nije u bliskom kontaktu sa staklo skenera.
- Uklonite izvornike nakon skeniranja. Ako izvornike dugo ostavite na staklu, mogu se zalijepiti za staklo skenera.

### Postavljanje izvornika

Dodirnite ⑦ na upravljačkoj ploči, a zatim dodirnite **Upute** > **Umetnite originale**.

#### Napomena:

- Derostor koji se nalazi 1,5 mm od rubova staklo skenera se ne skenira.
- □ Kad se izvornici postave u automatski ulagač dokumenata i na staklo skenera, prioritet imaju izvornici u automatskom ulagaču dokumenata.

#### Povezane informacije

➡ "Opis na zaslonu" na strani 219

### Automatsko otkrivanje veličine izvornika

Kad odaberete Automatsko otkrivanje za Postavka papira, automatski se identificiraju sljedeće vrste papira.

□ Automatski ulagač dokumenata (ADF):

A3<sup>\*1</sup>, B4<sup>\*1</sup>, A4, B5, A5<sup>\*2</sup>

- \*1 Samo ako postavljate kraći rub izvornika prema ulazu za uvlačenje papira u automatskom ulagaču dokumenata (ADF).
- \*2 Samo ako postavljate dugačak rub izvornika prema ulazu za uvlačenje papira u automatskom ulagaču dokumenata (ADF).
- □ Staklo skenera:

A3<sup>\*1</sup>, B4<sup>\*1</sup>, A4, B5, A5

\*1 Samo ako postavljate kraći rub izvornika prema lijevoj strani staklo skenera.
## Umetanje vanjskog USB uređaja

## Umetanje i uklanjanje vanjskog USB uređaja

1. Umetnite vanjski USB uređaj u pisač.

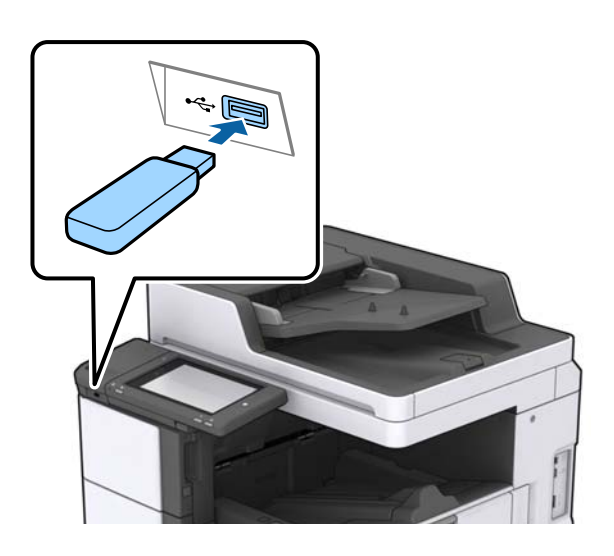

2. Kada završite s korištenjem vanjskog USB uređaja, uklonite ga.

#### Povezane informacije

➡ "Specifikacije vanjskog USB uređaja" na strani 260

## Opcije izbornika za Postavke

Dodirnite Postavke na početnom zaslonu pisača kako biste odabrali različite postavke.

## Opcije izbornika za Osnovne postavke u dijelu Opće postavke

Svjetlina LCD-a:

Podesite svjetlinu LCD-zaslona.

Zvuk:

Prilagodite glasnoću i odaberite vrstu zvuka.

#### Otkrivanje dvostrukog uvlačenja:

Odaberite **Uključeno** za otkrivanje greške dvostrukog umetanja papira prilikom skeniranja koristeći automatski ulagač dokumenata (ADF).

#### Tajmer za mirovanje:

Postavite vrijeme nakon kojeg će pisač prijeći u stanje mirovanja (način za uštedu energije) kada se na pisaču ne izvrše nikakve radnje. Po isteku postavljenog vremena LCD zaslon će se zacrniti.

#### Isključi mjerač vremena:

Odaberite kako bi se pisač isključio ako se ne koristi tijekom određenog vremena. Možete prilagoditi trajanje prije primjene upravljanja napajanjem. Svako povećanje utjecat će na učinak energije proizvoda. Pazite na okoliš prije provedbe promjene.

#### Postavke datuma/vremena:

Datum/Sat

Postavljanje vremena i datuma.

🖵 Ljetno računanje vremena

Odabir postavke za ljetno računanje vremena koja se koristi u vašoj vremenskoj zoni.

Vremenska razlika

Unos vremenske razlike između vašeg lokalnog vremena i UTC-a (Koordiniranog svjetskog vremena).

#### Zemlja/regija:

Odaberite državu ili regiju u kojoj će se pisač koristiti. Ako promijenite državu ili regiju, postavke vašeg faksa će se promijeniti na zadane i morat ćete ih ponovno odabrati.

#### Jezik/Language:

Odaberite jezik koji će se koristiti na LCD zaslonu.

#### Početni zaslon:

Navedite početni izbornik koji se prikazuje na LCD zaslonu kada se pisač uključi i aktivira se funkcija Istek vremena za radnju.

#### Uređivanje početnog zaslona:

Promijenite raspored ikona na LCD zaslonu. Ikone možete i uređivati, brisati ili zamijeniti.

#### Podloga:

Promijenite boju pozadine na LCD zaslonu.

Također možete odabrati pozadinsku sliku preko memorijskog uređaja. Podržan je samo JPEG format.

#### lstek vremena za radnju:

Odaberite **Uklj.** kako biste se vratili na početni zaslon kada se tijekom određenog vremena ne izvrši nijedna radnja. Kada se primijene korisnička ograničenja i ne izvrši se nijedna radnja tijekom određenog vremena, bit ćete odjavljeni i vraćeni na početni zaslon. Kada se ispis zaustavi preko monitora statusa ili gumba za otkazivanje, te ako određeno vrijeme nisu izvršeni nikakvi radni koraci, ispis će se automatski nastaviti. Ako odaberete **Isklj.** za ovu značajku, neće se automatski nastaviti nakon zaustavljanja ispisa.

#### Upozorenje za ispis u boji:

Odaberite **Uklj.** za prikaz potvrdne poruke koja će vas upitati želite li nastaviti s ispisom kada se zadatak ispisa u sivim tonovima računa kao zadatak ispisa u boji.

#### Tipkovnica:

Promijenite izgled tipkovnice na LCD zaslonu.

#### Zadani zaslon (Job/Status)

Odaberite zadanu informaciju za koju želite da se prikaže kada dodirnete **Zadani zaslon (Job**/ **Status)**.

Efekt zaslona:

Odaberite **Uklj.** da biste omogućili efekte animacije kod promjene zaslona. Ako odaberete **Isklj.**, zaslon će se mijenjati brže.

#### Povezane informacije

➡ "Štednja energije" na strani 48

## Opcije izbornika za Postavke pisača u dijelu Opće postavke

Postavke izvora papira:

#### Postavka papira:

Odaberite izvor papira kako biste odredili veličinu i vrstu papira koji ste umetnuli u pisač. Kada je omogućena opcija **Autom. otkrivanje dimen. papira**, pisač detektira veličinu umetnutog papira.

#### Prioritet MP ladice:

Odaberite Uklj. kako biste dali prioritet ispisa papiru umetnutom u MP ladica.

#### A4/Letter – automatska zamjena:

Odaberite **Uklj.** za uvlačenje papira iz izvora papira postavljenog kao format A4 kada nema izvora papira postavljenog kao format Letter ili za uvlačenje papira iz izvora papira postavljenog kao format Letter kada nema izvora papira postavljenog kao A4.

#### Postavke autom. odabira:

Odaberite opciju **Uklj.** za bilo koju od sljedećih postavki kako bi se automatski ispisivalo na papiru iz bilo kojeg izvora koji sadrži papir koji odgovara vašim postavkama papira.

- 🖵 Kopiraj
- 🖵 Faksiranje
- Ostalo

#### Obavijest o grešci:

Odaberite **Uklj.** kako bi se prikazala poruka o pogrešci kada odabrana veličina ili vrsta papira ne odgovaraju umetnutom papiru.

#### Automatski prikaz postave papira:

Odaberite opciju **Uklj.** kako bi se prikazao zaslon **Postavka papira** kod umetanja papira u izvor papira.

#### Popis korisnički definirane dimenzije papira:

Možete promijeniti korisnički definiranu postavku veličine. To je korisno kada često ispisujete na papiru nepravilne veličine.

#### Pripreme pisača

#### Izlaz: Kopiranje:

Odaberite izlaz kod kopiranja.

#### Izlaz: Telefaks:

Odaberite izlaz kod primanja faksa.

#### Izlaz: Drugo:

Odaberite izlaz prilikom ispisa svega osim kopiranja i faksiranja.

#### Jezik ispisivanja:

Odabir jezika ispisa unutar sučelja USB ili mrežnog sučelja.

#### Univerzalne postavke ispisa:

Ove postavke ispisivanja primjenjuju se kada ispisivanje vršite s vanjskog uređaja, a da pritom ne koristite upravljački program pisača.

#### Gornji pomak:

Prilagođavanje gornje margine papira.

#### Lijevi pomak:

Prilagođavanje lijeve margine papira.

#### Gornji pomak na stražnjoj strani:

Prilagođava gornju marginu naličja papira prilikom dvostranog ispisa.

#### Lijevi pomak na stražnjoj strani:

Prilagođava lijevu marginu stražnjoj margini stranice papira prilikom dvostranog ispisa.

#### Preskoči praznu stranicu:

Automatsko preskakanje praznih stranica prilikom ispisivanja zadatka.

#### Odvajanje Zadatka

Odaberite Uključeno da biste izbacili kopije odvojene zadacima.

#### Sort. rotir.

Odaberite **Uključeno** kako biste prilikom ispisa višestrukih kopija svaku rotirali za 90 stupnjeva.

#### Umetanje listova po korisniku

Odaberite **Uključeno** za umetanje uloška između zadataka ispisa svakog pošiljatelja kod ispisivanja iz računala. Ulošci se umeću iz odabranog izvora papira.

#### Konfiguracija PDL ispisa:

Odaberite Konfiguracija PDL ispisa opcije koje želite koristiti za PCL ili PostScript ispisivanje.

#### Zajedničke postavke:

Veličina papira

Odaberite zadanu veličinu papira za PCL ili PostScript ispisivanje.

#### Vrsta papira

Odaberite zadanu vrstu papira za PCL ili PostScript ispisivanje.

🖵 Usmjerenje

Odaberite zadanu orijentaciju za PCL ili PostScript ispisivanje.

🖵 Kvaliteta

Odaberite kvalitetu ispisa za PCL ili PostScript ispisivanje.

Način uštede tinte

Odaberite Uklj. kako biste smanjili potrošnju tinte smanjivanjem gustoće ispisa.

□ Redoslijed ispisa

Posljednja stranica na vrhu:

Započinje ispisivanje od prve stranice datoteke.

Prva stranica na vrhu:

Započinje ispisivanje od posljednje stranice datoteke.

🖵 Broj kopija

Postavite broj primjeraka za ispis.

Uvezana margina

Odabir položaja rupica za uvezivanje.

Automatsko izbacivanje papira

Odaberite Uklj. kako biste automatski izbacili papir kod prekida ispisivanja zadatka.

2-strano ispisivanje
Odaberite Uklj. kako biste izvršili dvostrani ispis.

#### PCL izbornik:

Izvor fonta

Rezidentni

Odaberite kako biste koristili unaprijed instalirani font na pisaču.

Preuzimanje

Odaberite preuzeti font koji želite koristiti na pisaču.

🖵 Broj fonta

Odabir broja zadanog fonta u izvoru zadanog fonta. Dostupnost broja zadanog fonta ovisi o podešenim postavkama.

🖵 Nagib

Podešavanje veličine točkice zadanog fonta koja može biti promjenljiva i nepromjenljiva. Veličina točkice zadanog fonta kreće se u rasponu od 0,44 do 99,99 cpi (znakova po inču) uz stopu povećanja od 0,01.

Ova značajka možda neće biti vidljiva ovisno o izvoru fonta ili postavkama broja fonta.

🖵 Visina

Podešavanje veličine fonta koja može biti promjenljiva i proporcionalna. Veličina fonta kreće se u rasponu od 4,00 do 999,75 točkica uz stopu povećanja od 0,25.

Ova značajka možda neće biti vidljiva ovisno o izvoru fonta ili postavkama broja fonta.

#### Skup simbola

Odabir zadanog skupa simbola. Ako font koji ste odabrali u izvoru fonta kao i postavka broja fonta nisu dostupni unutar postavke nove skupine simbola, izvor fonta i postavke broja fonta će biti zamijenjeni zadanom vrijednosti IBM-US.

🖵 Oblik

Odabir broja redaka za postavljenu veličinu papira i njegovu orijentaciju. Prored (VMI) će također biti promijenjen i nova vrijednost VMI bit će pohranjena u pisaču. Promjenom postavki veličine papira ili orijentacije papira mijenja se i vrijednost koja se zasniva na pohranjenoj vrijednosti VMI.

🖵 CR funkcija

Odabir naredbe za uvlačenje papira kada ispisom upravljate putem upravljačkog programa unutar određenog operativnog sustava.

🖵 LF funkcija

Odabir naredbe za uvlačenje papira kada ispisom upravljate putem upravljačkog programa unutar određenog operativnog sustava.

Dodjela izvora papira

Postavljanje zadatka koji će se izvršavati pokretanjem naredbe za odabir izvora papira. Ako je odabrana stavka 4, zadane naredbe kompatibilne su s pisačem HP LaserJet 4. Ako je odabrana stavka 4K, zadane naredbe kompatibilne su s pisačem HP LaserJet 4000, 5000 i 8000. Ako je odabrana stavka 5S, zadane naredbe kompatibilne su s pisačem HP LaserJet 5S.

#### PS3 izbornik:

List pogreške

Odaberite **Uklj.** kako biste ispisali list koji prikazuje status prilikom pojave pogreške tijekom ispisivanja PostScript ili PDF formata.

🖵 Obojenje

Odabir načina rada u boji prilikom ispisivanja PostScript.

🖵 Binarni

Odaberite **Uklj.** kako biste ispisali podatke koji sadrže binarne slike. Aplikacija može proslijediti binarne podatke na pisač čak i kada je postavka upravljačkog programa pisača postavljena na ASCII. Neovisno o postavci, sadržaj možete ispisati kada je značajka omogućena.

Veličina PDF stranice

Odabir veličine papira prilikom ispisivanja datoteke u formatu PDF. Ako je odabrana stavka **Auto**, veličina papira određuje se na temelju veličine prve stranice.

#### Auto. nast. rada nakon greške:

Odabir značajke radnje koja će se izvršili kada dođe do pogreške u postupku izvedbe obostranog ispisivanja ili kada je memorija puna.

🛛 Uklj.

Prikazuje upozorenje i jednostrano ispisuje kada dođe do pogreške obostranog ispisa ili ispisuje samo ono što obradi oblak pisač kada dođe do pogreške popunjene memorije.

🛛 Isklj.

Prikazuje poruku o pogrešci i otkazuje ispisivanje.

#### Sučelje vanjske memorije:

Odaberite opciju **Omogući** kako biste omogućili pisaču pristup umetnutom memorijskom uređaju. Ako je odabrana opcija **Onemogući**, ne možete spremati podatke na memorijski uređaj priključen na pisač. Tako se onemogućava nezakonito uklanjanje povjerljivih dokumenata.

#### Deblji papir:

Odaberite **Uključeno** kako biste spriječili razmazivanje tinte na ispisu, pri čemu će se smanjiti brzina ispisa. Ako ne možete spriječiti razmazivanje tinte koristeći ovu značajku, pokušajte smanjiti gustoću ispisa i kopiranja.

#### Tihi način rada:

Odaberite **Uklj.** kako biste smanjili buku tijekom ispisivanja, pri čemu će se smanjiti brzina ispisa. Ovisno o vrsti papira i postavkama kvalitete ispisa, možda neće biti razlika u razini buke pisača.

#### Optimiziranje završne obrade:

Odaberite **Uklj.** da biste smanjili neporavnatost papira i poboljšali funkciju pisača za slaganje papira u kup. Korištenje ove značajke usporava ispis.

#### Prioritet brzine ispisa

Odaberite **Isklj.** kako biste omogućili pisaču da uskladi brzinu ispisa s vrstom papira i uvjetima ispisnih podataka. To omogućava sprječavanje smanjivanja kvalitete ispisa i zaglavljivanja papira.

#### Poveziv. s računalom preko USB:

Odaberite opciju **Omogući** kako biste omogućili računalu pristup pisaču kada je priključen putem USB ulaza. Kada je odabrana opcija **Onemogući**, ispisivanje i skeniranje koje nije zadano preko mrežne veze je ograničeno.

#### USB I/F postavke isteka:

Odredite trajanje u sekundama koje prethodi prekidanju USB veze s računalom nakon što pisač zaprimi zadatak ispisa od strane upravljačkog programa pisača PostScript ili PCL. Ako upravljački program pisača PostScript ili PCL ne pošalje pisaču signal koji označava kraj ispisa zadatka, USB veza između računala i pisača će i dalje biti uspostavljena. Pisač prekida vezu s računalom nakon isteka određenog vremenskog razdoblja. Unesite 0 (nulu) ako ne želite da se veza između pisača i računala prekida.

#### Povezane informacije

- ➡ "Umetanje papira" na strani 28
- "Ispisivanje datoteka JPEG s memorijskog uređaja" na strani 145
- ➡ "Ispisivanje datoteka formata PDF ili TIFF s memorijskog uređaja" na strani 146

## Opcije izbornika za Postavke mreže u dijelu Opće postavke

Postavljanje Wi-Fi veze:

Postavite ili promijenite postavke bežične mreže. Odaberite način povezivanja između ponuđenih i slijedite upute na LCD ploči.

🖵 Usmjerivač

🖵 Wi-Fi Direct

#### Postava žičanog LAN-a:

Postavite ili promijenite mrežnu vezu koja koristi LAN kabel i usmjerivač. Kada se oni koriste, Wi-Fi veze su onemogućene.

#### Stanje mreže:

Prikazuje se ili ispisuje trenutne mrežne postavke.

#### Provjera veze:

Provjerava trenutnu mrežnu vezu i ispisuje izvješće. Pogledajte izvješće kako biste riješili problem do kojeg je došlo s mrežom.

#### Napredno:

Odaberite sljedeće detaljne postavke.

- 🖵 Naziv uređaja
- □ TCP/IP
- Proxy poslužitelj
- Poslužitelj za e-poštu
- IPv6 adresa
- Dijeljenje MS mreže
- □ NFC
- □ Brzina veze i dupleks
- □ Preusmjeri HTTP na HTTPS
- Onemogući IPsec/IP filtriranje
- Onemogući IEEE802.1X

## Opcije izbornika za Postavke web usluge u dijelu Opće postavke

Usluge Epson Connect:

Prikazuje je li pisač registriran ili povezan s uslugom Epson Connect.

Možete se registrirati za uslugu tako da dodirnete Registriranje i slijedite upute.

Kada se registrirate, možete promijeniti sljedeće postavke.

Obustavi/Nastavi

🖵 Odjava

Kako biste saznali više o tome, pogledajte sljedeću internetsku stranicu.

https://www.epsonconnect.com/

http://www.epsonconnect.eu (samo za Europu)

#### Usluge Google Cloud ispisa:

Prikazuje je li pisač registriran i povezan s uslugom Google Cloud Print.

Kada se registrirate, možete promijeniti sljedeće postavke.

Omogući/Onemogući

#### 🖵 Odjava

Kako biste saznali više o registriranju na uslugu Google Cloud Print, pogledajte sljedeću internetsku stranicu.

https://www.epsonconnect.com/

http://www.epsonconnect.eu (samo za Europu)

#### Povezane informacije

➡ "Ispis pomoću mrežne usluge" na strani 212

## Opcije izbornika za Postavke faksiranja u dijelu Opće postavke

Pogledajte povezane informacije u nastavku.

#### Povezane informacije

"Opcije izbornika za Postavke faksiranja" na strani 109

## Opcije izbornika za Postavke skeniranja u dijelu Opće postavke

Pogledajte povezane informacije u nastavku.

#### Povezane informacije

➡ "Skeniranje" na strani 118

## Opcije izbornika za Administracija sustava u dijelu Opće postavke

Ovu značajku koriste administratori. Za detalje pogledajte Vodič za administratore.

## Opcija izbornika za Brojač ispisa

Prikazuje se ukupni broj otisaka, crno-bijelih otisaka i otisaka u boji od vremena kupnje pisača. Dodirnite **List za ispis** kada želite ispisati rezultate.

## Opcija izbornika za Status opskrbe

Prikazuje približnu razinu tinte i vijek trajanja kutije za održavanje.

Kada se na prikaže znak !, spremnici s tintom su gotovo potrošeni ili je kutija za održavanje skoro puna. Kada se na zaslonu prikaže znak x, stavku morate zamijeniti jer je tinta potrošena ili je kutija za održavanje puna.

## Opcije izbornika za Održavanje

Kako biste zadržali kvalitetu ispisa, slijedite sljedeće značajke za čišćenje ispisne glave.

Provj. mlaznice ispisne gl.:

Pomoću ove značajke možete provjeriti jesu li mlaznice glave pisača začepljene. Pisač ispisuje predložak za provjeru mlaznica.

Čišćenje glave pisača:

Odaberite ovu značajku kako biste očistili začepljene mlaznice glave pisača.

#### Povezane informacije

➡ "Provjera začepljenih mlaznica" na strani 217

## Opcija izbornika za Jezik/Language

Odaberite jezik koji će se koristiti na LCD zaslonu.

## Opcije izbornika za Status pisača/Ispis

Ispiši list stanja:

List stanja konfiguracije:

Ispišite listove s podacima koji prikazuju trenutni status pisača i njegove postavke.

List stanja opskrbe:

Ispišite listove s informacijama koji navode stanje potrošnog materijala.

#### List s poviješću uporabe:

Ispišite listove s podacima koji prikazuju povijest upotrebe pisača.

#### Popis PS3 fonta:

Ispišite popis dostupnih fontova za pisač PostScript.

#### PCL popis fontova:

Ispišite popis dostupnih fontova za pisač PCL.

#### Mreža:

Status ožičene LAN/Wi-Fi veze:

Prikazuje trenutačni status mrežne veze.

Wi-Fi Direct status:

Prikazuje trenutačni status mrežne veze.

#### Status poslužitelja e-pošte:

Prikazuje trenutačne postavke.

Ispis statusnog lista:

Ispisuje trenutačne mrežne postavke.

## Opcije izbornika za Upravitelj Kontaktima

#### Dodaj/uredi/izbriši:

Registrirajte i/ili izbrišite kontakte za izbornike Faksiranje, Skeniranje e-poštu i Skeniraj u mrežnu mapu/FTP.

#### Često:

Registrirajte često korištene kontakte kako biste im brzo pristupali. Možete promijeniti i redoslijed na popisu.

#### Ispis imenika:

Ispišite svoj popis kontakata.

#### Prikaži mogućnosti:

Promijenite način prikaza popisa kontakata.

#### Mogućnosti pretraživanja:

Promijenite način pretraživanja kontakata.

#### Povezane informacije

➡ "Upravljanje kontaktima" na strani 24

## Opcije izbornika za Korisničke postavke

Možete promijeniti zadane postavke za često korištene postavke skeniranja, kopiranja i faksiranja. Za pojedinosti pogledajte sljedeće povezane informacije.

#### Povezane informacije

- ➡ "Opcije izbornika za kopiranje" na strani 52
- \*Opcije izbornika za način rada Faksiranje" na strani 105
- ➡ "Skeniranje" na strani 118

## Opcija izbornika za Provjera autentičnosti

Možete provjeriti status autentikacije sustava i platforme Epson Open Platform.

#### Status uređaja za provjeru autentičnosti

Prikazuje se status autentikacije sustava.

#### Podaci o Epson Open Platform

Prikazuje se status tehnologije Epson Open Platform.

## Štednja energije

Pisač ulazi u način mirovanja ili se isključuje automatski ako se nijedna operacija ne obavi u zadanom roku. Možete prilagoditi trajanje prije primjene upravljanja napajanjem. Svako povećanje utjecat će na učinak energije proizvoda. Pazite na okoliš prije provedbe promjene.

Ovisno o mjestu kupnje, pisač može imati značajku koja će ga automatski isključiti ako nije bio povezan s mrežom u trajanju od 30 minuta.

## Štednja energije – upravljačka ploča

- 1. Dodirnite **Postavke** na početnom zaslonu.
- 2. Dodirnite **Opće postavke** > **Osnovne postavke**.
- 3. Napravite jedno od sljedećeg.
  - Odaberite Tajmer za mirovanje ili Postavke za isklj. > Isključivanje pri neaktivnosti ili Isključi nakon odvajanja pa podesite postavke.
  - **O**daberite **Tajmer za mirovanje** ili **Isključi mjerač vremena** i podesite postavke.

#### Napomena:

Vaš uređaj možda je opremljen značajkom **Postavke za isklj.** ili **Isključi mjerač vremena**, što ovisi o mjestu kupnje.

# Kopiranje

## Kopiranje

## Osnove kopiranja

Ovaj odjeljak objašnjava korake osnovnog kopiranja.

1. Postavite izvornike.

Ako želite skenirati više izvornika, stavite sve izvornike u ADF.

- 2. Dodirnite Kopiraj na početnom zaslonu.
- 3. Provjerite postavke u odjeljku Osnovne postavke.

Dodirnite stavku postavke kako biste je po potrebi promijenili.

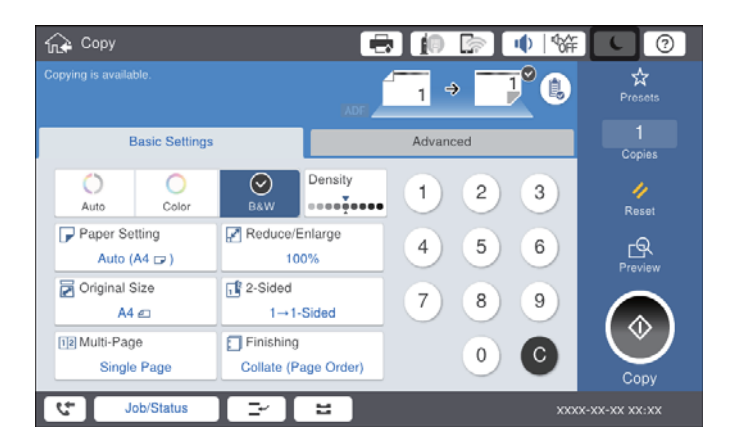

#### Napomena:

- □ Dodirnite karticu Napredno kako biste postavili postavke kopiranja kao Originalna vrsta, Orig. raznih velič. ili Kvaliteta slike i izbornike kopiranja kao Knjiga→2-str ili ID kartica Kopiranje.
- 🗅 Dodirom stavke 🔯 možete registrirati često korištene postavke kopiranja kao zadane.
- □ Ako kombinacija postavki papira koja vam je potrebna nije dostupna, prikazat će se . Dodirnite ikonu kako biste provjerili pojedinosti i zatim promijenite postavke.
- 4. Dodirnite vrijednost broja kopija i zatim unesite broj kopija koristeći zaslonsku tipkovnicu.
- 5. Dodirnite 🖾, a zatim provjerite skeniranu sliku i postavke poput veličine papira.

#### Napomena:

Ne možete napraviti pretpregled prilikom učitavanja originala u automatski ulagač dokumenata (ADF).

6. Dodirnite  $\diamondsuit$ .

#### Kopiranje

#### Povezane informacije

- ➡ "Postavljanje izvornika" na strani 33
- \*Osnovne postavke Opcije izbornika za kopiranje" na strani 52
- \* "Napredne opcije izbornika za kopiranje" na strani 55

## Izvođenje obostranog ispisa.

Možete kopirati višestruke izvornike ili dvostrane dokumente na obje strane papira.

- 1. Dodirnite Kopiraj na početnom zaslonu.
- Dodirnite Osnovne postavke > Obostrano, a zatim odaberite 1>obostrano ili 2>obostrano. Možete odrediti i orijentaciju ili mjesto uvezivanja izvornika i kopije.
- 3. Ako je potrebno, podesite ostale stavke.
- 4. Dodirnite �.

#### Povezane informacije

- ➡ "Osnove kopiranja" na strani 49
- \*Osnovne postavke Opcije izbornika za kopiranje" na strani 52

## Kopiranje višestrukih izvornika na jedan list papira

Možete ispisati dva ili četiri izvornika na jednom listu papira.

- 1. Dodirnite Kopiraj na početnom zaslonu.
- Dodirnite Osnovne postavke > Više stranica i odaberite 2-struko ili 4-struko. Možete odrediti redoslijed prikaza i orijentaciju izvornika.
- 3. Ako je potrebno, podesite ostale stavke.
- 4. Dodirnite 🖾 kako biste provjerili sliku.

#### Napomena:

Ne možete napraviti pretpregled prilikom učitavanja originala u automatski ulagač dokumenata (ADF).

5. Dodirnite  $\diamondsuit$ .

#### Povezane informacije

- ➡ "Osnove kopiranja" na strani 49
- ➡ "Osnovne postavke Opcije izbornika za kopiranje" na strani 52

## Slaganje svakog kompleta kopija tako da ih naizmjenično okreće za 90 stupnjeva ili s odmakom

Ispise možete sortirati tako da ih slažete naizmjenično u okomitoj i vodoravnoj orijentaciji. Ako instalirate dodatnu finisher unit, možete i slagati tako da svaki komplet kopije ima odmak ili da koristite klamaricu.

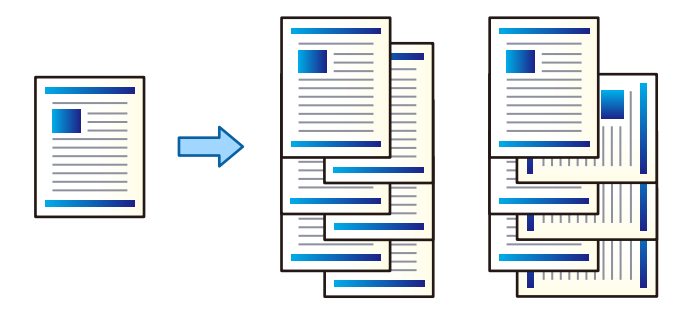

- 1. Dodirnite **Kopiraj** na početnom zaslonu.
- 2. Dodirnite Dovršavanje na kartici Osnovne postavke.
- 3. Odaberite Izbaci papir opciju koju želite koristiti.
  - □ Sort. rotir.: Prilikom ispisa više kopija, svaki komplet kopija izbacuje se naizmjenično u okomitoj i vodoravnoj orijentaciji.

Kad koristite ovu značajku, provjerite sljedeće postavke.

- □ Koriste se dva izvora papira. Umetnite papir u okomitoj orijentaciji, a na drugom izvoru papira u vodoravnoj i zatim odaberite **Auto** kao **Postavka papira** u Osnovne postavke.
- □ Na početnom zaslonu odaberite **Postavke** > **Izlaz: Kopiranje** i pobrinite se da je odabrano **Ladica** okrenuta licem dolje.
- Sort. pomak.: Prilikom ispisa više kopija, svaki komplet kopija je odmaknut. Ova opcija je dostupna kad je instalirana dodatna finisher unit.
- 4. Ako koristite dodatnu finisher unit, po potrebi odaberite mjesto za spojnicu u opciji **Spajanje**, a zatim dodirnite **U redu**.
- 5. Ako je potrebno, podesite ostale stavke.
- 6. Dodirnite �.

#### Povezane informacije

- ➡ "Osnove kopiranja" na strani 49
- \*Osnovne postavke Opcije izbornika za kopiranje" na strani 52

## Opcije izbornika za kopiranje

## Osnovne postavke Opcije izbornika za kopiranje

#### Napomena:

Stavke možda neće biti dostupne, ovisno o drugim postavkama koje ste odabrali.

#### Rad u boji:

Odaberite želite li kopirati u boji ili crno-bijelo.

🖵 Auto

Otkriva je li izvornik u boji ili crno-bijeli te automatski kopira koristeći najprikladniji modus boje.

Ovisno o izvorniku, crno-bijeli izvornici mogu se otkriti da su u boji, a izvornici u boji da su crnobijeli. Ako automatsko prepoznavanje ne funkcionira pravilno, kopirajte odabirom stavke **U boji** ili **Crno-bijelo** kao modus boje ili odredite osjetljivost prepoznavanja. Možete odrediti osjetljivost odabirom stavke **Postavke** na početnom zaslonu > **Opće postavke** > **Administracija sustava** > **Osjetljivost boje kopiranja**.

🖵 U boji

Kopira izvornik u boji.

🖵 Crno-bijelo

Kopira izvornik crno-bijelo (tzv. monochrome).

#### Gustoća:

Povećajte gustoću ako su rezultati kopiranja blijedi. Smanjite gustoću ako se tinta razlijeva.

#### Postavka papira:

Odabir izvora papira koji želite koristiti. Kada je odabrano **Auto**, automatski se umeće odgovarajuća veličina ovisno o automatski prepoznatoj veličini izvornika i navedenom omjeru povećanja.

#### Povećaj/smanji:

Konfigurira stupanj povećanja ili smanjenja. Određuje stupanj uvećanja korišten kod povećavanja ili smanjivanja izvornika unutar raspona od 25 do 400 %.

#### 🖵 Auto

Otkriva područje skeniranja i automatski povećava ili smanjuje izvornik kako bi odgovarao veličini papira koju ste odabrali. Kada postoje bijeli obrubi oko izvornika, bijeli obrubi od kutne oznake

() stakla skenera bit će prepoznati kao područje skeniranja, no obrubi na suprotnoj strani mogli bi biti odsječeni.

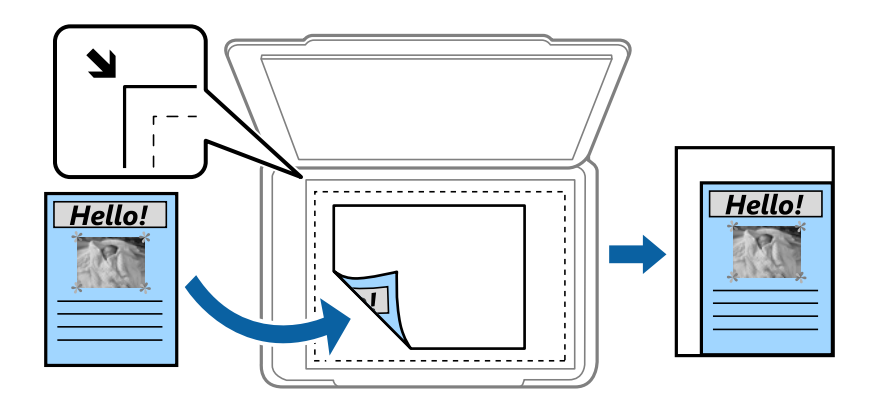

🖵 Smanji za papir

Kopiranje skenirane slike u manjem formatu od vrijednosti Povećaj/smanji kako bi odgovarala veličini papira. Ako je vrijednost Povećaj/smanji veća od veličine papira, podaci se mogu ispisati iza rubova papira.

□ Stvar. vel.

Kopira pri povećanju od 100 %.

□ A3→A4 i ostalo

Automatski povećava ili smanjuje izvornik kako bi odgovarao određenoj veličini papira.

#### Veličina dokumenta:

Odaberite veličinu i orijentaciju izvornika. Kada odaberete **Automatsko otkrivanje**, veličina izvornika automatski se detektira. Kod kopiranja izvornika nestandardne veličine, odaberite veličinu najbližu izvorniku.

#### Obostrano:

Odaberite dvostrani format.

🖵 1-strani

Jednu stranu izvornika kopira na jednu stranu papira.

2>obostrano

Obje strane dvostranog izvornika kopira na obje strane jednog lista papira. Odaberite orijentaciju izvornika i mjesto spajanja izvornika i papira.

1>obostrano

Dva jednostrana izvornika kopira na obje strane jednog lista papira. Odaberite orijentaciju izvornika i mjesto spajanja papira.

2>jednostrano

Obje strane dvostranog izvornika kopira na jednu stranu dva lista papira. Odaberite orijentaciju i mjesto spajanja izvornika.

#### Više stranica:

Odaberite format kopije.

#### Jednostrano

Kopiranje jednostranog izvornika na jedan list papira.

🖵 2-struko

Kopiranje dva jednostrana izvornika na jedan list papira u ispisu 2 stranice na jednom listu. Odaberite redoslijed formata i orijentaciju izvornika kako biste postavili izvornik.

🖵 4-struko

Kopiranje dva jednostrana izvornika na jedan list papira u ispisu 4 stranice na jednom listu. Odaberite redoslijed formata i orijentaciju izvornika kako biste postavili izvornik.

Dovršavanje:

Odaberite način izbacivanja papira kod kopiranja više primjeraka više izvornika.

Odaberite **Razvrstaj (Red stranica**) kako biste dokument s više stranica ispisali prethodno posložene i razvrstane u komplete.

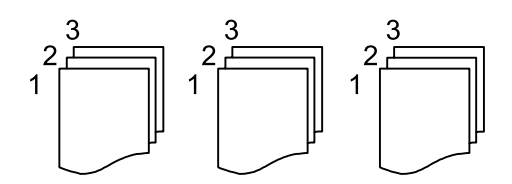

Odaberite **Grupa (Iste stranice)** kako biste kod ispisa dokumenta s više stranica dobili iste brojeve stranice kao kod grupe.

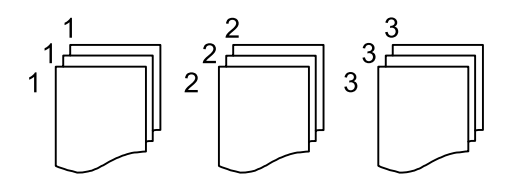

Izbaci papir

□ Sort. rotir.

Ispisujte naizmjenično u okomitom i vodoravnom smjeru. Odaberite **Auto** kao **Postavka papira** kad koristite ovu značajku.

□ Sort. pomak.\*

Pomak svakog seta kopija.

□ Spajanje<sup>\*</sup>

Odaberite mjesto za spojnicu.

\* Prikazuje se kad je instaliran finisher unit.

#### Povezane informacije

- "Tipovi i kodovi dodatnih stavki" na strani 190
- ➡ "Izbacivanje papira i klamanje pomoću Finisher Unit" na strani 190

## Napredne opcije izbornika za kopiranje

#### Napomena:

Stavke možda neće biti dostupne, ovisno o drugim postavkama koje ste odabrali.

#### Originalna vrsta:

Odaberite vrstu izvornika. Kopira u optimalnoj kvaliteti zbog prilagodbe vrsti izvornika.

#### Orig. raznih velič.:

U automatski ulagač dokumenata (ADF) možete zajedno umetnuti listove sljedećih veličina. A3 i A4; B4 i B5. U ovom slučaju veličina kopija izvornika će biti jednaka veličini izvornika. Stavite izvornike poravnavanjem širine izbornika kako je prikazano u nastavku.

Usmj.(Origin.):

Odabir smjera izvornika.

#### Knjiga→2-str:

Kopiranje nasuprotnih stranica knjige na pojedinačne listove papira.

Odaberite koju stranicu knjižice želite skenirati.

#### Neprek. skenir.:

Možete staviti veliki broj originala u automatski ulagač dokumenata (ADF) u sljedovima i skenirati ih kao jedan zadatak skeniranja.

#### Kvaliteta slike:

Prilagodite postavke slike.

□ Kontrast

Prilagodite razliku između svijetlih i tamnih dijelova.

Zasićenost

Prilagodite živost boja slike.

Razina crvene, Razina zelene, Razina plave

Prilagodite gustoću svake boje.

Izoštrenost

Prilagodite konturu slike.

Podešavanje nijansi

Prilagodite nijansu boje kože. Dodirnite + za hladniji ton (povećava zelenu) i dodirnite - za topliji ton (povećava crvenu).

Ukl. pozadinu

Odaberite zatamnjenost pozadine. Dodirnite + za posvjetljivanje (pobjeljivanje) pozadine, a - za potamnjivanje (pocrnjivanje).

Ako odaberete **Auto**, detektiraju se pozadinske boje originala te se one automatski uklanjaju ili posvjetljuju. Neće biti učinkovito ako su pozadinske boje pretamne ili nisu detektirane.

#### Marg.uvez.:

Odaberite mjesto spajanja, marginu i orijentaciju izvornika za dvostrane kopije.

#### Smanji za papir:

Kopiranje skenirane slike u manjem formatu od vrijednosti Povećaj/smanji kako bi odgovarala veličini papira. Ako je vrijednost Povećaj/smanji veća od veličine papira, podaci se mogu ispisati iza rubova papira.

#### Ukloni sjenu:

Uklanjanje sjene koja se javlja oko kopija kod kopiranja debljeg papira ili koja se javlja u sredini kopija kod kopiranja knjižica.

#### Ukloni rupice perfor.:

Uklanjanje rupica za uvezivanje prilikom kopiranja.

#### ID kartica Kopiranje:

Skenira obje strane osobne iskaznice i kopira na jednu stranu papira.

#### Izlazna Ladica:

Odaberite izlazni pretinac za kopiranje.

#### Obrojčavanje stranica:

Obrojčavanje stranica

Odaberite Uklj. za ispis brojki stranica na vašim kopijama.

□ Format

Odaberite format brojeva stranica.

Položaj pečata

Odaberite položaj brojeva stranica.

Promijeni obrojčavanje

Odaberite na kojoj stranici želite ispisati broj stranice. Odaberite Broj početne stranice da biste naveli stranicu na kojoj želite da počne ispisivanje brojeva stranica. Također možete navesti broj početne stranice pod opcijom Prvi broj za ispis.

Veličina

Odaberite veličinu brojke.

🖵 Pozadina

Odaberite želite li pozadinu broja stranice ostaviti bijelom. Ako odaberete Bijelo, možete jasno vidjeti broj stranice kada pozadina izvornika nije bijela.

# Faksiranje

## **Pripreme faksa**

## Spajanje na telefonsku liniju

## Kompatibilne telefonske linije

Pisač možete priključiti na standardnu analognu telefonsku liniju (PSTN=Javna komutirana telefonska mreža) ili telefonski sustav PBX (Privatni telefonski prekidač).

Pisač možda nećete moći koristiti sa sljedećim telefonskim linijama ili sustavima:

- Telefonske linije VoIP kao što su DSL ili linije s digitalnim optičkim vlaknima
- □ Digitalne telefonske linije (ISDN)
- Određeni telefonski sustavi PBX
- Kada je pisač spojen na zidnu telefonsku utičnicu preko prilagodnika priključka, adaptera VoIP, razdjelnika ili usmjerivača DSL

## Priključivanje pisača na telefonsku liniju

Spojite pisač u telefonsku zidnu utičnicu koristeći telefonski kabel RJ-11 (6P2C). Prilikom spajanja telefona s pisačem, koristite drugi telefonski kabel RJ-11 (6P2C).

Ovisno o području, telefonski kabel može biti isporučen s pisačem. Upotrijebite kabel koji je isporučen s pisačem.

Možda ćete trebati priključiti telefonski kabel na isporučeni prilagodnik koji odgovara standardu u Vašoj zemlji ili regiji.

#### Napomena:

Uklonite kapicu s ulaza EXT. koji se nalazi na pisaču kako biste priključili Vaš pisač na telefonsku liniju. Ostavite kapicu na ulazu ako ne želite priključiti pisač na telefonsku liniju.

Preporučujemo korištenje prenaponske zaštite pisača u područjima koja su izložena čestim pojavama munja.

#### Priključivanje pisača na standardnu telefonsku liniju (PSTN) ili sustav PBX

Jedan kraj telefonskog kabela umetnite u zidnu telefonsku utičnicu ili u ulaz PBX, a drugi kraj priključite na ulaz LINE koji se nalazi na stražnjoj strani pisača.

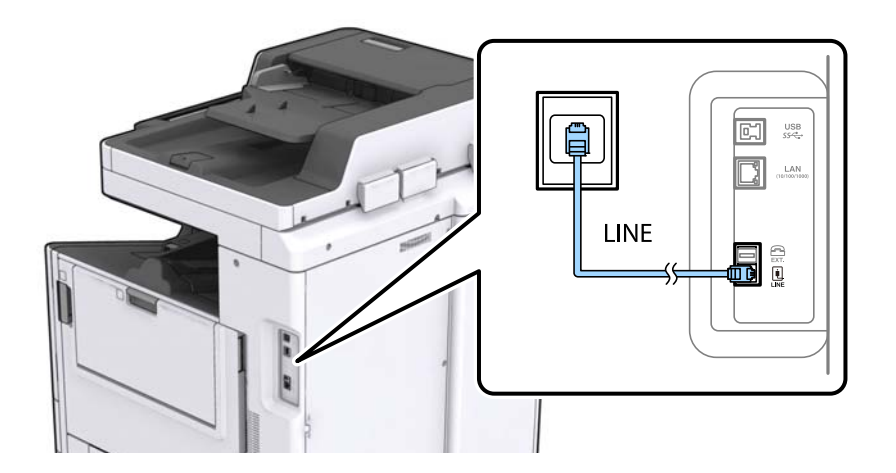

#### Povezane informacije

\*Podešavanje postavki prilikom korištenja telefonskog sustava PBX" na strani 62

#### Priključivanje pisača na telefonsku liniju DSL ili ISDN

Jedan kraj telefonskog kabela umetnite u modem DSL ili u terminalni priključak ISDN, a drugi kraj priključite na ulaz LINE koji se nalazi na stražnjoj strani pisača. Za više pojedinosti pogledajte dokumentaciju isporučenu s modemom ili prilagodnikom.

#### Napomena:

Ako Vaš modem DSL nije opremljen s ugrađenim DSL filtrom, instalirajte zaseban DSL filtar na liniju.

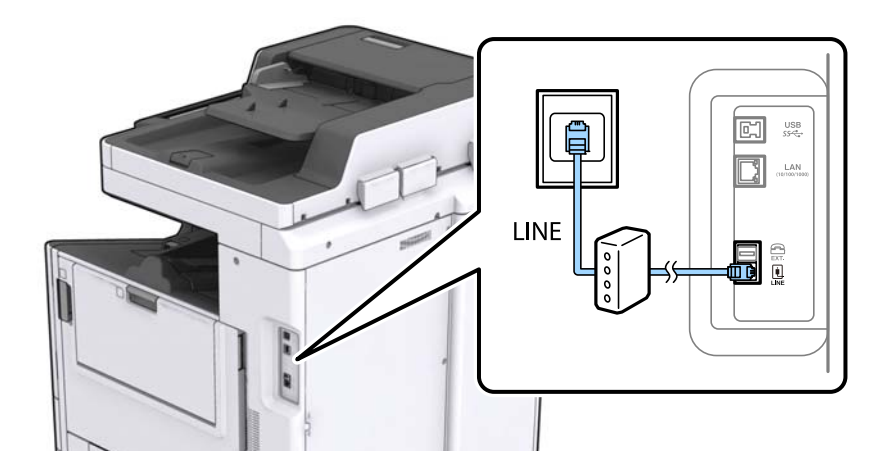

## Priključivanje Vašeg telefona na pisač

Priključite telefon na pisač kada koristite samo jednu telefonsku liniju na koju su priključeni telefon i pisač.

#### Faksiranje

#### Napomena:

- Onemogućite mogućnost faksiranja prije nego što priključite telefon na pisač ako Vaš telefon ima navedenu mogućnost. Pogledajte priručnike koji su isporučeni s telefonskim uređajem kako biste saznali pojedinosti korisne za spajanje.
- □ Ako ste povezali telefonsku sekretaricu, pobrinite se da postavka **Broj zvona za odgovor** za pisač ima veću vrijednost od vrijednosti za postavke broja zvonjenja telefonske sekretarice prije odgovaranja na poziv.
- 1. Uklonite kapicu s ulaza EXT. koji se nalazi na stražnjem dijelu pisača.

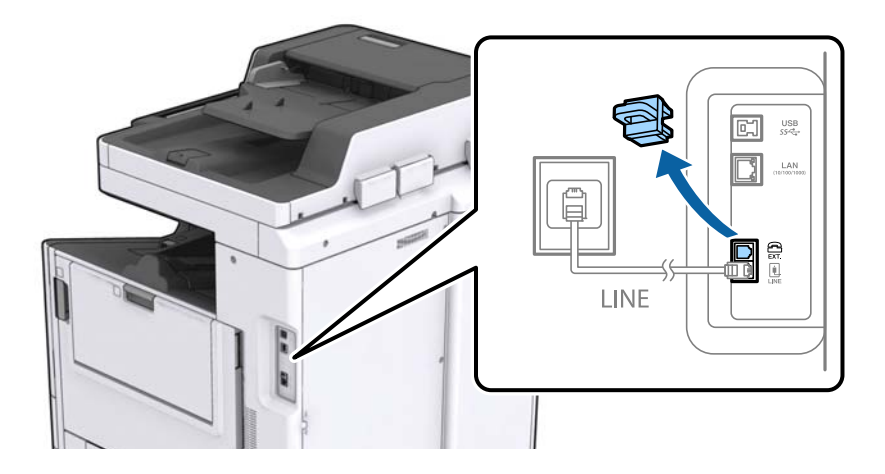

2. Priključite telefon na ulaz EXT. pomoću telefonskog kabela.

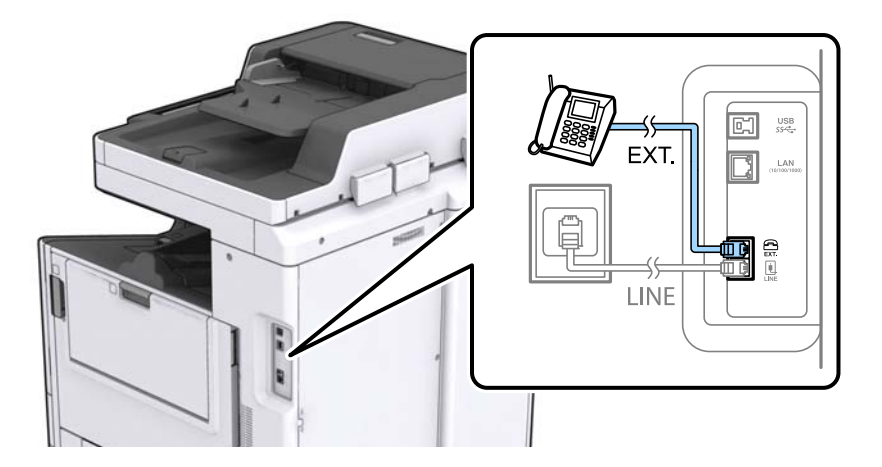

#### Napomena:

Priključite telefon na ulaz EXT. koji se nalazi na pisaču kada koristite samo jednu telefonsku liniju na koju su priključeni telefon i pisač. Telefon i pisač možda neće ispravno raditi ako razdijelite telefonsku liniju kako biste ih zasebno priključili.

3. Dodirnite Faksiranje na početnom zaslonu.

#### 4. Podignite slušalicu.

Veza je uspostavljena kada se aktivira 🛇 (**Pošalji**), kako je prikazano na sljedećem zaslonu.

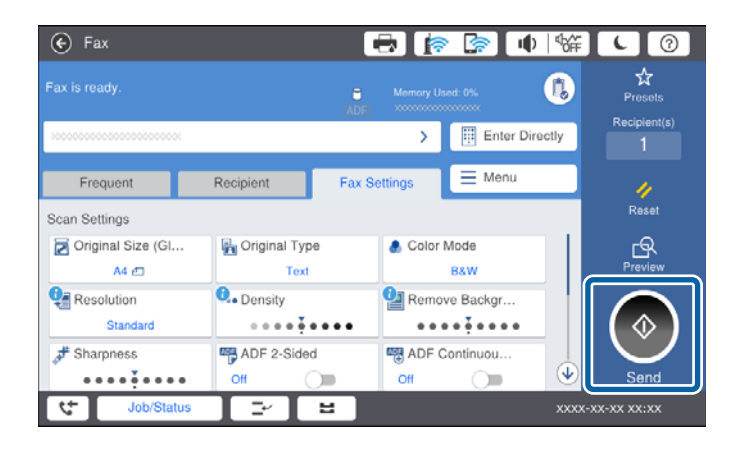

#### Povezane informacije

➡ "Postavke telefonske sekretarice" na strani 74

## Podešavanje osnovnih postavki faksa

Podesite osnovne postavke faksa kao što je **Način primanja** pomoću aplikacije **Čarobnjak za postavljanje faksa** i zatim namjestite ostale postavke.

Aplikacija **Čarobnjak za postavljanje faksa** će se automatski pokrenuti kada prvi put uključite pisač. Nakon što završite s podešavanjem postavki, ne trebate ih ponovno namještati osim ako pisač ne priključite na drugu telefonsku liniju.

Samo administrator može podesiti postavke kojim je prethodno ograničio pristup.

# Podešavanje osnovnih postavki faksa pomoću aplikacije Čarobnjak za postavljanje faksa

Podesite osnovne postavke faksa prema uputama koje će biti prikazane na zaslonu.

1. Priključite pisač na telefonsku liniju.

#### Napomena:

Provjerite jeste li pravilno priključili pisač na telefonsku liniju prije nego što pokrenete čarobnjak jer će pri kraju postupka podešavanja faks automatski izvršiti provjeru linije.

- 2. Dodirnite Postavke na početnom zaslonu.
- 3. Dodirnite **Opće postavke** > **Postavke faksiranja** > **Čarobnjak za postavljanje faksa**.
- 4. Na zaslonu **Potvrda**, dodirnite **Nastavi**.

Čarobnjak je pokrenut.

5. Na zaslonu za unos zaglavlja faksa unesite ime pošiljatelja (npr. naziv tvrtke) i dodirnite **U redu**.

#### Napomena:

Vaše ime pošiljatelja i Vaš telefonski broj faksa će biti navedeni u zaglavlju odlaznih faksova.

- 6. Na zaslonu za unos telefonskog broja unesite broj svog faksa i dodirnite **U redu**.
- 7. Na zaslonu **Postavka Distinctive Ring Detection (DRD)** podesite sljedeće postavke.
  - □ Ako ste ugovorili korištenje usluge razlikovnog zvona kod telefonskog operatera: dodirnite **Nastavi** i odaberite uzorak zvona za dolazne faksove.
    - Ako odaberete **Sve**, prijeđite na korak 8.
    - Ako odaberete bilo koju drugu postavku, **Način primanja** automatski se postavlja na **Auto**. Idite na korak 10.
  - Ako ne želite postaviti ovu opciju: dodirnite **Preskoči** i prijeđite na korak 10.

#### Napomena:

- Usluga razlikovnog zvona koju nude brojni telefonski operateri (naziv usluge se razlikuje od operatera do operatera) omogućuje vam korištenje jedne telefonske linije s više telefonskih brojeva. Svaki telefonski broj ima drugačiji uzorak zvona. Jedan telefonski broj možete koristiti za glasovne pozive, a drugi za pozive faksa. Odaberite uzorak zvona za pozive faksa unutar značajke DRD.
- Ovisno o regiji, Uključeno i Isklj. se prikazuju kao mogućnosti unutar značajke DRD. Odaberite Uključeno kako biste mogli koristiti mogućnost razlikovnog zvona.
- 8. Na zaslonu Postavka načina primanja navedite upotrebljavate li telefon priključen na pisač.
  - □ Kada ste povezani: dodirnite **Da** i prijeđite na sljedeći korak.
  - □ Kada niste povezani: dodirnite **Ne** i prijeđite na korak 10. Značajka **Način primanja** automatski je podešena na **Auto**.
- 9. Na zaslonu **Postavka načina primanja** odaberite želite li automatski primati faksove.
  - □ Kako biste automatski primali faksove: dodirnite **Da**. Značajka **Način primanja** automatski je podešena na **Auto**.
  - □ Kako biste ručno primali faksove: dodirnite Ne. Značajka Način primanja automatski je podešena na Ručno.
- 10. Na zaslonu Nastavi provjerite postavke koje ste odabrali i dodirnite Nastavi.

Kako biste ispravili ili izmijenili postavke, dodirnite ਓ.

11. Dodirnite **Pokreni provjeru** kako biste pokrenuli provjeru veze faksa i dodirnite **Pokreni Ispisivanje** kada se na zaslonu prikaže upit za ispisivanje rezultata provjere.

Ispisuje se izvješće s rezultatima provjere veze u kojem je navedeno stanje veze.

#### Napomena:

- □ Slijedite upute koje su navedene na izvješću kako biste riješili prijavljene pogreške.
- **General Section States and Section 1998** *Kada se prikazuje zaslon Odaberi vrstu linije, odaberite vrstu linije.* 
  - Kod priključivanja pisača na telefonski sustav PBX ili terminalni priključak odaberite PBX.

- Kod priključivanja pisača na standardnu telefonsku liniju (**PSTN**), odaberite **Onemogući** na prikazanom zaslonu **Potvrda**. Međutim, onemogućavanjem ove postavke **Onemogući** može doći do ispuštanja prve znamenke broja faksa i slanja faksa na pogrešan broj.

#### Povezane informacije

- "Priključivanje pisača na telefonsku liniju" na strani 57
- "Postavljanje opcije Način primanja" na strani 73
- "Podešavanje postavki prilikom korištenja telefonskog sustava PBX" na strani 62

"Opcije izbornika za Postavke faksiranja" na strani 109

## Pojedinačno podešavanje osnovnih postavki faksa

Podesite pojedinačno postavke faksa, a da pritom ne koristite aplikaciju čarobnjaka za podešavanje. Postavke koje ste podesili pomoću čarobnjaka možete također izmijeniti. Pogledajte popis izbornika u postavkama faksa kako biste saznali više pojedinosti.

#### Povezane informacije

"Opcije izbornika za Postavke faksiranja" na strani 109

#### Podešavanje postavki prilikom korištenja telefonskog sustava PBX

Podesite sljedeće postavke kada koristite pisač u uredima u kojima se koristi interni telefonski sustav koji zahtjeva unos pristupnog broja (npr. 0 i 9) kako biste mogli koristiti vanjsku liniju.

- 1. Odaberite **Postavke** na početnom zaslonu.
- 2. Odaberite **Opće postavke** > **Postavke faksiranja** > **Osnovne postavke**.
- 3. Odaberite Vrsta linije, a zatim odaberite PBX.
- 4. Kod slanja faksa na vanjski broj faksa koristeći # (ljestve) umjesto stvarni vanjski pristupni kod, odaberite okvir **Pristupna šifra** te odaberite **Koristi**.

Ljestve #, unesene umjesto stvarnog pristupnog koda, zamijenjene su pohranjenim pristupnim kodom prilikom biranja broja. Upotrijebite # kako biste izbjegli probleme prilikom povezivanja pisača na vanjsku liniju.

#### Napomena:

Ne možete slati faksove primateljima u dijelu **Imenik** u koji su postavljeni vanjski pristupni kodovi kao što su 0 ili 9.

Ako ste registrirali primatelje u dijelu **Imenik** koristeći vanjski pristupni kod kao što je 0 ili 9, postavite **Pristupna šifra** na **Ne koristiti**. U protivnom ćete morati promijeniti kod na # u dijelu **Imenik**.

- 5. Dodirnite okvir za unos **Pristupna šifra** i unesite vanjski pristupni kod korišten za vaš telefonski sustav, a zatim dodirnite U redu.
- 6. Odaberite **U redu** kako biste primijenili postavke.

Pristupni broj pohranjen je u pisaču.

#### Podešavanje postavki izvora papira za primanje faksova

Pisač možete postaviti tako da se neki izvori papira ne koriste za ispis primljenih dokumenata i izvještaja o faksu. Prema zadanim postavkama svi izvori papira omogućeni su za ispis faksova. Ovu značajku koristite ako papir u određenom izvoru papira ne želite koristiti za ispis faksova.

- 1. Dodirnite **Postavke** na početnom zaslonu.
- 2. Dodirnite Opće postavke > Postavke pisača > Postavke izvora papira > Postavke autom. odabira > Faksiranje.

3. Dodirnite svaki okvir izvora papira koji želite koristiti za ispisivanje faksova.

Postavka izvora papira promijenjena je na Isklj. i onemogućena je za ispisivanje faksova.

### Spremanje vremena rada za slanje faksova

Značajka slanja pomoću brze memorije započinje slanje faksa kada pisač dovrši skeniranje prve stranice. Ako ne omogućite ovu značajku, pisač započinje slanje nakon spremanja svih skeniranih slika u memoriju. Uporabom ove značajke možete skratiti ukupno vrijeme postupka jer se skeniranje i slanje odvija istovremeno.

- 1. Dodirnite **Postavke** na početnom zaslonu.
- 2. Dodirnite **Opće postavke > Postavke faksiranja > Postavke za slanje**.
- 3. Dodirnite okvir Brzo slanje memorije kako biste stavku postavili na Uklj.

#### Povezane informacije

➡ "Postavke za slanje" na strani 111

## Ispisivanje podataka za primljene faksove

Možete postaviti ispis podataka o primanju u podnožju primljenog faksa, čak i ako pošiljatelj nije postavio podatke u zaglavlju. Podaci o primanju uključuju datum i vrijeme primanja, ID pošiljatelja, ID primanja (npr. "#001") i broj stranice (npr. "P1"). Kada je omogućena opcija **Postavke razdvojene stranice**, uključen je i broj podijeljene stranice.

- 1. Dodirnite Postavke na početnom zaslonu.
- 2. Dodirnite **Opće postavke** > **Postavke faksiranja** > **Postavke primanja**.
- 3. Dodirnite **Postavke ispisa**, a zatim dodirnite okvir **Dodaj informacije o prijemu** kako biste opciju postavili na **Uklj.**

#### Povezane informacije

➡ "Postavke ispisa" na strani 114

## Obostrani ispis primljenog faksa

Možete ispisivati više stranica primljenih dokumenata na obje strane papira.

- 1. Dodirnite **Postavke** na početnom zaslonu.
- 2. Dodirnite Opće postavke > Postavke faksiranja > Postavke primanja.
- 3. Dodirnite **Postavke ispisa** i zatim dodirnite **Obostrano**.
- 4. Dodirnite okvir Obostrano kako biste stavku postavili na Uklj..
- 5. U odjeljku **Položaj uvezivanja** odaberite **Kratka strana** ili **Duga strana**.

6. Dodirnite **U redu**.

#### Povezane informacije

➡ "Postavke ispisa" na strani 114

## Ispisivanje primljenih faksova na podijeljenim stranicama

Namjestite postavke dijeljenja stranice kada veličina primljenog dokumenta prelazi veličinu papira umetnutog u pisač.

- 1. Dodirnite Postavke na početnom zaslonu.
- 2. Dodirnite Opće postavke > Postavke faksiranja > Postavke primanja.
- 3. Dodirnite Postavke ispisa > Postavke razdvojene stranice > Izbriši podatke ispisa nakon razdvajanja.
- 4. Odaberite opcije za brisanje ispisanih podataka nakon dijeljenja.

Ako odaberete Isklj., dodirnite U redu i prijeđite na korak 6.

Ako odaberete Izbriši vrh ili Izbriši dno, idite na sljedeći korak.

- 5. Dodirnite **Prag**, postavite prag i zatim dodirnite **U redu**.
- 6. Dodirnite Preklapanje kod razdvajanja.
- 7. Dodirnite okvir **Preklapanje kod razdvajanja** kako biste stavku postavili na **Uklj.**
- 8. U odjeljku **Preklapanje širine**, postavite širinu i zatim dodirnite **U redu**.

#### Povezane informacije

➡ "Postavke ispisa" na strani 114

### Odabir postavki ispisa za primanje faksova smanjene veličine ili faksova s podijeljenim stranicama (Alternativni ispis)

Namjestite postavke ispisivanja stranice kada veličina primljenog dokumenta prelazi veličinu papira umetnutog u pisač.

- 1. Dodirnite **Postavke** na početnom zaslonu.
- 2. Dodirnite Opće postavke > Postavke faksiranja > Postavke primanja.
- 3. Dodirnite **Postavke ispisa** > **Alternativni ispis**, a zatim odaberite opcije.
  - □ Isklj.: Odaberite ovu opciju ako ne želite koristiti ovu funkciju.
  - □ Uključeno (razdvoji na stranice): Odaberite ovu opciju za ispis primljenog dokumenta uz dijeljenje prema drugim veličinama papira. Primjerice, kada je primljeni faks formata A3, faks se ispisuje u formatu A4 na 2 stranice bez smanjivanja slike.
  - □ Uključeno (Smanji da stane): Odaberite ovu opciju za ispis primljenog dokumenta uz smanjivanje veličine. Primjerice, kada je primljeni faks formata A3, faks se ispisuje u formatu A4 uz smanjivanje slike.

## Slanje faksova preko pisača

## Osnovni slijed radnji za slanje faksa

Slanje faksova u boji ili monokromatskih (crno-bijelo).

#### Napomena:

- Gada šaljete monokromatski faks, prije slanja možete pregledati skeniranu sliku na zaslonu LCD.
- □ Ako ste omogućili značajku **Spremi podatke neuspjeha** neposlani faksovi su pohranjeni te ih možete ponovno poslati pomoću opcije **Status zadatka**.

## Slanje faksova putem upravljačke ploče

Možete unijeti brojeve faksa primatelja i slati faksove pomoću upravljačke ploče. Pisač automatski poziva primatelje i šalje faks.

#### Napomena:

- 🖵 Kada šaljete crno-bijeli faks, prije slanja možete pregledati skeniranu sliku na zaslonu LCD.
- Možete rezervirati do 50 zadataka faksa u crno-bijeloj varijanti čak i dok je telefonska linija u upotrebi za govorni poziv, slanje drugog faksa ili primanje faksa. Možete provjeriti ili otkazati rezervirane zadatke faksa preko Status zadatka.
- □ Ako je broj faksa zauzet ili postoji nekakav problem, pisač automatski ponovno bira broj nakon jedne minute.
- 1. Postavite izvornike.

#### Napomena:

Možete poslati do 100 stranica u jednom prijenosu; ovisno o preostaloj količini memorije možda nećete moći slati faksove koji sadrže manje od 100 stranica.

2. Dodirnite Faksiranje na početnom zaslonu.

#### Napomena:

Kad su primatelji registrirani u kontaktima, možete pristupiti prikazu modusa faksa tako da unesete broj registra u opciji Brzo biranje na početnom zaslonu.

3. Odaberite primatelja.

Isti monokromatski faks možete poslati na najviše 200 primatelja. No faks u boji može se slati isključivo jednom primatelju odjednom.

- 🖵 Za ručni unos: Dodirnite Izravni unos, unesite brojeve koristeći zaslonsku tipkovnicu i dodirnite U redu.
  - Kako biste dodali stanku (stanku u trajanju od tri sekunde) tijekom pozivanja, unesite crticu (-).

- Ako ste postavili vanjsku pristupnu šifru u **Vrsta linije**, na početku broja faksa unesite "#" (ljestve) umjesto stvarne vanjske pristupne šifre.

🖵 Za odabir iz popisa kontakata: Dodirnite karticu **Primatelj** i primatelja kojem šaljete. Ako primatelj nije

prikazan, dodirnite kako biste registrirali primatelja na popisu kontakata.

- Za odabir iz povijesti slanja faksa: Dodirnite (2) na kartici Primatelj i odaberite primatelja iz prikazanog popisa.
- 🖵 Za odabir iz popisa Učestalo: Dodirnite karticu **Učestalo** i primatelja kojem šaljete.

#### Napomena:

- □ Kad je omogućena opcija **Ograničenja izravnog biranja** unutar **Sigurnosne postavke** možete odabrati isključivo primatelje s popisa kontakata ili iz povijesti poslanih faksova. Nije moguće ručno unijeti broj faksa.
- □ Za brisanje primatelja kojeg ste unijeli dodirnite polje na prikazu primatelja ili brojeve faksa koje ste odabrali na zaslonu LCD, odaberite primatelja s popisa i zatim dodirnite **Ukloni**.
- 4. Dodirnite karticu **Postavke faksiranja**, a zatim po potrebi namjestite postavke poput razlučivosti i načina slanja.

Kada postavite opciju Rad u boji na U boji, prijeđite na korak 6.

#### Napomena:

- □ Kako biste slali dvostrane izvornike, omogućite ADF, obostrano. Međutim ako je ova postavka uključena ne možete slati faksove u boji.
- Dodirnite X (Postavke) na vrhu zaslona faksa kako biste spremili trenutne postavke i primatelje u stavku Postavke. Primatelji možda nisu spremljeni ovisno o tome kako su uneseni.
- 5. Prilikom slanja crno-bijelog faksa dodirnite 🖾 na vrhu zaslona faksa kako biste provjerili skenirani dokument.

Kako biste poslali faks u stanju u kojem se nalazi: Dodirnite **Pokreni slanje**, a zatim idite na korak 7. U suprotnome otkažite pretpregled dodirom na **Odustani**.

 $\square \bigoplus \bigcirc \bigoplus \bigoplus \bigcirc \bigcirc$ : Pomiče zaslon u smjeru strelica.

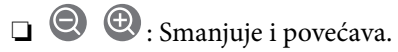

□ ≤ ≥ : Pomicanje do prethodne ili sljedeće stranice.

#### Napomena:

- De možete slati faks u boji nakon pregledavanja.
- De možete izvršiti pretpregled dokumenta kad je omogućena opcija Izravno slanje.
- □ Ako se zaslon pretpregleda ne dotakne u trajanju od 20 sekundi, faks se automatski šalje.
- **U** *Kvaliteta slike poslanog faksa može se razlikovati od pretpregledane ovisno o mogućnostima uređaja primatelja.*
- 6. Dodirnite �.

#### Napomena:

- $\Box$  Kako biste otkazali slanje, dodirnite  $\overline{\heartsuit}$ .
- □ Slanje faksa u boji duže traje jer pisač istovremeno skenira i šalje. Tijekom slanja faksa u boji ne možete koristiti druge značajke.
- 7. Nakon što se slanje dovrši, uklonite izvornike.

#### Povezane informacije

- ➡ "Postavke za slanje" na strani 111
- ➡ "Postavljanje izvornika" na strani 33
- ➡ "Opcije izbornika za način rada Faksiranje" na strani 105
- ➡ "Provjera zadataka faksa" na strani 103
- ➡ "Upravljanje kontaktima" na strani 24
- ➡ "Registriranje omiljene postavke" na strani 26

## Slanje faksova biranjem broja s vanjskog telefonskog uređaja

Možete slati faks biranjem broja korištenjem priključenog telefona kada želite razgovarati putem telefona prije slanja faksa ili ako se primateljev stroj za faksiranje ne prebacuje automatski na opciju faksa.

1. Postavite izvornike.

#### Napomena:

Možete poslati do 100 stranica u jednom prijenosu.

- 2. Podignite slušalicu priključenog telefona i birajte telefonski broj faksa primatelja koristeći telefon.
- 3. Dodirnite Faksiranje na početnom zaslonu.
- 4. Dodirnite karticu **Postavke faksiranja**, a zatim po potrebi namjestite postavke poput razlučivosti i načina slanja.
- 5. Kad čujete ton faksa, dodirnite  $\Phi$ , a zatim poklopite slušalicu.

#### Napomena:

Slanje faksa traje duže jer pisač istovremeno skenira i šalje kad se broj bira putem priključenog telefona. Tijekom slanja faksa ne možete koristiti druge mogućnosti.

6. Nakon što se slanje dovrši, uklonite izvornike.

#### Povezane informacije

- ➡ "Postavljanje izvornika" na strani 33
- ➡ "Postavke faksiranja" na strani 106

## Slanje faksa nakon potvrde statusa primatelja

Možete poslati faks dok slušate zvukove ili glasove pomoću zvučnika na pisaču dok je u tijeku biranje broja, spajanje i prijenos. Možete koristiti ovu značajku kada želite primiti faks putem usluge pozivanja faksa pomoću glasovnog navođenja.

- 1. Postavite izvornike.
- 2. Odaberite Faksiranje na početnom zaslonu.
- 3. Odaberite karticu **Postavke faksiranja**, a zatim po potrebi namjestite postavke poput razlučivosti i načina slanja. Kada dovršite odabir postavki, odaberite karticu **Primatelj**.
- 4. Dodirnite 🕓 i zatim navedite primatelja.

#### Napomena:

Možete namjestiti glasnoću zvučnika.

5. Kada začujete ton za faks, odaberite **Pošalji/ primi** u gornjem desnom kutu LCD zaslona i zatim dodirnite **Pošalji**.

#### Napomena:

Kad prilikom primanja faksa putem usluge informiranja o faksu čujete glasovno navođenje, pratite upute za rad pisača.

6. Dodirnite  $\diamondsuit$ .

7. Nakon što se slanje dovrši, uklonite izvornike.

#### Povezane informacije

- ➡ "Slanje faksova putem upravljačke ploče" na strani 65
- "Primanje faksova na zahtjev (Primanje prozivanja)" na strani 76
- ➡ "Postavljanje izvornika" na strani 33
- ➡ "Opcije izbornika za način rada Faksiranje" na strani 105

## Različiti načini slanja faksa

### Slanje mnogo stranica monokromatskog dokumenta (Izravno slanje)

Prilikom slanja monokromatskog faksa skenirani dokument se privremeno pohranjuje u memoriju pisača. Stoga tijekom slanja mnogo stranica pisač može prestati slati faks zbog manjka memorije. Ovo možete izbjeći omogućavanjem značajke **Izravno slanje**, međutim slanje faksa traje duže jer pisač istovremeno skenira i šalje. Ovu mogućnost možete koristiti samo za jednog primatelja.

Dodirnite **Faksiranje** na početnom zaslonu, dodirnite karticu **Postavke faksiranja**, i zatim dodirnite okvir **Izravno slanje** kako biste postavili na **Uklj.** 

## Slanje prioritetnog faksa (Prioritetno slanje)

Možete poslati hitni dokument prije ostalih faksova koji čekaju na slanje.

Dodirnite **Faksiranje** na početnom zaslonu, dodirnite karticu **Postavke faksiranja**, i zatim dodirnite okvir **Prioritetno slanje** kako biste postavili na **Uklj.** 

#### Napomena:

Ne možete poslati prioritetni dokument dok je jedna od sljedećih funkcija aktivna jer pisač ne može prihvatiti drugi faks.

- Slanje crno-bijelog faksa s omogućenom opcijom Izravno slanje enabled
- 🖵 Slanje faksa u boji
- □ Slanje faksa pomoću priključenog telefona
- Slanje faksa koji je poslan putem računala

### Slanje faksa u određeno vrijeme (Naknadno faksiranje)

Možete namjestiti slanje faksa na određeno vrijeme. Samo se monokromatski faksovi mogu slati u određeno vrijeme.

- 1. Dodirnite Faksiranje na početnom zaslonu.
- 2. Odaberite primatelja.
- 3. Dodirnite karticu Postavke faksiranja.
- 4. Dodirnite okvir Naknadno faksiranje kako biste stavku postavili na Uklj.
- 5. Dodirnite okvir Vrijeme unesite vrijeme za slanje faksa, a zatim pritisnite U redu.

6. Dodirnite **U redu** kako biste primijenili postavke.

#### Napomena:

Kako biste otkazali slanje faksa, učinite to unutar stavke Status zadatka.

#### Povezane informacije

- ➡ "Slanje faksova putem upravljačke ploče" na strani 65
- ➡ "Postavljanje izvornika" na strani 33
- ➡ "Postavke faksiranja" na strani 106
- ➡ "Provjera zadataka faksa" na strani 103

### Slanje faksa s odabranim zaglavljem

Možete slati faksove s podacima o pošiljatelju koje su odgovarajuće za primatelja. Trebate unaprijed registrirati više zaglavlja s podacima o pošiljatelju u pisaču slijedeći korake navedene u nastavku.

#### Registriranje više zaglavlja za slanje faksova

Možete registrirati do 21 zaglavlje faksa kao podatke o pošiljatelju.

- 1. Dodirnite **Postavke** na početnom zaslonu.
- 2. Dodirnite **Opće postavke** > **Postavke faksiranja** > **Osnovne postavke**.
- 3. Dodirnite > **Zaglavlje**, dodirnite okvir **Vaš broj telefona** u koji unesite svoj broj telefona i zatim dodirnite **U** redu.
- 4. Dodirnite jedan od okvira ispod popisa **Zaglavlje faksa**, unesite podatke za zaglavlje i zatim dodirnite **U redu**.

#### Povezane informacije

➡ "Osnovne postavke" na strani 110

#### Slanje faksa s odabranim zaglavljem

Prilikom slanja faksa možete odabrati podatke u zaglavlju za primatelja. Kako biste koristili ovu značajku, morate unaprijed registrirati više zaglavlja.

- 1. Dodirnite Faksiranje na početnom zaslonu.
- 2. Dodirnite Postavke faksiranja > Dodaj informacije o pošiljatelju.
- 3. Odaberite mjesto na koje želite dodati podatke o pošiljatelju.
  - □ Isključeno: Šalje se faks bez podataka u zaglavlju.
  - □ Izvan slike: Šalje se faks s podacima u zaglavlju na vrhu bijele margine faksa. To će spriječiti preklapanje zaglavlja sa skeniranom slikom, no faks koji primi primatelj možda će se ispisati na dvije stranice ovisno o veličini izvornika.
  - □ Unutar slike: Šalje se faks s podacima u zaglavlju na približno 7 mm ispod vrha skenirane slike. Zaglavlje se može preklapati sa slikom, no faks koji primatelj primi neće biti podijeljen u dva dokumenta.

- 4. Dodirnite okvir **Zaglavlje faksa** i odaberite zaglavlje koje želite koristiti.
- 5. Prema potrebi dodirnite jednu od opcija Dodatne informacije.
- 6. Dodirnite **U redu** kako biste primijenili postavke.

#### Povezane informacije

➡ "Postavke faksiranja" na strani 106

## Slanje obavijesti o faksu

Možete poslati e-poštu koja sadrži informacije o rezultatima slanja faksova.

#### Napomena:

Kako biste koristili ovu značajku, trebate unaprijed učiniti sljedeće:

- Dodabrati postavke poslužitelja na pisaču
- Registrirati adresu e-pošte za slanje rezultata
- 1. Dodirnite Faksiranje na početnom zaslonu.
- 2. Dodirnite Postavke faksiranja > Obavijesti rezult. slanja.
- 3. Dodirnite okvir Obavijesti rezult. slanja kako biste stavku postavili na Uklj.
- 4. Dodirnite **Primatelj**, a zatim odaberite primatelja koji će primiti obavijest.

## Slanje faksa i sigurnosno kopiranje podataka

Prilikom skeniranja možete automatski spremiti skenirani dokument u memoriju pisača. Ova značajka je dostupna kod:

- slanja crno-bijelog faksa
- 🖵 slanja faksa pomoću značajke Naknadno faksiranje
- 🖵 slanja faksa pomoću značajke Skupno slanje
- slanja faksa pomoću značajke Spremi podatke faksa

#### Napomena:

Sigurnosno kopiranje dokumenata čije slanje nije uspjelo moguće je izvršiti kako bi se poslali kasnije.

- 1. Odaberite Faksiranje na početnom zaslonu.
- 2. Odaberite Postavke faksiranja > Sig. kopija.
- 3. Dodirnite Sig. kopija kako biste postavili ovu opciju na Uklj..
- 4. Odaberite Odredište sigurnosne kopije i zatim navedite primatelja.

#### Povezane informacije

➡ "Postavke faksiranja" na strani 106

## Slanje faksa s opcijama Podadresa (SUB) i Lozinka(SID)

Možete poslati faks u spremnik s povjerljivim dokumentima ili spremnik za razmjenu primateljevog faks uređaja. Primatelji mogu primati faks na siguran način ili slati faks na određena odredišta za prosljeđivanje.

Kako biste koristili ovu značajku, morate registrirati primatelja s podadresom i lozinkom na popis **Imenik** prije slanja faksa.

Dodirnite **Faksiranje** na početnom zaslonu. Dodirnite karticu **Primatelj** i odaberite primatelja s registriranom podadresom i lozinkom. Možete odabrati primatelja i iz stavke **Nedavno** na kartici **Primatelj** ako je poslano s podadresom i lozinkom.

# Slanje faksova na zahtjev (pomoću opcije Slanje po prozivanju/ Okvir oglasne ploče)

Pomoću značajke **Slanje na zahtjev** možete pohraniti do 100 stranica jednog dokumenta u monokromatskom obliku za pozivanje dokumenta. Pohranjeni dokument šalje se na zahtjev drugog stroja za faksiranje koji ima mogućnost primanja pozvanih dokumenata.

Dostupno je i do 10 oglasnih ploča. Imajte na umu da faks uređaj primatelja mora podržavati značajku podadrese/ lozinke.

#### Registriranje stavke Slanje po prozivanju/ Okvir oglasne ploče

- 1. Dodirnite Okvir za faks na početnom zaslonu i zatim dodirnite Slanje po proziv./Oglasna ploča.
- 2. Dodirnite okvir **Slanje na zahtjev** ili jedan od okvira pod nazivom **Neregistrirana oglasna ploča**.
- 3. Ako se prikaže zaslon za unos lozinke, unesite lozinku.
- 4. Ako registrirate oglasnu ploču, izvršite sve sljedeće korake:
  - Dodirnite Ime (Potrebno), unesite ime i prezime i zatim dodirnite U redu
  - Dodirnite **Podadresa(SEP)**, unesite podadresu i zatim dodirnite **U redu**
  - Dodirnite Lozinka(PWD), unesite lozinku i zatim dodirnite U redu
- 5. Dodirnite dolje prikazane okvire kako što su **Obavijesti rezult. slanja** i odaberite odgovarajuće postavke prema potrebi.

#### Napomena:

Ako postavite lozinku u okviru **Lozinka Sandučića za otvaranje**, bit će zatraženo da unesete lozinku sljedeći put kada otvorite okvir.

6. Dodirnite **U redu**.

Za promjenu ili brisanje dodirnite **Okvir za faks** na početnom zaslonu i zatim dodirnite **Slanje po prozivanju**/ **Okvir oglasne ploče**. Zatim dodirnite okvir koji želite promijeniti ili izbrisati i **Postavke**, a zatim slijedite upute na zaslonu.

#### Pohranjivanje dokumenta u Slanje po prozivanju/ Okvir oglasne ploče

1. Dodirnite Okvir za faks na početnom zaslonu i zatim dodirnite Slanje po proziv./Oglasna ploča.

- Dodirnite okvir Slanje na zahtjev ili jedan od spremnika oglasne ploče koji su već registrirani. Ako se prikaže zaslon za unos lozinke, unesite lozinku kako biste otvorili spremnik.
- 3. Dodirnite **Dodaj dokument**.
- 4. Na prikazanom vrhu zaslona faksa, provjerite postavke faksa i dodirnite  $\triangle$  kako biste skenirali i pohranili dokument.

Za provjeru pohranjenog dokumenta dodirnite **Provjeri dokument**. Na prikazanom zaslonu možete pregledati, ispisati ili izbrisati skenirani dokument.

#### Povezane informacije

- ➡ "Slanje faksova putem upravljačke ploče" na strani 65
- ➡ "Postavljanje izvornika" na strani 33
- ➡ "Više" na strani 108
- ➡ "Provjera zadataka faksa" na strani 103

### Pohranjivanje faksa bez odabiranja primatelja (Spremi podatke faksa)

Možete pohraniti do 100 stranica jednog dokumenta u monokromatskom obliku. Ova mogućnost štedi vrijeme skeniranja dokumenata ako često šaljete isti dokument.

- 1. Dodirnite **Faksiranje** na početnom zaslonu.
- 2. Dodirnite Izbornik.
- 3. Dodirnite Spremi podatke faksa kako biste postavili ovu opciju na Uklj.
- 4. Dodirnite  $\triangle$  kako biste pohranili dokument.

Možete pregledati pohranjeni dokument. Dodirnite **Okvir za faks** na početnom zaslonu, dodirnite **Pohranjeni dokumenti**, a zatim dodirnite okvir s dokumentom kojeg želite pregledati. Ako želite izbrisati dokument, dodirnite

🔟 i slijedite upute na zaslonu.

#### Povezane informacije

- ➡ "Slanje faksova putem upravljačke ploče" na strani 65
- ➡ "Postavljanje izvornika" na strani 33
- ➡ "Više" na strani 108
- ➡ "Provjera zadataka faksa" na strani 103

### Slanje više faksova odjednom istom primatelju (Skupno slanje)

Ako više faksova treba biti poslano istom primatelju možete namjestiti pisač da ih grupira zajedno i šalje odjednom. Najviše 5 dokumenata (ukupno najviše 100 stranica) može biti poslano odjednom. Na ovaj način štedite na naknadama za povezivanje smanjujući broj prijenosa.

Dodirnite **Postavke** na početnom zaslonu i dodirnite **Opće postavke** > **Postavke faksiranja** > **Postavke za slanje**, a zatim dodirnite okvir **Skupno slanje** kako biste postavke namjestili na **Uklj.**
#### Napomena:

- □ Isplanirani faksovi se također grupiraju ako se primatelj i vrijeme slanja faksa poklapaju.
- Skupno slanje se ne primjenjuje kod idućih zadataka faksa.
  - Denokromatski faks s omogućenom opcijom Prioritetno slanje
  - Denokromatski faks s omogućenom opcijom Izravno slanje
  - 🖵 Faksovi u boji
  - Faksovi poslani putem računala

### Slanje dokumenata različitih veličina pomoću automatskog ulagača dokumenata (ADF) (Neprek. sken. (ADF))

Ako umetnete izvornike različitih veličina u automatski ulagač dokumenata, svi izvornici šalju se u veličini onog dokumenta koji je najveći. Možete ih poslati u njihovoj izvornoj veličini tako da ih razvrstate i postavite po veličini ili ih stavljate jedan po jedan.

Prije postavljanja izvornika, odaberite sljedeće postavke.

Dodirnite **Faksiranje** na početnom zaslonu, odaberite karticu **Postavke faksiranja** i zatim dodirnite okvir **Neprek. sken. (ADF)** kako biste postavili na **Uklj.** 

Pisač pohranjuje skenirane dokumente i šalje ih kao jedan dokument.

#### Napomena:

Pisač prestaje pohranjivati i počinje slati dokument ako ga ne dotaknete u trajanju od 20 sekunda od trenutka kada ste trebali umetnuti sljedeći izvornik.

## Primanje faksova na pisač

### Postavljanje opcije Način primanja

Postavke **Način primanja** možete postaviti koristeći **Čarobnjak za postavljanje faksa**.Kada prvi put postavljate postavke faksa, preporučujemo uporabu opcije **Čarobnjak za postavljanje faksa**.Ako želite promijeniti samo **Način primanja** slijedite dolje navedene upute.

- 1. Odaberite **Postavke** na početnom zaslonu.
- 2. Odaberite Opće postavke > Postavke faksiranja > Osnovne postavke > Način primanja.
- 3. Odaberite Način primanja ovisno o uporabi.

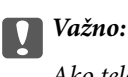

Ako telefon nije spojen, morate odabrati Auto.

□ Korištenje telefonske linije samo za faksove:

#### Odaberite Auto.

Automatski prebacuje na primljene faksove kada se izvrši broj zvonjenja koji ste postavili u **Broj zvona za odgovor**.

#### Napomena:

Preporučujemo postavljanje Broj zvona za odgovor na najniži mogući broj.

Uporaba jedne telefonske linije za telefoniranje i faksove (uglavnom za faksiranje):

#### Odaberite Auto.

Automatski prebacuje na primljene faksove kada se dosegne broj zvonjenja koji ste postavili u **Broj zvona** za odgovor.

#### Napomena:

*Glasovni poziv možete uspostaviti tako da podignete slušalicu unutar broja zvonjenja koji ste postavili u* **Broj zvona za** *odgovor*.

Uporaba jedne telefonske linije za telefoniranje i faksove (uglavnom za telefoniranje):

#### Odaberite Ručno.

Na telefonski poziv možete odgovoriti s vanjskog telefonskog uređaja.Prilikom faksiranja, možete započeti primanje faksa preko upravljačke ploče pisača.

#### Napomena:

Kada postavljate postavke **Daljinsko primanje**, možete započeti primanje faksa samo preko radnji na spojenom telefonu.

#### Povezane informacije

- ➡ "Podešavanje osnovnih postavki faksa pomoću aplikacije Čarobnjak za postavljanje faksa" na strani 60
- ➡ "Ručno primanje faksova" na strani 75
- "Primanje faksa pomoću priključenog telefona (Daljinsko primanje)" na strani 75

### Postavke telefonske sekretarice

Potrebno je podesiti postavke kako biste mogli koristiti telefonsku sekretaricu.

- Dedesite Način primanja pisača na Auto.
- □ Podesite postavku pisača **Broj zvona za odgovor** na veći broj od broja zvonjenja za telefonsku sekretaricu. U suprotnom telefonska sekretarica ne može primati glasovne pozive za snimanje glasovnih poruka. Pogledajte priručnike koje ste dobili uz telefonsku sekretaricu za njeno podešavanje.

Postavka Broj zvona za odgovor možda nije prikazana ovisno o regiji.

#### Povezane informacije

➡ "Osnovne postavke" na strani 110

### Različiti načini primanja faksa

### Ručno primanje faksova

Kad priključite telefon i podesite postavku pisača **Način primanja** na **Ručno**, slijedite dolje navedene korake za primanje faksova.

- 1. Podignite slušalicu kad telefon zazvoni.
- 2. Kad čujete ton za faks, dodirnite Faksiranje na početnom zaslonu pisača.

*Napomena:* Ako omogućite značajku **Daljinsko primanje**, faks možete primiti samo uz korištenje priključenog telefona.

- 3. Dodirnite Pošalji/ primi.
- 4. Dodirnite Primi.
- 5. Dodirnite  $\diamondsuit$ , a zatim poklopite slušalicu.

#### Povezane informacije

- "Primanje faksa pomoću priključenog telefona (Daljinsko primanje)" na strani 75
- ➡ "Spremanje primljenih faksova u ulazni spremnik (Bezuvjetno spremanje/ prosljeđivanje)" na strani 78
- Podešavanje postavki izvora papira za primanje faksova" na strani 62

### Primanje faksa pomoću priključenog telefona (Daljinsko primanje)

Kako biste ručno primili faks potrebno je pokrenuti pisač nakon što ste podigli telefonsku slušalicu. Upotrebom značajke **Daljinsko primanje** možete primati faks samo putem priključenog telefona.

Značajka **Daljinsko primanje** dostupna je za telefone koji podržavaju opciju tonskog biranja.

#### Povezane informacije

➡ "Ručno primanje faksova" na strani 75

#### Podešavanje opcije Daljinsko primanje

- 1. Dodirnite **Postavke** na početnom zaslonu.
- 2. Dodirnite **Opće postavke** > **Postavke faksiranja** > **Osnovne postavke** > **Daljinsko primanje**.
- 3. Nakon što ste omogućili **Daljinsko primanje**, unesite dvoznamenkasti kod (0 to 9, \* i # mogu biti uneseni) u polje **Početni kod**.
- 4. Dodirnite **U redu** i zatim ponovno dodirnite **U redu**.

#### Uporaba opcije Daljinsko primanje

- 1. Podignite slušalicu kad telefon zazvoni.
- 2. Kad čujete ton za faks, unesite kôd za početak pomoću telefona.
- 3. Nakon što ste potvrdili da je pisač počeo primati faks, poklopite slušalicu.

### Primanje faksova na zahtjev (Primanje prozivanja)

Možete primiti faks koji je pohranjen na drugom stroju za faksiranje birajući broj faksa. Koristite ovu značajku kako biste primili dokument od informacijske usluge faksa.

#### Napomena:

- Ako informacijska usluga faksa posjeduje glasovni sustav s uputama koje morate slijediti kako biste primili dokument, tu značajku ne možete koristiti.
- Da biste primili dokument od informacijske usluge faksa koja koristi glasovni sustav s uputama, pozovite broj faksa koristeći značajku Uživo ili telefon i koristite telefon i pisač u skladu s dobivenim uputama.
- 1. Dodirnite Faksiranje na početnom zaslonu.
- 2. Dodirnite Izbornik.
- 3. Dodirnite okvir Primanje prozivanja kako biste stavku postavili na Uklj.
- 4. Dodirnite Zatvori.
- 5. Unesite broj faksa.

#### Napomena:

Kad je opcija **Ograničenja izravnog biranja** u dijelu **Sigurnosne postavke** stavljena na **Uklj.**, moći ćete odabrati isključivo primatelje s popisa kontakata i iz povijesti poslanih faksova. Nije moguće ručno unijeti broj faksa.

6. Dodirnite  $\diamondsuit$ .

#### Povezane informacije

- "Slanje faksa nakon potvrde statusa primatelja" na strani 67
- Slanje faksova biranjem broja s vanjskog telefonskog uređaja" na strani 67

# Primanje faksova s ploče s podadresama (SEP) i lozinkom (PWD) (Primanje prozivanja)

Možete primati fakseve s ploče pohranjene na drugom faks uređaju pomoću značajke podadrese (SEP) i lozinke (PWD). Kako biste koristili ovu značajku, trebate unaprijed registrirati kontakt s podadresom (SEP) i lozinkom (PWD) u popisu kontakata.

- 1. Dodirnite Faksiranje na početnom zaslonu.
- 2. Dodirnite Izbornik.
- 3. Dodirnite okvir **Primanje prozivanja** kako biste stavku postavili na **Uklj.**

- 4. Dodirnite Zatvori.
- 5. Dodirnite karticu **Primatelj**, a zatim odaberite kontakt s registriranom podadresom (SEP) i lozinkom (PWD) koje odgovaraju odredišnoj ploči.
- 6. Dodirnite �.

#### Povezane informacije

➡ "Upravljanje kontaktima" na strani 24

### Namještanje postavki za blokiranje bezvrijednih faksova

Možete blokirati bezvrijedne faksove.

- 1. Dodirnite **Postavke** na početnom zaslonu.
- 2. Dodirnite Opće postavke > Postavke faksiranja > Osnovne postavke > Faks odbijanja.
- 3. Dodirnite Faks odbijanja, a zatim omogućite sljedeće opcije.
  - Popis brojeva odbijanja: Odbacuje faksove koji se nalaze na popisu brojeva za odbacivanje.
  - 🖵 Blokirano prazno zaglavlje telefaksa: Odbacuje faksove koji imaju prazne informacije zaglavlja.
  - D Neregistrirani kontakti: Odbacuje faksove koji nisu registrirani u popisu kontakata.
- 4. Ako koristite **Popis brojeva odbijanja**, dodirnite  $\bigcirc$ , a zatim dodirnite **Uredi popis brojeva za odbijanje** i uredite popis.

#### Povezane informacije

➡ "Osnovne postavke" na strani 110

# Spremanje i prosljeđivanje primljenih faksova (Bezuvjetno spremanje/ prosljeđivanje)

Možete postaviti spremanje i prosljeđivanje primljenih faksova od neodređenih pošiljatelja.

#### Napomena:

Možete koristiti značajku **Uvjetno spremanje/prosljeđivanje** kako biste spremali ili prosljeđivali faksove primljene od određenog pošiljatelja ili primljene u određeno vrijeme.

Pisač sadrži sljedeće značajke za spremanje i prosljeđivanje primljenih faksova.

- Spremanje u ulazni spremnik pisača
- Spremanje na vanjski uređaj za pohranu podataka
- Spremanje na računalo
- 🖵 Prosljeđivanje na drugi faks uređaj, adresu e-pošte ili u zajedničku mapu na mreži

#### Napomena:

- Gore navedene značajke mogu se koristiti u isto vrijeme. Ako ih koristite sve u isto vrijeme, primljeni dokumenti će se spremati u ulazni spreman, na vanjski uređaj za pohranu podataka, na računalo i prosljeđivat će se na zadano odredište.
- Ako postoje primljeni dokumenti koji još nisu pročitani, spremljeni ili proslijeđeni, broj neobrađenih zadataka bit će prikazan na <u>v</u> na početnom zaslonu.

#### Povezane informacije

- ➡ "Spremanje primljenih faksova u ulazni spremnik (Bezuvjetno spremanje/ prosljeđivanje)" na strani 78
- ➡ "Spremanje primljenih faksova na vanjski memorijski uređaj (Bezuvjetno spremanje/ prosljeđivanje)" na strani 80
- "Prosljeđivanje primljenih faksova (Bezuvjetno spremanje/ prosljeđivanje)" na strani 80
- ➡ "Slanje obavijesti o rezultatima obrade primljenih faksova e-poštom (Bezuvjetno spremanje/ prosljeđivanje)" na strani 82
- Obavijest o neobrađenim primljenim faksovima" na strani 103

### Spremanje primljenih faksova u ulazni spremnik (Bezuvjetno spremanje/ prosljeđivanje)

Možete namjestiti spremanje primljenih faksova u ulazni spremnik pisača. Moguće je spremiti do 200 dokumenata. Ako koristite ovu značajku, primljeni dokumenti neće se automatski ispisivati. Moći ćete ih pregledavati na LCD zaslonu pisača, a ispisivati samo kada je to potrebno.

#### Napomena:

Spremanje 200 dokumenata možda neće biti moguće, što ovisi o načinu uporabe, odnosno, veličini datoteke spremljenih dokumenata i o tome koristi li se istovremeno više značajki za spremanje faksova.

#### Povezane informacije

- "Postavljanje spremanja primljenih faksova u ulazni spremnik (Bezuvjetno spremanje/ prosljeđivanje)" na strani 78
- "Provjera primljenih faksova na LCD zaslonu (Bezuvjetno spremanje/ prosljeđivanje)" na strani 79
- ➡ "Uporaba ulaznog spremnika" na strani 97

#### Postavljanje spremanja primljenih faksova u ulazni spremnik (Bezuvjetno spremanje/ prosljeđivanje)

- 1. Dodirnite Postavke na početnom zaslonu.
- 2. Dodirnite Opće postavke > Postavke faksiranja > Postavke primanja > Postavke sprem./prosljeđivanja > Bezuvjetno spremanje/ prosljeđivanje.

Ako se prikaže poruka, provjerite njezin sadržaj i dodirnite U redu.

3. Dodirnite okvir Spremi u ulazni spremnik kako biste stavku postavili na Uklj..

Ako se prikaže poruka, provjerite njezin sadržaj i dodirnite U redu.

- 4. Dodirnite Zatvori.
- 5. Dodirnite Zajedničke postavke.

- 6. Dodirnite **Mogućnosti uz punu mem.** i odaberite opciju koja će se koristiti kada je ulazni spremnik pun.
  - □ **Primanje i ispis faksova**: Pisač ispisuje sve primljene dokumente koji se ne mogu spremiti u ulazni spremnik.
  - **Odbij dolazne faksove**: Pisač ne odgovara na dolazne pozive faksa.
- 7. Možete postaviti lozinku za ulazni spremnik. Dodirnite **Postavke lozinke za ulazni spremnik** i zatim postavite lozinku. Dodirnite **Zatvori** nakon postavljanja lozinke.

#### Napomena:

Lozinku nije moguće postaviti ako je odabrana opcija **Primanje i ispis faksova**.

#### Provjera primljenih faksova na LCD zaslonu (Bezuvjetno spremanje/ prosljeđivanje)

1. Dodirnite **Okvir za faks** na početnom zaslonu.

#### Napomena:

Kad postoje nepročitani primljeni faksovi, njihov broj će se prikazivati u 🚾 na početnom zaslonu.

- 2. Dodirnite Sandučić/ Povjerljivo > Ulazni spremnik.
- 3. Ako je ulazni spremnik zaštićen lozinkom, unesite lozinku ili administratorsku lozinku.
- 4. Odaberite faks s popisa koji želite pregledati.

Sadržaj faksa je prikazan.

- □ □: Zaokreće sliku udesno za 90 stupnjeva.

- □ < > : Pomicanje do prethodne ili sljedeće stranice.
- $\Box \equiv$  Prikazuje izbornike kao što su spremi i proslijedi.
- □ Kako biste sakrili ikone za rad, dodirnite zaslon pretpregleda na bilo koje mjesto osim na ikonu. Dodirnite ponovno kako biste se ikone prikazale.
- 5. Odaberite želite li ispisati ili izbrisati dokument koji ste pregledali, a zatim slijedite upute na zaslonu.

#### Važno:

Ako nestane prostora u memoriji pisača, primanje i slanje faksova bit će onemogućeno. Izbrišite već pročitane ili ispisane dokumente.

#### Povezane informacije

- "Obavijest o neobrađenim primljenim faksovima" na strani 103
- ➡ "Opcije izbornika za Postavke faksiranja" na strani 109

### Spremanje primljenih faksova na vanjski memorijski uređaj (Bezuvjetno spremanje/ prosljeđivanje)

Možete namjestiti pretvaranje primljenih dokumenata u PDF format i njihovo spremanje na vanjski memorijski uređaj koji je povezan s pisačem. Također, možete namjestiti automatski ispis dokumenata dok se pohranjuju na memorijski uređaj.

#### Važno:

Primljeni dokumenti privremeno se spremaju u memoriju pisača prije nego se spreme u memoriju uređaja povezanog s pisačem. Zbog pogreška popunjene memorije onemogućeno je slanje i primanje faksova, zato uređaj za pohranu podataka uvijek mora biti povezan s pisačem. Broj dokumenata privremeno spremljenih u memoriju

pisača prikazan u 🔄 na početnom zaslonu.

- 1. Priključite vanjski uređaj za pohranu podataka u pisač.
- 2. Dodirnite **Postavke** na početnom zaslonu.
- 3. Dodirnite Opće postavke > Postavke faksiranja > Postavke primanja > Postavke sprem./prosljeđivanja > Bezuvjetno spremanje/ prosljeđivanje.

Ako se prikaže poruka, provjerite njezin sadržaj i dodirnite U redu.

- 4. Dodirnite Spremi na vanjsku memoriju.
- 5. Odaberite **Da**. Ako želite da se dokumenti automatski ispisuju dok ih spremate na memorijski uređaj, odaberite **Da**, uz ispis.
- 6. Provjerite prikazanu poruku i dodirnite Kreiraj.

Na memorijskom uređaju stvorit će se mapa za spremanje primljenih dokumenata.

#### Povezane informacije

"Obavijest o neobrađenim primljenim faksovima" na strani 103

### Prosljeđivanje primljenih faksova (Bezuvjetno spremanje/ prosljeđivanje)

Možete postaviti prosljeđivanje primljenih dokumenata na drugi faks uređaj ili pretvaranje dokumente u PDF format i njihovo prosljeđivanje u zajedničku mapu na mreži ili na određenu adresu elektroničke pošte. Proslijeđeni dokumenti se brišu s pisača. Odredišta za prosljeđivanje najprije registrirajte na popis kontakata. Za prosljeđivanje adrese e-pošte morat ćete i konfigurirati postavke poslužitelja e-pošte.

#### Napomena:

- Dokumenti u boji ne mogu se prosljeđivati na drugi faks uređaj. S njima se postupa kao s dokumentima koji nisu uspješno proslijeđeni.
- □ Prije korištenja ove značajke, provjerite postavke **Datum/Sat** i **Vremenska razlika** za pisač. Izbornicima ćete pristupiti putem stavki **Postavke** > **Opće postavke** > **Osnovne postavke** > **Postavke datuma/vremena**.
- 1. Dodirnite **Postavke** na početnom zaslonu.
- 2. Dodirnite Opće postavke > Postavke faksiranja > Postavke primanja > Postavke sprem./prosljeđivanja > Bezuvjetno spremanje/ prosljeđivanje.

Ako se prikaže poruka, provjerite njezin sadržaj i dodirnite **U redu**.

#### 3. Dodirnite Proslijedi.

- 4. Odaberite **Da**. Kako biste automatski ispisali dokumente tijekom njihovog prosljeđivanja, odaberite **Da**, uz ispis.
- 5. Dodirnite Dodaj unos.
- 6. Odaberite odredišta za prosljeđivanje s popisa kontakata.

**Napomena:** Možete odrediti najviše pet odredišta za prosljeđivanje.

- 7. Kada dovršite odabir odredišta za prosljeđivanje, dodirnite Zatvori.
- 8. U odjeljku **Mogućnosti kad prosljeđivanje ne uspije** odaberite hoće li se primljeni dokumenti ispisivati ili spremati u ulazni spremnik pisača ako njihovo prosljeđivanje ne uspije.

#### Važno:

Ako je ulazni spremnik pun, slanje i primanje faksova bit će onemogućena. Izbrišite dokumente iz ulaznog spremnika kada ste ih pregledali. Broj dokumenata koji je neuspješno proslijeđen prikazan je na vočetnom zaslon, zajedno s ostalim neobrađenim zadacima.

9. Dodirnite U redu.

Ako se prikaže poruka, provjerite njezin sadržaj i dodirnite U redu.

- 10. Dodirnite Zatvori.
- 11. Prilikom prosljeđivanja na adresu elektroničke pošte možete navesti predmet poruke. Dodirnite **Zajedničke postavke**, dodirnite okvir ispod stavke **Postavke prosljeđivanja**, a zatim unesite predmet.

#### Napomena:

- Ako ste kao odredište za prosljeđivanje odabrali zajedničku mapu na mreži ili adresu e-pošte, preporučujemo da provjerite možete li u načinu skeniranja poslati skeniranu sliku na odredište. Odaberite Skeniranje > E-pošta ili Skeniranje > Mrežna mapa/FTP na početnom zaslonu, odaberite odredište i počnite skenirati.
- Možete namjestiti primanje obavijesti o novom faksu na računalu sa sustavom Windows ako se primljeni dokumenti spremaju u zajedničku mapu na mreži. Namjestite postavke koristeći FAX Utility. Više pojedinosti potražite u pomoći za FAX Utility.

#### Povezane informacije

- ➡ "Postavke primanja" na strani 112
- ➡ "Upravljanje kontaktima" na strani 24
- ➡ "Provjera primljenih faksova na LCD zaslonu (Bezuvjetno spremanje/ prosljeđivanje)" na strani 79
- "Obavijest o neobrađenim primljenim faksovima" na strani 103
- \*Skeniranje sadržaja kao privitka elektroničke poruke" na strani 126
- "Mogućnosti izbornika za skeniranje u e-poštu" na strani 127
- "Skeniranje u mrežnu mapu ili na poslužitelj FTP" na strani 123
- ➡ "Aplikacija za konfiguriranje zadataka faksiranja i slanja fakseva (FAX Utility)" na strani 203

### Slanje obavijesti o rezultatima obrade primljenih faksova e-poštom (Bezuvjetno spremanje/ prosljeđivanje)

Možete poslati e-poštu koja sadrži rezultate obrade primljenih faksova.

- 1. Odaberite **Postavke** na početnom zaslonu.
- 2. Odaberite **Opće postavke** > **Postavke faksiranja** > **Postavke primanja** > **Postavke sprem./prosljeđivanja** > **Bezuvjetno spremanje/ prosljeđivanje**.

Ako se prikaže poruka, provjerite njezin sadržaj i zatim odaberite U redu.

- 3. Odaberite Obavijesti e-pošte.
- 4. Omogućite sljedeće opcije prema potrebi.

Napomena: Sljedeće opcije mogu se koristiti istovremeno.

- 🖵 Obavijesti po završetku primanja: šalje e-poštu primatelju nakon što pisač dovrši primanje faksova.
- Dobavijesti po završetku ispisa: šalje e-poštu primatelju nakon što pisač dovrši ispis faksova.
- Obavijesti po završetku spremanja: šalje e-poštu primatelju nakon što pisač dovrši spremanje primljenih dokumenata na memorijski uređaj.
- □ Obavijesti po završetku prosljeđivanja: šalje e-poštu primatelju nakon što pisač dovrši prosljeđivanje primljenih faksova.
- 5. Dodirnite okvir ispod stavke Primatelj.
- 6. Odaberite primatelja s popisa kontakata.

#### Napomena:

Možete navesti samo jednog primatelja. Dodirnite ime primatelja na popisu da biste odabrali primatelja. Ponovno dodirnite ime kako biste poništili odabir.

- 7. Kada dovršite odabir primatelja, dodirnite Zatvori.
- 8. Odaberite **U redu** kako biste primijenili postavke.

### Spremanje i prosljeđivanje faksova primljenih od određenog pošiljatelja ili primljenih u određeno vrijeme (Uvjetno spremanje/ prosljeđivanje)

Možete postaviti spremanje i prosljeđivanje faksova primljenih od određenog pošiljatelja ili primljenih u određeno vrijeme. Za spremanje i proslijeđivanje primljenih fakseva unaprijed postavite uvjete za spremanje i proslijeđivanje primljenih fakseva.

#### Napomena:

Možete koristiti značajku **Bezuvjetno spremanje**/ **prosljeđivanje** kako biste spremali ili prosljeđivali faksove primljene od neodređenog pošiljatelja.

- Spremanje u ulazni spremnik ili spremnik s povjerljivim dokumentima
- Spremanje na vanjski uređaj za pohranu podataka

Prosljeđivanje na drugi faks uređaj, adresu e-pošte ili u zajedničku mapu na mreži

#### Napomena:

- Gore navedene značajke mogu se koristiti u isto vrijeme. Ako navedene značajke koristite istovremeno, primljeni dokumenti će se spremati u ulazni spremnik ili u spremnik s povjerljivim dokumentima, na vanjski uređaj za pohranu podataka i prosljeđivat će se na zadano odredište.
- Ako postoje primljeni dokumenti koji još nisu pročitani, spremljeni ili proslijeđeni, broj neobrađenih zadataka bit će prikazan na .

#### Povezane informacije

- ➡ "Spremanje primljenih faksova u ulazni spremnik ili spremnik s povjerljivim dokumentima (Uvjetno spremanje/prosljeđivanje)" na strani 83
- ➡ "Spremanje primljenih faksova na vanjski memorijski uređaj (Uvjetno spremanje/prosljeđivanje)" na strani 85
- ➡ "Prosljeđivanje primljenih faksova (Uvjetno spremanje/prosljeđivanje)" na strani 86
- "Obavijest o neobrađenim primljenim faksovima" na strani 103

# Spremanje primljenih faksova u ulazni spremnik ili spremnik s povjerljivim dokumentima (Uvjetno spremanje/prosljeđivanje)

Možete namjestiti spremanje primljenih faksova u ulazni spremnik pisača ili spremnik s povjerljivim dokumentima. Možete spremiti do 200 dokumenata.

#### Napomena:

Spremanje 200 dokumenata možda neće biti moguće, što ovisi o načinu uporabe, odnosno, veličini datoteke spremljenih dokumenata i o tome koristi li se istovremeno više značajki za spremanje faksova.

#### Povezane informacije

- ➡ "Postavljanje spremanja primljenih faksova u ulazni spremnik i spremnik s povjerljivim dokumentima (Uvjetno spremanje/prosljeđivanje)" na strani 83
- ➡ "Provjera primljenih faksova na LCD zaslonu (Uvjetno spremanje/prosljeđivanje)" na strani 84
- ➡ "Uporaba ulaznog spremnika" na strani 97
- "Uporaba spremnika s povjerljivim dokumentima" na strani 97

# Postavljanje spremanja primljenih faksova u ulazni spremnik i spremnik s povjerljivim dokumentima (Uvjetno spremanje/prosljeđivanje)

- 1. Odaberite **Postavke** na početnom zaslonu.
- 2. Odaberite Opće postavke > Postavke faksiranja > Postavke primanja > Postavke sprem./prosljeđivanja.
- 3. Dodirnite neregistrirani okvir pod **Uvjetno spremanje/prosljeđivanje**.
- 4. Odaberite okvir Ime i unesite ime koje želite registrirati.

- 5. Odaberite okvir **Uvjet(i)** za odabir postavke uvjeta.
  - Prilagodba broja telefaksa pošilj.: ako broj dolaznog faksa odgovara uvjetima koje ste odabrali u ovoj stavci, pisač sprema i prosljeđuje primljene faksove.

Odaberite **Prilagodba broja telefaksa pošilj.** uvjet i unesite broj faksa (maks. 20 znamenki) odabirom okvira **Broj telefaksa**.

Podadresa (SUB) savršeno odgovara: ako podadresa (SUB) savršeno odgovara, pisač sprema i prosljeđuje primljene faksove.

Omogućite postavku Podadresa (SUB) savršeno odgovara i unesite lozinku odabirom okvira **Podadresa** (SUB).

□ Lozinka(SID) savršeno odgovara: ako lozinka (SIB) savršeno odgovara, pisač sprema i prosljeđuje primljene faksove.

Omogućite postavku Lozinka(SID) savršeno odgovara i unesite lozinku odabirom okvira Lozinka(SID).

- Vrijeme primanja: pisač sprema i prosljeđuje primljene faksove tijekom navedenog vremena.
   Omogućite postavku Vrijeme primanja i postavite vrijeme u Vrijeme početka i Vrijeme završetka.
- 6. Odaberite okvir Odred. sprem./proslj..
- 7. Odaberite Spremi na Fax Box.
- 8. Dodirnite Spremi na Fax Box kako biste postavili ovu opciju na Uklj.
- 9. Odaberite spremnik za spremanje dokumenta.
- 10. Odaberite triput **U redu** kako biste se vratili na zaslon Postavke sprem./prosljeđivanja.
- 11. Odaberite registrirani okvir za koji ste postavili uvjete i zatim odaberite Omogući.
- 12. Odaberite Zajedničke postavke.
- 13. Odaberite Mogućnosti uz punu mem. i odaberite opciju koja će se koristiti kada je ulazni pretinac pun.
  - □ **Primanje i ispis faksova**: Pisač ispisuje sve primljene dokumente koji se ne mogu spremiti u ulazni spremnik.
  - **Odbij dolazne faksove**: Pisač odbija dolazne pozive faksa.
- 14. Možete postaviti lozinku za ulazni spremnik prema potrebi. Odaberite **Postavke lozinke za ulazni spremnik** i odredite lozinku. Dodirnite **Zatvori** nakon postavljanja lozinke.

#### Napomena:

Lozinku nije moguće postaviti ako je odabrana opcija Primanje i ispis faksova.

#### Provjera primljenih faksova na LCD zaslonu (Uvjetno spremanje/prosljeđivanje)

1. Dodirnite Okvir za faks na početnom zaslonu.

#### Napomena:

Kad postoje nepročitani primljeni faksovi, njihov broj će se prikazivati u 🔽 na početnom zaslonu.

- 2. Dodirnite Sandučić/ Povjerljivo.
- 3. Odaberite ulazni spremnik ili spremnik s povjerljivim dokumentima koji želite pregledati.

- 4. Ako je ulazni spremnik ili spremnik s povjerljivim dokumentima zaštićen lozinkom, unesite lozinku ulaznog spremnika, lozinku spremnika s povjerljivim dokumentima ili administratorsku lozinku.
- 5. Odaberite faks s popisa koji želite pregledati.

Sadržaj faksa je prikazan.

- □ □: Zaokreće sliku udesno za 90 stupnjeva.
- $\Box \leftrightarrow \bigcirc \bigcirc \bigcirc \bigcirc \bigcirc \bigcirc \bigcirc$  : Pomiče zaslon u smjeru strelica.
- □ ► Pomicanje do prethodne ili sljedeće stranice.
- $\Box \equiv$ : Prikazuje izbornike kao što su spremi i proslijedi.
- □ Kako biste sakrili ikone za rad, dodirnite zaslon pretpregleda na bilo koje mjesto osim na ikonu. Dodirnite ponovno kako biste se ikone prikazale.
- 6. Odaberite želite li ispisati ili izbrisati dokument koji ste pregledali, a zatim slijedite upute na zaslonu.

#### Važno:

Ako nestane prostora u memoriji pisača, primanje i slanje faksova bit će onemogućeno. Izbrišite već pročitane ili ispisane dokumente.

#### Povezane informacije

- "Obavijest o neobrađenim primljenim faksovima" na strani 103
- "Opcije izbornika za Postavke faksiranja" na strani 109

# Spremanje primljenih faksova na vanjski memorijski uređaj (Uvjetno spremanje/prosljeđivanje)

Možete namjestiti pretvaranje primljenih dokumenata u PDF format i njihovo spremanje na vanjski memorijski uređaj koji je povezan s pisačem.

#### Važno:

Primljeni dokumenti privremeno se spremaju u memoriju pisača prije nego se spreme u memoriju uređaja povezanog s pisačem. Zbog pogreška popunjene memorije onemogućeno je slanje i primanje faksova, zato uređaj za pohranu podataka uvijek mora biti povezan s pisačem. Broj dokumenata privremeno spremljenih u memoriju pisača prikazan u stanova na početnom zaslonu.

- 1. Priključite vanjski uređaj za pohranu podataka u pisač.
- 2. Dodirnite **Postavke** na početnom zaslonu.
- 3. Dodirnite Opće postavke > Postavke faksiranja > Postavke primanja > Postavke sprem./prosljeđivanja.
- 4. Dodirnite za neregistrirani okvir pod **Uvjetno spremanje/prosljeđivanje**.
- 5. Dodirnite okvir Ime i unesite ime koje želite registrirati.

- 6. Dodirnite **Uvjet(i)** za odabir postavljanja uvjeta.
  - Prilagodba broja telefaksa pošilj.: Ako broj dolaznog faksa odgovara uvjetima koje ste odabrali u ovoj stavci, pisač sprema i prosljeđuje primljene fakseve.

Odaberite **Prilagodba broja telefaksa pošilj.** uvjete i unesite broj faksa (maks. 20 znamenki) dodirivanjem okvira **Broj telefaksa**.

Podadresa (SUB) savršeno odgovara: Ako podadresa (SUB) savršeno odgovara, pisač sprema i prosljeđuje primljene fakseve.

Omogućite postavku Podadresa (SUB) savršeno odgovara i unesite lozinku dodirivanjem okvira **Podadresa** (**SUB**).

□ Lozinka(SID) savršeno odgovara: Ako lozinka (SIB) savršeno odgovara, pisač sprema i prosljeđuje primljene fakseve.

Omogućite postavku Lozinka(SID) savršeno odgovara i unesite lozinku dodirivanjem okvira Lozinka(SID).

- Vrijeme primanja: Pisač sprema i prosljeđuje primljene fakseve tijekom navedenog vremena.
   Omogućite postavku Vrijeme primanja i postavite vrijeme u Vrijeme početka i Vrijeme završetka.
- 7. Dodirnite okvir Odred. sprem./proslj..
- 8. Dodirnite Spremi na vanjsku memoriju.
- 9. Dodirnite okvir Spremi na vanjsku memoriju kako biste stavku postavili na Uklj.
- 10. Provjerite poruku na zaslonu pa dodirnite Kreiraj.

Na uređaju za pohranu podataka stvorit će se mapa za spremanje primljenih dokumenata.

- 11. Dodirnite triput **U redu** kako biste se vratili na zaslon Postavke sprem./prosljeđivanja.
- 12. Dodirnite registrirani okvir za koji ste postavili uvjete i dodirnite Omogući.

#### Povezane informacije

Obavijest o neobrađenim primljenim faksovima" na strani 103

### Prosljeđivanje primljenih faksova (Uvjetno spremanje/prosljeđivanje)

Možete postaviti prosljeđivanje primljenih dokumenata na drugi faks uređaj ili pretvaranje dokumente u PDF format i njihovo prosljeđivanje u zajedničku mapu na mreži ili na određenu adresu elektroničke pošte. Proslijeđeni dokumenti se brišu s pisača. Odredišta za prosljeđivanje najprije registrirajte na popis kontakata. Za prosljeđivanje adrese e-pošte morat ćete i konfigurirati postavke poslužitelja e-pošte.

#### Napomena:

- Dokumenti u boji ne mogu se prosljeđivati na drugi faks uređaj. S njima se postupa kao s dokumentima koji nisu uspješno proslijeđeni.
- □ Prije korištenja ove značajke, provjerite postavke **Datum/Sat** i **Vremenska razlika** za pisač. Izbornicima ćete pristupiti putem stavki **Postavke** > **Opće postavke** > **Osnovne postavke** > **Postavke datuma/vremena**.
- 1. Dodirnite **Postavke** na početnom zaslonu.
- 2. Dodirnite Opće postavke > Postavke faksiranja > Postavke primanja > Postavke sprem./prosljeđivanja.

- 3. Dodirnite *z*a neregistrirani okvir pod **Uvjetno spremanje/prosljeđivanje**.
- 4. Dodirnite okvir **Ime** i unesite ime koje želite registrirati.
- 5. Dodirnite okvir **Uvjet(i)** za odabir postavljanja uvjeta.
  - Prilagodba broja telefaksa pošilj.: Ako broj dolaznog faksa odgovara uvjetima koje ste odabrali u ovoj stavci, pisač sprema i prosljeđuje primljene fakseve.

Odaberite **Prilagodba broja telefaksa pošilj.** uvjete i unesite broj faksa (maks. 20 znamenki) dodirivanjem okvira **Broj telefaksa**.

Podadresa (SUB) savršeno odgovara: Ako podadresa (SUB) savršeno odgovara, pisač sprema i prosljeđuje primljene fakseve.

Omogućite postavku Podadresa (SUB) savršeno odgovara i unesite lozinku dodirivanjem okvira **Podadresa** (**SUB**).

□ Lozinka(SID) savršeno odgovara: Ako lozinka (SIB) savršeno odgovara, pisač sprema i prosljeđuje primljene fakseve.

Omogućite postavku Lozinka(SID) savršeno odgovara i unesite lozinku dodirivanjem okvira Lozinka(SID).

- Vrijeme primanja: Pisač sprema i prosljeđuje primljene fakseve tijekom navedenog vremena.
   Omogućite postavku Vrijeme primanja i postavite vrijeme u Vrijeme početka i Vrijeme završetka.
- 6. Dodirnite okvir Odred. sprem./proslj..
- 7. Dodirnite Proslijedi.
- 8. Dodirnite Proslijedi kako biste postavili ovu opciju na Uklj.
- 9. Dodirnite Dodaj unos.
- 10. Odaberite odredišta za prosljeđivanje s popisa kontakata.
  - *Napomena: Možete navesti samo jedno odredište za prosljeđivanje.*
- 11. Kada dovršite odabir odredišta za prosljeđivanje, dodirnite Zatvori.
- 12. Provjerite je li odabrano odredište za prosljeđivanje točna, a zatim dodirnite Zatvori.
- 13. U odjeljku **Mogućnosti kad prosljeđivanje ne uspije** odaberite hoće li se primljeni dokumenti ispisivati ili spremati u ulazni spremnik pisača ako njihovo prosljeđivanje ne uspije.

#### Važno:

Ako je ulazni spremnik pun, slanje i primanje faksova bit će onemogućena. Izbrišite dokumente iz ulaznog spremnika kada ste ih pregledali. Broj dokumenata koji je neuspješno proslijeđen prikazan je na 啥 na početnom zaslon, zajedno s ostalim neobrađenim zadacima.

- 14. Dodirnite triput **U redu** kako biste se vratili na zaslon Postavke sprem./prosljeđivanja.
- 15. Dodirnite registrirani okvir za koji ste postavili uvjete i dodirnite Omogući.

16. Prilikom prosljeđivanja na adresu elektroničke pošte možete navesti predmet poruke. Dodirnite **Zajedničke postavke**, dodirnite okvir ispod stavke **Postavke prosljeđivanja**, a zatim unesite predmet.

#### Napomena:

- Ako ste kao odredište za prosljeđivanje odabrali zajedničku mapu na mreži ili adresu e-pošte, preporučujemo da provjerite možete li u načinu skeniranja poslati skeniranu sliku na odredište. Odaberite Skeniranje > E-pošta ili Skeniranje > Mrežna mapa/FTP na početnom zaslonu, odaberite odredište i počnite skenirati.
- Možete namjestiti primanje obavijesti o novom faksu na računalu sa sustavom Windows ako se primljeni dokumenti spremaju u zajedničku mapu na mreži. Namjestite postavke koristeći FAX Utility. Više pojedinosti potražite u pomoći za FAX Utility.

#### Povezane informacije

- ➡ "Postavke primanja" na strani 112
- ➡ "Upravljanje kontaktima" na strani 24
- ➡ "Provjera primljenih faksova na LCD zaslonu (Uvjetno spremanje/prosljeđivanje)" na strani 84
- \*Obavijest o neobrađenim primljenim faksovima" na strani 103
- Skeniranje sadržaja kao privitka elektroničke poruke" na strani 126
- \*Skeniranje u mrežnu mapu ili na poslužitelj FTP" na strani 123
- ➡ "Aplikacija za konfiguriranje zadataka faksiranja i slanja fakseva (FAX Utility)" na strani 203

### Ispisivanje primljenih faksova (Uvjetno spremanje/prosljeđivanje)

Možete postaviti ispisivanje primljenih dokumenata koji ispunjavaju uvjete za spremanje ili prosljeđivanje.

- 1. Dodirnite **Postavke** na početnom zaslonu.
- 2. Dodirnite Opće postavke > Postavke faksiranja > Postavke primanja > Postavke sprem./prosljeđivanja.
- 3. Dodirnite za neregistrirani okvir pod **Uvjetno spremanje/prosljeđivanje**.
- 4. Dodirnite okvir Ime i unesite ime koje želite registrirati.
- 5. Dodirnite okvir **Uvjet(i)** za odabir postavljanja uvjeta.
  - Prilagodba broja telefaksa pošilj.: Ako broj dolaznog faksa odgovara uvjetima koje ste odabrali u ovoj stavci, pisač sprema i prosljeđuje primljene fakseve.

Odaberite **Prilagodba broja telefaksa pošilj.** uvjete i unesite broj faksa (maks. 20 znamenki) dodirivanjem okvira **Broj telefaksa**.

Podadresa (SUB) savršeno odgovara: Ako podadresa (SUB) savršeno odgovara, pisač sprema i prosljeđuje primljene fakseve.

Omogućite postavku Podadresa (SUB) savršeno odgovara i unesite lozinku dodirivanjem okvira **Podadresa** (SUB).

□ Lozinka(SID) savršeno odgovara: Ako lozinka (SIB) savršeno odgovara, pisač sprema i prosljeđuje primljene fakseve.

Omogućite postavku Lozinka(SID) savršeno odgovara i unesite lozinku dodirivanjem okvira Lozinka(SID).

Vrijeme primanja: Pisač sprema i prosljeđuje primljene fakseve tijekom navedenog vremena.
 Omogućite postavku Vrijeme primanja i postavite vrijeme u Vrijeme početka i Vrijeme završetka.

- 6. Dodirnite okvir Odred. sprem./proslj..
- 7. Dodirnite okvir Ispis kako biste stavku postavili na Uklj.
- 8. Dodirnite dvaput **U redu** kako biste se vratili na zaslon Postavke sprem./prosljeđivanja.
- 9. Dodirnite registrirani okvir za koji ste postavili uvjete i dodirnite Omogući.

#### Povezane informacije

➡ "Postavke ispisa" na strani 114

# Slanje obavijesti o rezultatima obrade primljenih faksova e-poštom (Uvjetno spremanje/prosljeđivanje)

Možete poslati e-poštu koja sadrži rezultate obrade primljenih faksova.

- 1. Dodirnite **Postavke** na početnom zaslonu.
- 2. Dodirnite Opće postavke > Postavke faksiranja > Postavke primanja > Postavke sprem./prosljeđivanja.
- 3. Odaberite registrirani okvir dodirivanjem pod **Uvjetno spremanje/prosljeđivanj**e.
- 4. Dodirnite okvir ispod stavke **Obavijesti e-pošte**.
- 5. Omogućite sljedeće opcije prema potrebi.

Napomena: Sljedeće opcije mogu se odabrati istovremeno.

- **Obavijesti po završetku primanja**: šalje se e-pošta primatelju nakon što pisač dovrši primanje faksa.
- □ Obavijesti po završetku ispisa: šalje se e-pošta primatelju nakon što pisač dovrši ispisivanje primljenog faksa.
- □ **Obavijesti po završetku spremanja**: šalje se e-pošta primatelju nakon što pisač dovrši spremanje primljenog dokumenta na uređaj za pohranjivanje.
- □ Obavijesti po završetku prosljeđivanja: šalje se e-pošta primatelju nakon što pisač dovrši prosljeđivanje primljenog faksa.
- 6. Dodirnite okvir ispod stavke Primatelj.
- 7. Odaberite primatelja s popisa kontakata.

**Napomena:** Možete navesti samo jednog primatelja.

- 8. Kada dovršite odabir primatelja, dodirnite Zatvori.
- 9. Dodirnite dvaput U redu kako biste se vratili na zaslon Postavke sprem./prosljeđivanja.

## Slanje faksa putem računala

Možete slati faksove pomoću računala koristeći FAX Utility i PC-FAX upravljački program.

#### Napomena:

Za instalaciju programa FAX Utility, koristite aplikaciju EPSON Software Updater. Za pojedinosti pogledajte povezane informacije u nastavku. Korisnici sustava Windows mogu instalirati pomoću diska sa softverima koji je dostavljen uz pisač.

#### Povezane informacije

- ➡ "Alati za ažuriranje softvera (Software Updater)" na strani 205
- ➡ "Instalacija najnovijih aplikacija" na strani 206

### Slanje dokumenata kreiranih aplikacijom (Windows)

Odabirom pisača ili faksa u izborniku **Ispis** aplikacije kao što je, primjerice, Microsoft Word ili Excel, zajedno s naslovnom stranicom možete izravno prenijeti dokumente, crteže i tablice koje ste kreirali.

#### Napomena:

U sljedećem objašnjenju za primjer se upotrebljava aplikacija Microsoft Word. Stvarna uporaba i koraci mogu se razlikovati ovisno o korištenoj aplikaciji. Pogledajte pomoć za aplikaciju kako biste saznali pojedinosti.

- 1. Najprije s pomoću aplikacije kreirajte dokument koji želite prenijeti faksom.
- 2. Kliknite na Ispis u izborniku Datoteka.

Prikazat će se prozor Ispis aplikacije.

3. Odaberite XXXXX (FAX) (gdje je XXXXX zamijenjeno nazivom vašeg pisača) u popisu Pisači i zatim provjerite postavke za slanje faksa. Sada kliknite na **Ispis**.

Prikazuje se zaslon s Recipient postavkama programa Fax Utility.

- Odaberite 1 pod opcijom Broj primjeraka. Ako odaberete 2 ili više primjeraka, faks se možda neće ispravno prenijeti.
- Prilikom slanja faksa ne možete upotrebljavati funkcije koje mijenjaju izlazni priključak, primjerice Ispis u datoteku.
- 🖵 Tijekom jedne radnje faksiranja možete prenijeti do 100 stranica, uključujući naslovnu stranicu.

#### Napomena:

- Odaberite Svojstva pisača ako želite odrediti značajke Paper Size, Orientation, Color, Image Quality, ili Character Density. Više pojedinosti potražite u pomoći za uporabu upravljačkog programa pisača PC-FAX.
- Prilikom prvog prijenosa prikazat će se prozor za upis i registraciju vaših osobnih informacija. Unesite tražene informacije i kliknite na **OK**.
- □ Uslužni program FAX Utility koristi se nadimkom za interno upravljanje zadacima faksiranja. Navedeni nadimci ne prikazuju se na naslovnoj stranici.

- 4. Odredite primatelja i kliknite na **Dalje**.
  - □ Izravno određivanje primatelja (ime, broj faksa itd.):

Kliknite na karticu **Manual Dial**, unesite tražene informacije i kliknite na **Add**. Primatelj je dodan na popis **Recipient List** prikazan u gornjem dijelu prozora.

#### Napomena:

- Ako je opcija Vrsta linije pisača postavljena na PBX i pristupna šifra može sadržavati # (ljestve) umjesto odgovarajućeg predbroja, unesite # (ljestve). Za pojedinosti pogledajte Vrsta linije u Osnovne postavke na pripadajućoj poveznici s informacijama u nastavku.
- □ Ako ste odabrali "Enter fax number twice" u **Postavkama opcije** na glavnom zaslonu uslužnog programa Fax Utility, morate ponovno unijeti isti broj nakon što kliknete na **Add** ili **Dalje**.
- D Biranje primatelja (ime, broj faksa itd.) iz telefonskog imenika:

Ako je primatelj spremljen u telefonskom imeniku, kliknite na karticu **Phone Book**. Odaberite primatelja s popisa i kliknite na **Add**. Primatelj je dodan na popis **Recipient List** prikazan u gornjem dijelu prozora.

#### Napomena:

Ako je opcija Vrsta linije pisača postavljena na **PBX** i pristupna šifra može sadržavati # (ljestve) umjesto odgovarajućeg predbroja, unesite # (ljestve). Za pojedinosti pogledajte Vrsta linije u Osnovne postavke na pripadajućoj poveznici s informacijama u nastavku.

5. Odredite sadržaj naslovne stranice.

Kako biste priložili naslovnu stranicu, odaberite jedan od predložaka navedenih u **Cover Sheet**. Unesite **Subject** i **Message** i zatim kliknite na **Dalje**. Imajte na umu da ne postoji funkcija za stvaranje nove naslovne stranice ili dodavanje nove naslovne stranice na popis.

Ako ne želite priložiti naslovnu stranicu, odaberite No cover sheet u Cover Sheet.

#### Napomena:

- Kliknite na funkciju Cover Sheet Formatting ako želite promijeniti redoslijed stavki na naslovnoj stranici. Veličinu naslovne stranice možete odabrati s pomoću funkcije Paper size. Također možete odabrati veličinu naslovne stranice koja se razlikuje od veličine dokumenta koji prenosite.
- Liknite na Font ako želite promijeniti font teksta na naslovnoj stranici.
- Ako želite promijeniti informacije o pošiljatelju, kliknite na Sender Settings.
- **U** *Kliknite na* **Detailed Preview** *kako biste pregledali naslovnu stranicu s unesenim predmetom i porukom.*
- 6. Provjerite sadržaj prijenosa i kliknite na Send.

Prije prijenosa provjerite jesu li ispravno uneseni ime i broj faksa primatelja. Kliknite na **Preview** kako biste pregledali naslovnu stranicu i dokument koje želite prenijeti.

Nakon početka prijenosa prikazat će se prozor s informacijama o statusu prijenosa.

#### Napomena:

- Za zaustavljanje prijenosa, odaberite željene podatke i kliknite na Otkaži X. Prijenos također možete otkazati s pomoću upravljačke ploče pisača.
- Dođe li do pogreške tijekom prijenosa prikazat će se prozor **Communication error**. Provjerite informacije o pogrešci i pokušajte ponovno.
- Zaslon Fax Status Monitor (prethodno navedeni zaslon u kojem možete provjeriti status prijenosa) neće se prikazati ako nije odabrana funkcija Display Fax Status Monitor During Transmission u zaslonu Optional Settings glavnog zaslona uslužnog programa Fax Utility.

#### Povezane informacije

➡ "Osnovne postavke" na strani 110

### Slanje dokumenata kreiranih aplikacijom (Mac OS)

Ako u izborniku **Ispis** u komercijalnoj aplikaciji, odaberete pisač koji može primati faks, možete slati podatke kao što su dokumenti, crteži i tablice koje ste izradili.

#### Napomena:

Sljedeće objašnjenje kao primjer koristi Text Edit, standardnu Mac OS aplikaciju.

- 1. Izradite dokument koji želite poslati faksom iz aplikacije.
- 2. Kliknite na Ispis u izborniku Datoteka.

U aplikaciji se prikazuje se prozor Ispis.

- 3. Odaberite pisač (Naziv faksa) u opciji **Naziv**, kliknite ▼ kako biste prikazali pojedinosti postavki, provjerite postavke pisača i kliknite **OK**.
- 4. Podesite postavke za svaku stavku.
  - 🖵 Odaberite 1 pod opcijom Broj primjeraka. Ako i naznačite 2 ili više, bit će poslana samo jedna kopija.
  - De Možete poslati do 100 stranica u jednom prijenosu faksa.

#### Napomena:

Veličina stranice dokumenta koju možete poslati je ista veličina koju možete poslati preko pisača.

5. U skočnom izborniku odaberite Fax Settings i odredite postavke za svaku stavku.

Za objašnjenje svake stavke postavki pogledajte PC-FAX korisničku pomoć upravljačkog programa.

Kliknite 🚺 na donjem lijevom dijelu prozora kako biste otvorili PC-FAX korisničku pomoć upravljačkog programa.

6. Odaberite izbornik Recipient Settings i naznačite primatelja.

Direktno naznačavanje primatelja (ime, broj faksa, itd.):

Kliknite stavku **Add**, unesite potrebne informacije i kliknite . Primatelj je dodan na Recipient List prikazan u gornjem dijelu prozora.

Ako ste odabrali "Enter fax number twice" u PC-FAX postavkama upravljačkog programa, morate ponovno

unijeti isti broj kad kliknete na 👘 .

Ako linija priključka faksa traži prefiksni kod, unesite External Access Prefix.

#### Napomena:

Ako je opcija Vrsta linije pisača postavljena na **PBX** i pristupna šifra može sadržavati # (ljestve) umjesto odgovarajućeg predbroja, unesite # (ljestve). Za pojedinosti pogledajte Vrsta linije u Osnovne postavke na pripadajućoj poveznici s informacijama u nastavku.

#### Faksiranje

Ddabiranje primatelja (ime, broj faksa, itd.) iz telefonskog imenika:

Ako je primatelj spremljen u telefonskom imeniku kliknite **L**. Odaberite primatelja iz popisa i kliknite **Add** > **OK**.

Ako linija priključka faksa traži prefiksni kod, unesite External Access Prefix.

#### Napomena:

Ako je opcija Vrsta linije pisača postavljena na **PBX** i pristupna šifra može sadržavati # (ljestve) umjesto odgovarajućeg predbroja, unesite # (ljestve). Za pojedinosti pogledajte Vrsta linije u Osnovne postavke na pripadajućoj poveznici s informacijama u nastavku.

7. Podesite postavke primatelja i kliknite **Fax**.

Započinje slanje.

Prije prijenosa provjerite jesu li ispravno uneseni ime i broj faksa primatelja.

Napomena:

- □ Ako kliknete na ikonu pisača u Dock, prikazuje se zaslon provjere statusa. Za zaustavljanje slanja kliknite na podatke i zatim **Delete**.
- □ Ako prilikom slanja dođe do greške, prikazat će se poruka **Sending failed**. Zapise o slanju provjerite na zaslonu **Fax** *Transmission Record*.
- Dokumenti koji imaju različite veličine papira možda neće biti ispravno poslani.

#### Povezane informacije

➡ "Osnovne postavke" na strani 110

## Primanje fakseva na računalu

Fakseve možete primati i spremati kao PDF datoteke na računalu koji je spojen s pisačem. Program FAX Utility ima značajku kojom naznačujete mapu u koju spremate fakseve. Prije uporabe ove značajke instalirajte FAX Utility.

#### Napomena:

Za instalaciju programa FAX Utility koristite jednu od sljedećih metoda.

- Demoću aplikacije EPSON Software Updater (aplikacija za ažuriranje softvera)
- Demoću diska koji je dostavljen s pisačem. (samo za korisnike sustava Windows)

#### Važno:

D Prilikom primanja fakseva s računala, odaberite **Auto** u postavkama primanja faksa na pisaču.

- Računalo koje je postavljeno za primanje fakseva treba uvijek biti uključeno. Primljeni dokumenti privremeno se spremaju u memoriju pisača prije nego se spreme na računalo. Ako isključite računalo, memorija pisača bi se mogla popuniti jer ne može slati dokumente na računalo.
- □ Broj dokumenata privremeno spremljenih u memoriju pisača prikazani su u 💽 na početnom zaslonu.
- Za čitanje primljenih fakseva na računalo trebate instalirati preglednik PDF-a kao što je program Acrobat Reader.

#### Povezane informacije

➡ "Alati za ažuriranje softvera (Software Updater)" na strani 205

### Namještanje spremanja primljenih faksova na računalo

Postavke spremanja primljenih faksova također možete podesiti s pomoću uslužnog programa FAX Utility.Prvo instalirajte uslužni program FAX Utility na računalo.

Više informacija o instalaciji možete pronaći u Basic Operations u pomoći uslužnog programa FAX Utility (prikazane u glavnom prozoru).

#### Napomena:

Istovremeno možete primati i ispisivati faksove.

#### Povezane informacije

\*Aplikacija za konfiguriranje zadataka faksiranja i slanja fakseva (FAX Utility)" na strani 203

### Primanje fakseva i ispis na računalo

Ovu postavku možete postaviti na pisaču.

- 1. Dodirnite Postavke > Opće postavke > Postavke faksiranja > Postavke primanja.
- 2. Odaberite Postavke sprem./prosljeđivanja > Bezuvjetno spremanje/ prosljeđivanje > Spremi na računalo > Da, uz ispis.

#### Povezane informacije

- \*Namještanje spremanja primljenih faksova na računalo" na strani 94
- ➡ "Postavke primanja" na strani 112

### Otkazivanje primljenih faksova na računalu

Za otkazivanje spremanja fakseva na računalo promijenite postavke na pisaču.

#### Napomena:

Postavke možete promijeniti i preko programa FAX Utility. Međutim, ako postoje faksevi koji nisu spremljeni na računalo, značajka neće raditi.

- 1. Dodirnite Postavke > Opće postavke > Postavke faksiranja > Postavke primanja.
- Odaberite Postavke sprem./prosljeđivanja > Bezuvjetno spremanje/ prosljeđivanje > Spremi na računalo > Ne.

#### Povezane informacije

- + "Aplikacija za konfiguriranje zadataka faksiranja i slanja fakseva (FAX Utility)" na strani 203
- ➡ "Postavke primanja" na strani 112

### Provjera novih fakseva (Windows)

Kada postavite da računalo sprema fakseve koje prima pisač, možete provjeriti status obrade primljenih fakseva i provjeriti ima li novih fakseva pomoću ikone faksa na alatnoj traci sustava Windows. Kada postavite da računalo prikaže obavijest kada zaprimi novi faks, pokraj palete sustava Windows iskočit će zaslon obavijesti i moći ćete provjeriti nove fakseve.

#### Napomena:

Podaci o primljenom faksu koji su spremljeni na računalo uklanjaju se s memorije pisača.

Detreban vam je program Adobe Reader kako biste pregledali primljene fakseve jer su spremljeni kao PDF datoteka.

### Uporaba ikone Faks na alatnoj traci sustava Windows

Možete provjeriti nove fakseve i radni status pomoću ikone faksa prikazane u alatnoj traci sustava Windows.

1. Provjerite ikonu.

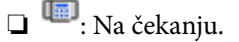

🗅 🖷: Provjera novih fakseva.

- □ <sup>¶</sup>: Uvoz novih fakseva je dovršen.
- 2. Desnim klikom na ikonu i zatim kliknite na **Open the received fax folder**.

Prikazuje se mapa s primljenim faksevima. Provjerite datum i pošiljatelja u nazivu datoteke, a zatim otvorite PDF datoteku.

Dok ikona faksa prikazuje da je na čekanju, nove fakseve odmah možete provjeriti odabirom **Check new faxes now**.

*Napomena: Primljenim faksevima automatski će se promijeniti naziv prema sljedećem formatu davanja naziva.* 

GGGGMMDDSSMMSS\_xxxxxxx\_bbbbb (Godina/Mjesec/Dan/Sat/Minuta/Sekunda\_broj pošiljatelja)

### Uporaba prozora za obavijesti

Ako ste postavili da dobivate obavijest kad se pojavi novi faks, pokraj programske trake pojavit će se okvir za obavijesti za svaki faks.

1. Provjerite zaslon za obavijesti prikazan na zaslonu računala.

#### Napomena:

Zaslon za obavijesti nestat će ako u zadanom vremenskom razdoblju ne bude nikakvih radnji. Postavke za obavijesti, kao što su vrijeme prikazivanja, možete promijeniti.

2. Kliknite negdje na zaslonu za obavijesti osim na gumb 🔀

Otvara se mapa koju ste naznačili za spremanje novih fakseva. Provjerite datum i pošiljatelja u nazivu datoteke, a zatim otvorite PDF datoteku.

#### Napomena:

Primljenim faksevima automatski će se promijeniti naziv prema sljedećem formatu davanja naziva.

GGGGMMDDSSMMSS\_xxxxxxx\_bbbbb (Godina/Mjesec/Dan/Sat/Minuta/Sekunda\_broj pošiljatelja)

### Provjera novih fakseva (Mac OS)

Nove fakseve možete provjeriti na jedan od sljedećih načina. Ovo je dostupno samo na računalu koje je postavljeno za "**Save**" (save faxes on this computer).

- Otvorite mapu s primljenim faksevima (naznačena u Received Fax Output Settings.)
- Otvorite Fax Receive Monitor i kliknite na Check new faxes now.
- Primit ćete obavijest o primljenim novim faksevima

Odaberite **Notify me of new faxes via a dock icon** u **Fax Receive Monitor** > **Preferences** u programu FAX Utility, ikona monitora primljenog faksa iskače na bazi kako biste primili obavijest o dolasku novih fakseva.

### Otvaranje mape primljenih fakseva preko monitora primljenih fakseva

Možete otvoriti mapu za spremanje preko računala koji postavljate za primanje fakseva tako da odaberete **"Save"** (save faxes on this computer).

- 1. Kliknite na ikonu monitora primljenih fakseva na Dock kako biste otvorili Fax Receive Monitor.
- 2. Odaberite pisač i kliknite na Open folder ili dvaput kliknite na pisač.
- 3. Provjerite datum i pošiljatelja u nazivu datoteke, a zatim otvorite PDF datoteku.

#### Napomena:

Primljenim faksevima automatski će se promijeniti naziv prema sljedećem formatu davanja naziva.

GGGGMMDDSSMMSS\_xxxxxxx\_bbbbb (Godina/Mjesec/Dan/Sat/Minuta/Sekunda\_broj pošiljatelja)

Informacije koje je poslao pošiljatelj prikazane su kao broj pošiljatelja. Ovisno o pošiljatelju taj broj možda nije prikazan.

## Uporaba značajki spremnika faksa

Spremnik faksa sastoji se od pet spremnika.

- □ Ulazni spremnik: Sprema primljene dokumenta.
- □ Spremnik s povjerljivim dokumentima: sprema primljene dokumente. Povjerljive faksove možete primati tako da navedete odredište za pohranu dokumenta pomoću postavke Uvjetno spremanje/prosljeđivanje.
- Sandučić za pohranjene dokumente: Pohranjuje dokument koji se treba poslati.
- Okvir Slanje po prozivanju: Pohranjuje dokument za slanje pozvanog dokumenta.
- Spremnik ploče: pohranjuje dokument za selektivno slanje pozvanog dokumenta.

#### Povezane informacije

- "Uporaba ulaznog spremnika" na strani 97
- "Uporaba spremnika s povjerljivim dokumentima" na strani 97
- "Uporaba Sandučić za pohranjene dokumente" na strani 98
- ➡ "Uporaba Okvir Slanje po prozivanju" na strani 99
- ➡ "Uporaba spremnika ploče" na strani 100

### Uporaba ulaznog spremnika

Možete namjestiti spremanje primljenih faksova u ulazni spremnik pisača. Ukupno 200 primljenih dokumenata može se spremiti u ulazni spremnik i spremnik povjerljivih dokumenata. Ako koristite ovu značajku, primljeni dokumenti neće se automatski ispisivati. Moći ćete ih pregledavati na LCD zaslonu pisača, a ispisivati samo kada je to potrebno.

#### Napomena:

Spremanje 200 dokumenata možda neće biti moguće, što ovisi o načinu uporabe, odnosno, veličini datoteke spremljenih dokumenata i o tome koristi li se istovremeno više značajki za spremanje faksova.

#### Povezane informacije

- ➡ "Spremanje primljenih faksova u ulazni spremnik (Bezuvjetno spremanje/ prosljeđivanje)" na strani 78
- "Provjera primljenih dokumenata u ulaznom spremniku" na strani 97
- \*Odabiranje postavki za ulazni spremnik" na strani 97

### Provjera primljenih dokumenata u ulaznom spremniku

Možete provjeriti primljene dokumente koji su pohranjeni u ulazni spremnik pisača.

- 1. Dodirnite Okvir za faks na početnom zaslonu.
- 2. Dodirnite Sandučić/ Povjerljivo.
- 3. Dodirnite spremnik Ulazni spremnik.
- 4. Odaberite faks koji želite provjeriti.

Sadržaj dokumenta je prikazan.

### Odabiranje postavki za ulazni spremnik

Kada imate dokument u ulaznom spremniku, možete ispisivati, spremati na memorijski uređaj, izbrisati dokument ili postaviti lozinku ulaznog spremnika. Ako u ulaznom spremniku nemate dokumenata, možete samo postaviti lozinku.

- 1. Dodirnite Okvir za faks na početnom zaslonu.
- 2. Dodirnite Sandučić/ Povjerljivo.
- 3. Dodirnite spremnik Ulazni spremnik.
- 4. Dodirnite  $\equiv$ .
- 5. Odaberite izbornik koji želite koristiti, a zatim slijedite upute na zaslonu.

### Uporaba spremnika s povjerljivim dokumentima

Možete namjestiti spremanje primljenih faksova u spremnik pisača s povjerljivim dokumentima. Ukupno 200 primljenih dokumenata može se spremiti u ulazni spremnik i spremnik povjerljivih dokumenata.

#### Napomena:

Spremanje 200 dokumenata možda neće biti moguće, što ovisi o načinu uporabe, odnosno, veličini datoteke spremljenih dokumenata i o tome koristi li se istovremeno više značajki za spremanje faksova.

#### Povezane informacije

➡ "Spremanje primljenih faksova u ulazni spremnik ili spremnik s povjerljivim dokumentima (Uvjetno spremanje/prosljeđivanje)" na strani 83

- "Provjera primljenih dokumenata u spremniku s povjerljivim dokumentima" na strani 98
- "Odabiranje postavki za spremnik s povjerljivim dokumentima" na strani 98

### Provjera primljenih dokumenata u spremniku s povjerljivim dokumentima

Možete provjeriti primljene dokumente koji su pohranjeni u spremnik s povjerljivim dokumentima pisača.

- 1. Dodirnite **Okvir za faks** na početnom zaslonu.
- 2. Dodirnite Sandučić/ Povjerljivo.
- 3. Dodirnite okvir s povjerljivim dokumentima koji želite provjeriti.
- 4. Odaberite faks koji želite provjeriti.

Sadržaj dokumenta je prikazan.

### Odabiranje postavki za spremnik s povjerljivim dokumentima

Kada imate dokument u spremniku s povjerljivim dokumentima, možete ispisivati, spremati na memorijski uređaj ili izbrisati dokument, postaviti lozinku ili ukloniti postavke spremnika s povjerljivim dokumentima. Ako nemate u spremniku s povjerljivim dokumentima nema dokumenata, možete samo postaviti lozinku ili ukloniti postavke spremnika s povjerljivim dokumentima.

- 1. Dodirnite Okvir za faks na početnom zaslonu.
- 2. Dodirnite Sandučić/ Povjerljivo.
- 3. Dodirnite spremnik s povjerljivim dokumentima koji želite postaviti.
- 4. Dodirnite  $\equiv$ .
- 5. Odaberite stavku koju želite koristiti, a zatim slijedite upute na zaslonu.

### Uporaba Sandučić za pohranjene dokumente

Možete pohraniti do 10 dokumenata (do 100 crno-bijelih stranica po dokumentu) u spremnih s pohranjenim dokumentima pisača.

#### Napomena:

Spremanje 10 dokumenata možda neće biti moguće ovisno o načinu uporabe, odnosno veličini datoteke pohranjenih dokumenata.

#### Faksiranje

#### Povezane informacije

- "Pohranjivanje faksa bez odabiranja primatelja (Spremi podatke faksa)" na strani 72
- "Provjera dokumenata u spremniku Sandučić za pohranjene dokumente" na strani 99
- \*Odabiranje postavki za Sandučić za pohranjene dokumente" na strani 99

### Provjera dokumenata u spremniku Sandučić za pohranjene dokumente

Možete provjeriti dokumente koji su pohranjeni u spremnik pohranjenih dokumenata u pisaču.

- 1. Dodirnite **Okvir za faks** na početnom zaslonu.
- 2. Dodirnite Pohranjeni dokumenti.
- 3. Odaberite dokument koji želite provjeriti.

Sadržaj dokumenta je prikazan.

### Odabiranje postavki za Sandučić za pohranjene dokumente

Možete ispisati, spremiti ili izbrisati dokument spremljenu spremnik za pohranjivanje dokumenata i postaviti lozinku za otvaranje spremnika.

- 1. Dodirnite Okvir za faks na početnom zaslonu.
- 2. Dodirnite Pohranjeni dokumenti.
- 3. Dodirnite  $\equiv$ .
- 4. Odaberite izbornik koji želite koristiti, a zatim slijedite upute na zaslonu.

### Uporaba Okvir Slanje po prozivanju

Možete pohraniti do 100 stranica jednog crno-bijelog dokumenta u spremnik poslanih pozivanih dokumenata.

#### Povezane informacije

- ➡ "Registriranje stavke Slanje po prozivanju/ Okvir oglasne ploče" na strani 71
- ➡ "Pohranjivanje dokumenta u Slanje po prozivanju/ Okvir oglasne ploče" na strani 71
- "Provjera dokumenata u spremniku Okvir Slanje po prozivanju" na strani 99
- ➡ "Odabiranje postavki za Okvir Slanje po prozivanju" na strani 100

### Provjera dokumenata u spremniku Okvir Slanje po prozivanju

Možete provjeriti dokumente koji su pohranjeni u spremnik poslanih pozvanih dokumenata u pisaču.

- 1. Dodirnite **Okvir za faks** na početnom zaslonu.
- 2. Dodirnite Slanje po proziv./Oglasna ploča.

- 3. Dodirnite spremnik **Slanje na zahtjev**.
- 4. Dodirnite Provjeri dokument.

Sadržaj dokumenta je prikazan.

### Odabiranje postavki za Okvir Slanje po prozivanju

Možete izbrisati dokumente koji su pohranjeni u spremnik poslanih pozvanih dokumenata. Možete također postaviti lozinku za otvaranje spremnika, automatski izbrisati postavke dokumenta nakon slanja pozvanih dokumenata i slati obavijesti e-pošte o rezultatima obrade dokumenata.

- 1. Dodirnite Okvir za faks na početnom zaslonu.
- 2. Dodirnite Slanje po proziv./Oglasna ploča.
- 3. Dodirnite spremnik **Slanje na zahtjev**.
- 4. Dodirnite Postavke.
- 5. Odaberite izbornik koji želite koristiti, a zatim slijedite upute na zaslonu.

### Uporaba spremnika ploče

Možete pohraniti jedan dokument (do 100 crno-bijelih stranica) u jedan od spremnika ploče pisača. Pisač ima 10 spremnika ploče u koje možete pohraniti ukupno do 10 dokumenata.

#### Napomena:

Pohranjivanje 10 dokumenata možda neće biti moguće ovisno o načinu uporabe, odnosno veličini datoteke pohranjenih dokumenata.

#### Povezane informacije

- ➡ "Registriranje stavke Slanje po prozivanju/ Okvir oglasne ploče" na strani 71
- ➡ "Pohranjivanje dokumenta u Slanje po prozivanju/ Okvir oglasne ploče" na strani 71
- "Provjera dokumenata u spremniku Okvir Slanje po prozivanju" na strani 99
- \*Odabiranje postavki za spremnike ploče" na strani 101

### Provjera dokumenata u spremniku ploče

Možete provjeriti dokumente koji su pohranjeni u spremnik ploče.

- 1. Dodirnite Okvir za faks na početnom zaslonu.
- 2. Dodirnite Slanje po proziv./Oglasna ploča.
- 3. Dodirnite spremnik ploče koji želite provjeriti.
- 4. Dodirnite Provjeri dokument.

Sadržaj dokumenta je prikazan.

### Odabiranje postavki za spremnike ploče

Možete odabrati postavke podadrese i lozinke za spremnike ploče. Možete također postaviti lozinku za otvaranje spremnika, izbrisati postavke dokumenta nakon slanja pozvanih dokumenata, slati obavijesti e-pošte o rezultatima obrade dokumenata, izbrisati dokument i postavke spremnika.

- 1. Dodirnite Okvir za faks na početnom zaslonu.
- 2. Dodirnite Slanje po proziv./Oglasna ploča.
- 3. Dodirnite spremnik ploče koji želite postaviti.
- 4. Odaberite stavku koju želite koristiti, a zatim slijedite upute na zaslonu.

# Uporaba drugih značajki faksa

### lspis izvješća faksa i popisa

### Ručni ispis izvješća faksa

- 1. Dodirnite Faksiranje na početnom zaslonu.
- 2. Dodirnite Izbornik.
- 3. Dodirnite Izvješće o faksiranju.
- 4. Odaberite izvješće koje želite ispisati, a zatim slijedite upute na zaslonu.

#### Napomena:

Možete promijeniti format izvješća. Na početnom zaslonu odaberite **Postavke** > **Opće postavke** > **Postavke faksiranja** > **Postavke izvješća**, a zatim promijenite postavke za **Priloži sliku u izvješće** ili **Format izvješća**.

#### Povezane informacije

- ➡ "Više" na strani 108
- ➡ "Postavke izvješća" na strani 115

### Podešavanje automatskog ispisa izvješća faksa

Podesite pisač tako da se izvješća faksa automatski ispisuju.

#### Izvješće prijenosa

Na početnom zaslonu dodirnite **Faksiranje** > **Postavke faksiranja** > **Izvješće prijenosa**, a zatim odaberite **Ispis** ili **Ispiši uz pogrešku**.

#### Izvješće o prosljeđivanju

Na početnom zaslonu dodirnite **Postavke** > **Opće postavke** > **Postavke faksiranja** > **Postavke izvješća** > **Izvješće o prosljeđivanju**, a zatim odaberite **Ispis** ili **Ispiši uz pogrešku**.

#### Automatski ispis zapisnika telefaksiranja

Na početnom zaslonu dodirnite **Postavke** > **Opće postavke** > **Postavke faksiranja** > **Postavke izvješća** > **Automatski ispis zapisnika telefaksiranja**, a zatim odaberite **Uključeno (svakih 30)** ili **Uključeno (vrijeme)**.

#### Povezane informacije

- "Opcije izbornika za Korisničke postavke" na strani 47
- ➡ "Postavke izvješća" na strani 115

### Podešavanje sigurnosti za faksiranje

Možete namjestiti sigurnosne postavke kako biste spriječili slanje faksa pogrešnom primatelju ili kako biste spriječili gubitak ili curenje podataka iz primljenih dokumenata. Također, možete izbrisati podatke sigurnosnih kopija faksa.

- 1. Dodirnite **Postavke** na početnom zaslonu.
- 2. Dodirnite Opće postavke > Postavke faksiranja > Sigurnosne postavke.
- 3. Odaberite izbornik, a zatim unesite postavke.

#### Povezane informacije

➡ "Sigurnosne postavke" na strani 116

### Provjera zadataka faksa

### Obavijest o neobrađenim primljenim faksovima

Ako postoje neobrađeni primljeni dokumenti, broj neobrađenih zadataka prikazivat će se na 🔯 na početnom zaslonu. U donjoj tablici nalazi se definicija pojma "neobrađeno".

| 分Hom | ie            |                           | 8          |               | •   %# <b>[ (</b> | 0   |
|------|---------------|---------------------------|------------|---------------|-------------------|-----|
|      | Сору          | Scan                      | Fax        | Presets       | Memory Device     |     |
|      | G.<br>Fax Box | Print Stored<br>Documents | Quick Dial | Ö<br>Settings |                   |     |
|      |               |                           |            |               |                   |     |
| C.   | Job/Status    | -                         | <b>:</b>   | x             | XXX-XX-XX XX      | :XX |

| Postavljanje spremanja/<br>prosljeđivanja primljenih<br>faksova           | Neobrađeno stanje                                                                                                    |  |  |
|---------------------------------------------------------------------------|----------------------------------------------------------------------------------------------------|--|--|
| lspis <sup>*1</sup>                                                       | Primljeni dokumenti čekaju na ispis ili je ispis u tijeku.                                                                                                    |  |  |
| Spremanje u ulazni spremnik ili<br>spremnik s povjerljivim<br>dokumentima | U ulaznom spremniku ili spremniku s povjerljivim dokumentima nalaze se nepročitani<br>primljeni dokumenti.                                                                                              |  |  |
| Spremanje na vanjski uređaj za<br>pohranu podataka                        | Postoje primljeni dokumenti koji nisu spremljeni na uređaj jer ne postoji uređaj (koji je<br>povezan s pisačem) s mapom posebnom stvorenom za spremanje primljenih<br>dokumenata ili iz drugih razloga. |  |  |
| Spremanje na računalo                                                     | Postoje primljeni dokumenti koji nisu spremljeni na računalo jer je računalo u načinu<br>mirovanja ili iz drugih razloga.                                                                               |  |  |
| Prosljeđivanje                                                            | Postoje primljeni dokumenti koji nisu proslijeđeni ili nisu uspješno proslijeđeni <sup>*2</sup> .                                                                                                    |  |  |

- \*1 : Ako niste postavili niti jednu postavku spremanja/prosljeđivanja faksa ili ako ste postavili ispis primljenih dokumenata tijekom njihova spremanja na vanjski uređaj za pohranu podataka ili na računalo.
- \*2 : Ako ste podesili da se neuspješno proslijeđeni dokumenti spremaju u ulazni spremnik, u istome će postojati nepročitani neuspješno proslijeđeni dokumenti. Ako ste namjestili ispis neuspješno proslijeđenih dokumenata, ispis neće biti potpun.

#### Napomena:

Ako koristite više od jedne postavke za spremanje/prosljeđivanje faksa, broj neobrađenih zadataka mogao bi biti prikazan kao "2" ili "3" čak i ako je primljen jedan faks. Na primjer, ako ste postavili spremanja faksova u ulazni spremnik te na računalo, a primljen je jedan faks, broj neobrađenih poslova bit će prikazan u obliku "2" ako faks nije spremljen u ulazni spremnik i na računalo.

#### Povezane informacije

- ➡ "Spremanje primljenih faksova u ulazni spremnik (Bezuvjetno spremanje/ prosljeđivanje)" na strani 78
- ➡ "Spremanje primljenih faksova u ulazni spremnik ili spremnik s povjerljivim dokumentima (Uvjetno spremanje/prosljeđivanje)" na strani 83
- ➡ "Spremanje primljenih faksova na vanjski memorijski uređaj (Bezuvjetno spremanje/ prosljeđivanje)" na strani 80
- Spremanje primljenih faksova na vanjski memorijski uređaj (Uvjetno spremanje/prosljeđivanje)" na strani 85
- ➡ "Prosljeđivanje primljenih faksova (Bezuvjetno spremanje/ prosljeđivanje)" na strani 80
- "Prosljeđivanje primljenih faksova (Uvjetno spremanje/prosljeđivanje)" na strani 86
- ➡ "Provjera primljenih faksova na LCD zaslonu (Bezuvjetno spremanje/ prosljeđivanje)" na strani 79
- ➡ "Provjera primljenih faksova na LCD zaslonu (Uvjetno spremanje/prosljeđivanje)" na strani 84
- ➡ "Provjera zadataka faksa koji su u tijeku" na strani 104

### Provjera zadataka faksa koji su u tijeku

Možete prikazati zaslon za provjeru zadataka faksiranja čija obrada nije dovršena. Sljedeći zadaci su prikazani na zaslonu za provjeru. S ovog zaslona možete i ispisati dokumente koji još nisu ispisani ili ponovo poslati dokumente čije slanje nije uspjelo.

- Zadaci primljenih faksova u nastavku
  - Još nisu ispisani (Kad su zadaci postavljeni da se ispisuju)
  - □ Još nisu spremljeni (Kad su zadaci postavljeni da se spremaju)
  - Još nisu proslijeđeni (Kad su zadaci postavljeni da se prosljeđuju)
- Zadatke odlaznog faksa koji nisu uspješno poslani (ako ste omogućili Spremi podatke neuspjeha)

Slijedite korake u nastavku kako biste prikazali zaslon za provjeru.

- 1. Dodirnite **Status zadatka** na početnom zaslonu.
- 2. Dodirnite karticu **Status zadatka** i zatim dodirnite **Aktivno**.
- 3. Odaberite zadatak koji želite provjeriti.

### Provjeravanje povijesti zadataka faksa

Možete provjeriti povijest zadataka poslanih ili primljenih faksova, primjerice datum, vrijeme i rezultat svakog zadatka.

- 1. Dodirnite **Status zadatka** na početnom zaslonu.
- 2. Odaberite Zapisnik na kartici Status zadatka.
- 3. Dodirnite > na desnoj strani, a zatim odaberite **Pošalji** ili **Primi**.

Zapisnik zadataka poslanih ili primljenih faksova prikazan je kronološkim slijedom. Dodirnite zadatak koji želite provjeriti kako biste prikazali pojedinosti.

Također možete provjeriti povijest faksa ispisom **Zapisnik faksiranja** tako da odaberete **Faksiranje** > (Izbornik) > **Zapisnik faksiranja**.

### Ponovni ispis primljenih dokumenata

Primljene dokumente možete ponovno ispisivati preko zapisnika o ispisanim zadacima faksiranja.

Imajte na umu da se ispisani primljeni dokumenti brišu kronološkim redom kada pisač više nema slobodne memorije.

- 1. Dodirnite **Status zadatka** na početnom zaslonu.
- 2. Odaberite Zapisnik na kartici Status zadatka.
- Dodirnite > na desnoj strani i zatim odaberite Ispis.
   Povijest zadataka poslanih ili primljenih faksova prikazana je kronološkim slijedom.
- 4. Odaberite zadatak s s popisa povijesti.
  Provjerite datum, vrijeme i rezultat kako biste odredili radi li se o dokumentu koji želite ponovno ispisati.
- 5. Dodirnite Ispiši ponovno kako biste ispisali dokument.

## Opcije izbornika za način rada Faksiranje

### Učestalo

Odaberite izbornike na upravljačkoj ploči na način opisan u nastavku.

#### Faksiranje > Učestalo

Fakseve možete slati koristeći često korištene registrirane kontakte ili povijest nedavno poslanih fakseva.

**(D**23)

Odaberite primatelja s prikazanog popisa brzog biranja.

Odaberite primatelja iz povijesti poslanih faksova. Primatelja možete i dodati na popis kontakata.

#### Česti kontakti

Prikazuje kontakte koje ste registrirali u **Postavke** > **Upravitelj Kontaktima** > **Učestalo**.

#### Gumb za brzi rad

Prikazuje četiri stavke postavljanja faksa kao što su **Zapisnik prijenosa** i **Originalna vrsta**. To je korisno za dodjeljivanje često korištenih stavaka jer tako možete brzo i lako odabrati postavke. Ne zaboravite da stavci na kojoj je prikazana **Ne koristiti** nije dodijeljena stavka postavljanja faksa.

Morate unaprijed dodijeliti stavke u opciji **Postavke** > **Opće postavke** > **Postavke faksiranja** > **Korisničke postavke** > **Gumb za brzi rad**.

### Primatelj

Odaberite izbornike na upravljačkoj ploči na način opisan u nastavku.

#### Faksiranje > Primatelj

Imenik

Prikazuje popis registriranih kontakata abecednim redom tako da kontakt s popisa možete odabrati kao primatelja.

Dodaj novi

Novog primatelja možete registrirati ili grupirati u popis kontakata.

**(D**23)

Odaberite primatelja s prikazanog popisa brzog biranja.

Odaberite primatelja iz povijesti poslanih faksova. Primatelja možete i dodati na popis kontakata.

### Postavke faksiranja

Odaberite izbornike na upravljačkoj ploči na način opisan u nastavku.

#### Faksiranje > Postavke faksiranja

Gumb za brzi rad:

Prikazuje do četiri često korištenih stavki kao što su **Zapisnik prijenosa** i **Originalna vrsta**. Na taj način postavke možete namjestiti brzo i jednostavno.

Morate unaprijed dodijeliti stavke u opciji **Postavke** > **Opće postavke** > **Postavke faksiranja** > **Korisničke postavke** > **Gumb za brzi rad** 

□ Četiri gumba dostupna su kao Gumb za brzi rad.

Post. sken.:

Originalna veličina (Staklo)

Odaberite veličinu i usmjerenost izvornika koji ste postavili na staklo skenera.

Originalna vrsta

Odaberite vrstu izvornika.

🖵 Rad u boji

Odaberite želite li skenirati u boji ili u crno-bijeloj tehnici.

Razlučivost

Podešavanje razlučivosti odlaznog faksa. Ako odaberete višu rezoluciju, veličina podataka će se povećati i trebat će više vremena za slanje faksom.

#### 🖵 Gustoća

Postavlja gustoću odlaznog faksa. + potamnjuje gustoću, a - posvjetljuje.

🖵 Ukl. pozadinu

Odaberite zatamnjenost pozadine. Dodirnite + za posvjetljivanje (pobjeljivanje) pozadine, a - za potamnjivanje (pocrnjivanje).

Ako odaberete **Auto**, detektiraju se pozadinske boje originala te se one automatski uklanjaju ili posvjetljuju. Neće biti učinkovito ako su pozadinske boje pretamne ili nisu detektirane.

Izoštrenost

Poboljšavanje ili zamućivanje obrisa slike. + povećava oštrinu, a - zamućuje.

ADF, obostrano

Skenira obje strane izvornika postavljenog u automatski ulagač dokumenata (ADF) i šalje crno-bijeli faks.

□ Neprek. sken. (ADF)

Pri slanju faksa s automatskog ulagača dokumenata (ADF), nije moguće dodati izvornike u ADF nakon početka skeniranja. Ako umetnete izvornike različitih veličina u automatski ulagač dokumenata (ADF), svi izvornici šalju se u veličini onog dokumenta koji je najveći. Omogućite ako želite upit od pisača želite li skenirati još jednu stranicu nakon završetka skeniranja izvornika u automatski ulagač dokumenata (ADF). Tada ćete moći razvrstati i skenirati izvornike prema veličini i poslati ih kao jedan faks.

#### Postavke za slanje faksova:

Izravno slanje

Šalje crno-bijele faksove jednom primatelju odmah nakon uspostavljanja veze, bez spremanja skenirane slike u memoriju. Ako ne omogućite ovu mogućnost, pisač će započeti prijenos nakon spremanja skenirane slike u memoriju, a prilikom slanja mnogo stranica može se javiti pogreška zbog pune memorije. Korištenjem ove mogućnosti možete izbjeći tu pogrešku, ali slanje faksa trajat će duže. Ovu mogućnost ne možete odabrati prilikom korištenja ADF, obostrano i slanja faksa većem broju primatelja.

Prioritetno slanje

Šalje trenutni faks prije ostalih faksova koji čekaju na slanje.

Naknadno faksiranje

Šalje faks u vrijeme koje ste zadali. Ako ste odabrali ovu mogućnost, dostupan je samo crno-bijeli faks.

- Dodaj informacije o pošiljatelju
  - Dodaj informacije o pošiljatelju

Odaberite položaj u koji želite postaviti podatke u zaglavlju (ime i prezime pošiljatelja i broj faksa) odlaznog faksa ili odaberite izostavljanje podataka.

Odaberite Isključeno kako biste slali faksove bez podataka u zaglavlju.

Odaberite **Izvan slike** kako biste slali faksove s podacima u zaglavlju na vrhu bijele margine faksa. To će spriječiti preklapanje zaglavlja sa skeniranom slikom, no faks koji primi primatelj možda će se ispisati na dvije stranice ovisno o veličini izvornika.

Odaberite **Unutar slike** kako biste slali faksove s podacima u zaglavlju na približno 7 mm ispod vrha skenirane slike. Zaglavlje se može preklapati sa slikom, no faks koji primatelj primi neće biti podijeljen u dva dokumenta.

Zaglavlje faksa

Odaberite zaglavlje za primatelja. Kako biste koristili ovu značajku, trebate unaprijed registrirati više zaglavlja.

Dodatne informacije

Odaberite informacije koje želite dodati. Možete izabrati jednu između **Vaš broj telefona** i **Odredišni popis**.

🗅 Obavijesti rezult. slanja

Šalje se obavijest nakon što pošaljete faks.

Izvješće prijenosa

Automatsko ispisivanje izvješća o prijenosu nakon dovršetka slanja faksa. Odaberite **Ispiši uz pogrešku** kako biste ispisali izvješće samo kada dođe do pogreške u slanju.

🖵 Sig. kopija

Sprema se sigurnosna kopija poslanog faksa koji je automatski skeniran i spremljen u memoriju pisača.

### Više

Odaberite izbornike na upravljačkoj ploči na način opisan u nastavku.

#### Faksiranje > Izbornik

Zapisnik prijenosa:

Provjerite povijest poslanih ili primljenih zadataka faksa.

Izvješće o faksiranju:

Zadnji prijenos

Ispisivanje izvješća o prethodno poslanom ili primljenom faksu pozivanjem dokumenta.

Zapisnik faksiranja

Ispisuje se izvješće o prijenosu. Ispisivanje ovog izvješća možete podesiti unutar sljedećeg izbornika.

#### Postavke > Opće postavke > Postavke faksiranja > Postavke izvješća > Zapisnik faksiranja

Spremljeni faksovi

Ispisivanje popisa dokumenata koji su pohranjeni u memoriji pisača kao što su nedovršeni zadatci ispisa.
Popis postavki faksiranja

Ispisivanje trenutnih postavki faksa.

□ Popis uvjetnog sprem./prosljeđiv.

Ispisuje se popis uvjetnog spremanja/prosljeđivanja.

Trag protokola

Ispisivanje detaljnog izvješća o prethodno poslanom ili primljenom faksu.

#### Prošireni telefaks:

Primanje prozivanja

Služi za povezivanje s unesenim brojem faksa i primanje faksa pohranjenog na faks uređaju. Ovu mogućnost koristite kako biste primili faks od informacijske usluge faksa.

Slanje po proziv./Oglasna ploča

Sastoji se od jednog spremnika poslanih pozvanih dokumenata i deset spremnika ploče. Spremnik poslanih pozvanih dokumenata pohranjuje jedan skenirani dokument (do 100 monokromatskih stranica) za pozivanje dokumenta i automatski ga šalje kada ga drugi faks uređaj zatraži pomoću funkcije za primanje pozvanog dokumenta. Svaki spremnik ploče pohranjuje jedan skenirani dokument za pozivanje dokumenta i automatski ga šalje kada ga drugi faks uređaj zatraži pomoću funkcije za primanje pozvanog dokumenta i automatski ga šalje kada ga drugi faks uređaj zatraži pomoću funkcije za primanje dokumenta i automatski ga šalje kada ga drugi faks uređaj zatraži pomoću

Spremi podatke faksa

Pohranjuje deset skeniranih dokumenta (do 100 monokromatskih stranica) i omogućava njihovo slanje prema potrebi.

#### Okvir za faks:

Pristupite značajki **Okvir za faks**. Pojedinosti ćete pronaći na stranici koja opisuje postavke Okvir za faks.

#### Postavke faksiranja:

Pristupite značajki **Postavke faksiranja**. Pojedinosti ćete pronaći na stranici koja opisuje Postavke faksiranja.

#### Povezane informacije

- ➡ "Opcije izbornika za Okvir za faks" na strani 117
- "Opcije izbornika za Postavke faksiranja" na strani 109

# Opcije izbornika za Postavke faksiranja

Odaberite izbornike na upravljačkoj ploči na način opisan u nastavku.

Postavke > Opće postavke > Postavke faksiranja

### Korisničke postavke

Odaberite izbornike na upravljačkoj ploči na način opisan u nastavku.

#### Postavke > Opće postavke > Postavke faksiranja > Korisničke postavke

#### Početna kartica

Odaberite karticu koju želite prvu prikazati svaki put kad dodirnete Faks u gornjem zaslonu faksa.

Gumb za brzi rad

Možete registrirati do četiri stavke prikazane u **Faksiranje** > **Učestalo** i **Postavke faksiranja**. To je korisno za postavke koje često koristite.

### Osnovne postavke

Odaberite izbornike na upravljačkoj ploči na način opisan u nastavku.

#### Postavke > Opće postavke > Postavke faksiranja > Osnovne postavke

#### Brzina faksa:

Odabir brzine prijenosa faksa. Preporučujemo vam odabir brzine **Sporo (9.600 b/s)** kada se poruka o pogrešci u komunikaciji često prikazuje ili prilikom slanja/primanja faksa u/iz inozemstva ili kod korištenja telefonske usluge IP (VoIP).

#### ECM:

Automatsko ispravljanje pogrešaka u prijenosu faksa (Način ispravljanja pogrešaka) koje se javljaju uglavnom zbog buke u telefonskoj liniji. Ne možete slati ni primati faksove u boji ako je ova značajka onemogućena.

#### Detekc. tona za biranje:

Otkrivanje zvuka slobodne linije prije početka pozivanja. Ako je pisač spojen na telefonsku liniju PBX (Privatni telefonski prekidač) ili digitalnu telefonsku liniji, on možda neće moći izvršiti postupak pozivanja. U ovom slučaju, unutar postavke **Vrsta linije** odaberite **PBX**. Onemogućite ovu značajku ako pisač ne može izvršiti postupak pozivanja i nakon što promijenite stavku unutar navedene postavke. Međutim, ako onemogućite ovu značajku, može doći do ispuštanja prve znamenke telefonskog broja i faks će biti poslan na krivi broj.

#### Način biranja:

Odabir vrstu telefonskog sustava na koji ste priključili pisač. Ako je biranje podešeno na **Puls**, privremenu promjenu načina biranja (prijelaz s pulsnog na tonsko biranje) možete izvršiti pritiskom **\*** (slovo "T" se prikazuje) prilikom unosa telefonskog broja na početnom zaslonu izbornika za slanje faksa. Ovisno o regiji, ova postavka možda neće biti prikazana.

#### Vrsta linije:

Odabir vrste telefonske linije na koju ste priključili pisač. Kada pisač koristite u okolini koja koristi ekstenzije i za koju je potreban vanjski pristupni kod za pristup vanjskoj liniji, recimo 0 i 9, odaberite **PBX** i registrirajte pristupni kod. Nakon registracije pristupnog koda, unesite # (ljestve) umjesto pristupnog koda prilikom slanja faksa na vanjski broj faksa. Za okolinu koja koristi DSL modem ili prilagodnik priključka, također se preporučuje postavljanje na **PBX**.

#### Zaglavlje:

Unos imena pošiljatelja faksa i telefonskog broja faksa. Navedeni podaci vidljivi su u zaglavlju odlaznih faksova. Ime pošiljatelja može sadržavati do najviše 40 znakova, a telefonski broj faksa do maksimalno 20 znamenki.

#### Faksiranje

#### Način primanja:

Odabir načina primanja.

#### DRD:

Ako ste ugovorili korištenje usluge razlikovnog zvona kod telefonskog operatera, odaberite uzorak zvona za dolazne faksove. Usluga razlikovnog zvona koju nude brojni telefonski operateri (naziv usluge se razlikuje od operatera do operatera) omogućuje vam korištenje jedne telefonske linije s više telefonskih brojeva. Svaki telefonski broj ima drugačiji uzorak zvona. Jedan telefonski broj možete koristiti za glasovne pozive, a drugi za pozive faksa. Ovisno o regiji, ovaj mogućnost može biti postavljena na **Uklj.** ili **Isklj.** 

Broj zvona za odgovor:

Podešavanje broja zvonjenja koji prethode automatskom primanju faksa na pisač.

#### Daljinsko primanje:

Kada primite dolazni poziv faksa na telefon koji je priključen na pisač, unesite kod putem telefona kako biste započeli s primanjem faksa.

#### Faks odbijanja:

Odaberite opcije za odbacivanje bezvrijednih faksova.

Dimenzije papira za primanje:

Odaberite maksimalnu veličinu papira za faksove pisač može primati.

### Postavke za slanje

Odaberite izbornike na upravljačkoj ploči na način opisan u nastavku.

#### Postavke > Opće postavke > Postavke faksiranja > Postavke za slanje

Automatska rotacija:

Izvornik veličine A4 koji je umetnut u automatski ulagač dokumenata (ADF) ili je postavljen na staklo skenera tako da je njegov duži rub okrenut prema lijevoj strani stakla bit će poslan kao faks veličine formata A3. Omogućite ako želite zaokrenuti skeniranu sliku kako biste je mogli poslati u formatu veličine A4.

#### Brzo slanje memorije:

Značajka slanja pomoću brze memorije započinje slanje faksa kada pisač dovrši skeniranje prve stranice. Ako ne omogućite ovu značajku, pisač započinje slanje nakon spremanja svih skeniranih slika u memoriju. Uporabom ove značajke možete skratiti ukupno vrijeme postupka jer se skeniranje i slanje odvija istovremeno.

#### Skupno slanje:

Ako više faksova čeka za slanje istom primatelju, pomoću ove mogućnosti možete ih grupirati i tako poslati odjednom. Najviše pet dokumenata (ukupno najviše 100 stranica) može biti poslano odjednom. Na ovaj način štedite na naknadama za povezivanje smanjujući broj prijenosa.

Broj ponovnih biranja:

Odaberite broj automatskih ponovnih pokušaja biranja broja pisača kada je broj faksa zauzet ili kada nastane problem.

Interval ponovnih biranja:

Odaberite vrijeme tijekom kojeg pisač automatski ponovno pokušava birati broj kada je broj faksa zauzet ili kada nastane problem.

Spremi podatke neuspjeha:

Pohranjivanje dokumenata koji nisu poslani u memoriju pisača. Dokumente možete ponovno poslati iz **Status zadatka**.

### Postavke primanja

Odaberite izbornike na upravljačkoj ploči na način opisan u nastavku.

#### Postavke > Opće postavke > Postavke faksiranja > Postavke primanja

### Postavke sprem./prosljeđivanja

Odaberite izbornike na upravljačkoj ploči na način opisan u nastavku.

# Postavke > Opće postavke > Postavke faksiranja > Postavke primanja > Postavke sprem./ prosljeđivanja

#### Bezuvjetno spremanje/ prosljeđivanje

Primljene dokumente možete pohraniti u pretinac ulazne pošte, na računalo, na uređaj za pohranjivanje podataka ili proslijediti.

Spremi u ulazni spremnik:

Pohranjuje primljene faksove u ulazni spremnik pisača.

Spremi na računalo:

Pretvara primljene dokumente u format PDF i pohranjuje ih na računalo povezano s pisačem.

#### Spremi na vanjsku memoriju:

Pretvara primljene dokumente u format PDF i pohranjuje ih na vanjski uređaj za pohranjivanje podataka koji je priključen na pisač.

#### Proslijedi:

Možete postaviti prosljeđivanje primljenih dokumenata na drugi faks uređaj ili pretvaranje dokumente u PDF format i njihovo prosljeđivanje u zajedničku mapu na mreži ili na određenu adresu elektroničke pošte. Proslijeđeni dokumenti se brišu s pisača. Odredišta za prosljeđivanje najprije registrirajte na popis kontakata. Za prosljeđivanje adrese e-pošte morat ćete i konfigurirati postavke poslužitelja epošte. Obavijesti e-pošte:

Navedenim odredištima šalje se obavijest e-poštom kod primanja, ispisivanja, spremanja na uređaj za pohranjivanje ili dovršavanja prosljeđivanja faksova.

#### Uvjetno spremanje/prosljeđivanje

Primljene dokumente možete pohraniti u pretinac ulazne pošte, spremnik s povjerljivim dokumentima, na uređaj za pohranjivanje podataka, proslijediti ih ili ispisati prema uvjetima koje ste prethodno postavili.

Kako omogućavali ili onemogućavali uvjete, dodirnite okvir bilo gdje osim na 🚬

Kako biste registrirali uvjete, dodirnite .

Ime:

Unesite naziv uvjeta.

#### Uvjet(i):

Odaberite uvjete i odaberite postavke.

Prilagodba broja telefaksa pošilj.

Kada se broj faksa pošiljatelja podudara, primljeni dokument se sprema i prosljeđuje.

Podadresa (SUB) savršeno odgovara

Kada se podadresa (SUB) u potpunosti podudara, primljeni dokument se sprema i prosljeđuje.

Lozinka(SID) savršeno odgovara

Kada se lozinka (SID) u potpunosti podudara, primljeni dokument se sprema i prosljeđuje.

Vrijeme primanja

Primljeni dokumenti se spremaju i prosljeđuju tijekom navedenog vremena.

#### Odred. sprem./proslj.:

Odaberite odredište za spremanje i prosljeđivanje primljenih dokumenta koji odgovaraju uvjetima.

Spremi na Fax Box

Spremaju se primljeni faksovi u ulazni spremnik pisača ili spremnik s povjerljivim dokumentima.

Spremi na vanjsku memoriju

Pretvara primljene dokumente u format PDF i pohranjuje ih na vanjski uređaj za pohranjivanje podataka koji je priključen na pisač.

🖵 Proslijedi

Možete postaviti prosljeđivanje primljenih dokumenata na drugi faks uređaj ili pretvaranje dokumente u PDF format i njihovo prosljeđivanje u zajedničku mapu na mreži ili na određenu adresu elektroničke pošte.Proslijeđeni dokumenti se brišu s pisača.Odredišta za prosljeđivanje najprije registrirajte na popis kontakata.Za prosljeđivanje adrese e-pošte morat ćete i konfigurirati postavke poslužitelja e-pošte.

🖵 Ispis

Odaberite želite li ispis ili ne.

#### Obavijesti e-pošte:

Šalje se obavijest e-poštom kod primanja, ispisivanja, spremanja na uređaj za pohranjivanje ili dovršavanja prosljeđivanja faksova.

Izvješće prijenosa:

- Ispiši uz pogrešku ispisuje izvješće samo kada dođe do pogreške u slanju.
- Ispis: automatski ispisuje izvješće o prijenosu nakon dovršetka slanja faksa.
- Ne ispisuj: ne ispisuje automatski izvješće o prijenosu.

#### Zajedničke postavke

Postavke ulaznog sandučića:

Mogućnosti uz punu mem.

Odaberite postupak koji želite izvršiti kada je ulazni spremnik pun. Odaberite **Primanje i ispis faksova** kako bi se ispisali svi primljeni dokumenti koji se ne mogu spremiti u ulazni spremnik. Odaberite **Odbij dolazne faksove** kako biste odbili dolazne pozive faksa.

Postavke lozinke za ulazni spremnik

Lozinka štiti ulazni spremnik kako drugi korisnici ne bi mogli vidjeti primljene faksove. Odaberite **Promjena** kako biste promijenili lozinku, a zatim odaberite **Ponovno postavi** kako biste onemogućili značajku zaštite lozinkom. Morate unijeti trenutnu lozinku kako biste je mogli promijeniti ili postaviti novu lozinku.

#### Postavke prosljeđivanja:

Prilikom prosljeđivanja na adresu elektroničke pošte možete navesti predmet poruke.

[≡]

#### (Izbornik)

Ispis popisa uvjetnog spremanja/prosljeđivanja

Dodirnite 📃 u gornjem desnom dijelu zaslona. Ispisuje se popis uvjetnog spremanja/prosljeđivanja.

### Postavke ispisa

Odaberite izbornike na upravljačkoj ploči na način opisan u nastavku.

#### Postavke > Opće postavke > Postavke faksiranja > Postavke primanja > Postavke ispisa

Automatsko smanjenje:

Smanjivanje primljenih dokumenata velikog formata kako biste ih mogli ispisati na papiru koji je umetnut u izvor papira. Smanjivanje dokumenata neće uvijek biti moguće jer ovisi o primljenim podacima. Ako je ova značajka onemogućena, dokumenti velikog formata će biti ispisani u izvornoj veličini na više listova ili će pisač tijekom ispisivanja izbacivati svako drugu stranicu praznu.

#### Postavke razdvojene stranice:

Namjestite postavke dijeljenja stranice kada veličina primljenog dokumenta prelazi veličinu papira umetnutog u pisač.

#### Alternativni ispis:

Namjestite postavke ispisivanja stranice kada veličina primljenog dokumenta prelazi veličinu papira umetnutog u pisač.

#### Automatska rotacija:

Zakretanje primljenog dokumenta formata A5, B5, A4 ili Pismo u vodoravan položaj kako biste ga ispisali na papiru odgovarajuće veličine. Ova postavka se primjenjuje kada su dva ili više izvora papira namještena za ispisivanje faksova u stavci **Postavke izvora papira** > **Postavke autom. odabira**, a prema postavkama veličine papira za izvore papire koriste se sljedeće kombinacije formata: A3 i A4, B4 i B5 ili A4 i A5.

#### Dodaj informacije o prijemu:

Ispisuju se podaci o primanju na primljenom faksu, čak i ako pošiljatelj nije postavio podatke u zaglavlje. Podaci o primanju uključuju datum i vrijeme primanja, ID pošiljatelja, ID primanja (npr. "#001") i broj stranice (npr. "P1"). Kada je omogućena opcija **Postavke razdvojene stranice**, uključen je i broj podijeljene stranice.

#### Obostrano:

Možete ispisivati više stranica primljenih dokumenata na obje strane papira.

#### Vrijeme početka ispisa:

Odaberite opciju za početak ispisivanja primljenih dokumenata.

**Sve primljene stranice**: Nakon primanja svih stranica, ispisivanje započinje od prve stranice. Ako je omogućena značajka **Stog za slaganje**, ispisivanje započinje od posljednje stranice nakon čega se stranice slažu ispravnim redoslijedom.

**Prva primljena stranica**: Ispisivanje se započinje kada se primi prva stranica, a zatim se ispisuje redoslijedom primanja stranica. Ako pisač ne može započeti ispisivati, npr. kada ispisuje druge zadatke, pisač će započeti s ispisivanjem primljenih stranica u slijedu kada bude moguće.

#### Stog za slaganje:

Ispisivanje primljenih dokumenata od zadnje stranice prema prvoj stranici (ispisivanje obrnutim redoslijedom) kako bi ispisani dokumenti bili pravilno posloženi po stranicama. Ova značajka možda neće biti dostupna kada pisač nema dovoljno memorije.

#### Vrijeme obustave ispisa:

Dokumente primljene tijekom zadanog razdoblja sprema u memoriju pisača bez njihova ispisivanja. Dokumenti se automatski ispisuju u vrijeme zadano za ponovno započinjanje ispisa. Ovu značajku možete koristiti kako biste smanjili razinu buke tijekom noći ili kako biste spriječili ustupanje povjerljivih dokumenata tijekom vaše odsutnosti. Prije nego što omogućite ovu značajku, provjerite raspolaže li pisač s dovoljno slobodne memorije. Čak i prije vremena ponovnog započinjanja, primljene dokumente možete pregledati i ručno ispisati putem izbornika **Status zadatka**.

#### Tihi način rada:

Smanjuje se buka pisača kod ispisivanja faksova, no može se smanjiti i brzina ispisa.

### Postavke izvješća

Odaberite izbornik na upravljačkoj ploči na način opisan u nastavku.

#### Postavke > Opće postavke > Postavke faksiranja > Postavke izvješća

#### Izvješće o prosljeđivanju:

Ispisivanje izvješća nakon prosljeđivanja primljenog dokumenta.

#### Izvješće o pogr. sigur. kopije:

Ispisuje izvješće kada se pojavi greška sigurnosne kopije kod prosljeđivanja poslanog faksa na **Odredište sigurnosne kopije**.Možete postaviti u dijelu **Faksiranje** > **Postavke faksiranja** > **Sig. kopija**.

#### Automatski ispis zapisnika telefaksiranja:

Automatsko ispisivanje zapisnika faksova.Odaberite **Uključeno (svakih 30)** za ispis dnevnika po završetku svakih 30 zadataka faksiranja.Odaberite **Uključeno (vrijeme)** za ispis dnevnika u zadano vrijeme.Zapisnik se ispisuje prije određenog vremena ako broj dovršenih zadataka faksiranja prijeđe brojku 30.

#### Priloži sliku u izvješće:

Ispisivanje **Izvješće prijenosa** s preslikom prve stranice poslanog dokumenta.Odaberite **Uključeno** (velika slika) za ispis gornjeg dijela stranice bez smanjivanja.Odaberite **Uključeno (mala slika)** za ispis cijele stranice smanjene tako da stane u izvješće.

#### Format izvješća:

Odabir drugog formata izvješća o faksu, a ne formata **Trag protokola**.Odaberite **Pojedinosti** kako biste ispisali kodove pogreške.

#### Način izlaza:

Odaberite način slanja izvješća o faksu.

### Sigurnosne postavke

Odaberite izbornike na upravljačkoj ploči na način opisan u nastavku.

#### Postavke > Opće postavke > Postavke faksiranja > Sigurnosne postavke

#### Ograničenja izravnog biranja:

Omogućite ako želite onemogućiti ručni unos brojeva faksa primatelja, što pošiljatelju faksa omogućuje odabir primatelja samo s popisa kontakata ili povijesti poslanih faksova. Odaberite **Unesi dvaput** ako želite da pošiljatelj faksa mora ponovno unijeti broj faksa ako je isti unesen ručno.

#### Potvrdite popis adresa:

Prikaz zaslona za potvrdu primitka faksa prije početka prijenosa.

#### Automatsko brisanje podataka arhive:

Kako bi se pripremio za neočekivani prekid napajanja zbog nestanka struje ili pogreške u radu, pisač u svoju memoriju privremeno pohranjuje sigurnosne kopije poslanih i primljenih dokumenata. Omogućite ovu mogućnost ako želite automatsko brisanje sigurnosnih kopija nakon uspješnog završetka slanja i primanja dokumenta, kada sigurnosne kopije više nisu potrebne.

#### Obriši arhivirane podatke:

Briše sve sigurnosne kopije privremeno pohranjene u memoriju pisača. Obrišite sve kopije prije nego što pisač ustupite nekome ili ga zbrinete.

### Provjeri vezu za faks

Odaberite izbornike na upravljačkoj ploči na način opisan u nastavku.

#### Postavke > Opće postavke > Postavke faksiranja > Provjeri vezu za faks

Provjera je li pisač priključen na telefonsku liniju i spreman za prijenos faksa te ispisivanje rezultata provjere na obični papir veličine A4.

### Čarobnjak za postavljanje faksa

Odaberite izbornike na upravljačkoj ploči na način opisan u nastavku.

#### Postavke > Opće postavke > Postavke faksiranja > Čarobnjak za postavljanje faksa

Pokretanje čarobnjaka kako biste postavili osnovne postavke faksa prema uputama koje će biti prikazane na zaslonu. Pojedinosti ćete pronaći na stranici na kojoj su navedene osnovne postavke faksa.

# Opcije izbornika za Okvir za faks

Dodirnite Okvir za faks na početnom zaslonu na upravljačkoj ploči kako biste pristupili sljedećim izbornicima.

- □ Sandučić/ Povjerljivo
- Pohranjeni dokumenti
- Slanje po proziv./Oglasna ploča

Za pojedinosti o svakom okviru pogledajte odgovarajuću stranicu za Okvir za faks postavke.

#### Povezane informacije

"Uporaba značajki spremnika faksa" na strani 96

# Skeniranje

# Skeniranje preko upravljačke ploče

Možete slati skenirane slike na sljedeća odredišta preko upravljačke ploče pisača.

#### Mrežna mapa/FTP

Spremite skeniranu sliku u mapu na mreži. Možete navesti dijeljenu mapu na računalu, kreiranu koristeći SMB protokole ili mapu na FTP poslužitelju. Prije skeniranja trebate odrediti dijeljenu mapu ili FTP poslužitelj.

#### E-pošta

Dodajte skenirane slikovne datoteke kao privitak elektroničkoj poruci koju ćete poslati putem prethodno konfiguriranog poslužitelja elektroničke pošte. Prije skeniranja, morate konfigurirati poslužitelj e-pošte.

#### **Document Capture Pro**

Možete izvršiti zadatke izrađene pomoću softvera za skeniranje *Document Capture Pro* na upravljačkoj ploči pisača. Kada izradite zadatak za spremanje skenirane slike na računalo, zadatak možete pokrenuti preko pisača i spremiti skeniranu sliku na računalo. Prije skeniranja instalirajte Document Capture Pro na svoje računalo i izradite zadatak.

#### Vanjska memorija

Pohranite skeniranu sliku na memorijski uređaj. Ne morate odabrati nikakve postavke prije skeniranja.

#### Oblak

Skenirane slike možete poslati u usluge oblaka. Prije skeniranja odaberite postavke Epson Connect.

#### Računalo(WSD)

Možete spremiti skeniranu sliku na računalo spojeno na pisač koristeći značajku WSD. Ako koristite Windows 7/Windows Vista, prije skeniranja trebate odabrati WSD postavke na vašem računalu.

#### Povezane informacije

- "Spremanje skenirane slike u dijeljenu mapu ili FTP poslužitelj" na strani 118
- ➡ "Skeniranje sadržaja kao privitka elektroničke poruke" na strani 126
- ➡ "Skeniranje pomoću postavke registrirane u računalu (Document Capture Pro)" na strani 129
- ➡ "Skeniranje na memorijski uređaj" na strani 132
- "Slanje skeniranih sadržaja na uslugu Cloud" na strani 135
- ➡ "Skeniranje koristeći WSD" na strani 137

### Spremanje skenirane slike u dijeljenu mapu ili FTP poslužitelj

Pohranite skeniranu sliku u željenu mapu na mreži. Možete navesti dijeljenu mapu na računalu, kreiranu koristeći SMB protokole ili mapu na FTP poslužitelju.

#### Napomena:

- Skener i računalo trebaju biti spojeni na istu mrežu. Kontaktirajte vašeg administratora u vezi s mrežnim postavkama.
- □ Želite li spremiti skenirane slike na FTP poslužitelj, kontaktirajte administratora FTP poslužitelja radi potvrde informacija o poslužitelju.

Pripremiti sljedeće za spremanje skeniranih slika u dijeljenu mapu.

- Deriprema 1: provjerite naziv računala
- 🖵 Priprema 2: kreirajte dijeljenu mapu na računalu
- Priprema 3: registriranje dijeljene mape u kontaktima pisača

#### Napomena:

Način određivanja dijeljene mape ovisi o operativnom sustavu i vašem okruženju. U ovom priručniku koriste se primjeri za sustave Windows 10/Windows 8.1/Windows 8/Windows 7. Pogledajte dokumentaciju vašeg računala s detaljnim informacijama i postavljanju dijeljene mape na vašem računalu.

#### Povezane informacije

- Priprema 1: provjerite naziv računala" na strani 119
   Provjerite naziv računala na kojem želite kreirati dijeljenu mapu.
- Priprema 2: kreirajte dijeljenu mapu na računalu" na strani 120
   Kreirajte mapu na računalu i zatim zadajte mapu koja će se dijeliti na mreži.
- Priprema 3: registriranje dijeljene mape u kontaktima pisača" na strani 121
   Registriranjem putanje dijeljene mape na upravljačkoj ploči pisača, možete navesti putanju mape odabirom kontakata.

### Priprema 1: provjerite naziv računala

Provjerite naziv računala na kojem želite kreirati dijeljenu mapu.

Koristite alfa-numeričke znakove za naziv računala. Ako se koriste drugi znaci, ne možete pronaći računalo preko pisača.

#### Napomena:

Način određivanja dijeljene mape ovisi o operativnom sustavu i vašem okruženju. U ovom priručniku koriste se primjeri za sustave Windows 10/Windows 8.1/Windows 8/Windows 7. Pogledajte dokumentaciju vašeg računala s detaljnim informacijama i postavljanju dijeljene mape na vašem računalu.

- 1. Otvorite prozor sustava računala.
  - □ Windows 10/Windows 8.1/Windows 8:

Pritisnite tipku X dok pridržavate tipku Windows na tipkovnici, a zatim odaberite Sustav s popisa.

□ Windows 7:

Kliknite gumb Start, desnom tipkom kliknite Računalo a zatim odaberite Svojstvo.

#### 2. Provjerite Naziv računala u prozoru Sustav.

#### Napomena:

Koristite alfa-numeričke znakove za naziv računala. Ako naziv računala koristi bilo koji drugi znak, promijenite naziv. Ako trebate promijeniti **Naziv računala**, kontaktirajte administratora.

Time se zaključuje "Priprema 1: provjerite naziv računala".

Zatim prijeđite na "Priprema 2: kreirajte dijeljenu mapu na računalu".

#### Povezane informacije

Priprema 2: kreirajte dijeljenu mapu na računalu" na strani 120
 Kreirajte mapu na računalu i zatim zadajte mapu koja će se dijeliti na mreži.

### Priprema 2: kreirajte dijeljenu mapu na računalu

Kreirajte mapu na računalu i zatim zadajte mapu koja će se dijeliti na mreži.

Koristite sljedeći postupak za stvaranja mape "Skeniranje" na radnoj površini računala koji ima postavljenu lozinku.

Korisnici koji se prijavljuju na računalo i koji imaju administracijske ovlasti mogu pristupiti mapi na radnoj površini i mapu dokumenta koja je pod mapom Korisnik.

- 1. Pokrenite Explorer.
- 2. Načinite mapu na radnoj površini i nazovite je "Skeniranje".

Naziv mape ne smije imati više od 12 znakova. Ako naziv prelazi 12 znakova, pisač možda neće moći pristupiti mapi ovisno o vašem okruženju.

3. Desnim klikom kliknite na kreiranu mapu i zatim odaberite Svojstva.

Odobrite pristup za promjene kako biste dijelili dozvole pristupa korisničkom računu. To se primjenjuje kada korisnik pristupa mapi putem mreže.

- 4. Odaberite karticu Zajedničko korištenje u prozoru Svojstva.
- 5. Kliknite Dodatno zajedničko korištenje na kartici Zajedničko korištenje.
- 6. U prozoru **Dodatno zajedničko korištenje** omogućite **Zajednički koristi ovu mapu**, a zatim kliknite **Dozvole**.
- 7. Na kartici **Dozvole za zajedničko korištenje** odaberite **Svi** pod **Imena grupa ili korisnika**, omogućite **Promijeni**, a zatim kliknite **U redu**.
- 8. Kliknite U redu.
- 9. Odaberite karticu Sigurnost.
- 10. Označite grupu ili korisnika u Imena grupa ili korisnika.

Ovdje prikazane grupe ili korisnici mogu pristupati dijeljenoj mapi.

U ovom slučaju korisnik koji se prijavljuje na ovo računalo i administrator može pristupati dijeljenoj mapi.

- 11. Odaberite karticu **Zajedničko korištenje**. Prikazuje se putanja mreže do dijeljene mape. Ova putanja je potrebna kod registriranja kontakata u pisaču te je obvezno zabilježite ili kopirajte i spremite.
- 12. Kliknite U redu ili Zatvori kako biste zatvorili prozor.

#### Napomena:

Ikona mape ne mijenja se nakon zajedničkog korištenja. Zajedničko je prikazano kao Stanje u prozoru mape.

Time se zaključuje "Priprema 2: kreirajte dijeljenu mapu na računalu".

Zatim prijeđite na "Priprema 3: registriranje dijeljene mape u kontaktima pisača".

#### Povezane informacije

Priprema 3: registriranje dijeljene mape u kontaktima pisača" na strani 121
 Registriranjem putanje dijeljene mape na upravljačkoj ploči pisača, možete navesti putanju mape odabirom kontakata.

### Priprema 3: registriranje dijeljene mape u kontaktima pisača

Registriranjem putanje dijeljene mape na upravljačkoj ploči pisača, možete navesti putanju mape odabirom kontakata.

Trebaju vam sljedeće informacije za registriranje u kontaktima.

- Korisničko ime i lozinka za prijavu na računalu
- Putanja mreže dijeljene mape
- IP-adresa pisača ili naziv pisača (samo kod registriranja preko računala)

Postoji nekoliko načina registriranja putanje mape u kontaktima. Svaki način može registrirati isti sadržaj. Više pojedinosti potražite preko sljedećih povezanih informacija.

#### Napomena:

Način određivanja dijeljene mape ovisi o operativnom sustavu i vašem okruženju.U ovom priručniku koriste se primjeri za sustave Windows 10/Windows 8.1/Windows 8/Windows 7.Pogledajte dokumentaciju vašeg računala s detaljnim informacijama i postavljanju dijeljene mape na vašem računalu.

#### Povezane informacije

- "Registriranje preko upravljačke ploče pisača" na strani 121 Možete registrirati kontakte preko upravljačke ploče pisača.
- Registriranje preko računala koristeći web-preglednik" na strani 122
   Možete registrirati kontakte preko vašeg računala pristupom zaslona za konfiguraciju pisača (Web Config) preko web-preglednika. Možete nastaviti rad na računalu nakon kreiranja dijeljene mape.

#### Registriranje preko upravljačke ploče pisača

Možete registrirati kontakte preko upravljačke ploče pisača.

- 1. Odaberite Postavke iz početnog zaslona.
- 2. Odaberite Upravitelj Kontaktima, a zatim odaberite Dodaj/uredi/izbriši.
- 3. Odaberite Dodaj novi, a zatim odaberite Dodaj kontakt.
- 4. Odaberite Mrežna mapa/FTP.
- 5. Navedite potrebne informacije.
  - □ Broj registra: odaberite registracijski broj za adresu.
  - Daziv: unesite ime koje će biti prikazano na popisu kontakata.
  - 🖵 Riječ iz kazala: unesite indeksnu riječ koja će se koristiti kod pretraživanja u popisu kontakata.
  - Način za komunikaciju: odaberite SMB.
  - Lokacija (obvezno): unesite putanju mreže dijeljene mape.

Možete pretražiti mapu na računalu spojenom na mrežu tako da odaberete Browse.

- 🖵 Korisničko ime: unesite korisničko ime za prijavu na računalo. (samo kada je zadana lozinka na računalu)
- 🖵 Lozinka: unesite lozinku koja odgovara korisničkom imenu.
- Dodijeli za čestu upotrebu: odredite adresu kao često korištenu adresu. Skupina će biti prikazana u gornjem zaslonu kod navođenja adrese.
- 6. Pritisnite OK. Time se zaključuje registriranje kontakta na popisu kontakata.

To zaključuje dio "Priprema 3: registriranje dijeljene mape u kontaktima pisača". To zaključuje sve pripreme za spremanje skeniranih slika u dijeljenoj mapi.

#### Povezane informacije

"Skeniranje u mrežnu mapu ili na poslužitelj FTP" na strani 123

#### Registriranje preko računala koristeći web-preglednik

Možete registrirati kontakte preko vašeg računala pristupom zaslona za konfiguraciju pisača (Web Config) preko web-preglednika. Možete nastaviti rad na računalu nakon kreiranja dijeljene mape.

Ne trebate instalirati aplikacije na računalu.

Sljedeće radnje koriste Internet Explorer kao primjer.

- 1. Pokrenite Internet Explorer.
- 2. Unesite IP-adresu pisača u adresnoj traci programa Internet Explorer, a zatim pritisnite tipku Enter.
- 3. Kliknite Nastavi na to web-mjesto (ne preporučuje se).

#### Napomena:

Ako ne možete pristupiti Web Config, kontaktirajte vašeg administratora.

4. Ako je lozinka administratora zadana na pisaču, kliknite **Administrator Login** i zatim se unosom lozinke prijavite kao administrator.

Ako lozinka administratora nije zadana na pisaču, ne trebate izvršiti ovu radnju. Idite na korak 5.

- 5. Kliknite na **Scan/Copy**.
- 6. Kliknite na Contacts.
- 7. Odaberite broj koji se ne koristi, a zatim kliknite **Edit**.
- 8. Unesite potrebne informacije i zatim kliknite Apply.
  - Name: unesite ime koje će biti prikazano na popisu kontakata.
  - 🖵 Index Word: unesite indeksnu riječ koja će se koristiti kod pretraživanja u popisu kontakata.
  - **Type: odaberite Network Folder (SMB)**.
  - □ Assign to Frequent Use: odredite adresu kao često korištenu adresu. Skupina će biti prikazana u gornjem zaslonu kod navođenja adrese.
  - □ Save to: unesite putanju mreže dijeljene mape.
  - User Name: unesite korisničko ime za prijavu na računalo. (samo kada je zadana lozinka na računalu)
  - Password: unesite lozinku koja odgovara korisničkom imenu.

9. Prikazat će se poruka koja obavještava da je registracija izvršena. Zatvorite web-preglednik.

To zaključuje dio "Priprema 3: registriranje dijeljene mape u kontaktima pisača". To zaključuje sve pripreme za spremanje skeniranih slika u dijeljenoj mapi.

#### Povezane informacije

"Skeniranje u mrežnu mapu ili na poslužitelj FTP" na strani 123

### Skeniranje u mrežnu mapu ili na poslužitelj FTP

Pohranite skeniranu sliku u željenu mapu na mreži. Izravno odaberite put do željene mape ili prethodno unesite podatke o mapi na popis kontakata.

#### Napomena:

- Prije korištenja ove značajke, provjerite postavke Datum/Sat i Vremenska razlika za pisač. Izbornicima ćete pristupiti putem stavki Postavke > Opće postavke > Osnovne postavke > Postavke datuma/vremena.
- □ Možete provjeriti odredište prije skeniranja. Odaberite **Postavke** > **Opće postavke** > **Postavke skeniranja**, a zatim omogućite **Potvrdi primatelja**.

1. Postavite izvornike.

#### **Napomena:** Ako želite skenirati više izvornika ili skenirati obostrano, postavite sve izvornike u ADF.

- 2. Dodirnite Skeniranje na početnom zaslonu.
- 3. Dodirnite Mrežna mapa/FTP.
- 4. Odaberite mapu.
  - □ Kako biste odabrali često korištene adrese: odaberite kontakt iz kartice Učestalo.
  - □ Za izravan unos puta do mape: dodirnite **Tipkovnica**. Odaberite **Način za komunikaciju**, unesite put do mape kao stavku **Lokacija (obvezno)** i odaberite ostale postavke mape.

Unesite put do mape u sljedećem formatu.

- Kod korištenja protokola SMB kao načina komunikacije: \\naziv domaćina\naziv mape
- Kod korištenja protokola FTP kao načina komunikacije: ftp://naziv domaćina/naziv mape
- □ Kako biste odabrali s popisa kontakata: dodirnite karticu **Odredište**, odaberite kontakt.

Za pretraživanje mape iz popisa kontakata dodirnite 🔍

#### Napomena:

Možete ispisati povijest mape u koju se spremaju dokumenti dodirom na **Izbornik**.

5. Dodirnite **Postavke skeniranja** i provjerite postavke kao što su format za spremanje i po potrebi ih promijenite.

**Napomena:** Dodirnite 🔀 kako biste pohranili svoje postavke kao zadane.

6. Dodirnite  $\diamondsuit$ .

#### Povezane informacije

- ➡ "Upravljanje kontaktima" na strani 24
- ➡ "Postavljanje izvornika" na strani 33
- ➡ "Kako koristiti" na strani 27

### Opcije izbornika za skeniranje u mapu

#### Napomena:

Stavke možda neće biti dostupne, ovisno o drugim postavkama koje ste odabrali.

#### Uredi lokaciju:

Način za komunikaciju

Odabir načina komunikacije.

🖵 Lokacija (obvezno)

Odabir puta do mape u koju želite pohraniti skeniranu sliku.

Korisničko ime

Unos korisničkog imena kako biste pristupili odabranoj mapi.

🖵 Lozinka

Unos lozinke kako biste pristupili odabranoj mapi.

Način povezivanja

Odabir načina povezivanja.

🖵 Broj ulaza

Unos broja ulaza.

#### Crno-bijelo/U boji:

Odaberite želite li skenirati u boji ili u crno-bijeloj tehnici.

#### Format datoteke:

Format datoteke

Odaberite formata u kojem želite pohraniti skeniranu sliku.

Omjer kompresije

Odaberite omjer sažimanja skenirane slike.

Postavka za PDF

Ako se odabrali stavku **PDF** kao format u kojem ćete pohraniti skenirani sadržaj, iskoristite ove postavke kako biste zaštitili datoteke u PDF-u.

Kako biste kreirali PDF datoteku za čije je otvaranje potrebno unijeti lozinku, postavite opciju Lozinka za otvaranje dokumen.. Kako biste kreirali PDF datoteku za čije je ispisivanje ili mijenjanje potrebno unijeti lozinku, postavite opciju Lozinka za dopuštenja.

#### Razlučivost:

Odaberite razlučivost skeniranja.

#### Obostrano:

Skeniraju se obje strane izvornika.

□ Usmj.(Origin.)

Odaberite orijentaciju izvornika.

□ Uvez(Original)

Odaberite orijentaciju uvezivanja izvornika.

Pod.sken.:

Odabir područja skeniranja. Za rezanje bijelog prostora oko teksta ili slike prilikom skeniranja odaberite **Automatsko otkrivanje**. Za skeniranje cijelog područja staklo skenera odaberite **Maks. površina**.

□ Usmj.(Origin.)

Odaberite orijentaciju izvornika.

#### Originalna vrsta:

Odaberite vrstu izvornika.

Orig. raznih velič.:

U automatski ulagač dokumenata (ADF) možete zajedno umetnuti listove sljedećih veličina. A3 i A4; B4 i B5. U ovom slučaju veličina izvornik će biti skeniran u jednakoj veličini kao izvornik. Stavite izvornike poravnavanjem širine izbornika kako je prikazano u nastavku.

Gustoća:

Odaberite kontrast skenirane slike.

#### Ukl. pozadinu:

Odaberite zatamnjenost pozadine. Dodirnite + za posvjetljivanje (pobjeljivanje) pozadine, a - za potamnjivanje (pocrnjivanje).

Ako odaberete **Automatski**, detektiraju se pozadinske boje originala te se one automatski uklanjaju ili posvjetljuju. Neće biti učinkovito ako su pozadinske boje pretamne ili nisu detektirane.

#### Ukloni sjenu:

Uklonite sjene izvornika koje se pojavljuju na skeniranoj slici.

Okruženje

Uklonite sjene s ruba izvornika.

🖵 Centar

Uklonite sjene s margine na mjestu uvezivanja knjižice.

#### Ukloni rupice perfor.:

Uklonite rupice za uvezivanje koje se pojavljuju na skeniranoj slici. Možete odrediti područje za brisanje rupica za uvezivanje unosom vrijednosti u okvir na desnoj strani.

Brisanje položaja

Odaberite položaj za brisanje rupica za uvezivanje.

Usmj.(Origin.)

Odaberite usmjerenje izvornika.

#### Neprek. sken. (ADF):

Možete staviti veliki broj originala u automatski ulagač dokumenata (ADF) u sljedovima i skenirati ih kao jedan zadatak skeniranja.

#### Naziv datoteke:

Prefiks naziva datoteke:

Unesite predmetak naziva slika sastavljen od alfanumeričkih znakova i simbola.

Dodaj datum:

Dodajte datum nazivu datoteke.

Dodaj vrijeme:

Dodajte vrijeme nazivu datoteke.

### Skeniranje sadržaja kao privitka elektroničke poruke

Dodajte skenirane slikovne datoteke kao privitak e-pošti koju ćete poslati putem prethodno konfiguriranog poslužitelja e-pošte. Podesite poslužitelj e-pošte prije nego što započnete koristiti ovu značajku.

Za detalje pogledajte Vodič za administratore.

Adresu elektroničke pošte možete izravno unijeti ili je jednostavno pohraniti na popisu kontakata na kojem ćete je kasnije lako pronaći.

#### Napomena:

- □ Prije korištenja ove značajke, provjerite postavke **Datum/Sat** i **Vremenska razlika** za pisač. Izbornicima ćete pristupiti putem stavki **Postavke** > **Opće postavke** > **Osnovne postavke** > **Postavke datuma/vremena**.
- Koristeći funkciju Document Capture Pro na upravljačkoj ploči umjesto ove funkcije možete izravno slati poruke epošte. Prije korištenja ove funkcije, provjerite jeste li u Document Capture Pro registrirali posao za slanje poruka e-pošte i je li računalo uključeno.
- □ Možete provjeriti odredište prije skeniranja. Odaberite **Postavke** > **Opće postavke** > **Postavke skeniranja**, a zatim omogućite **Potvrdi primatelja**.
- 1. Postavite izvornike.

#### *Napomena: Ako želite skenirati više izvornika ili skenirati obostrano, postavite sve izvornike u ADF.*

- 2. Dodirnite Skeniranje na početnom zaslonu.
- 3. Dodirnite E-pošta.
- 4. Navedite adrese.
  - □ Kako biste odabrali često korištene adrese: odaberite kontakt iz kartice Učestalo.
  - □ Kako biste ručno unijeli adresu e-pošte: dodirnite **Tipkovnica**, unesite adresu e-pošte i zatim dodirnite **OK**.
  - □ Kako biste odabrali s popisa kontakata: dodirnite karticu **Primatelj**, odaberite kontakt.

Za pretraživanje mape iz popisa kontakata dodirnite 🔍.

□ Za odabir iz popisa povijesti: dodirnite <sup>(1)</sup> na kartici **Učestalo** i odaberite primatelja iz prikazanog popisa.

#### Napomena:

Broj odabranih primatelja prikazan je na desnoj strani zaslona. Elektroničku poruku istog sadržaja možete poslati istodobno na najviše 10 adresa pojedinaca ili skupina.

Ako se među primateljima nalaze i skupine, možete odabrati do 200 adresa pojedinaca, uključujući adrese unutar skupina.

- Dodirnite okvir adrese na vrhu zaslona kako bi se prikazao popis odabranih adresa.
- Dodirnite *Izbornik* kako bi se prikazala ili ispisala povijest slanja ili promijenite postavke poslužitelja e-pošte.
- 5. Dodirnite **Postavke skeniranja** i provjerite postavke kao što su format za spremanje i po potrebi ih promijenite.

#### Napomena:

- Dodirnite kako biste pohranili svoje postavke kao zadane.
- 🗅 Dodirnite 💋 kako biste povratili postavke na zadano.
- 6. Dodirnite  $\diamondsuit$ .

#### Povezane informacije

- ➡ "Upravljanje kontaktima" na strani 24
- ➡ "Skeniranje pomoću postavke registrirane u računalu (Document Capture Pro)" na strani 129
- "Postavljanje izvornika" na strani 33
- ➡ "Kako koristiti" na strani 27

### Mogućnosti izbornika za skeniranje u e-poštu

#### Napomena:

Stavke možda neće biti dostupne, ovisno o drugim postavkama koje ste odabrali.

Rad u boji:

Odaberite želite li skenirati u boji ili u crno-bijeloj tehnici.

#### Format datoteke:

Format datoteke

Odaberite formata u kojem želite pohraniti skeniranu sliku.

Omjer kompresije

Odaberite omjer sažimanja skenirane slike.

Postavka za PDF

Ako se odabrali stavku **PDF** kao format u kojem ćete pohraniti skenirani sadržaj, iskoristite ove postavke kako biste zaštitili datoteke u PDF-u.

Kako biste kreirali PDF datoteku za čije je otvaranje potrebno unijeti lozinku, postavite opciju Lozinka za otvaranje dokumen.. Kako biste kreirali PDF datoteku za čije je ispisivanje ili mijenjanje potrebno unijeti lozinku, postavite opciju Lozinka za dopuštenja.

#### Razlučivost:

Odaberite razlučivost skeniranja.

#### Obostrano:

Skeniraju se obje strane izvornika.

Usmj.(Origin.)

Odaberite orijentaciju izvornika.

□ Uvez(Original)

Odaberite orijentaciju uvezivanja izvornika.

#### Pod.sken.:

Odabir područja skeniranja. Za rezanje bijelog prostora oko teksta ili slike prilikom skeniranja odaberite **Automatsko izrezivanje**. Za skeniranje cijelog područja staklo skenera odaberite **Maks. površina**.

Usmj.(Origin.)

Odaberite orijentaciju izvornika.

Originalna vrsta:

Odaberite vrstu izvornika.

#### Orig. raznih velič.:

U automatski ulagač dokumenata (ADF) možete zajedno umetnuti listove sljedećih veličina. A3 i A4; B4 i B5. U ovom slučaju veličina izvornik će biti skeniran u jednakoj veličini kao izvornik. Stavite izvornike poravnavanjem širine izbornika kako je prikazano u nastavku.

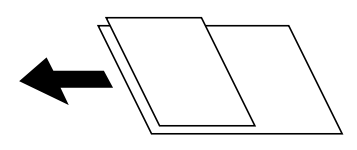

Gustoća:

Odaberite kontrast skenirane slike.

#### Ukl. pozadinu:

Odaberite zatamnjenost pozadine. Dodirnite + za posvjetljivanje (pobjeljivanje) pozadine, a - za potamnjivanje (pocrnjivanje).

Ako odaberete **Automatski**, detektiraju se pozadinske boje originala te se one automatski uklanjaju ili posvjetljuju. Neće biti učinkovito ako su pozadinske boje pretamne ili nisu detektirane.

#### Ukloni sjenu:

Uklonite sjene izvornika koje se pojavljuju na skeniranoj slici.

Okruženje

Uklonite sjene s ruba izvornika.

Centar

Uklonite sjene s margine na mjestu uvezivanja knjižice.

#### Ukloni rupice perfor.:

Uklonite rupice za uvezivanje koje se pojavljuju na skeniranoj slici. Možete odrediti područje za brisanje rupica za uvezivanje unosom vrijednosti u okvir na desnoj strani.

Brisanje položaja

Odaberite položaj za brisanje rupica za uvezivanje.

Usmj.(Origin.)

Odaberite orijentaciju izvornika.

#### Neprek. sken. (ADF):

Možete staviti veliki broj originala u automatski ulagač dokumenata (ADF) u sljedovima i skenirati ih kao jedan zadatak skeniranja.

#### Predmet:

Unesite predmet e-pošte i alfanumeričke znakove i simbole.

#### Maks. veličina priloga:

Odaberite maksimalnu veličinu datoteke koja može biti dodana kao privitak e-pošti.

#### Naziv datoteke:

Prefiks naziva datoteke:

Unesite predmetak naziva slika sastavljen od alfanumeričkih znakova i simbola.

Dodaj datum:

Dodajte datum nazivu datoteke.

Dodaj vrijeme:

Dodajte vrijeme nazivu datoteke.

### Skeniranje pomoću postavke registrirane u računalu (Document Capture Pro)

Možete registrirati niz radnji kao *zadatak* pomoću opcije Document Capture Pro. Registrirani zadaci se mogu provesti preko upravljačke ploče pisača.

Ako izradite zadatak za spremanje skenirane slike na računalo, zadatak možete provesti preko pisača i spremiti skeniranu sliku na računalo.

#### Napomena:

Radnje se mogu razlikovati ovisno o operativnog sustava i verzije softvera. Pojedinosti potražite u softverskoj pomoći o načinu korištenja značajkama.

#### Povezane informacije

- ➡ "Postavljanje izvornika" na strani 33
- ➡ "Aplikacija za konfiguriranje skeniranja preko računala (Document Capture Pro)" na strani 202

### Postavljanje zadatka

Postavite zadatak na računalu koristeći Document Capture Pro.

#### Napomena:

Radnje se mogu razlikovati ovisno o operativnog sustava i verzije softvera. Pojedinosti potražite u softverskoj pomoći o načinu korištenja značajkama.

#### Kreiranje i prijava zadatka (Windows)

#### Napomena:

Radnje se mogu razlikovati ovisno o operativnog sustava i verzije softvera. Pojedinosti potražite u softverskoj pomoći o načinu korištenja značajkama.

- 1. Pokrenite Document Capture Pro.
- 2. Kliknite **Job Settings** na glavnom zaslonu.

Prikazuje se Job List.

3. Kliknite na New Job.

Prikazan je zaslon Job Settings.

- 4. Izvršite postavke zadatka na zaslonu Job Settings.
  - □ Job Name: unesite naziv zadatka koji želite prijaviti.
  - □ Scan Settings: odaberite postavke skeniranja kao što su veličina izvornika ili rezolucija.
  - □ Save Settings: odaberite odredište spremanja, format spremanja, pravila nazivanja datoteka, itd.
  - **Destination Settings**: odaberite odredište skenirane slike.
- 5. Kliknite OK za povratak na zaslon Job List.

Kreirani zadatak prijavljen je u dijelu Job List.

6. Kliknite **OK** za povratak na glavni zaslon.

#### Kreiranje i prijava zadatka (Mac OS)

#### Napomena:

Radnje se mogu razlikovati ovisno o operativnog sustava i verzije softvera. Pojedinosti potražite u softverskoj pomoći o načinu korištenja značajkama.

- 1. Pokrenite Document Capture.
- 2. Kliknite ikonu 📓 na glavnom prozoru.

Prikazat će se prozor Job List.

3. Kliknite ikonu +.

Prikazat će se prozor Job Settings.

- 4. Izvršite postavke zadatka u prozoru Job Settings.
  - Job Name: unesite naziv zadatka koji prijavljujete.
  - □ Scan: odaberite postavke skeniranja kao što su veličina izvornika ili rezolucija.
  - **Output**: odaberite odredište spremanja, format spremanja, pravila nazivanja datoteka, itd.
  - **Destination**: odaberite odredište skenirane slike.
- 5. Kliknite **OK** da biste se vratili na prozor **Job List**.

Kreirani zadatak će biti prijavljen u dijelu Job List.

6. Kliknite **OK** da biste se vratili na glavni prozor.

### Postavite naziv računala koji će se prikazati na upravljačkoj ploči pisača

Možete postaviti naziv računala (alfanumerički) prikazan na upravljačkoj ploči pisača pomoću usluge Document Capture Pro.

#### Napomena:

Radnje se mogu razlikovati ovisno o operativnog sustava i verzije softvera. Pojedinosti potražite u softverskoj pomoći o načinu korištenja značajkama.

- 1. Pokrenite Document Capture Pro.
- 2. A traci izbornika na glavnom zaslonu odaberite **Option** > **Network Scanning Settings**.

#### Napomena:

*U windows operativnom sustavu, dio Option je prikazan u standardnom prikazu. Ako ste u jednostavnom prikazu, kliknite na Switch to Standard View.* 

- 3. Na zaslonu Network Scanning Settings, unesite naziv računala u Your PC Name (alphanumeric).
- 4. Kliknite na **OK**.

### Postavljanje načina rada

Prije skeniranja, na upravljačkoj ploči postavite način rada koji će odgovarati računalu na koje je instaliran program Document Capture Pro.

- 1. Odaberite **Postavke** iz početnog zaslona.
- 2. Odaberite **Opće postavke** > **Postavke skeniranja** > **Document Capture Pro**.
- 3. Odaberite način rada.
  - □ Način rada s klijentom: ovo odaberite ako je program Document Capture Pro instaliran na sustav Windows ili Mac OS.
  - Način rada poslužitelja: ovo odaberite ako je program Document Capture Pro instaliran na Windows Server. Zatim unesite adresu poslužitelja.
- 4. Ako ste promijenili način rada, provjerite jesu li postavke ispravne i odaberite **U redu**.

### Postavke skeniranja koristeći Document Capture Pro

Prije skeniranja pripremite sljedeće.

- □ Instalirajte Document Capture Pro na vaše računalo (poslužitelj) i kreirajte zadatak.
- Devežite pisač i računalo (poslužitelj) na mrežu.
- Odredite način rada na upravljačkoj ploči.
- 1. Postavite izvornike.

```
Napomena:
Ako želite skenirati više izvornika ili skenirati obostrano, postavite sve izvornike u ADF.
```

- 2. Odaberite Skeniranje na početnom zaslonu.
- 3. Odaberite Document Capture Pro.
- 4. Odaberite **Odaberite računalo.** i odaberite računalo na kojem ste izradili zadatak u programu Document Capture Pro.

#### Napomena:

- □ Na upravljačkoj ploči pisača prikazuje se do 100 računala na koje je instaliran Document Capture Pro.
- □ Ako ste odabrali **Option** > **Network Scanning Settings**, a omogućili **Protect with password** unutar Document Capture Pro ili Document Capture, unesite lozinku.
- Ako ste kao način rada postavili Način rada poslužitelja, nećete morati provesti ovaj korak.
- 5. Odaberite **Odaberite zadatak.** i zatim odaberite zadatak.

#### Napomena:

- □ Ako ste odabrali postavku **Protect with password** u sklopu programa Document Capture Pro Server, unesite lozinku.
- □ Ako ste postavili samo jedan zadatak, ne morate odabirati zadatak. Prijeđite na sljedeći korak.
- 6. Odaberite područje u kojem se prikazuje sadržaj zadatka i provjerite njegove pojedinosti.
- 7. Dodirnite  $\diamondsuit$ .

#### Povezane informacije

"Postavljanje izvornika" na strani 33

### Skeniranje na memorijski uređaj

Pohranite skeniranu sliku na memorijski uređaj.

- 1. Priključite memorijski uređaj na ulaz USB za vanjske uređaje.
- 2. Postavite izvornike.
  - *Napomena: Ako želite skenirati više izvornika ili skenirati obje strane, postavite sve izvornike u ADF.*
- 3. Dodirnite Skeniranje na početnom zaslonu.
- 4. Dodirnite Vanjska memorija.
- 5. Postavite stavke kao što je format za spremanje.
- 6. Provjerite druge postavke i po potrebi ih promijenite.

#### Napomena:

- Dodirnite 🔀 kako biste pohranili svoje postavke kao zadane.
- 🗅 Dodirnite 🖉 kako biste povratili postavke na zadano.
- 7. Dodirnite  $\diamondsuit$ .

#### Skeniranje

#### Povezane informacije

- ➡ "Nazivi dijelova i funkcije" na strani 14
- "Umetanje i uklanjanje vanjskog USB uređaja" na strani 37
- "Postavljanje izvornika" na strani 33
- ➡ "Kako koristiti" na strani 27

### Mogućnosti izbornika za skeniranje na memorijski uređaj

#### Napomena:

Stavke možda neće biti dostupne, ovisno o drugim postavkama koje ste odabrali.

#### Crno-bijelo/U boji:

Odaberite želite li skenirati u boji ili u crno-bijeloj tehnici.

#### Format datoteke:

□ Format datoteke

Odaberite formata u kojem želite pohraniti skeniranu sliku.

Omjer kompresije

Odaberite omjer sažimanja skenirane slike.

Postavka za PDF

Ako se odabrali stavku **PDF** kao format u kojem ćete pohraniti skenirani sadržaj, iskoristite ove postavke kako biste zaštitili datoteke u PDF-u.

Kako biste kreirali PDF datoteku za čije je otvaranje potrebno unijeti lozinku, postavite opciju Lozinka za otvaranje dokumen.. Kako biste kreirali PDF datoteku za čije je ispisivanje ili mijenjanje potrebno unijeti lozinku, postavite opciju Lozinka za dopuštenja.

#### Razlučivost:

Odaberite razlučivost skeniranja.

#### Obostrano:

Skeniraju se obje strane izvornika.

Usmj.(Origin.)

Odaberite orijentaciju izvornika.

□ Uvez(Original)

Odaberite orijentaciju uvezivanja izvornika.

#### Pod.sken.:

Odabir područja skeniranja. Za rezanje bijelog prostora oko teksta ili slike prilikom skeniranja odaberite **Automatsko izrezivanje**. Za skeniranje cijelog područja staklo skenera odaberite **Maks. površina**.

Usmj.(Origin.)

Odaberite orijentaciju izvornika.

#### Originalna vrsta:

Odaberite vrstu izvornika.

#### Skeniranje

Orig. raznih velič.:

U automatski ulagač dokumenata (ADF) možete zajedno umetnuti listove sljedećih veličina. A3 i A4; B4 i B5. U ovom slučaju veličina izvornik će biti skeniran u jednakoj veličini kao izvornik. Stavite izvornike poravnavanjem širine izbornika kako je prikazano u nastavku.

Gustoća:

Odaberite kontrast skenirane slike.

Ukl. pozadinu:

Odaberite zatamnjenost pozadine. Dodirnite + za posvjetljivanje (pobjeljivanje) pozadine, a - za potamnjivanje (pocrnjivanje).

Ako odaberete **Automatski**, detektiraju se pozadinske boje originala te se one automatski uklanjaju ili posvjetljuju. Neće biti učinkovito ako su pozadinske boje pretamne ili nisu detektirane.

#### Ukloni sjenu:

Uklonite sjene izvornika koje se pojavljuju na skeniranoj slici.

Okruženje

Uklonite sjene s ruba izvornika.

□ Centar

Uklonite sjene s margine na mjestu uvezivanja knjižice.

#### Ukloni rupice perfor.:

Uklonite rupice za uvezivanje koje se pojavljuju na skeniranoj slici. Možete odrediti područje za brisanje rupica za uvezivanje unosom vrijednosti u okvir na desnoj strani.

Brisanje položaja

Odaberite položaj za brisanje rupica za uvezivanje.

□ Usmj.(Origin.)

Odaberite usmjerenje izvornika.

#### Neprek. sken. (ADF):

Možete staviti veliki broj originala u automatski ulagač dokumenata (ADF) u sljedovima i skenirati ih kao jedan zadatak skeniranja.

#### Naziv datoteke:

□ Prefiks naziva datoteke:

Unesite predmetak naziva slika sastavljen od alfanumeričkih znakova i simbola.

Dodaj datum:

Dodajte datum nazivu datoteke.

Dodaj vrijeme:

Dodajte vrijeme nazivu datoteke.

### Slanje skeniranih sadržaja na uslugu Cloud

Skenirane slike možete poslati u usluge oblaka. Prije korištenja ove značajke, odaberite postavke koristeći Epson Connect. Više informacija pronađite na portalu web-stranice Epson Connect.

https://www.epsonconnect.com/

http://www.epsonconnect.eu (samo za Europu)

- 1. Obavezno izvršite postavke koristeći Epson Connect.
- 2. Postavite izvornike.

*Napomena: Ako želite skenirati više izvornika ili skenirati obje strane, postavite sve izvornike u ADF.* 

- 3. Dodirnite Skeniranje na početnom zaslonu.
- 4. Dodirnite Oblak.
- 5. Dodirnite <table-cell-rows> na vrhu zaslona i odaberite odredište.
- 6. Postavite stavke kao što je format za spremanje.
- 7. Provjerite druge postavke i po potrebi ih promijenite.

Napomena:

- Dodirnite 🔯 kako biste pohranili svoje postavke kao zadane.
- 🖵 Dodirnite 💋 kako biste povratili postavke na zadano.
- 8. Dodirnite  $\diamondsuit$ .

#### Povezane informacije

➡ "Postavljanje izvornika" na strani 33

### Mogućnosti izbornika za skeniranje u oblak

#### Napomena:

Stavke možda neće biti dostupne, ovisno o drugim postavkama koje ste odabrali.

#### Crno-bijelo/U boji:

Odaberite želite li skenirati u boji ili u crno-bijeloj tehnici.

JPEG/PDF:

Odaberite formata u kojem želite pohraniti skeniranu sliku.

#### Obostrano:

Skeniraju se obje strane izvornika.

Usmj.(Origin.)

Odaberite orijentaciju izvornika.

#### □ Uvez(Original)

Odaberite orijentaciju uvezivanja izvornika.

#### Pod.sken.:

Odabir područja skeniranja. Za rezanje bijelog prostora oko teksta ili slike prilikom skeniranja odaberite **Automatsko izrezivanje**. Za skeniranje cijelog područja staklo skenera odaberite **Maks. površina**.

□ Usmj.(Origin.)

Odaberite orijentaciju izvornika.

#### Originalna vrsta:

Odaberite vrstu izvornika.

#### Gustoća:

Odaberite kontrast skenirane slike.

#### Ukl. pozadinu:

Odaberite zatamnjenost pozadine. Dodirnite + za posvjetljivanje (pobjeljivanje) pozadine, a - za potamnjivanje (pocrnjivanje).

Ako odaberete **Automatski**, detektiraju se pozadinske boje originala te se one automatski uklanjaju ili posvjetljuju. Neće biti učinkovito ako su pozadinske boje pretamne ili nisu detektirane.

#### Ukloni sjenu:

Uklonite sjene izvornika koje se pojavljuju na skeniranoj slici.

Okruženje

Uklonite sjene s ruba izvornika.

Centar

Uklonite sjene s margine na mjestu uvezivanja knjižice.

#### Ukloni rupice perfor.:

Uklonite rupice za uvezivanje koje se pojavljuju na skeniranoj slici. Možete odrediti područje za brisanje rupica za uvezivanje unosom vrijednosti u okvir na desnoj strani.

Brisanje položaja

Odaberite položaj za brisanje rupica za uvezivanje.

Usmj.(Origin.)

Odaberite usmjerenje izvornika.

#### Neprek. sken. (ADF):

Možete staviti veliki broj originala u automatski ulagač dokumenata (ADF) u sljedovima i skenirati ih kao jedan zadatak skeniranja.

### Skeniranje koristeći WSD

#### Napomena:

- Ovu značajku možete koristiti samo na računalima s operacijskim sustavom Windows 10/Windows 8.1/Windows 8/ Windows 7/Windows Vista.
- Ako koristite Windows 7/Windows Vista, računalo treba unaprijed podesiti za korištenje te funkcije.
- 1. Postavite izvornike.

*Napomena: Ako želite skenirati više izvornika, stavite sve izvornike na ADF.* 

- 2. Odaberite **Skeniranje** na početnom zaslonu.
- 3. Odaberite Računalo(WSD).
- 4. Odaberite računalo.
- 5. Dodirnite  $\diamondsuit$ .

#### Povezane informacije

"Postavljanje izvornika" na strani 33

### Postavljanje WSD ulaza

Ovaj dio objašnjava način postavljanja WSD ulaza za Windows 7/Windows Vista.

#### Napomena:

Kod sustava Windows 10/Windows 8.1/Windows 8 WSD ulaz se postavlja automatski.

Za postavljanje WSD ulaza potrebno je učiniti sljedeće korake.

- De Pisač i računalo povezani su s mrežom.
- Upravljački program pisača instaliran je na računalu.
- 1. Uključite pisač.
- 2. Kliknite Start, a potom kliknite **Mreža** na računalu.
- Desnim klikom kliknite na pisač i zatim kliknite Instaliraj.
   Kliknite Nastavi kada se prikaže zaslon Upravljanje korisničkim računom.

#### Skeniranje

Kliknite **Deinstaliraj** i ponovno pokrenite ako se prikaže zaslon **Deinstaliraj**.

| Favorites Desktop Downloads Recent Places Other Devices (1) Libraries Documents Music Pictures Videos Computer Local Disk (C:) Local Disk (C:) Evont For the second second sec                                                                                                    | Organize  Install Search Active Directory | Network and Sharing Cer           | ter Add a printer »  | 85 v           | FIL  | 0 |
|----------------------------------------------------------------------------------------------------|-------------------------------------------|-----------------------------------|----------------------|----------------|------|---|
| Favorites   Desktop   Downloads   Recent Places   Other Devices (1) Other Devices (1) Pictures Videos Videos Computer Local Disk (C:) Local Disk (C:) Local Disk (C:) Evont Evont Ev                                                                                                    | signific instant search search sectory    | - wararancoon                     |                      | ( <u>A</u> )a. | 1_10 |   |
| Desktop Downloads Recent Places  Other Devices (1)  Libraries Documents Music Pictures Videos  Computer Local Disk (C:) Local Disk (C:) Local Disk (D:) Experiments Experiments Experimen                                                                                                    | 🚖 Favorites                               | i en                              |                      |                |      |   |
| Downloads   Recent Places   Documents   Music   Pictures   Videos                                                                                                    | Lesktop                                   | PR 30                             | A                    |                |      |   |
| <ul> <li>Recent Places</li> <li>Other Devices (1)</li> <li>Libraries</li> <li>Documents</li> <li>Music</li> <li>Printers (5)</li> <li>Pictures</li> <li>Videos</li> <li>Computer</li> <li>Local Disk (C:)</li> <li>Local Disk (D:)</li> <li>Estimation</li> <li>Figure 1</li> <li>Figure 2</li> <li>Figure 2</li> <li></li></ul>                                                                                                    | 🗼 Downloads                               | E                                 |                      |                |      |   |
| Libraries<br>Documents<br>Music<br>Pictures<br>Videos<br>Computer<br>Local Disk (C:)<br>Local Disk (D:)<br>Eucord Disk (D:)<br>Eucord Disk (D:)<br>Eucord Disk (C:)<br>Eucord Disk (C:)<br>Eucord Disk (D:)<br>Eucord Disk (D:)<br>Eucord Disk | 🔛 Recent Places                           | <ul> <li>Other Devices</li> </ul> | ; (1)                |                |      |   |
| Libraries<br>Documents<br>Music<br>Pictures<br>Videos<br>Computer<br>Local Disk (C:)<br>Local Disk (C:)<br>Local Disk (D:)<br>Et Install<br>View device webpage<br>View device webpage<br>Eps Create shortcut                                                                                                    |                                           | 17                                |                      |                |      |   |
| Pictures Videos Computer Local Disk (C:) Local Disk (D:) Network Finite S E Printers (5) Install Finite S E Printers (5) Finite S Create shortcut                                                                                                    | Libraries                                 | 5                                 | uma ha mut           |                |      |   |
| Music     Printers (5)     Printers (5)     Computer     Local Disk (C:)     Local Disk (D:)     Network     Figure Generic webpage     Figure Generic webpage     Figure Generic webpage     Figure Generic webpage     Figure Generic webpage     Figure Generic webpage     Figure Generic webpage                                                                                                    | Documents                                 | A Drinterr (5)                    |                      |                |      |   |
| Videos Videos Computer Local Disk (C:) Local Disk (D:) Local Disk (D:) EF EF EF EF EF EF EF EF EF EF EF EF EF                                                                                                    | Music                                     | - Finiters (5)                    |                      |                |      |   |
| Computer<br>Local Disk (C:)<br>Local Disk (D:)<br>Network<br>Effective device webpage<br>Effective device webpage<br>Create shortcut                                                                                                    | Videos                                    | Sec. 10.100                       |                      |                |      |   |
| Computer<br>Local Disk (C:)<br>Local Disk (D:)<br>Network<br>EFS<br>Create shortcut                                                                                                    | Videos                                    | 21                                |                      |                |      |   |
| Local Disk (C:)<br>Local Disk (D:)<br>Network<br>Effective device webpage<br>Eps Create shortcut                                                                                                    | Computer                                  | 177                               |                      |                |      |   |
| Local Disk (D:)                                                                                                    | Local Disk (C:)                           | A. 10                             | 008%-00097           |                |      |   |
| EI EI EI EI EI EI EI EI EI EI EI EI EI E                                                                                                    | Local Disk (D:)                           |                                   |                      |                |      |   |
| Network     View device webpage     EPS     Create shortcut                                                                                                    |                                           | E S                               | Install              |                |      |   |
| EPSC Create shortcut                                                                                                    | 🙀 Network                                 |                                   |                      |                |      |   |
| F EPSt Create shortcut                                                                                                    | HINDOWS                                   | 77                                | ····· serves respuge |                |      |   |
|                                                                                                    | HANDLINES                                 | + EPSI                            | Create shortcut      |                |      |   |

#### Napomena:

Naziv pisača koji ste postavili na mreži i naziv modela (EPSON XXXXXX (XX-XXXX)) prikazani su na zaslonu mreže. Možete provjeriti naziv pisača koji je preko upravljačke ploče pisača postavljen na mreži ili ispisom lista mrežnog statusa.

4. Kliknite Vaš uređaj je spreman za korištenje.

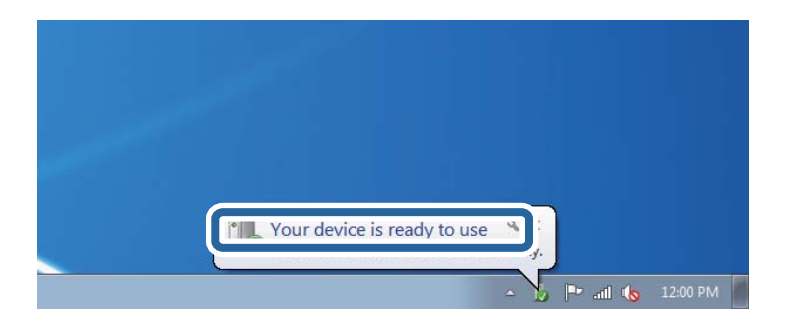

5. Provjerite poruku i zatim kliknite **Zatvori**.

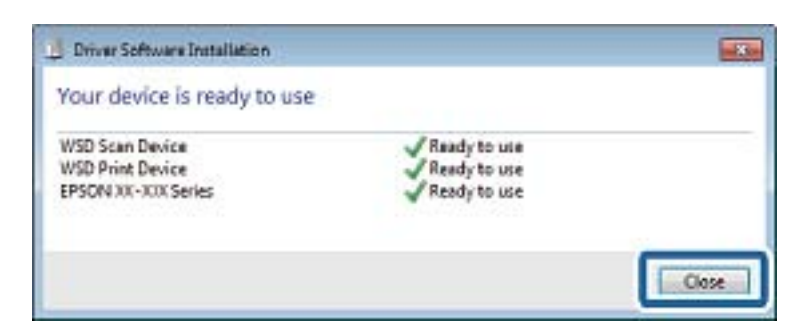

- 6. Otvorite zaslon Uređaji i pisači.
  - □ Windows 7

Kliknite Start > Upravljačka ploča > Hardver i zvuk (ili Hardver) > Uređaji i pisači.

- Windows Vista
  Kliknite Start > Upravljačka ploča > Hardver i zvuk > Pisači.
- Provjerite je li prikazana ikona s nazivom pisača na mreži. Odaberite naziv pisača kod korištenja WSD-a.

#### Povezane informacije

➡ "Opcije izbornika za Status pisača/Ispis" na strani 46

## Skeniranje putem računala

### Autentifikacija korisnika u programu Epson Scan 2 prilikom korištenja funkcije kontrole pristupa

Kad je omogućena funkcija kontrole pristupa pisaču, prilikom skeniranja pomoću programa Epson Scan 2 trebate unijeti korisničko ime i lozinku. Obratite se administratoru pisača ako ne znate lozinku.

- 1. Pokrenite Epson Scan 2.
- 2. Pobrinite se da na zaslonu programa Epson Scan 2 vaš pisač bude odabran na popisu Skener.
- 3. Odaberite Postavke s popisa Skener kako biste otvorili zaslon Postavke skenera.
- 4. Kliknite na Upravljanje pristupom.
- 5. Na zaslonu **Upravljanje pristupom** unesite **Korisničko ime** i **Lozinka** za račun koji ima dopuštenje za skeniranje.
- 6. Kliknite na U redu.

### Skeniranje koristeći Epson Scan 2

Možete skenirati koristeći upravljački program skenera "Epson Scan 2". Izvornike možete skenirati koristeći detaljne postavke koje su prilagođene tekstualni dokumentima.

Pogledajte pomoć unutar aplikacije Epson Scan 2 za objašnjenja svake pojedine postavke.

1. Postavite izvornik.

*Napomena: Ako želite skenirati više izvornika, postavite ih u ADF.* 

2. Pokrenite Epson Scan 2.

3. Podesite sljedeće stavke unutar kartice Glavne postavke.

| Epson Scan 2 − □ ×                                        |
|-----------------------------------------------------------|
| Scanner : EPSON XXXXX V<br>Scan Settings : Not Selected V |
| Main Setungs Advanced Settings                            |
| Document Source : Auto Detect 🗸                           |
| Scanning Side : Single-Sided 🗸                            |
| Document Size : A4                                        |
| Image Type : Black & White 💌                              |
| Resolution : 200 🗸 dpi                                    |
| Succi i indges i Uni                                      |
| Rotate : 0° 🗸                                             |
| Correct Document Skew : Off                               |
| Add or edit pages after scanning Skip Blank Pages : Off   |
| Image Format : PDF 🗸                                      |
| File Name : imgYYYYMMDD_HHMMSSSS.pdf ~                    |
| Folder : Documents ~                                      |
| Preview         Scan                                      |

- □ Izvor dokumenta: odaberite izvor u kojem se nalaze izvornici.
- 🖵 Strana skeniranja: odaberite stranu izvornika koji želite skenirati pri skeniranju iz jedinice ADF.
- Veličina dokumenta: odaberite veličinu izvornika koji ste stavili.
- (usmjerenje izvornika) gumbi: odaberite kako biste postavili usmjerenje izvornika koji ste postavili. Ovisno o veličini izvornika, ova stavka može postaviti automatski i ne može se mijenjati.
- □ Vrsta slike: odaberite boju za spremanje skenirane slike.
- Razlučivost: odaberite razlučivost.
- 4. Po potrebi izvršite postavke skeniranja.
  - □ Možete pregledati skeniranu sliku klikanjem gumba **Pregled**. Otvara se prozor pretpregleda i prikazana je pregledana slika.

Ako pregledavate koristeći ADF, izvornik će se izbaciti iz ADF-a. Ponovno stavite izbačeni izvornik.

- □ Na kartici **Napredne postavke** možete izvršiti detaljne prilagodbe slike koje su prikladne za tekstne dokumente, primjerice sljedeće.
  - Ukloni pozadinu: uklonite pozadinu izvornika.
  - Deboljšanje teksta: možete pojasniti i pooštriti zamagljena slova u izvorniku.
  - □ Automats. segmentiranje područja: možete pojasniti i izgladiti slova slike kod provođenja crno-bijelog skena dokumenta sa slikama.
  - Poboljšanje boje: možete pojačati intenzitet odgovarajuće boje na skeniranoj slici, a zatim je spremiti u sivim nijansama ili crno-bijeloj tehnici.
  - D Prag: možete prilagoditi granice za monokromatske binarne slike (crno-bijela tehnika).
  - Zamagljeni okvir: možete poboljšati i izoštriti obrise slike.
  - Uklanj. dvost. Redova: možete ukloniti valovite uzorke (mrežaste sjenke) koji se pojavljuju prilikom skeniranja ispisanih papira, primjerice iz časopisa.
  - Dunjenje rubova: možete prilagoditi sjenu oko skenirane slike.
  - □ Prikaz dvojne slike (samo za operativni sustav Windows): možete jednom skenirati dokument i istovremeno spremiti dvije slike s različitim izlaznim postavkama.

#### Napomena:

Stavke možda neće biti dostupne, ovisno o drugim postavkama koje ste odabrali.

5. Odaberite postavke za spremanje datoteke.

| 🔁 Epson Scan 2            | – 🗆 X                                 |
|---------------------------|---------------------------------------|
| Scapper + EDCOI           |                                       |
| Scalifier .               | · · · · · · · · · · · · · · · · · · · |
| Scan Settings : Not Se    | ected ~                               |
|                           |                                       |
| Main Settings Advanced Se | ttings                                |
| Document Source :         | Auto Detect 🗸                         |
| Scanning Side :           | Single-Sided 👻                        |
| Document Size :           | A4 - 🖓 😡                              |
| Image Type :              | Black & White 👻                       |
| Resolution :              | 200 🔻 dpi                             |
| Stitch Images :           | Off 👻                                 |
| Rotate :                  | 0° 🗸                                  |
| Correct Document Skew :   | Off 🔹                                 |
|                           | Add or edit pages after scanning      |
| Skip Blank Pages :        | Off 🔹                                 |
|                           |                                       |
|                           |                                       |
|                           |                                       |
| Image Format : PDF        | ~                                     |
| File Name : imgYY         | YYMMDD_HHMMSSSS.pdf ~                 |
| Folder : Docum            | ents ~                                |
| <b>V V</b>                | Preview Scall                         |

□ Format slike: odaberite format za spremanje datoteke s popisa.

Ožete izvršiti detaljnije postavke za svaki format spremanja osim BITMAP i PNG. Odaberite **Mogućnosti** s popisa nakon odabira formata spremanja.

- Naziv datoteke: provjerite prikazani naziv spremljene datoteke.
   Možete promijeniti postavke naziva datoteke odabirom Postavke s popisa.
- Mapa: odaberite opciju za spremanje mape za skeniranu sliku s popisa.
   Možete odabrati drugu mapu ili izraditi novu odabirom Odabir s popisa.
- 6. Kliknite na Skeniraj.

#### Povezane informacije

- ➡ "Postavljanje izvornika" na strani 33
- ➡ "Aplikacija za skeniranje dokumenata i slika (Epson Scan 2)" na strani 201

# Skeniranje s pametnih uređaja

Aplikacija Epson iPrint omogućuje skeniranje fotografija i dokumenata s pametnog uređaja, kao što je pametni telefon ili tablet, koji je spojen s istom bežičnom mrežom kao pisač. Skenirane podatke možete pohraniti na pametni uređaj ili u računalni oblak, poslati e-poštom ili ispisati.

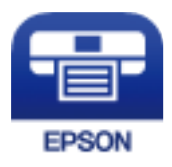

### Instaliranje Epson iPrint

Možete instalirati program Epson iPrint na pametni uređaj koristeći slijedeći URL ili QR kod.

http://ipr.to/c

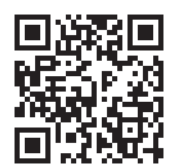

### Skeniranje koristeći Epson iPrint

Pokrenite Epson iPrint s pametnog uređaja i odaberite stavku koju želite koristiti s početnog zaslona.

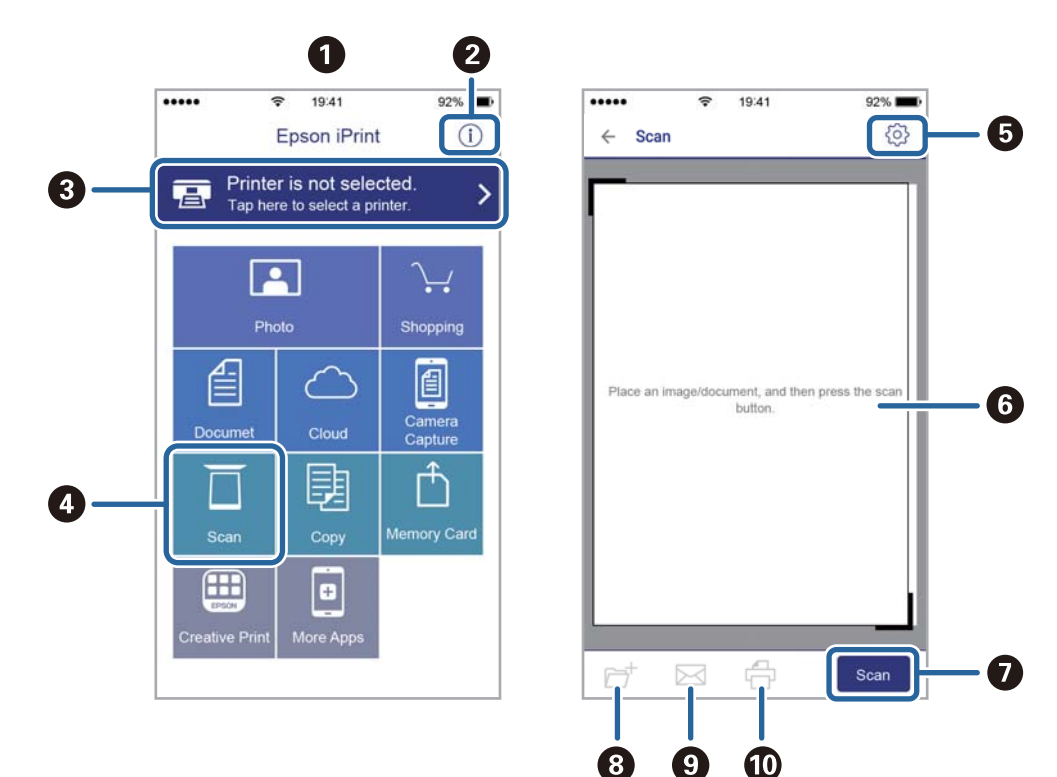

Slijedeći zasloni se mogu promijeniti bez prethodne najave.

| 0 | Početni zaslon prikazan pri pokretanju aplikacije.                                                                                              |
|---|----------------------------------------------------------------------------------------------------|
| 0 | Prikazuje upute za postavljanje pisača te odgovore na najčešća pitanja.                                                                         |
| 3 | Prikazuje zaslon na kome možete odabrati pisač i podesiti njegove postavke. Nakon što odaberete pisač, više ga nećete morati ponovno odabirati. |
| • | Prikazuje zaslon za skeniranje.                                                                                                    |
| 6 | Prikazuje zaslon na kojemu možete podesiti postavke skeniranja, kao što je razlučivost.                                                         |
| 6 | Prikazuje skenirane slike.                                                                                                    |
| 0 | Započinje skeniranje.                                                                                                    |
| 8 | Prikazuje zaslon putem kojega skenirane podatke možete pohraniti na pametni uređaj ili u računalni oblak.                                       |
| 9 | Prikazuje zaslon putem kojega skenirane podatke možete poslati e-poštom.                                                                        |
| 0 | Prikazuje zaslon putem kojega skenirane podatke možete ispisati.                                                                                |

### Skeniranje dodirivanjem N-oznaka pametnim uređajima

Možete se jednostavno povezati i skenirati dodirom oznake N-oznaka vašim pametnim uređajem. Pobrinite se da pripremite sljedeće prije uporabe ove značajke.

#### Skeniranje

Domogućite funkciju NFC na svojem pametnom uređaju.

Samo sustav Android 4.0 ili noviji podržava NFC.(Near Field Communication)

Lokacija i NFC funkcije razlikuju se ovisno o vrsti pametnog uređaja.Pogledajte dokumentaciju isporučenu s vašim pametnim uređajem kako biste saznali više.

Instalirajte Epson iPrint na vaš pametni uređaj.
 Dodirnite oznaku N-oznaka svojim pametnim uređajem kako biste ga instalirali.

Dourinite oznaku iv-oznaka svojini panetinin uredajeni kako biste

- Omogućite značajku Wi-Fi Direct na svom pisaču.
- 1. Postavite izvornike u pisač.
- 2. Dodirnite oznaku N-oznaka svojim pametnim uređajem.

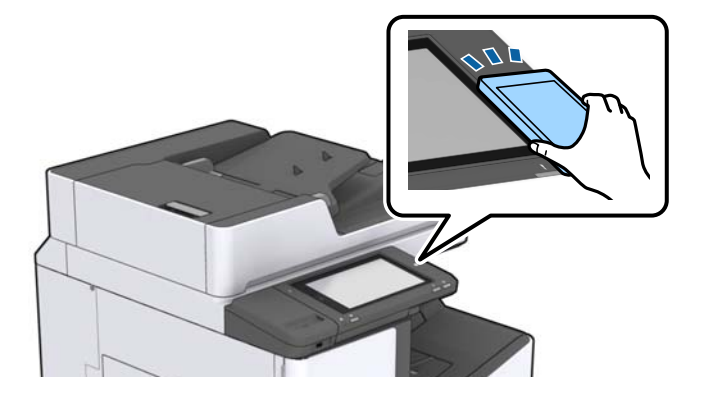

#### Napomena:

Pisač možda neće moći komunicirati s pametnim uređajem kada se između oznake pisača N-oznaka i pametnog uređaja nalazi prepreka poput metala.

Pokrenut će se aplikacija Epson iPrint.

- 3. Odaberite izbornik skeniranja u Epson iPrint.
- 4. Ponovno dodirnite oznaku N-oznaka svojim pametnim uređajem.

Započet će skeniranje.

#### Povezane informacije

➡ "Postavljanje izvornika" na strani 33
# lspis

## Ispisivanje datoteka s memorijskog uređaja

Možete ispisivati JPEG, PDF iTIFF datoteke s memorijskog uređaja spojenog na pisač.

## Ispisivanje datoteka JPEG s memorijskog uređaja

#### Napomena:

Ako imate više od 999 slika na memorijskom uređaju, slike se automatski razvrstavaju u skupine i prikazuje se zaslon za odabir skupina. Slike su poredane po datumu nastanka.

- 1. Priključite memorijski uređaj USB ulaz za vanjske uređaje.
- 2. Dodirnite Memorijski uređaj na početnom zaslonu.
- 3. Dodirnite JPEG.

Slike na memorijskom uređaju prikazuju se kao minijature.

Dodirnite 📃 kako biste promijenili **Redoslijed prikaza** ili odabrali postavke za **Odabir svih slika**, **Otkaži odabir slike** i **Odaberi grupu**.

4. Dodirnite datoteke koje želite ispisati.

Pokraj odabranih slika nalazi se kvačica.

Kako biste pretpregledali jednu sliku, dodirnite **Jednostruki prikaz**. Sliku možete povećati dodirnom na 🕑. Dodirnite 🗹 ili 🔰 za pretpregled prethodne ili sljedeće slike.

- 5. Postavite izvor papira i način boje koji želite koristiti na kartici Osnovne postavke.
- Postavite ostale stavke na kartici Napredno prema potrebi.
   Više informacija o detaljnim postavkama možete pronaći u izbornicima za Memorijski uređaj.
- 7. Odredite broj ispisa dodirivanjem odgovarajuće vrijednosti.
- 8. Dodirnite 🛇 kako bi ispisivanje započelo.
- 9. Uklonite memorijski uređaj iz pisača.

- "Umetanje i uklanjanje vanjskog USB uređaja" na strani 37
- \*Osnovne opcije izbornika za JPEG postavke" na strani 146
- ➡ "Napredne opcije izbornika za JPEG postavke" na strani 147

Ispis

## Ispisivanje datoteka formata PDF ili TIFF s memorijskog uređaja

- 1. Priključite memorijski uređaj USB ulaz za vanjske uređaje.
- 2. Dodirnite Memorijski uređaj na početnom zaslonu.
- 3. Dodirnite PDF ili TIFF.

Datoteke na memorijskom uređaju prikazuju se kao popis.

- 4. Dodirnite datoteku koju želite ispisati.
- 5. Postavite izvor papira i način boje koji želite koristiti na kartici Osnovne postavke.
- 6. Postavite ostale stavke na kartici Napredno prema potrebi.
  Više informacija o detaljnim postavkama pronaći ćete u izbornicima za memorijski uređaj.
- 7. Odredite broj ispisa dodirivanjem odgovarajuće vrijednosti.
- 8. Dodirnite 🛇 kako bi ispisivanje započelo.
- 9. Uklonite memorijski uređaj iz pisača.

#### Povezane informacije

- "Umetanje i uklanjanje vanjskog USB uređaja" na strani 37
- ➡ "Osnovne opcije izbornika za PDF postavke" na strani 147
- ➡ "Napredne opcije izbornika za PDF postavke" na strani 148
- ➡ "Osnovne opcije izbornika za TIFF postavke" na strani 148
- "Napredne opcije izbornika za TIFF postavke" na strani 149

## Opcije izbornika za Memorijski uređaj

Dodirnite **Memorijski uređaj** na početnom zaslonu pisača kako biste odabrali različite postavke ispisa za datoteku na uređaju za pohranjivanje.

### Osnovne opcije izbornika za JPEG postavke

📃 (Mogućnosti):

Odaberite postavke redoslijeda, odabira i poništavanja odabira slikovnih podataka.

Postavka papira:

Navedite postavke izvora papira na koji želite ispisivati.

Izgled:

Odaberite format datoteka JPEG. **1-struko** služi ispisu jedne datoteke po stranici. **20-struko** služi ispisu 20 datoteka po stranici. **Kazalo** služi indeksiranom ispisu s informacijama.

#### Prilagodi kadru:

Odaberite **Uklj.** kako biste obrezali sliku kako bi se automatski prilagodila odabranom formatu ispisa. Ako se format podataka slike i veličina papira razlikuju, slika će se automatsko povećati ili smanjiti tako da njene kraće stranice budu jednake kraćim stranicama papira. Dulja strana slike bit će odrezana ako je veća od dulje strane papira. Ova značajka možda neće raditi za panoramske fotografije.

#### Rad u boji:

Odaberite postavku boje kada koristite ispis u načinu Crno-bijelo ili U boji.

### Napredne opcije izbornika za JPEG postavke

#### Dovršavanje:

Dovršavanje

Odaberite **Razvrstaj (Red stranica)** kako biste dokument s više stranica ispisali prethodno posložene i razvrstane u komplete. Odaberite **Grupa (Iste stranice)** kako biste kod ispisa dokumenta s više stranica dobili iste brojeve stranice kao kod grupe.

#### 🖵 Izbaci papir

Odaberite Sort. pomak.\* kako biste odmaknuli svaki set kopije.

🖵 Spajanje<sup>\*</sup>

Odaberite mjesto za spojnicu.

Prikazuje se kad je instaliran finisher unit.

#### Kvaliteta:

Odaberite Najbolja za bolju kvalitetu ispisa uz sporije ispisivanje.

#### Popravi fotografiju:

Odaberite ovaj način kako biste automatski poboljšali svjetlinu, kontrast i zasićenje fotografije. Kako biste isključili automatsko poboljšanje, odaberite **Pospješi isključenje**.

#### Korekcija crven. očiju:

Odaberite **Uklj.** kako biste automatski ispravili efekt crvenih očiju na fotografijama. Korekcije neće biti vidljive na izvornim datotekama već na ispisima. Ovisno o vrsti fotografije, mogu biti popravljeni i ostali dijelovi slike, osim očiju.

#### Datum:

Odaberite format datuma snimanja ili spremanja fotografije. Datum se ne ispisuje u određenim rasporedima.

#### Povezane informacije

- "Tipovi i kodovi dodatnih stavki" na strani 190
- "Izbacivanje papira i klamanje pomoću Finisher Unit" na strani 190

### Osnovne opcije izbornika za PDF postavke

Možete odabrati postavke ispisa za datoteke formata PDF na svom uređaju za pohranjivanje.

#### Redoslijed prikaza:

Odaberite postavku za vrstu datoteke za koju želite da se prikaže na LCD zaslonu.

#### Postavka papira:

Navedite postavke izvora papira na koji želite ispisivati.

#### Obostrano:

Odaberite opciju **Uklj.** za dvostrani ispis PDF datoteka. Također možete odabrati način uvezivanja u postavci **Položaj uvezivanja**.

#### Redoslijed ispisa:

Odaberite redoslijed ispisivanja PDF datoteka s više stranica.

#### Rad u boji:

Odaberite postavku boje kada koristite ispis u načinu Crno-bijelo ili U boji.

### Napredne opcije izbornika za PDF postavke

#### Dovršavanje

Dovršavanje:

Odaberite **Razvrstaj (Red stranica)** kako biste dokument s više stranica ispisali prethodno posložene i razvrstane u komplete. Odaberite **Grupa (Iste stranice)** kako biste kod ispisa dokumenta s više stranica dobili iste brojeve stranice kao kod grupe.

□ Izbaci papir:

Odaberite **Sort. rotir.** kako biste naizmjenično ispisivali okomiti pravac ispisa iz jednog i vodoravni iz drugog izvora papira. Odaberite **Auto** kao **Postavka papira** kad koristite ovu značajku. Odaberite **Sort. pomak.**<sup>\*</sup> kako biste odmaknuli svaki set kopije.

 $\Box$  Spajanje<sup>\*</sup>:

Odaberite mjesto za spojnicu.

Prikazuje se kad je instaliran finisher unit.

#### Povezane informacije

\*

- "Tipovi i kodovi dodatnih stavki" na strani 190
- ➡ "Izbacivanje papira i klamanje pomoću Finisher Unit" na strani 190

### Osnovne opcije izbornika za TIFF postavke

Možete odabrati postavke ispisa za datoteke formata TIFF na svom uređaju za pohranjivanje.

#### Redoslijed prikaza:

Promijenite redoslijed datoteka.

#### Postavka papira:

Navedite postavke izvora papira na koji želite ispisivati.

#### Izgled:

Odaberite način prikaza datoteke Multi-TIFF. **1-struko** služi za ispisivanje jedne stranice po listu. **20struko** služi za ispisivanje 20 stranica na jednom listu. **Kazalo** služi indeksiranom ispisu s informacijama.

#### Prilagodi kadru:

Odaberite **Uklj.** kako biste obrezali fotografiju kako bi se automatski prilagodila odabranom formatu fotografije. Ako se format podataka slike i veličina papira razlikuju, slika će se automatsko povećati ili smanjiti tako da njene kraće stranice budu jednake kraćim stranicama papira. Dulja strana slike bit će odrezana ako je veća od dulje strane papira. Ova značajka možda neće raditi za panoramske fotografije.

#### Rad u boji:

Odaberite postavku boje kada koristite ispis u načinu Crno-bijelo ili U boji.

### Napredne opcije izbornika za TIFF postavke

#### Dovršavanje:

#### Dovršavanje

Odaberite **Razvrstaj (Red stranica)** kako biste dokument s više stranica ispisali prethodno posložene i razvrstane u komplete. Odaberite **Grupa (Iste stranice)** kako biste kod ispisa dokumenta s više stranica dobili iste brojeve stranice kao kod grupe.

#### 🖵 Izbaci papir

Odaberite Sort. pomak.\* kako biste odmaknuli svaki set kopije.

#### 🖵 Spajanje<sup>\*</sup>

Odaberite mjesto za spojnicu.

\* Prikazuje se kad je instaliran finisher unit.

#### Kvaliteta:

Odaberite Najbolja za bolju kvalitetu ispisa uz sporije ispisivanje.

#### Redoslijed ispisa:

Odaberite redoslijed ispisivanja TIFF datoteka s više stranica.

#### Datum:

Odaberite format datuma snimanja ili spremanja fotografije. Datum se ne ispisuje u određenim rasporedima.

- "Tipovi i kodovi dodatnih stavki" na strani 190
- ➡ "Izbacivanje papira i klamanje pomoću Finisher Unit" na strani 190

## Ispisivanje preko upravljačkog programa pisača na sustavu Windows

Ako ne možete izmijeniti neke od postavki unutar upravljačkog programa pisača, možda im je administrator ograničio pristup. Obratite se administratoru pisača za pomoć.

## Pristupanje upravljačkom programu pisača

Prilikom pristupanja upravljačkom programu pisača s upravljačke ploče računala, postavke se odnose na sve aplikacije.

#### Pristupanje upravljačkom programu pisača putem upravljačke ploče

□ Windows 10/Windows Server 2016

Kliknite desnom tipkom na gumb Start ili ga pritisnite i zadržite, a zatim odaberite **Upravljačka ploča** > **Prikaz uređaja i pisača** pod stavkom **Hardver i zvuk**. Desnom tipkom miša kliknite na ikonu pisača ili je pritisnite i zadržite te zatim odaberite **Postavke ispisa**.

□ Windows 8.1/Windows 8/Windows Server 2012 R2/Windows Server 2012

Odaberite **Radna površina** > **Postavke** > **Upravljačka ploča** > **Prikaz uređaja i pisača** pod postavkom **Hardver i zvuk**. Desnom tipkom miša kliknite na ikonu pisača ili je pritisnite i zadržite te zatim odaberite **Postavke ispisa**.

□ Windows 7/Windows Server 2008 R2

Kliknite na gumb Start i odaberite **Upravljačka ploča** > **Prikaz uređaja i pisača** u postavci **Hardver i zvuk**. Desnom tipkom miša kliknite na ikonu pisača i odaberite **Postavke ispisa**.

□ Windows Vista/Windows Server 2008

Kliknite na gumb Start i odaberite **Upravljačka ploča** > **Pisači** unutar **Hardver i zvuk**. Desnom tipkom miša kliknite na ikonu pisača i odaberite **Odabir značajki ispisivanja**.

□ Windows XP/Windows Server 2003 R2/Windows Server 2003

Kliknite na gumb Start i odaberite **Upravljačka ploča** > **Pisači i drugi hardver** > **Pisači i faksovi**. Desnom tipkom miša kliknite na ikonu pisača i odaberite **Postavke ispisa**.

#### Pristupanje upravljačkom programu pisača putem ikone pisača na programskoj traci

Ikona pisača na programskoj traci radne površine je ikona prečaca koja vam omogućuje da brzo pristupite upravljačkom programu pisača.

Ako kliknete na ikonu pisača i odaberete **Postavke pisača**, možete pristupiti istom prozoru s postavkama pisača koji se prikazuje i putem upravljačke ploče. Ako dvaput kliknete na ovu ikonu, možete provjeriti stanje pisača.

#### Napomena:

Ako se ikona pisača ne prikazuje na programskoj traci, pristupite prozoru upravljačkog programa pisača, kliknite na **Postavke nadzora ispisa** na kartici **Održavanje**, a zatim odaberite **Registracija ikone prečaca na programskoj traci**.

## Osnove ispisivanja

#### Napomena:

Operacije mogu biti različite ovisno o aplikaciji. Pogledajte korisničku pomoć aplikacije kako biste saznali pojedinosti.

1. Otvorite datoteku koju želite ispisati.

Ako već niste, umetnite papir u pisač.

- 2. Odaberite Ispis ili Postava stranice u izborniku Datoteka.
- 3. Odaberite svoj pisač.
- 4. Odaberite Značajke ili Svojstva kako biste otvorili dijaloški okvir upravljačkog programa pisača.

| 🖶 Printing Preferences                         |                               |          |                                                                                                    |                                                                                                | × |
|------------------------------------------------|-------------------------------|----------|----------------------------------------------------------------------------------------------------|------------------------------------------------------------------------------------------------|---|
| Main Finishing More Options Mainte             | nance                         |          |                                                                                                    |                                                                                                |   |
|                                                | Paper Source<br>Document Size | Q<br>2   | Auto Select $\checkmark$<br>A4 210 x 297 mm $\checkmark$                                                | Orientation           Orientation           A           Opertrait           A           Output |   |
|                                                | Output Paper                  | <b>₽</b> | Same as Document Size   Reduce/Enlarge Document  Fit to Page Center Zoom to  Auto Select (plain papers) | Color<br>Color<br>Color                                                                        |   |
| Printing Presets                               |                               |          | and the d                                                                                               | Garaystate                                                                                     |   |
| Add/Remove Presets                             | Quality                       |          | Standard V                                                                                              |                                                                                                |   |
| Document - Standard Quality                    | 2-Sided Printing              |          | ▲ Off ∨                                                                                                 | Settings                                                                                       |   |
| Ink Levels<br>Show Settings                    | Multi-Page                    |          | Off ~                                                                                                   | Page Order                                                                                     |   |
| Reset Defaults Print Preview Job Arranger Lite | 1 2                           | 33       | □ Reverse Order<br>Uncollated ∨                                                                         | Copies                                                                                         |   |
|                                                |                               |          | ОК                                                                                                    | Cancel Help                                                                                    |   |

5. Ako je potrebno, promijenite postavke.

Za pojedinosti pogledajte opcije izbornika upravljačkog programa pisača.

#### Napomena:

Degledajte i mrežnu pomoć za objašnjenje stavki postavljanja. Desni klik mišem na stavku prikazuje **Pomoć**.

**General Section 2018** *Kad odaberete* **Pregled ispisa**, možete vidjeti pretpregled dokumenta prije ispisa.

- 6. Kliknite na U redu da biste zatvorili prozor upravljačkog programa pisača.
- 7. Kliknite na Ispis.

#### Napomena:

Kad odaberete **Pregled ispisa**, prikazuje se prozor pretpregleda. Za promjenu postavki kliknite na **Odustani**, a zatim ponovite postupak od 2.koraka.

- ➡ "Dostupne vrste papira i kapaciteti" na strani 28
- ➡ "Kako umetnuti papir" na strani 31
- ➡ "Postavljanje vrste papira" na strani 33
- \*Opcije izbornika upravljačkog programa pisača" na strani 168

## Obostrano ispisivanje

Možete ispisivati na obje strane papira. Ispišite pojedinačno stranice i složite ih te spojite ih kako biste napravili knjigu.

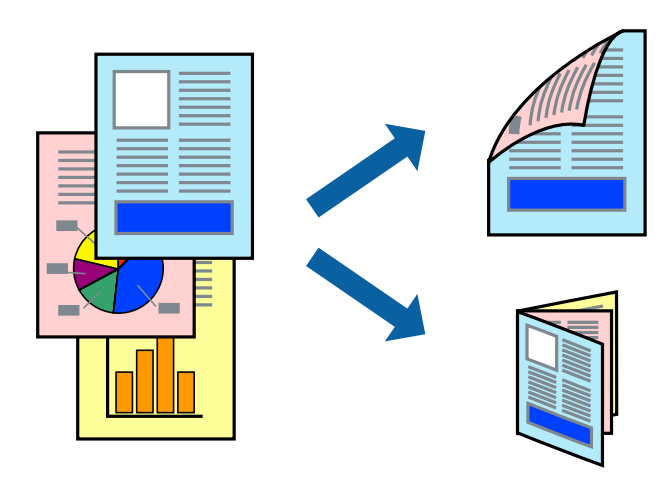

#### Napomena:

- Ako ne koristite papir pogodan za dvostrani ispis, kvaliteta ispisa može opasti i može doći do zaglavljivanja papira.
- Ovisno o papiru i podacima, tinta može procuriti na drugu stranu papira.

#### Povezane informacije

➡ "Dostupne vrste papira i kapaciteti" na strani 28

### Postavke ispisa

- 1. Na kartici **Glavna** upravljačkog programa pisača, odaberite **Automatski (uvezivanje dužim rubom)** ili **Automatski (uvezivanje kraćim rubom)** s **dvostrani ispis**.
- Kliknite na Settings, podesite odgovarajuće postavke i zatim kliknite na OK. Kako biste ispisali preklopljenu brošuru, odaberite Brošura.
- 3. Kliknite na Ispis.

- ➡ "Osnove ispisivanja" na strani 150
- ➡ "Kartica Glavna" na strani 168

Ispis

## Ispisivanje nekoliko stranica na jednom listu papira

Možete ispisati dvije ili četiri stranice na jednom listu papira.

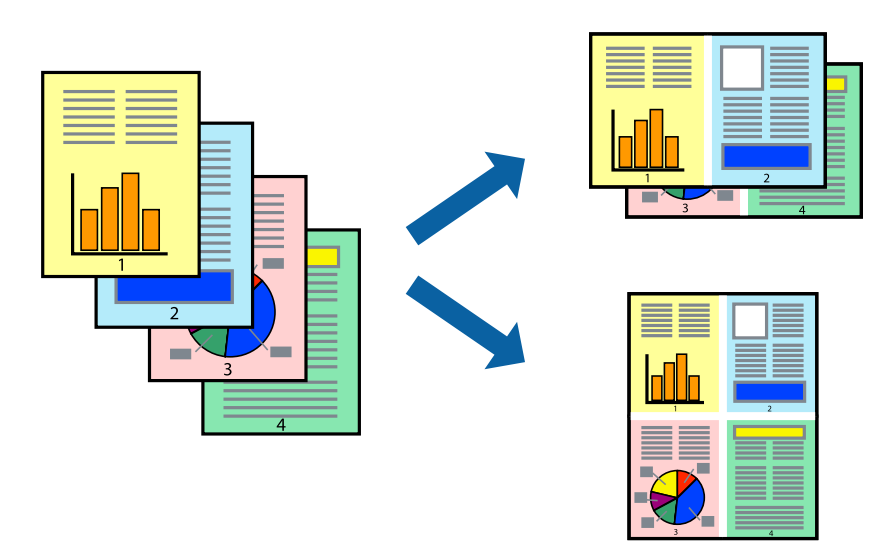

### Postavke ispisa

Na kartici Glavna upravljačkog programa pisača, odaberite 2 stranice ili 4 stranice kao Više stranica postavku.

#### Povezane informacije

- ➡ "Osnove ispisivanja" na strani 150
- ➡ "Kartica Glavna" na strani 168

### Ispis i sortiranje prema redoslijedu stranice (obrnuti ispis)

Ako odaberete pretinac u kojem je ispisna strana papira prema gore kao **Izlazni pretinac** postavku na kartici **Završavanje**, možete ispisivati od zadnje stranice tako da se dokumenti poslože prema broju stranice.

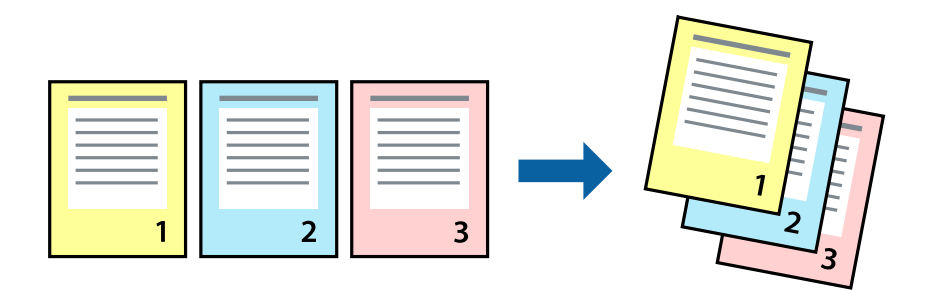

### Postavke ispisa

Na kartici Glavna upravljačkog programa pisača odaberite Obrnuti redoslijed.

#### Povezane informacije

➡ "Osnove ispisivanja" na strani 150

#### ➡ "Kartica Glavna" na strani 168

## Ispisivanje dokumenta smanjene ili povećane veličine

Možete smanjiti ili povećati veličinu dokumenta prema određenom postotku ili da odgovara veličini umetnutog papira.

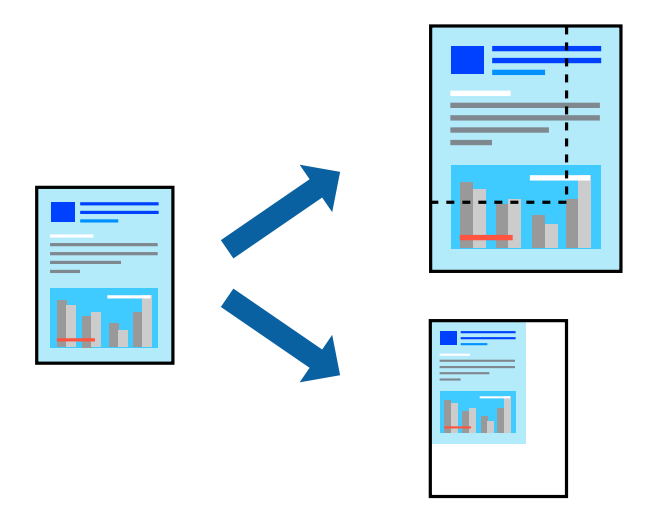

### Postavke ispisa

Na kartici upravljačkog programa pisača **Glavna** odaberite veličinu dokumenta iz postavke **Veličina dokumenta**. Odaberite veličinu papira na koju želite ispisivati u postavci **Izlaz papira**. Ako želite smanjiti ili povećati dokumenti za određeni postotak, odaberite **Zumiraj na** i unesite postotak.

Odaberite Sredina kako biste slike ispisali na sredini stranice.

#### Povezane informacije

- ➡ "Osnove ispisivanja" na strani 150
- ➡ "Kartica Glavna" na strani 168

### Slaganje svakog kompleta kopija tako da ih naizmjenično okreće za 90 stupnjeva ili s odmakom

Ispise možete sortirati tako da ih slažete naizmjenično u okomitoj i vodoravnoj orijentaciji. Ako instalirate dodatnu Finisher unit, možete i slagati tako da svaki komplet kopije ima odmak ili zaklamati dokumente.

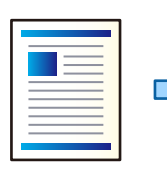

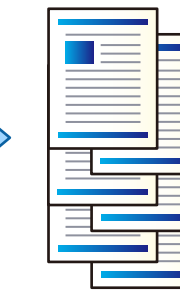

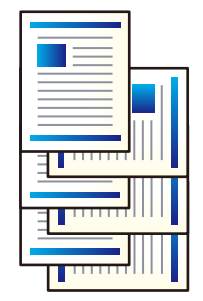

### Postavke ispisa

- 1. Na kartici **Završavanje** upravljačkog programa pisača odaberite način slaganja više kopija preko postavke **Sortiraj**.
  - **Razvrstaj i zaokreni**: Kad ispisuje višestruke kopije, slaže izlazne ispise naizmjenično u okomitoj i vodoravnoj orijentaciji.

Ova značajka koristi dva izvora papira. Umetnite papir u okomitoj orijentaciji u jednom izvoru papira, a u drugom u vodoravnoj i zatim odaberite **Automatski odabir** kao **Izvor papira** postavku. Odaberite **Automatski odabir** ili **Ladica okrenuta licem dolje** u postavci **Izlazni pretinac**. Izlazni ispisi se slažu u pretinac u kojem je ispisna strana papira prema dolje.

- **Razvrstavanje premještanjem**: Prilikom ispisa višestrukih kopija odmiče svaki komplet kopije. Ova opcija je dostupna kad je instalirana dodatna jedinica za dovršavanje.
- 2. Ako je instalirana dodatna jedinica za dovršavanje, po potrebi odaberite mjesto za spojnicu.
- 3. Postavite druge stavke i kliknite na **OK**.
- 4. Kliknite na Ispis.

#### Povezane informacije

- ➡ "Osnove ispisivanja" na strani 150
- ➡ "Kartica Završavanje" na strani 169

## Umetanje listova za odvajanje

Možete umetnuti listove za odvajanje između kopija ili zadataka.

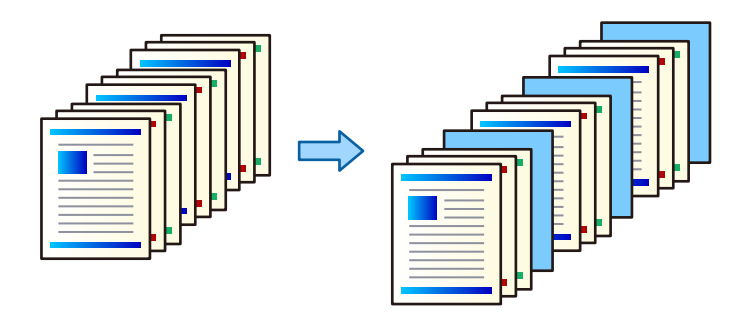

Napomena:

Kada različiti korisnici šalju zadatke ispisa s računala, možete također umetnuti listove za odvajanje korisnika pod Postavke > Opće postavke > Postavke pisača > Univerzalne postavke ispisa > Umetanje listova po korisniku.

### Postavke ispisa

- 1. Na kartici upravljačkog programa pisača **Završavanje** kliknite **List separator** uz **Izvor papira**, a zatim odaberite način umetanja listova za odvajanje između ispisanih stranica.
  - **Umetnite list između kopija**: umeće listove za odvajanje između kopija.
  - **Umetnite list između različitih ispisa**: umeće listove za odvajanje između zadataka.

- 2. Odaberite izvor papira za listove za odvajanje.
- 3. Kod **Umetnite list između kopija** odaberite broj kopija za ispis prije umetanja lista za odvajanje prema postavci **Umetnite list nakon svake**.

Trebate odrediti više brojeva kopija prema postavci Copies na kartici Glavna.

- 4. Kliknite **OK** da biste zatvorili prozor **Postavke za list separator**.
- 5. Postavite druge stavke i kliknite na **OK**.
- 6. Kliknite na Ispis.

### Pohrana podataka na memoriju pisača za ispis

Prilikom ispisa velike količine dokumenata omogućava vam da ispišete jednu kopiju kako biste provjerili sadržaj. Ispisom nakon druge kopije upravljate preko upravljačke ploče pisača.

### Postavke ispisa

- 1. Na kartici Završavanje upravljačkog programa pisača odaberite Provjera ispisa kao postavku Vrsta zadatka.
- Kliknite na Postavke, unesite Ime korisnika i Naziv ispisa, a zatim kliknite na OK. Možete identificirati zadatak pomoću naziva zadatka na upravljačkoj ploči pisača.
- 3. Postavite druge stavke i kliknite na OK.
- 4. Kliknite na Ispis.

Ispisuje se samo jedna kopija i zadatak ispisa se pohranjuje u memoriju pisača. Pohranjeni zadatak se briše nakon isključivanja pisača.

#### Povezane informacije

- ➡ "Osnove ispisivanja" na strani 150
- ➡ "Kartica Završavanje" na strani 169

### Ispis pohranjenog zadatka

- 1. Dodirnite Ispis iz interne memorije na upravljačkoj ploči pisača.
- 2. Odaberite zadatke ispisa.

S popisa odaberite **Ime korisnika** i odaberite zadatak. Ako ste zatražili unos lozinke, unesite onu koju ste postavili na upravljačkom programu pisača.

3. Dodirnite 🛇 kako bi ispisivanje započelo.

**Napomena:** Dodirnite **Izbriši** kako biste izbrisali zadatak.

## Ispis jedne slike na više listova za povećavanje (izrada postera)

Ova značajka omogućava ispis jedne slike na više listova papira. Veći plakat izradit ćete tako da listove zajedno zalijepite.

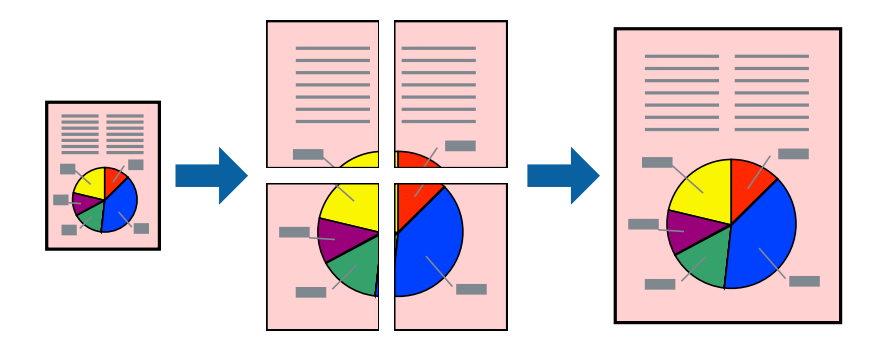

### Postavke ispisa

Na kartici **Glavna** upravljačkog programa pisača, odaberite **2x1 Poster**, **2x2 Poster**, **3x3 Poster** ili **4x4 Poster** kao postavku **Više stranica**. Ako kliknete na **Postavke**, možete odabrati ploče koje ne želite ispisivati. Možete odabrati i opciju crte za izrezivanje.

#### Povezane informacije

- ➡ "Osnove ispisivanja" na strani 150
- ➡ "Kartica Glavna" na strani 168

### Izrada plakata pomoću mogućnosti Oznake za poravnanje preklapanja

Navodimo primjer izrade plakata odabirom mogućnosti **2x2 Poster** uz označenu značajku **Oznake za poravnanje preklapanja** unutar postavke **Vodilice za rezanje ispisa**.

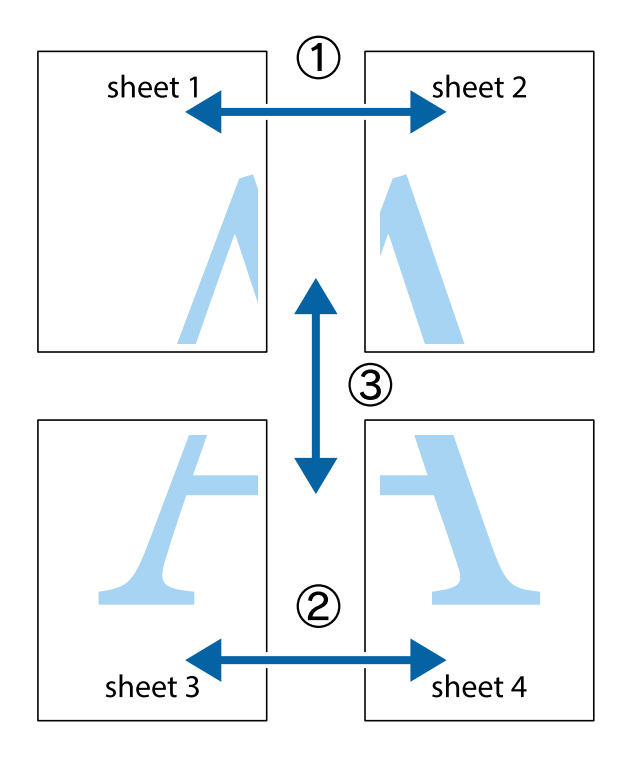

lspis

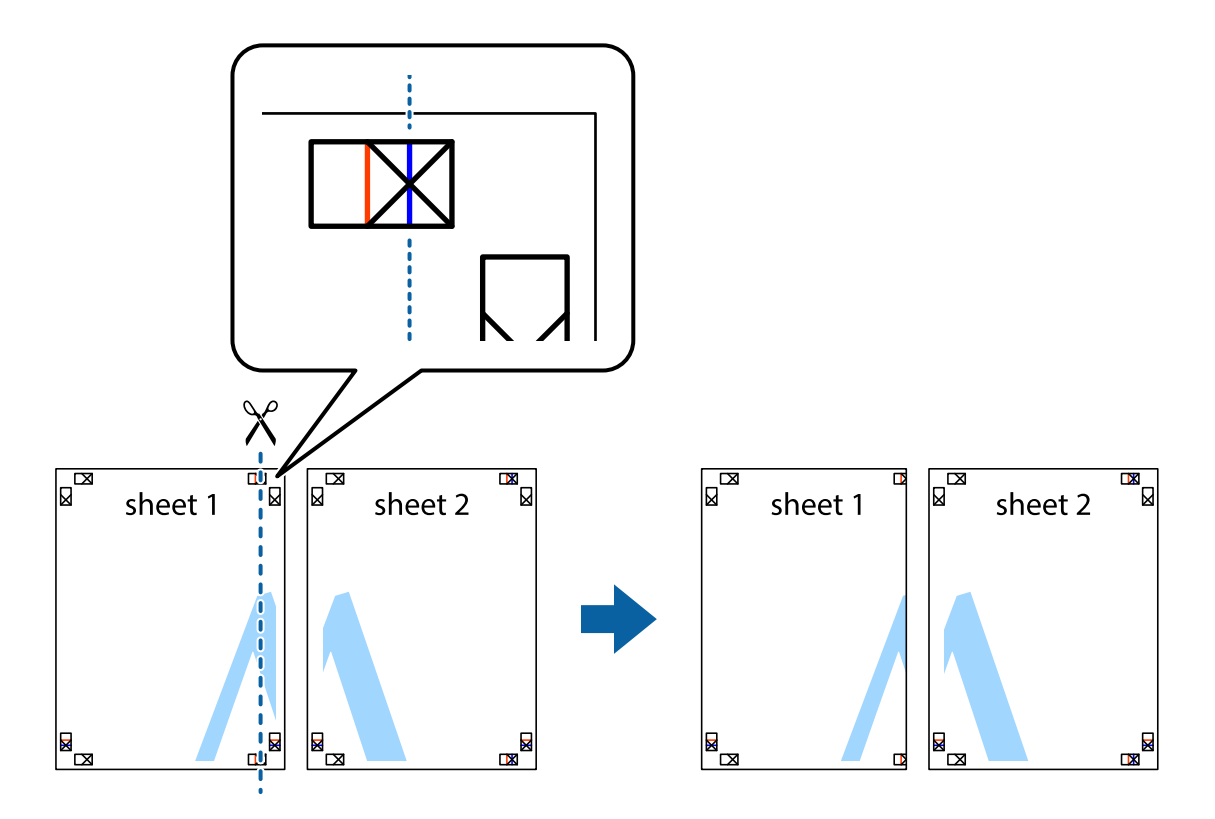

1. Pripremite Sheet 1 i Sheet 2. Odrežite marginu Sheet 1 duž uspravne plave crte kroz središta oznaka križića na vrhu i na dnu.

2. Postavite rub Sheet 1 povrh Sheet 2 i poravnajte oznake križića, a zatim privremeno spojite ta dva lista ljepljivom trakom na poleđini.

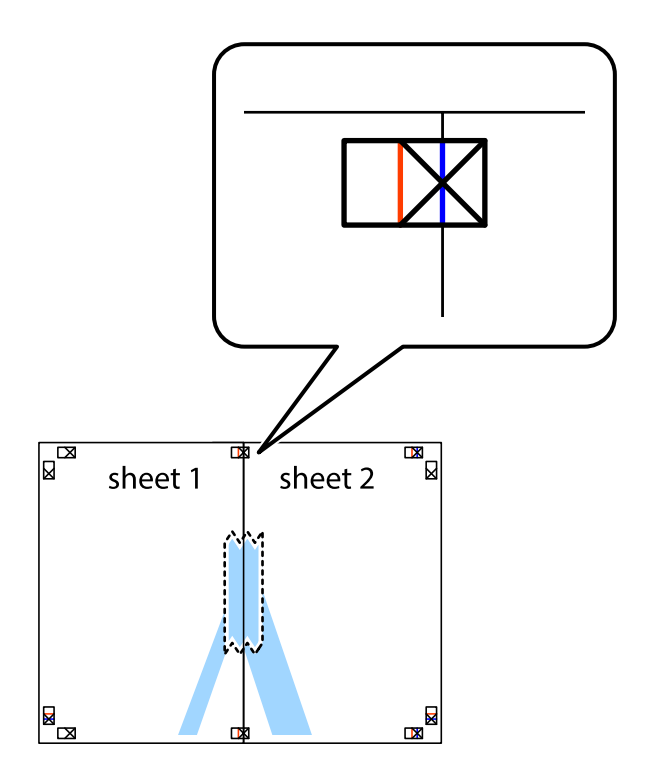

- sheet 1 sheet 2 sheet 1 sheet 2 sheet 1 sheet 2 sheet 1 sheet 2 sheet 1 sheet 2 sheet 1 sheet 2 sheet 1 sheet 2 sheet 2 sheet 1 sheet 2 sheet 2 sheet
- 3. Prerežite zalijepljene listove na dva dijela duž crvene uspravne crte kroz oznake za poravnavanje (ovaj put crte s lijeve strane oznaka križića).

4. Listove spojite ljepljivom trakom na poleđini.

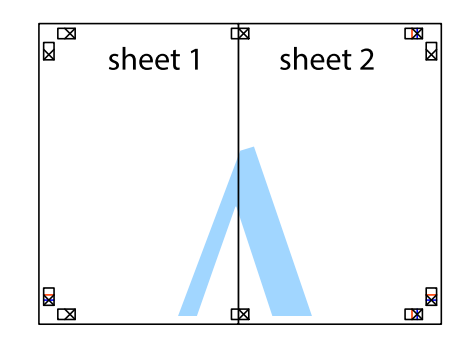

5. Ponovite upute od koraka 1 do koraka 4 kako biste Sheet 3 i Sheet 4 spojili ljepljivom trakom.

- lspis
- 6. Odrežite marginu Sheet 1 i Sheet 2 duž uspravne plave crte kroz središta oznaka križića koji se nalaze s lijeve i desne strane.

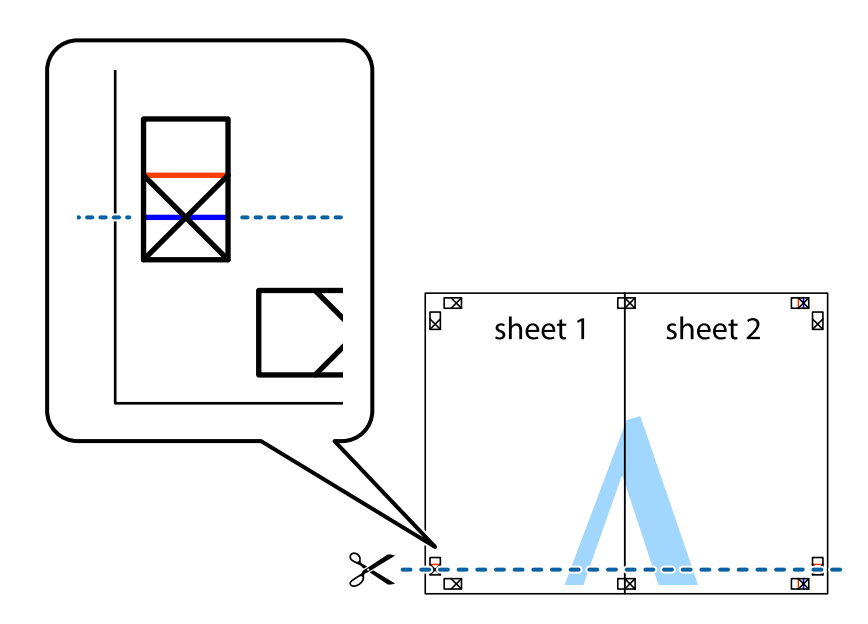

7. Postavite rub Sheet 1 i Sheet 2 povrh Sheet 3 i Sheet 4 te poravnajte oznake križića, a zatim privremeno ih spojite ljepljivom trakom na poleđini.

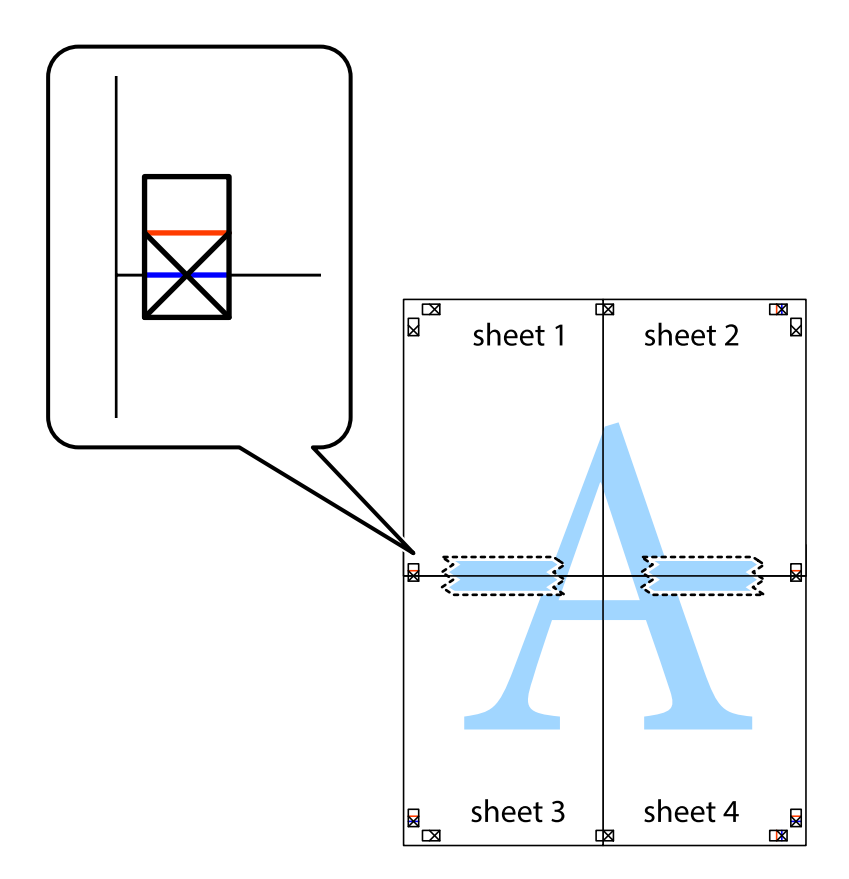

8. Prerežite zalijepljene listove na dva dijela duž crvene položene crte kroz oznake za poravnavanje (ovaj put crte s lijeve strane oznaka križića).

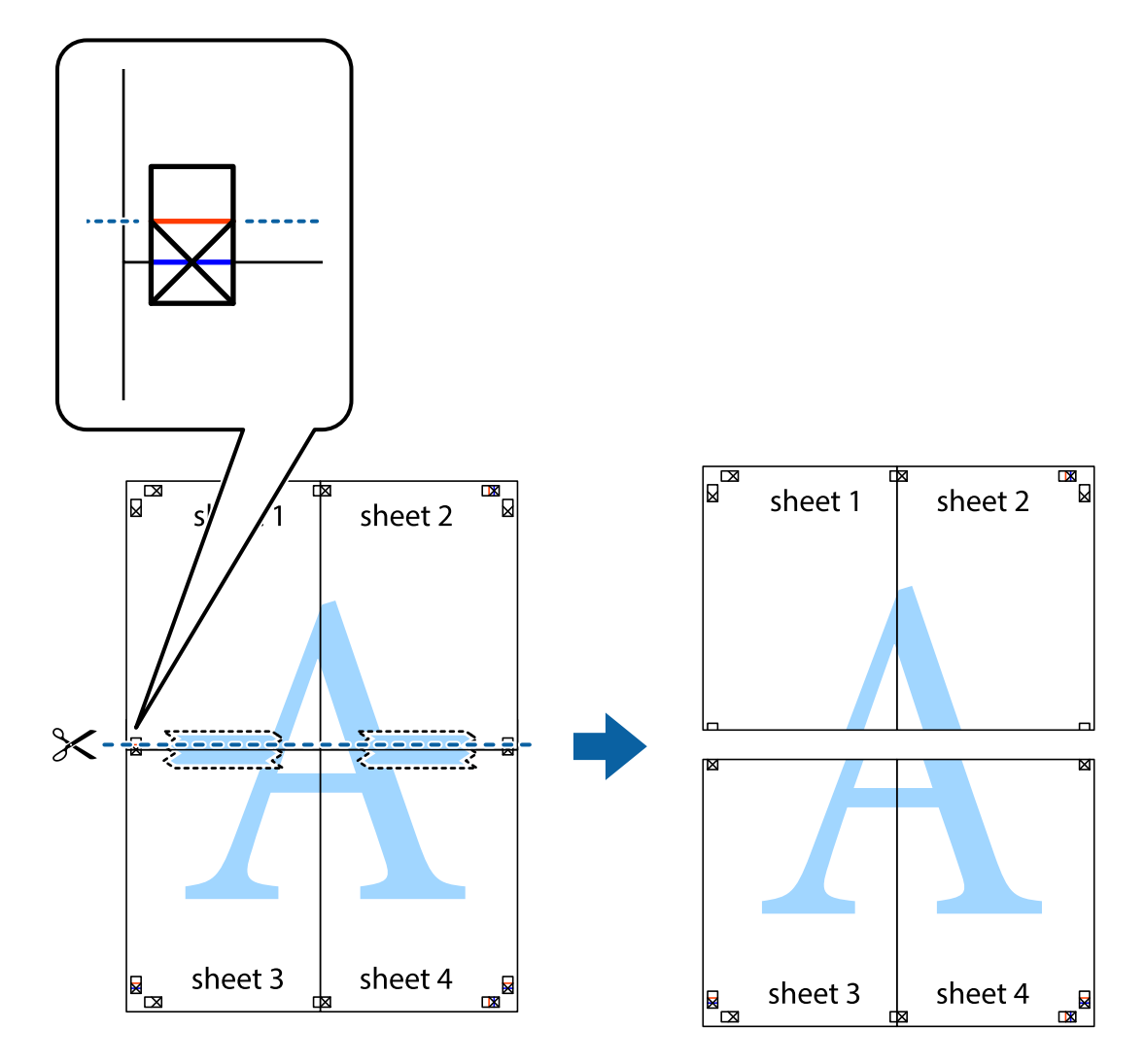

9. Listove spojite ljepljivom trakom na poleđini.

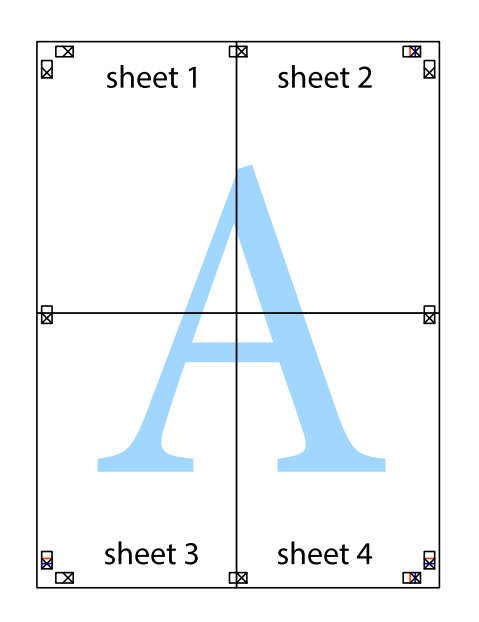

#### Ispis

Korisnički vodič

- Sheet 1 Sheet 2 Sheet 1 Sheet 2 Sheet 3 Sheet 4 Sheet 4
- 10. Odrežite preostale margine duž vanjske vodilice.

## Ispisivanje sa zaglavljem i podnožjem

Možete ispisati podatke kao što su korisničko ime i datum ispisivanja unutar zaglavlja ili podnožja.

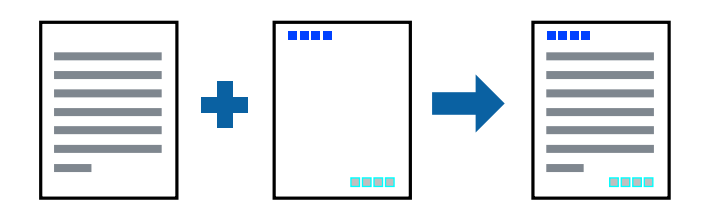

### Postavke ispisa

Na kartici **Više opcija** upravljačkog programa pisača, kliknite na **Značajke vodenog žiga** i odaberite **Zaglavlje**/ **podnožje**. Kliknite na **Postavke** i odaberite stavke koje želite ispisati.

Ispis

#### Povezane informacije

- ➡ "Osnove ispisivanja" na strani 150
- ➡ "Kartica Više opcija" na strani 170

## Ispisivanje vodenog žiga

Ispišite na vašim ispisima vodeni žig u obliku naslova "Povjerljivo" ili zaštitu od kopiranja. Ako ispisujete sa zaštitom od kopiranja, prilikom fotokopiranja pojavljuju se skrivena slova kako bi se kopija razlikovala od izvornika.

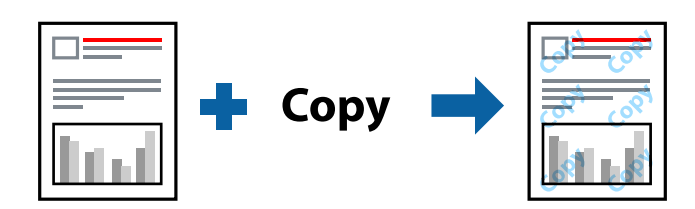

Anti-Kopiraj Uzorak je dostupna u sljedećim uvjetima:

- Papir: običan papir, papir za kopiranje, prethodno otisnuti obrasci ili memorandumi, reciklirani papir, papir u boji, prethodno otisnuti papir, običan papir visoke kvalitete, debeli papir debljine 160g/m² ili tanji
- Kvaliteta: Standardno
- Automatski obostrani ispis: nije odabrano
- 🖵 Korekcija boja: Automatski

#### Napomena:

Također možete dodati vlastiti vodeni žig ili zaštitu od kopiranja.

### Postavke ispisa

Na kartici upravljačkog programa pisača **Više opcija** kliknite na **Značajke vodenog žiga** i odaberite Anti-Kopiraj Uzorak ili Vodeni žig. Kliknite na **Postavke** kako biste promijenili pojedinosti kao što su veličina, gustoća ili položaj zaštite od kopiranja ili vodenog žiga.

- ➡ "Osnove ispisivanja" na strani 150
- ➡ "Kartica Više opcija" na strani 170

Ispis

## Ispisivanje datoteka zaštićenih lozinkom

Možete podesiti lozinku za zadatak ispisa tako da počne s ispisom tek nakon što unesete lozinku na upravljačkoj ploči pisača.

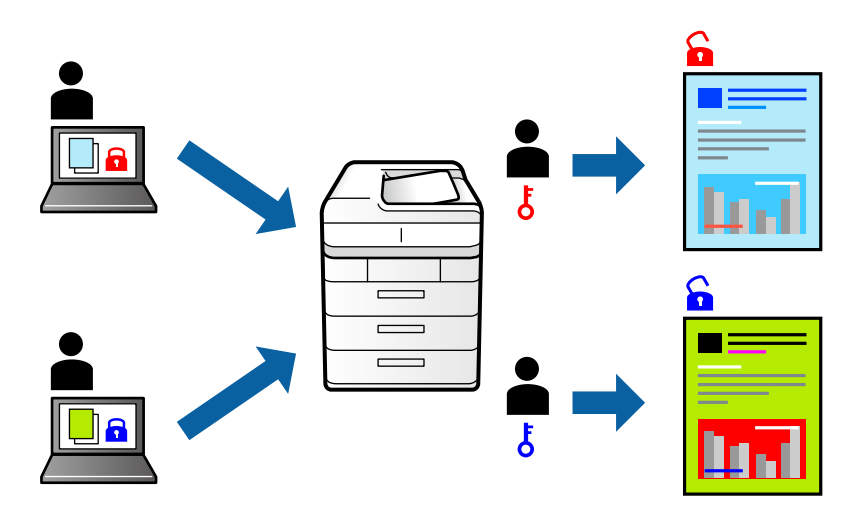

### Postavke ispisa

Na kartici upravljačkog programa pisača **Završavanje**, odaberite **Povjerljivi ispis** u dijelu **Vrsta zadatka**, a zatim unesite lozinku.

Za ispis zadatka dodirnite **Povjerljiv zadatak** na početnom zaslonu upravljačke ploče pisača. Odaberite zadatak za ispis i zatim unesite lozinku.

#### Povezane informacije

- ➡ "Osnove ispisivanja" na strani 150
- ➡ "Kartica Više opcija" na strani 170

## Zajednički ispis višestrukih datoteka

Uređivač poslova Lite omogućava kombiniranje nekoliko različitih datoteka stvorenih u različitim aplikacijama i njihovo ispisivanje unutar jednog zadatka ispisa. Za kombinirane datoteke možete podesiti postavke ispisivanja, kao što su višestranični prikaz i dvostrano ispisivanje.

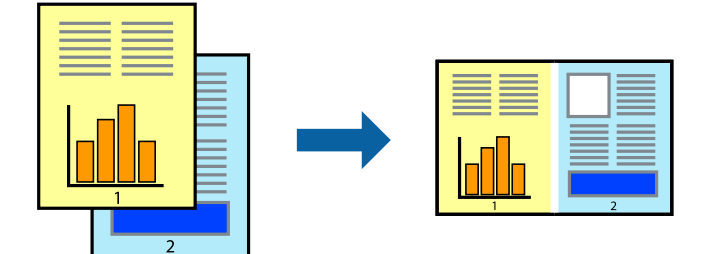

### Postavke ispisa

Na kartici **Glavna** upravljačkog programa pisača odaberite **Uređivač poslova Lite**. Kad započnete s ispisom, prikazuje se prozor Uređivač poslova Lite. Kada se prikaže dijaloški okvir aplikacije Uređivač poslova Lite, otvorite datoteku koju želite kombinirati s trenutnom datotekom i ponovite gore navedene korake.

Kad odaberete zadatak ispisa koje je dodan Projekt ispisa u prozoru Uređivač poslova Lite, možete urediti prikaz stranice.

Kako biste započeli s ispisom, kliknite na Ispiši u izborniku Datoteka.

#### Napomena:

Ako zatvorite prozor Uređivač poslova Lite prije dodavanja svih podataka ispisa na Projekt ispisa, zadatak ispisa na kojem trenutačno radite bit će otkazan. Kliknite na **Spremi** u izborniku **Datoteka** kako biste spremili trenutačni zadatak. Datotečni nastavak pohranjenih datoteka je "ecl".

Za otvaranje Projekt ispisa, kliknite na **Uređivač poslova Lite** u kartici **Održavanje** na upravljačkom programu pisača, kako biste otvorili prozor Uređivač poslova Lite. Zatim odaberite **Otvori** u izborniku **Datoteka** kako biste odabrali datoteku.

#### Povezane informacije

- ➡ "Osnove ispisivanja" na strani 150
- ➡ "Kartica Glavna" na strani 168

## Ispis pomoću značajke Color Universal Print

Možete povećati vidljivost teksta i slika na ispisima.

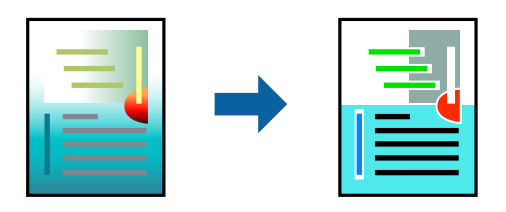

ZnačajkaIspis univerzalnim bojama je dostupna samo kad su odabrane sljedeće postavke.

- Papir: običan papir, papir za kopiranje, prethodno otisnuti obrasci ili memorandumi, reciklirani papir, papir u boji, prethodno otisnuti papir, običan papir visoke kvalitete, debeli papir debljine 160g/m<sup>2</sup> ili tanji
- □ Kvaliteta: Standardno ili veća kvaliteta
- □ Ispis u boji:**Boja**
- □ Aplikacije: Microsoft® Office 2007 ili noviji
- Veličina teksta: 96 pts ili manji

### Postavke ispisa

Na kartici **Više opcija** upravljačkog programa pisača kliknite na **Opcije slike** u postavci **Korekcija boja**. Odaberite opciju u postavci **Ispis univerzalnim bojama**. Kliknite na **Opcije poboljšanja** za postavljanje daljnjih postavki.

#### Napomena:

- □ Određene znakove obrasci mogu zamijeniti, primjerice da se "+" prikaže kao "±".
- Uporabom ovih postavki, uzorci i podcrtavanja određena aplikacijom mogu promijeniti sadržaj ispisa.
- De Može se smanjiti kvaliteta ispisa fotografija i drugih slika ako koristite postavke Ispis univerzalnim bojama.
- Pri korištenju postavki Ispis univerzalnim bojama ispis je sporiji.

#### Povezane informacije

- ➡ "Osnove ispisivanja" na strani 150
- ➡ "Kartica Više opcija" na strani 170

### Prilagodba boje ispisivanja

Možete prilagoditi boje korištene u zadatku ispisa.

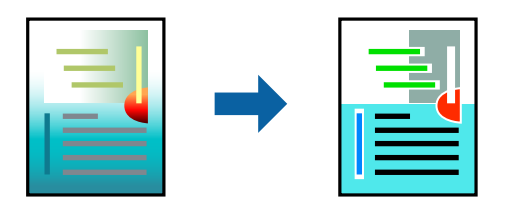

#### Napomena:

Ove prilagodbe se ne primjenjuju na izvorne podatke.

### Postavke ispisa

Na kartici **Više opcija** upravljačkog programa pisača odaberite **Korisnički** kao postavku **Korekcija boja**. Kliknite na Napredno kako biste otvorili prozor **Korekcija boja** i odaberite metodu ispravke boje.

#### Napomena:

- □ *Automatski* je odabrano kao zadano na kartici *Više opcija*. Ovom opcijom boje se automatski prilagođavaju postavkama vrste papira i kvalitete ispisa.
- PhotoEnhance na prozoru Korekcija boja prilagođava boju analizirajući položaj glavnog motiva. Stoga, ako ste promijenili položaj glavnog motiva smanjivanjem, uvećavanjem, izrezivanjem, odnosno rotiranjem slike, boje se mogu neočekivano promijeniti tijekom ispisivanja. Ako slika nije postavljena u žarište, ispisani sadržaj može poprimiti neprirodan izgled. Ako se boja promijeni i ispisani sadržaj poprimi neprirodan izgled, ispišite odabrani sadržaj bez omogućavanja postavke PhotoEnhance.

- ➡ "Osnove ispisivanja" na strani 150
- ➡ "Kartica Više opcija" na strani 170

## Ispis za naglašavanje tankih linija

Možete podebljati tanke linije koje su pretanke za ispis.

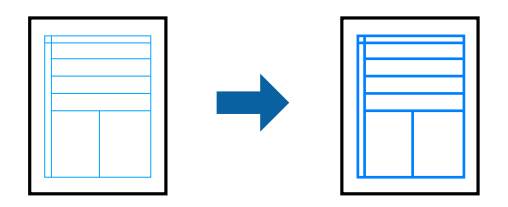

### Postavke ispisa

Na kartici **Više opcija** upravljačkog programa pisača kliknite na **Opcije slike** u postavci **Korekcija boja**. Odaberite opciju u postavkama **Naglasi tanke crte**.

*Napomena:* Ako želite ispisati tanke linije prvobitne debljine, odaberite **Isključeno** za **Naglasi tanke crte**.

#### Povezane informacije

- ➡ "Osnove ispisivanja" na strani 150
- ➡ "Kartica Više opcija" na strani 170

### Jasan ispis crtičnih kodova

Možete jasno ispisati crtične kodove i lako ih skenirati. Samo omogućite ovu značajku ako se crtični kod kojeg ste ispisali ne može skenirati.

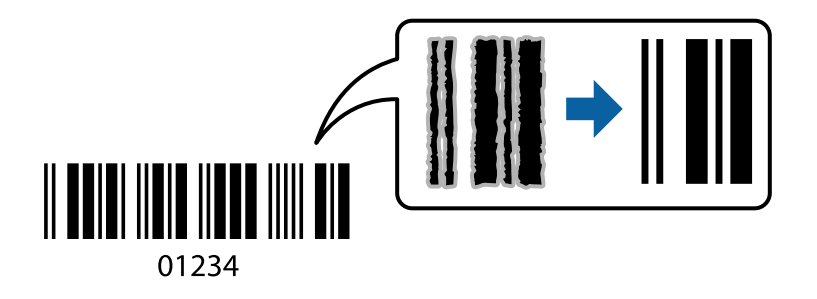

Ovu značajku možete koristiti pod sljedećim uvjetima.

- Vrsta papira: obični papiri, Zaglavlje, Reciklirani, Boja, Preprinted, Obični papir visoke kvalitete, Debeli papir debljine 160g/m² ili tanji, Omotnica
- Kvaliteta: Standardno

#### Napomena:

Izoštravanje možda neće biti moguće u svim okolnostima.

### Postavke ispisa

Na kartici **Održavanje** upravljačkog programa pisača, kliknite na **Proširene postavke** i odaberite **Način crtičnog** koda.

#### Povezane informacije

- ➡ "Osnove ispisivanja" na strani 150
- ➡ "Kartica Održavanje" na strani 171

## Otkazivanje ispisa

Možete otkazati zadatak ispisa putem računala. Međutim, ne možete otkazati zadatak ispisa koji je u cijelosti poslan s računala na pisač. U tom slučaju otkazivanje zadatka ispisa izvršite putem upravljačke ploče pisača.

### Otkazivanje

Na vašem računalu, desni klik na pisač u **Uređaji i pisači**, **Pisač** ili u **Pisači i faksevi**. Kliknite na **Pogledajte što se ispisuje**, desnim klikom na zadatak koji želite otkazati i odaberite **Otkaži**.

## Opcije izbornika upravljačkog programa pisača

Otvorite prozor pisača u aplikaciji, odaberite pisač i pristupite prozoru upravljačkog programa pisača.

#### Napomena:

Izbornici se razlikuju ovisno o odabranoj opciji.

| Zadane postavke<br>ispisa | Dodaj/ukloni zadane<br>postavke                                                                                                    | Možete dodavati ili uklanjati vaše zadane postavke za često korištene<br>postavke ispisa. Odaberite zadane postavke s popisa koji želite koristiti. |  |  |
|---------------------------|----------------------------------------------------------------------------------------------------|----------------------------------------------------------------------------------------------------|--|--|
| Razine tinte              | Prikaz približne razine t                                                                                                    | inte.                                                                                                    |  |  |
| Prikaži postavke          | Prikazuje popis stavki tr                                                                                                    | Prikazuje popis stavki trenutačno postavljenih na karticama <b>Glavna, Završavanje</b> i <b>Više opcija</b> .                                       |  |  |
| Vrati zadano              | Vraća sve postavke na tvornički zadane postavke. Postavke na karticama <b>Završavanje</b> i <b>Više opcija</b><br>također su vraćene na zadane postavke.                                                                                                    |                                                                                                    |  |  |
| Pregled ispisa            | Prikazuje pretpregled dokumenta prije ispisa.                                                                                                    |                                                                                                    |  |  |
| Uređivač poslova Lite     | Odaberite ispis pomoću značajke Uređivač poslova Lite.                                                                                                    |                                                                                                    |  |  |
| Izvor papira              | Odaberite izvor s kojeg se uvlači papir. Odaberite <b>Automatski odabir</b> kako bi se automatski<br>odabrao izvor papira odabran u <b>Postavka papira</b> na pisaču.                                                                                                    |                                                                                                    |  |  |
| Orijentacija              | Odaberite usmjerenje ispisa.                                                                                                    |                                                                                                    |  |  |
| Veličina dokumenta        | Odaberite veličinu dokumenta. Ako ste odabrali <b>Korisnički definirano</b> , unesite širinu i visinu<br>papira.                                                                                                    |                                                                                                    |  |  |
| Izlaz papira              | Odaberite veličinu papira na koji želite ispisivati. Ako se <b>Izlaz papira</b> razlikuje od <b>Veličina</b><br><b>dokumenta, Smanji/povećaj dokument</b> i <b>Prilagodi veličini stranice</b> će biti automatski odabrani.<br>Ako želite smanjiti ili povećati dokumenti za određeni postotak, odaberite <b>Zumiraj na</b> i unesite<br>postotak. |                                                                                                    |  |  |
|                           | Odaberite <b>Sredina</b> kako biste ispisivali slike u središtu stranice.                                                                                                    |                                                                                                    |  |  |
| Воја                      | Odaberite boju za ispis.                                                                                                    |                                                                                                    |  |  |

### Kartica Glavna

| Vrsta papira       | Odaberite vrstu papira na koji želite ispisivati.                                                                                                    |                                                                                                    |
|--------------------|----------------------------------------------------------------------------------------------------|----------------------------------------------------------------------------------------------------|
| Kvaliteta          | Odaberite kvalitetu papira na koji želite ispisivati. Dostupne postavke ovise o odabranoj kvaliteti papira.                                                                                          |                                                                                                    |
| dvostrani ispis    | Omogućuje obostrani ispis.                                                                                                    |                                                                                                    |
|                    | Settings                                                                                                    | Možete naznačiti rub uvezivanja, margine uvezivanja. Kod ispisivanja<br>dokumenata s većim brojem stranica, možete odabrati želite li početi<br>ispisivati od prednje ili stražnje strane stranice. |
| Više stranica      | Omogućuje ispisivanje većeg broja stranica na jedan list papira ili ispisivanje plakata. Kliknite na <b>Redoslijed str</b> kako biste odredili redoslijed ispisivanja stranica.                      |                                                                                                    |
| Obrnuti redoslijed | Kada odaberete pretinac u kojem je ispisna strana papira prema gore kao <b>Izlazni pretinac</b><br>postavku, možete ispisivati od zadnje stranice tako da se dokumenti poslože prema broju stranice. |                                                                                                    |
| Razvrstano         | Odaberite kako biste dokument s više stranica ispisali prethodno posložene ili razvrstane u komplete.                                                                                                |                                                                                                    |
| Copies             | Postavite broj primjeraka koje želite ispisati.                                                                                                    |                                                                                                    |

## Kartica Završavanje

| Vrati zadano     | Vraća sve postavke na tvornički zadane postavke. Postavke na karticama <b>Glavna</b> i <b>Više opcija</b><br>također su vraćene na zadane postavke. |                                                                                                    |  |
|------------------|----------------------------------------------------------------------------------------------------|----------------------------------------------------------------------------------------------------|--|
| Prikaži postavke | Prikazuje popis stavki trenutačno postavljenih na karticama Glavna, Završavanje i Više opcija.                                                      |                                                                                                    |  |
| Vrsta zadatka    | Odaberite želite li podatke o ispisu spremiti na pisač.                                                                                             |                                                                                                    |  |
|                  | Normalan ispis                                                                                                    | lspis započinje bez spremanja.                                                                                                    |  |
|                  | Povjerljivi ispis                                                                                                    | Povjerljivi dokumenti zaštićeni lozinkom prilikom ispisa. Ako koristite ovu<br>značajku, podaci o ispisu pohranjeni su na pisač i mogu se ispisati samo<br>nakon što je preko upravljačke ploče pisača unesena lozinka. Kliknite na<br><b>Settings</b> za promjenu postavki.   |  |
|                  | Provjera ispisa                                                                                                    | Prilikom ispisa više kopija omogućava vam da ispisujete jednu kopiju<br>kako biste provjerili sadržaj. Ispisom nakon druge kopije upravljate preko<br>upravljačke ploče pisača.<br>Kliknite na <b>Postavke</b> kako biste postavili <b>Ime korisnika</b> i <b>Naziv ispisa</b> |  |
|                  | Ponovi ispis kasnije                                                                                                    | Omogućava vam spremanje zadatka ispisa na memoriju pisača. Možete započeti s ispisom preko upravljačke ploče pisača. Kliknite na <b>Postavke</b> kako biste postavili <b>Ime korisnika</b> i <b>Naziv ispisa</b> .                                                             |  |
|                  | lspis s provjerom<br>autentičnosti                                                                                                    | Zaštitite povjerljive dokumente s informacijama za autentikaciju prilikom<br>ispisa. Ako koristite ovu značajku, podaci o ispisu pohranjeni su na pisač i<br>mogu se ispisati samo nakon što se preko upravljačke ploče pisača unesu<br>informacije za autentikaciju.          |  |
|                  |                                                                                                    | Ova stavka dostupna je samo kada se omogući funkcija Epson Print<br>Admin Serverless.                                                                                                    |  |

| Izvor papira                 | Odaberite izvor s kojeg se uvlači papir. Odaberite <b>Automatski odabir</b> kako bi se automatski<br>odabrao izvor papira odabran u <b>Postavka papira</b> na pisaču.                                                                                                    |                                                                                                    |  |
|------------------------------|----------------------------------------------------------------------------------------------------|----------------------------------------------------------------------------------------------------|--|
|                              | Ako odaberete <b>Postavi zasebno za svaki papir</b> , možete odabrati više izvora papira za stranice u<br>vašem dokumentu. Također možete odabrati želite li ispisivati na prednjim ili stražnjim koricama.                                                                                    |                                                                                                    |  |
|                              | List separator                                                                                                    | Odaberite postavke za umetanje listova za odvajanje između ispisanih<br>stranica.                                                                                                    |  |
| Izlazni pretinac             | Odaberite izlazni pretinac za izlazne ispise. Izlazni pretinac se može odabrati automatski temeljem<br>drugih postavki ispisa.                                                                                                    |                                                                                                    |  |
| Sortiraj                     | Odaberite način slaganj                                                                                                    | a višestrukih kopija.                                                                                                    |  |
|                              | Razvrstaj i zaokreni                                                                                                    | Slaže izlazne ispise naizmjenično u okomitoj i vodoravnoj orijentaciji. Za<br>korištenje ove značajke odaberite <b>Automatski odabir</b> kao <b>Izvor papira</b><br>postavku i <b>Automatski odabir</b> ili <b>Ladica okrenuta prema dolje</b> kao<br><b>Izlazni pretinac</b> postavku. Izlazni ispisi su posloženi u ladica okrenuta<br>prema dolje. |  |
|                              | Razvrstavanje<br>premještanjem <sup>*</sup>                                                                                                    | Pomak svakog seta kopija. Ovu opciju možete odabrati samo ako<br>odaberete <b>Ladica za završnu obradu</b> kao <b>Izlazni pretinac</b> postavku.                                                                                                    |  |
| Spoji <sup>*</sup>           | Odaberite mjesto za spo                                                                                                    | ojnicu.                                                                                                    |  |
| Mješovita veličina<br>papira | Ako je veličina papira sljedećeg dokumenta miješana, slaže izlazne ispise tako da poravnava kraći<br>rub većeg papira i duži rub papira manje veličine. Odaberite <b>Odredite orijentaciju</b> i kliknite na<br><b>Postavke</b> kako biste postavili orijentaciju papira i margine uvezivanja. |                                                                                                    |  |
|                              | 🗅 A3/A4                                                                                                    |                                                                                                    |  |
|                              | Ledger/Letter                                                                                                    |                                                                                                    |  |
|                              | □ B4/B5                                                                                                    |                                                                                                    |  |
|                              | □ 8K/16K                                                                                                    |                                                                                                    |  |

## Kartica Više opcija

| Zadane postavke<br>ispisa | Dodaj/ukloni zadane<br>postavke                                                                                                    | Možete dodavati ili uklanjati vaše zadane postavke za često korištene<br>postavke ispisa. Odaberite zadane postavke s popisa koji želite koristiti. |  |
|---------------------------|----------------------------------------------------------------------------------------------------|----------------------------------------------------------------------------------------------------|--|
| Prikaži postavke          | Prikazuje popis stavki trenutačno postavljenih na karticama <b>Glavna, Završavanje</b> i <b>Više opcija</b> .                                       |                                                                                                    |  |
| Vrati zadano              | Vraća sve postavke na tvornički zadane postavke. Postavke na karticama <b>Glavna</b> i <b>Više opcija</b><br>također su vraćene na zadane postavke. |                                                                                                    |  |

| Vrsta zadatka    | Normalan ispis                        | lspis započinje bez spremanja.                                                                                                    |
|------------------|---------------------------------------|----------------------------------------------------------------------------------------------------|
|                  | Povjerljivi ispis                     | Povjerljivi dokumenti zaštićeni lozinkom prilikom ispisa. Ako koristite<br>ovu značajku, podaci o ispisu pohranjeni su na pisač i mogu se ispisati<br>samo nakon što je preko upravljačke ploče pisača unesena lozinka.<br>Kliknite na <b>Settings</b> za promjenu postavki. |
|                  | Provjera ispisa                       | Prilikom ispisa više kopija omogućava vam da ispisujete jednu kopiju<br>kako biste provjerili sadržaj. Ispisom nakon druge kopije upravljate<br>preko upravljačke ploče pisača.                                                                                              |
|                  |                                       | Kliknite na <b>Postavke</b> kako biste postavili <b>Ime korisnika</b> i <b>Naziv ispisa</b> .                                                                                                    |
|                  | Ponovi ispis kasnije                  | Omogućava vam spremanje zadatka ispisa na memoriju pisača. Možete<br>započeti s ispisom preko upravljačke ploče pisača.                                                                                                    |
|                  |                                       | Kliknite na <b>Postavke</b> kako biste postavili <b>Ime korisnika</b> i <b>Naziv ispisa</b> .                                                                                                    |
|                  | lspis informacija za<br>autentikaciju | Zaštitite povjerljive dokumente s informacijama za autentikaciju<br>prilikom ispisa. Ako koristite ovu značajku, podaci o ispisu pohranjeni su<br>na pisač i mogu se ispisati samo nakon što se preko upravljačke ploče<br>pisača unesu informacije za autentikaciju.        |
|                  |                                       | Ova stavka dostupna je samo kada se omogući funkcija Epson Print<br>Admin Serverless.                                                                                                    |
| Korekcija boja   | Automatski                            | Automatski prilagođava boje na slikama.                                                                                                    |
|                  | Korisnički                            | Omogućava vam ručnu korekciju boje. Za daljnje postavke kliknite na<br><b>Napredno</b> .                                                                                                    |
|                  | Opcije slike                          | Omogućava opcije kvalitete ispisa kao što su Ispis univerzalnim bojama<br>ili Popravi crvene oči. Također možete podebljati tanke linije kako bi bile<br>vidljive na ispisu.                                                                                                 |
| Dodatne postavke | Značajke vodenog<br>žiga              | Omogućava vam odabir postavki uzoraka za zaštitu od kopiranja,<br>vodene žigove ili zagavlja i podnožja.                                                                                                    |
|                  | Rotiraj za 180°                       | Zakreće stranice za 180 stupnjeva prije ispisivanja.                                                                                                    |

## Kartica Održavanje

| Uređivač poslova Lite              | Otvara se prozor Uređivač poslova Lite. Ovdje možete otvoriti i urediti prethodno spremljene podatke.                                                                    |
|------------------------------------|----------------------------------------------------------------------------------------------------|
| EPSON Status<br>Monitor 3          | Otvara se prozor EPSON Status Monitor 3. Ovdje možete potvrditi status pisača i potrošnog materijala.                                                                    |
| Postavke nadzora<br>ispisa         | Omogućava postavljanje postavki za stavke u prozoru EPSON Status Monitor 3.                                                                                              |
| Proširene postavke                 | Omogućava vam postavljanje raznih postavki. Desni klik na svaku stavku prikazuje Pomoć s više<br>pojedinosti.                                                            |
| Red za ispis                       | Prikazuje zadatke koje čekaju na ispis. Možete provjeriti, pauzirati ili nastaviti zadatke ispisa.                                                                       |
| Informacije o pisaču i<br>opcijama | Omogućava vam registraciju korisničkog računa. Ako je na pisaču postavljen nadzor pristupa,<br>morate registrirati svoj račun.                                           |
| Jezik                              | Mijenja jezik koji se koristi na prozoru upravljačkog programa pisača. Kako bi se prihvatila<br>promjena, zatvorite upravljački program pisača i zatim ponovno otvorite. |

Ispis

| Ažuriranje softvera | Pokreće EPSON Software Updater koji na internetu provjerava najnoviju verziju aplikacije. |
|---------------------|-------------------------------------------------------------------------------------------|
| Tehnička podrška    | Omogućava vam pristup mrežnom mjestu tehničke podrške.                                    |

## Ispisivanje preko upravljačkog programa pisača PostScript na sustavu Windows

Upravljački program pisača PostScript je upravljački program koji naredbe ispisa šalje na pisač koji koristi PostScript jezik za opis stranice.

1. Otvorite datoteku koju želite ispisati.

Ako već niste, umetnite papir u pisač.

- 2. Odaberite Ispis ili Postava ispisa u izborniku Datoteka.
- 3. Odaberite svoj pisač.
- 4. Odaberite Značajke ili Svojstva kako biste otvorili dijaloški okvir upravljačkog programa pisača.

| BEPSON XXXX PS3 Series Printing Preferences |                 | × |
|---------------------------------------------|-----------------|---|
| Layout   per/Quality Extended Settings      |                 |   |
| Orientation:                                |                 |   |
|                                             | Advanced        |   |
|                                             | OK Cancel Apply |   |

5. Ako je potrebno, promijenite postavke.

Za pojedinosti pogledajte opcije izbornika upravljačkog programa pisača.

- 6. Kliknite na **U redu** da biste zatvorili pojedinosti upravljačkog programa pisača.
- 7. Kliknite na Ispis.

#### Povezane informacije

- ➡ "Dostupne vrste papira i kapaciteti" na strani 28
- ➡ "Kako umetnuti papir" na strani 31
- ➡ "Postavljanje vrste papira" na strani 33
- ➡ "Kartica Prikaz" na strani 174
- ➡ "Kartica papir/kvaliteta" na strani 174

## Uporaba dodatnog uređaja s upravljačkim programom pisača PostScript

Morate odrediti postavke u upravljačkom programu pisača PostScript kako biste koristili dodatne uređaje.

#### Postavke

□ Windows 10/Windows Server 2016

Kliknite desnom tipkom na gumb Start ili ga pritisnite i zadržite, a zatim odaberite **Upravljačka ploča** > **Prikaz uređaja i pisača** pod stavkom **Hardver i zvuk**. Desnom tipkom miša kliknite na ikonu pisača ili ju pritisnite i zadržite te zatim odaberite **Svojstva pisača**. Na kartici **Postavke uređaja** odaberite dodatni uređaj u postavci **Mogućnosti koje se mogu instalirati**.

UNINGOWS 8.1/Windows 8/Windows Server 2012 R2/Windows Server 2012

Odaberite **Radna površina** > **Postavke** > **Upravljačka ploča** > **Prikaz uređaja i pisača** pod postavkom **Hardver i zvuk**. Desnom tipkom miša kliknite na ikonu pisača ili ju pritisnite i zadržite te zatim odaberite **Svojstva pisača**. Na kartici **Postavke uređaja** odaberite dodatni uređaj u postavci **Mogućnosti koje se mogu instalirati**.

□ Windows 7/Windows Server 2008 R2

Kliknite na gumb Start i odaberite **Upravljačka ploča** > **Prikaz uređaja i pisača** u postavci **Hardver i zvuk**. Desnom tipkom miša kliknite na ikonu pisača i odaberite **Svojstva pisača**. Na kartici **Postavke uređaja** odaberite dodatni uređaj u postavci **Mogućnosti koje se mogu instalirati**.

□ Windows Vista/Windows Server 2008

Kliknite na gumb Start i odaberite **Upravljačka ploča** > **Pisači** unutar **Hardver i zvuk**. Desnom tipkom miša kliknite na ikonu pisača te odaberite **Svojstva**. Na kartici **Postavke uređaja** odaberite dodatni uređaj u postavci **Mogućnosti koje se mogu instalirati**.

□ Windows XP/Windows Server 2003 R2/Windows Server 2003

Kliknite na gumb Start i odaberite **Upravljačka ploča** > **Pisači i drugi hardver** > **Pisači i faksovi**. Desnom tipkom miša kliknite na ikonu pisača te odaberite **Svojstva**. Na kartici **Postavke uređaja** odaberite dodatni uređaj u postavci **Mogućnosti koje se mogu instalirati**.

## Opcije izbornika upravljačkog programa pisača PostScript

Otvorite prozor pisača u aplikaciji i pristupite prozoru upravljačkog programa pisača

#### Napomena:

Izbornici se razlikuju ovisno o odabranoj opciji.

### Kartica Prikaz

| Orijentacija        | Odaberite usmjerenje ispisa.                                                                                                    |                                                    |
|---------------------|----------------------------------------------------------------------------------------------------|----------------------------------------------------|
| lspisuje obostrano  | Omogućuje obostrani ispis.                                                                                                    |                                                    |
| Redoslijed stranica | Odaberite ispis od prve ili zadnje stranice. Ako odaberete <b>Od zadnje prema prvoj</b> , nakon ispisa stranice se slažu točnim slijedom prema broju stranice. |                                                    |
| Format stranice     | Stranica po listu                                                                                                    | Omogućava ispis nekoliko stranica na jednom listu. |
|                     | Knjižica                                                                                                    | Odaberite za izradu knjižice.                      |

## Kartica papir/kvaliteta

| Odabir pretinca | Izvor papira           | Odaberite izvor papira iz kojeg se uvlači papir.                                                                     |
|-----------------|------------------------|----------------------------------------------------------------------------------------------------|
|                 |                        | Odaberite <b>Automatski odabir</b> kako bi se automatski odabrao izvor<br>papira u <b>Postavka papira</b> na pisaču. |
|                 | Medij                  | Odaberite vrstu papira na koji ispisujete.                                                                           |
| Воја            | Odaberite boju ispisa. |                                                                                                    |

## Kartica Extended Settings

| Job Settings         | Ako je administrator ograničio uporabu pisača, ispisivanje je dostupno nakon što ste registrirali<br>račun na upravljačkom programu pisača. Kontaktirajte s administratorom u vezi vašeg<br>korisničkog računa. |                                                                                                    |  |
|----------------------|----------------------------------------------------------------------------------------------------|----------------------------------------------------------------------------------------------------|--|
|                      | Save Access Control settings                                                                                                    | Omogućava unos korisničkog imena i lozinke.                                                                                                    |  |
|                      | User Name                                                                                                    | Unesite korisničko ime.                                                                                                    |  |
|                      | Password                                                                                                    | Unesite lozinku.                                                                                                    |  |
| Reserve Job Settings | Postavke za zadatke ispisivanja pohranjene u memoriju pisača.                                                                                                    |                                                                                                    |  |
|                      | Password                                                                                                    | Omogućava postavljanje postavki za <b>Reserve Job Settings, Verify</b><br>Job i Password.                                                                                       |  |
|                      | Re-Print Job                                                                                                    | Omogućava vam spremanje zadatka ispisa na memoriju pisača.<br>Možete započeti s ispisom preko upravljačke ploče pisača.                                                         |  |
|                      | Verify Job                                                                                                    | Prilikom ispisa više kopija omogućava vam da ispisujete jednu<br>kopiju kako biste provjerili sadržaj. Ispisom nakon druge kopije<br>upravljate preko upravljačke ploče pisača. |  |
|                      | Confidential Job                                                                                                    | Omogućava vam unos lozinke u zadatak ispisa.                                                                                                    |  |
|                      | User Name                                                                                                    | Unesite korisničko ime.                                                                                                    |  |
|                      | Job Name                                                                                                    | Unesite naziv zadatka.                                                                                                    |  |
|                      | Password                                                                                                    | Unesite lozinku.                                                                                                    |  |

### Napredne opcije

| Papir/Izlaz      | Veličina papira                  | Odaberite veličinu papira na koji želite ispisivati.                                             |                                                                                                    |  |  |
|------------------|----------------------------------|--------------------------------------------------------------------------------------------------|----------------------------------------------------------------------------------------------------|--|--|
|                  | Коріје                           | Postavite broj primjeraka koje želite ispisati.                                                  |                                                                                                    |  |  |
| Grafički         | Upravljanje bojom slike          | Odaberite ICM način ili namjenu.                                                                 |                                                                                                    |  |  |
|                  | Skaliranje                       | Omogućava smanjenje i povećanje dokumenta.                                                       |                                                                                                    |  |  |
|                  | Font TrueType                    | Postavlja zamjenu fonta na TrueType Font.                                                        |                                                                                                    |  |  |
| Opcije dokumenta | Napredne značajke<br>ispisivanja | Omogućava detaljne postavke za značajke ispisivanja.                                             |                                                                                                    |  |  |
|                  | Prikaz stranica po listu         | Omogućava vama da odredite prikaz stranice kada na jednom listu<br>ispisujete nekoliko stranica. |                                                                                                    |  |  |
|                  | Uvezivanje knjižice              | Odaberite mjesto uvezivanja knjižice.                                                            |                                                                                                    |  |  |
|                  | Opcije PostScript                | Omogućava vam dodatne postavke.                                                                  |                                                                                                    |  |  |
|                  | Značajke pisača                  | Output                                                                                           | Odaberite izlazni pretinac za izlazne ispise.                                                                  |  |  |
|                  |                                  | Sort                                                                                             | Odaberite način slaganja višestrukih kopija.                                                                   |  |  |
|                  |                                  | Staple                                                                                           | Odaberite mjesto za spojnicu.                                                                                  |  |  |
|                  |                                  | Color Mode                                                                                       | Odabir ispisivanja u više boja ili jednoj boji.                                                                |  |  |
|                  |                                  | Press Simulation                                                                                 | Možete odabrati tintu u boji CMYK za<br>simulaciju ispisa reproduciranjem tinte u boji<br>CMYK ofsetnog tiska. |  |  |
|                  |                                  | Ink Save Mode                                                                                    | Smanjivanje gustoće ispisa radi manje potrošnje tinte iz spremnika.                                            |  |  |
|                  |                                  | Rotate by 180°                                                                                   | Zakretanje podataka za 180 stupnjeva prije<br>ispisivanja.                                                     |  |  |

## Otkazivanje ispisa

Možete otkazati zadatak ispisa putem računala. Međutim, ne možete otkazati zadatak ispisa koji je u cijelosti poslan s računala na pisač. U tom slučaju otkazivanje zadatka ispisa izvršite putem upravljačke ploče pisača.

### Otkazivanje

Na vašem računalu, desni klik na pisač u **Uređaji i pisači**, **Pisač** ili u **Pisači i faksevi**. Kliknite na **Pogledajte što se ispisuje**, desnim klikom na zadatak koji želite otkazati i odaberite **Otkaži**.

## Ispisivanje preko upravljačkog programa pisača na sustavu Mac OS

## Osnove ispisivanja

#### Napomena:

Operacije se razlikuju ovisno o aplikaciji. Pogledajte korisničku pomoć aplikacije kako biste saznali pojedinosti.

1. Otvorite datoteku koju želite ispisati.

Ako već niste, umetnite papir u pisač.

2. Odaberite Ispis u izborniku Datoteka ili neku drugu naredbu kako biste otvorili dijaloški okvir ispisa.

Ako je potrebno, kliknite na **Prikaži detalje** ili ▼ kako biste proširili ovaj dijaloški okvir.

- 3. Odaberite svoj pisač.
- 4. Odaberite Postavke ispisa u skočnom izborniku.

| <b>D</b>                          | FRANK          |             |                 |       |
|-----------------------------------|----------------|-------------|-----------------|-------|
| Printer:                          | EPSON X        | XXX         |                 |       |
| Presets:                          | Default Se     | ettings     | ۵               |       |
| Copies:                           | 1              |             |                 |       |
| Pages:                            | O All<br>From: | 1 to: 1     |                 |       |
| Paper Size:                       | A4             |             | ᅌ 210 by 297 mm |       |
| Orientation:                      | te t           | >           |                 |       |
|                                   | Print Set      | tings       | <b>\$</b>       |       |
|                                   |                |             |                 |       |
| Pap                               | er Source:     | Auto Select |                 | 0     |
| Media Type: Auto Select (plain pa |                |             | ain papers)     | ٢     |
| Print Quality:                    |                | Normal      |                 | 0     |
|                                   | C              | Grayscale   |                 |       |
|                                   |                |             | Cancel          | Print |

#### Napomena:

Ako u sustavu OS X Mountain Lion ili novijem nije prikazan izbornik **Postavke ispisa**, tada Epson upravljački program pisača nije pravilno instaliran.

Odaberite **Postavke sustava** u izborniku **S** > **Pisači i skeneri** (ili **Ispis i skeniranje**, **Ispiši i faksiraj**), uklonite pisač te ga ponovno dodajte. Da biste dodali pisač, pogledajte sljedeće.

http://epson.sn

- Ako je potrebno, promijenite postavke.
   Za pojedinosti pogledajte opcije izbornika upravljačkog programa pisača.
- 6. Kliknite na Ispis.

#### Povezane informacije

- ➡ "Dostupne vrste papira i kapaciteti" na strani 28
- ➡ "Kako umetnuti papir" na strani 31
- ➡ "Postavljanje vrste papira" na strani 33
- "Opcije izbornika upravljačkog programa pisača" na strani 168

## Obostrano ispisivanje

Možete ispisivati na obje strane papira.

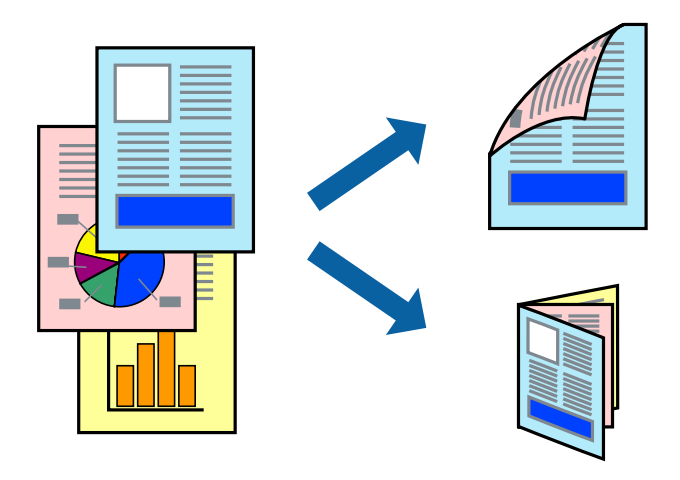

#### Napomena:

- Ako ne koristite papir pogodan za dvostrani ispis, kvaliteta ispisa može opasti i može doći do zaglavljivanja papira.
- Ovisno o papiru i podacima, tinta može procuriti na drugu stranu papira.

#### Povezane informacije

✤ "Dostupne vrste papira i kapaciteti" na strani 28

### Postavke ispisa

Odaberite Two-sided Printing Settings u skočnom izborniku, a zatim odaberite mjesto uvezivanja.

- ➡ "Osnove ispisivanja" na strani 176
- ➡ "Opcije izbornika za prikaz" na strani 181

Ispis

## Ispisivanje nekoliko stranica na jednom listu papira

Možete ispisati dvije ili četiri stranice na jednom listu papira.

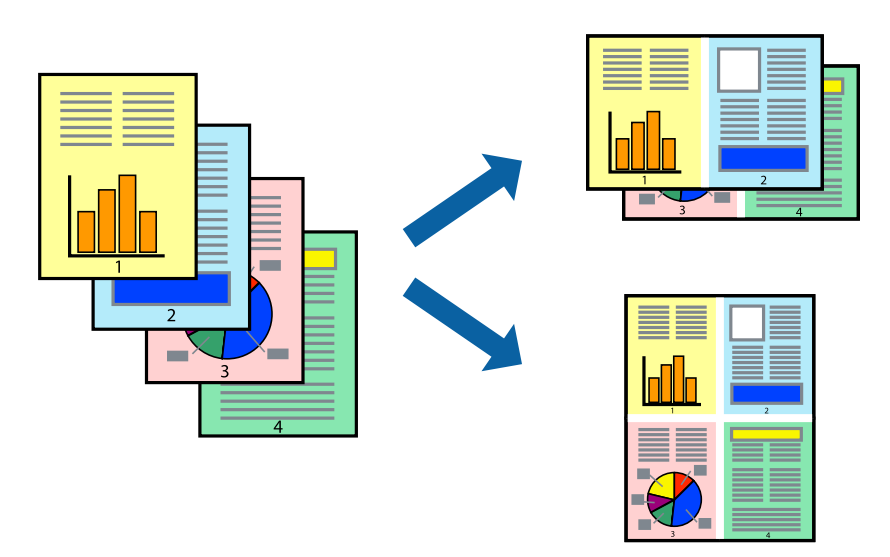

### Postavke ispisa

Odaberite **Redoslijed** u skočnom izborniku. Odredite broj stranica pod stavkom **Stranice po listu**, **Redoslijed stranica** (raspored stranica) i **Rubovi**.

#### Povezane informacije

- ➡ "Osnove ispisivanja" na strani 176
- ➡ "Opcije izbornika za prikaz" na strani 181

### Ispis i sortiranje prema redoslijedu stranice (obrnuti ispis)

Ako koristite ovu značajku kad odabirete **Završavanje** iz skočnog izbornika, a zatim odaberete pretinac u kojem je ispisna strana papira prema gore kao postavku **Izlazne ladice**, možete ispisivati od zadnje stranice tako da su dokumenti sortirani prema redoslijedu stranice.

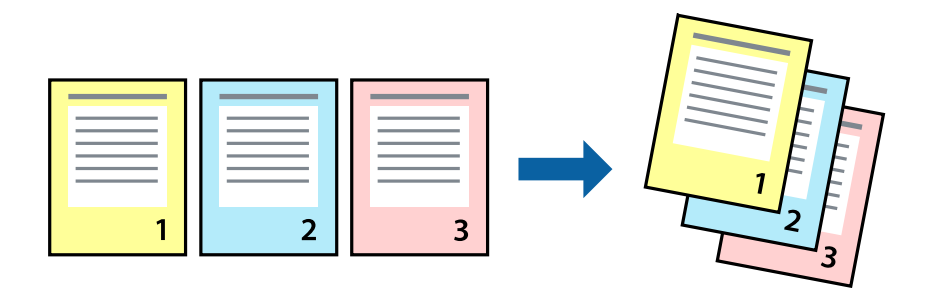

### Postavke ispisa

Odaberite Rukovanje papirom u skočnom izborniku. Odaberite Obrnuto kao postavku za Redoslijed stranica.

#### Povezane informacije

- ➡ "Osnove ispisivanja" na strani 176
- ➡ "Opcije izbornika za rukovanje papirom" na strani 182

## Ispisivanje dokumenta smanjene ili povećane veličine

Možete smanjiti ili povećati veličinu dokumenta prema određenom postotku ili da odgovara veličini umetnutog papira.

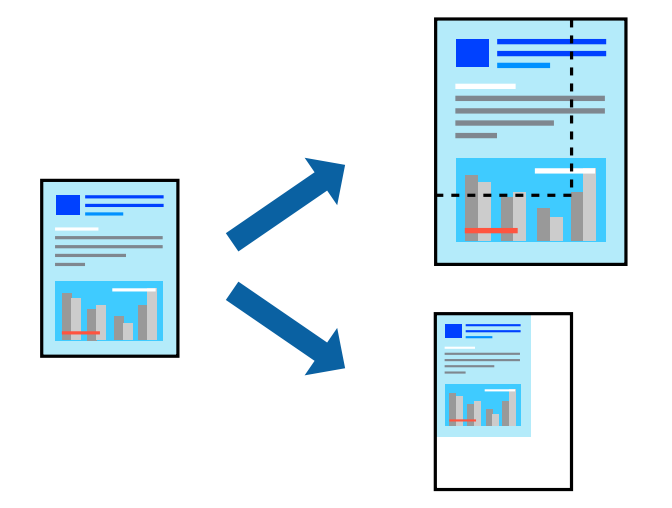

### Postavke ispisa

Kad ispisujete prilagođeno veličini papira odaberite **Rukovanje papirom** iz skočnog izbornika i zatim odaberite **Prilagodi veličini papira**. Odaberite veličinu papira koji ste umetnuli u pisač u postavci **Ciljna veličina papira**. Kada smanjujete veličinu dokumenta, odaberite **Samo smanji veličinu**.

Kad ispisujete prema određenom postotku, odaberite **Ispis** ili **Postava stranice** u izborniku **Datoteka** u aplikaciji. Odaberite **Pisač**, **Veličina papira**, unesite postotak u **Mjerilo**, a zatim kliknite na **U redu**.

#### Napomena:

Odaberite veličinu papira koju ste postavili aplikaciji u postavci Veličina papira.

- ➡ "Osnove ispisivanja" na strani 176
- "Opcije izbornika za rukovanje papirom" na strani 182

## Slaganje svakog kompleta kopija tako da ih naizmjenično okreće za 90 stupnjeva ili s odmakom

Ispise možete sortirati tako da ih slažete naizmjenično u okomitoj i vodoravnoj orijentaciji. Ako instalirate dodatnu Finisher unit, možete i slagati tako da svaki komplet kopije ima odmak ili zaklamati dokumente.

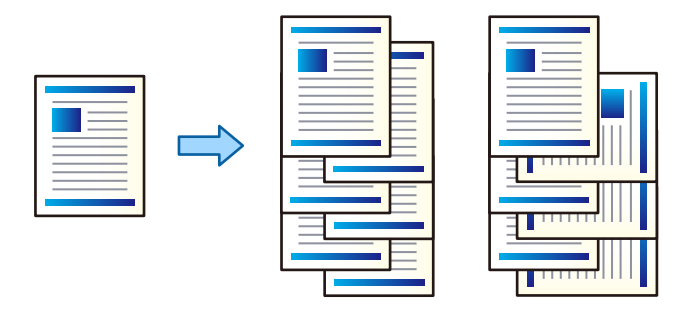

### Postavke ispisa

Odaberite **Završavanje** u skočnom izborniku, a zatim odaberite opciju iz postavke Sort. Ako je instalirana dodatna jedinica za dovršavanje, po potrebi odaberite mjesto za spojnicu.

#### Povezane informacije

- ➡ "Osnove ispisivanja" na strani 176
- ➡ "Opcije izbornika za završavanje" na strani 182

## Prilagodba boje ispisivanja

Možete prilagoditi boje korištene u zadatku ispisa.

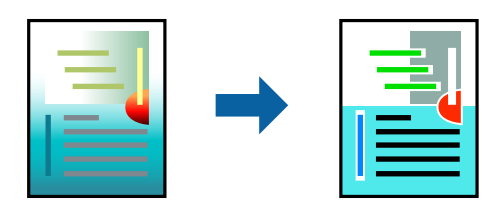

*Napomena: Ove prilagodbe se ne primjenjuju na izvorne podatke.* 

### Postavke ispisa

Odaberite **Usklađivanje boje** u skočnom izborniku i zatim odaberite **EPSON Color Controls**. Odaberite **Color Options** u skočnom izborniku, a zatim odaberite neku od dostupnih opcija. Kliknite na strjelicu pored **Napredne postavke** i podesite detaljnije postavke.

- ➡ "Osnove ispisivanja" na strani 176
- "Opcije izbornika za usklađivanje boja" na strani 181
➡ "Opcije izbornika za Color Options" na strani 182

# Otkazivanje ispisa

Možete otkazati zadatak ispisa putem računala. Međutim, ne možete otkazati zadatak ispisa koji je u cijelosti poslan s računala na pisač. U tom slučaju otkazivanje zadatka ispisa izvršite putem upravljačke ploče pisača.

### Otkazivanje

Kliknite na ikonu pisača na traci Dock. Odaberite zadatak koji želite otkazati i učinite sljedeće.

OS X Mountain Lion ili noviji

Kliknite na 😣 koja se nalazi pokraj mjerača napretka.

□ Mac OS X v10.6.8 na v10.7.x

Kliknite na Izbriši.

# Opcije izbornika upravljačkog programa pisača

Otvorite prozor pisača u aplikaciji, odaberite pisač i pristupite prozoru upravljačkog programa pisača.

#### Napomena:

Izbornici se razlikuju ovisno o odabranoj opciji.

### Opcije izbornika za prikaz

| Stranica po listu                | Odabirete broj stranica za ispis na jednoj stranici.        |
|----------------------------------|-------------------------------------------------------------|
| Orijentacija prikaza             | Određivanje orijentacije u kojoj će stranice biti ispisane. |
| Rub                              | lspisuje rub oko stranice.                                  |
| Dvostrano                        | Omogućava vam dvostrano ispisivanje.                        |
| Obrnuta orijentacija<br>stranice | Zakreće stranice za 180 stupnjeva prije ispisivanja.        |
| Vodoravno okretanje              | Izvrće sliku tako da se ispisuje zrcalno.                   |

### Opcije izbornika za usklađivanje boja

| ColorSync            | Odaberite način prilagođavanja boja. Ove opcije prilagođavaju boje između pisača i računala kako |
|----------------------|--------------------------------------------------------------------------------------------------|
| EPSON Color Controls | di se smanjila razlika u boji.                                                                   |

| Posložene stranice           | lspisuje dokumente s više stranica prethodno posložene i razvrstane u komplete. |                                                   |
|------------------------------|---------------------------------------------------------------------------------|---------------------------------------------------|
| Stranice za ispis            | Odabir samo neparnih ili                                                        | parnih stranica za ispis.                         |
| Redoslijed stranica          | Odaberite ispis od prve ili zadnje stranice.                                    |                                                   |
| Prilagodi veličini<br>papira | Ispisuje tako da odgovara veličini papira koji ste umetnuli.                    |                                                   |
|                              | Ciljna veličina papira                                                          | Odabir veličine papira na koji želite ispisivati. |
|                              | Samo smanji veličinu                                                            | Odaberite kad želite smanjiti veličinu dokumenta. |

### Opcije izbornika za rukovanje papirom

### Opcije izbornika za naslovnu stranice

| lspis naslovne        | Odaberite želite li ispis naslovne stranice ili ne. Kad želite dodati zadnju stranicu, odaberite <b>Nakon</b> |
|-----------------------|----------------------------------------------------------------------------------------------------|
| stranice              | <b>dokumenta</b> .                                                                                            |
| Tip naslovne stranice | Odaberite sadržaj naslovne stranice.                                                                          |

### Opcije izbornika za Postavke ispisa

| Paper Source  | Odaberite izvor papira iz kojeg se uvlači papir. Ako pisač ima samo jedan izvor papira, ova stavka<br>nije prikazana. Odabirom <b>Automatski odabir</b> odabrali ste izvor papira koji automatski odgovara<br><b>Postavka papira</b> na pisaču. |
|---------------|----------------------------------------------------------------------------------------------------|
| Media Type    | Odaberite vrstu papira na koji ispisujete.                                                                                                    |
| Print Quality | Odaberite kvalitetu ispisa koju želite koristiti za ispis. Opcije se razlikuju ovisno o tipu papira.                                                                                                    |
| Sivi tonovi   | Odaberite želite li ispis samo u crnoj boji ili sivim tonovima.                                                                                                    |

# Opcije izbornika za Color Options

| Ručne postavke               | Ručno prilagodite boje. U postavci <b>Napredne postavke</b> , možete odabrati detaljne postavke.                               |
|------------------------------|----------------------------------------------------------------------------------------------------|
| PhotoEnhance                 | Stvara oštrije slike i življe boje pomoću automatskog podešavanja kontrasta, zasićenja i svjetline<br>izvornih podataka slike. |
| Off (No Color<br>Adjustment) | lspis bez ikakvog poboljšanja ili prilagođavanja boje.                                                                         |

### Opcije izbornika za završavanje

| Izlazna ladica | Odaberite izlazni pretinac za izlazne ispise. Izlazni pretinac se može odabrati automatski temeljem |
|----------------|----------------------------------------------------------------------------------------------------|
|                | drugih postavki ispisa.                                                                             |

| Sort               | Odaberite način slaganja višestrukih kopija. |                                                                                                    |
|--------------------|----------------------------------------------|----------------------------------------------------------------------------------------------------|
|                    | Razvrstaj i zaokreni                         | Slaže izlazne ispise naizmjenično u okomitoj i vodoravnoj orijentaciji. Za<br>uporabu ove značajke odaberite <b>Postavke ispisa</b> u skočnom izborniku i<br>zatim odaberite <b>Automatski odabir</b> za <b>Paper Source</b> postavku. Nadalje,<br>u skočnom izborniku odaberite <b>Završavanje</b> , a zatim <b>Automatski</b><br><b>odabir</b> ili <b>Ladica okrenuta prema dolje</b> za postavku <b>Izlazne ladice</b> .<br>Izlazni ispisi se slažu u pretinac u kojem je ispisna strana papira prema<br>dolje. |
|                    | Razvrstavanje<br>premještanjem <sup>*</sup>  | Pomak svakog seta kopija. Ovu opciju možete odabrati samo ako<br>odaberete pretinac jedinice za dovršavanje za postavku izlazne ladice.                                                                                                    |
| Spoji <sup>*</sup> | Odaberite mjesto za spo                      | ojnicu.                                                                                                    |

\* Dostupno kad je instalirana dodatna Jedinica za završnu obradu.

### Opcije izbornika za konfiguraciju papira

| Gustoća ispisa | Smanjite gustoću ispisa za precizan ispis kad ispisujete fotografije s gustim podacima. |
|----------------|-----------------------------------------------------------------------------------------|
|----------------|-----------------------------------------------------------------------------------------|

### Opcije izbornika za Two-sided Printing Settings

| Two-sided Printing | lspis na obje strane papira. |
|--------------------|------------------------------|
|--------------------|------------------------------|

### Podešavanje postavki rada upravljačkog programa pisača u sustavu Mac OS

# Pristup prozoru s radnim postavkama na upravljačkom programu pisača na sustavu Mac OS

Odaberite **Postavke sustava** u izborniku **Seconda i skeneri** (ili **Ispis i skeniranje**, **Ispiši i faksiraj**) i zatim odaberite pisač. Kliknite na **Opcije i zalihe** > **Opcije** (ili **Upravljački program**).

### Postavke rada upravljačkog programa pisača u sustavu Mac OS

- Thick paper and envelopes: Sprječava razmazivanje tinte kod ispisa na debelom papiru. No, to može smanjiti brzinu ispisa. Odaberite Način rada 1 kako biste smanjili razmazivanje na debelom papiru. Ako ipak dolazi do razmazivanja, pokušajte Način rada 2.
- D Preskoči praznu stranicu: Preskače se ispisivanje praznih stranica.
- □ Warning Notifications: Upravljački program pisača može prikazivati poruke s upozorenjima.
- Establish bidirectional communication: Obično ova postavka treba biti namještena na On. Odaberite Off ako je dobivanje informacija o pisaču nemoguće jer se pisač dijeli s Windows računalima na mreži ili iz bilo kojeg drugog razloga.

- Opcionalni izlazni pretinci: Ako nije instalirana dodatna izlazna ladica, odaberite No Optional Output Tray. Ako je instaliran dodatni pretinac za izlazne ispise, odaberite naziv pretinca za izlazne ispise koji ste instalirali. Ovu stavku morate postaviti kada instalirate ili uklanjate dodatni pretinac za izlazne ispise.
- Opcionalni izvori papira: Ako nije instaliran dodatni izvor papira, odaberite No Optional Paper Source. Ako je instaliran dodatni pretinac za izlazne ispise, odaberite naziv izvora papira koji ste instalirali. Ovu stavku morate postaviti kada instalirate ili uklanjate dodatni izvor papira.
- Optimiziranje Završavanja: omogućite ovu postavku da biste smanjili neporavnatost papira i poboljšali funkciju pisača za slaganje papira u kup. Korištenje ove značajke usporava ispis.

# Ispisivanje preko upravljačkog programa pisača PostScript na sustavu Mac OS

Upravljački program pisača PostScript je upravljački program koji naredbe ispisa šalje na pisač koji koristi PostScript jezik za opis stranice.

1. Otvorite datoteku koju želite ispisati.

Ako već niste, umetnite papir u pisač.

2. Odaberite Ispis ili Postava ispisa u izborniku Datoteka.

Ako je potrebno, kliknite na **Prikaži detalje** ili ▼ kako biste proširili dijaloški okvir.

- 3. Odaberite svoj pisač.
- 4. Odaberite Značajke ispisa na skočnom izborniku.

| Printer:     | EPSON XXXX            |
|--------------|-----------------------|
| Presets:     | Default Settings      |
| Copies:      | 1 Two-Sided           |
| Pages:       | All     From: 1 to: 1 |
| Paper Size:  | A4 210 by 297 mm      |
| Orientation: |                       |
|              | Printer Features      |
|              | Feature Sets: Quality |
| MediaType    | e: Plain1             |
|              | _                     |
|              |                       |
|              |                       |
|              |                       |
|              |                       |
|              |                       |
|              | Cancel Print          |

- Ako je potrebno, promijenite postavke.
   Za pojedinosti pogledajte opcije izbornika upravljačkog programa pisača.
- 6. Kliknite na **Ispis**.

### Povezane informacije

- ➡ "Dostupne vrste papira i kapaciteti" na strani 28
- ➡ "Kako umetnuti papir" na strani 31
- ➡ "Postavljanje vrste papira" na strani 33
- ➡ "Opcije izbornika za značajke pisača" na strani 186

## Uporaba dodatnog uređaja s upravljačkim programom pisača PostScript

Morate odrediti postavke u upravljačkom programu pisača PostScript za dodatne uređaje.

Odaberite **Postavke sustava** u izborniku **Solution** > **Pisači i skeneri** (ili **Ispis i skeniranje**, **Ispiši i faksiraj**) i zatim odaberite pisač. Kliknite na **Opcije i zalihe** > **Opcije** (ili **Upravljački program**). Postavlja postavke u skladu s dostupnim opcijama.

# Opcije izbornika upravljačkog programa pisača PostScript

Otvorite prozor pisača u aplikaciji i pristupite prozoru upravljačkog programa pisača

#### Napomena:

Izbornici se razlikuju ovisno o odabranoj opciji.

### Opcije izbornika za prikaz

| Stranica po listu                | Odabirete broj stranica za ispis na jednoj stranici.        |
|----------------------------------|-------------------------------------------------------------|
| Orijentacija prikaza             | Određivanje orijentacije u kojoj će stranice biti ispisane. |
| Rub                              | Ispisuje rub oko stranice.                                  |
| Dvostrano                        | Omogućava vam dvostrano ispisivanje.                        |
| Obrnuta orijentacija<br>stranice | Zakreće stranice za 180 stupnjeva prije ispisivanja.        |
| Vodoravno okretanje              | Izvrće sliku tako da se ispisuje zrcalno.                   |

### Opcije izbornika za usklađivanje boja

| ColorSync | Odaberite način prilagođavanja boja. Ove opcije prilagođavaju boju između pisača i računala kako |
|-----------|--------------------------------------------------------------------------------------------------|
| U pisaču  | di se smanjila razlika u boji.                                                                   |

| Posložene stranice           | lspisuje dokumente s više stranica prethodno posložene i razvrstane u komplete. |                                                   |  |
|------------------------------|---------------------------------------------------------------------------------|---------------------------------------------------|--|
| Stranice za ispis            | Odabir samo neparnih ili parnih stranica za ispis.                              |                                                   |  |
| Redoslijed stranica          | Odaberite ispis od prve ili zadnje stranice.                                    |                                                   |  |
| Prilagodi veličini<br>papira | Ispisuje tako da odgovara veličini papira koji ste umetnuli.                    |                                                   |  |
|                              | Ciljna veličina papira 🛛 🤇                                                      | Odabir veličine papira na koji želite ispisivati. |  |
|                              | Samo smanji veličinu C                                                          | Odaberite kad želite smanjiti veličinu dokumenta. |  |

### Opcije izbornika za rukovanje papirom

### Opcije izbornika za uvlačenje papira

| Sve stranice od                | Odaberite izvor papira iz kojeg se uvlači papir.                                                                                   |
|--------------------------------|----------------------------------------------------------------------------------------------------|
| Prva stranica iz/ostatak<br>iz | Odabirom <b>Automatskog odabira</b> odabrali ste izvor papira koji automatski odgovara <b>Postavka</b><br><b>papira</b> na pisaču. |
|                                | Možete također odabrati izvor papira za stranicu.                                                                                  |

### Opcije izbornika za naslovnu stranice

| lspis naslovne        | Odaberite želite li ispis naslovne stranice ili ne. Kad želite dodati zadnju stranicu, odaberite <b>Nakon</b> |
|-----------------------|----------------------------------------------------------------------------------------------------|
| stranice              | <b>dokumenta</b> .                                                                                            |
| Tip naslovne stranice | Odaberite sadržaj naslovne stranice.                                                                          |

# Opcije izbornika za značajke pisača

| Postavke značajke | Quality | Media Type       | Odaberite vrstu papira na koji ispisujete.                             |  |
|-------------------|---------|------------------|------------------------------------------------------------------------|--|
|                   | Output  | Output Tray      | Odaberite izlazni pretinac za izlazne ispise.                          |  |
|                   |         | Sort             | Odaberite način slaganja višestrukih kopija.                           |  |
|                   |         | Staple           | Odaberite mjesto za spojnicu.                                          |  |
|                   | Color   | Color Mode       | Odabir ispisivanja u više boja ili jednoj boji.                        |  |
|                   |         | Press Simulation | Simulacija izvedbe plošnog tiska uz korištenje tinte<br>u boji CMYK.   |  |
|                   | Others  | Ink Save Mode    | Smanjivanje gustoće ispisa radi manje potrošnje<br>tinte iz spremnika. |  |

# Otkazivanje ispisa

Možete otkazati zadatak ispisa putem računala. Međutim, ne možete otkazati zadatak ispisa koji je u cijelosti poslan s računala na pisač. U tom slučaju otkazivanje zadatka ispisa izvršite putem upravljačke ploče pisača.

### Otkazivanje

Kliknite na ikonu pisača na traci Dock. Odaberite zadatak koji želite otkazati i učinite sljedeće.

□ OS X Mountain Lion ili noviji

Kliknite na 🛛 koja se nalazi pokraj mjerača napretka.

□ Mac OS X v10.6.8 na v10.7.x Kliknite na **Izbriši**.

# Ispisivanje s pametnih uređaja

# Uporaba opcije Epson iPrint

Aplikacija Epson iPrint omogućuje ispis fotografija, dokumenata i web-stranica s pametnih uređaja kao što su pametni telefoni ili tableti. Možete koristiti lokalni ispis, ispisivanje s pametnog uređaja spojenog s istom bežičnom mrežom kao i pisač ili daljinski ispis, tj. ispisivanje s udaljene lokacije putem interneta. Da biste koristili daljinski ispis, registrirajte pisač u usluzi Epson Connect.

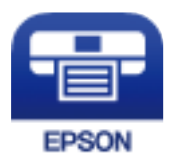

### Povezane informacije

➡ "Ispis pomoću mrežne usluge" na strani 212

### Instaliranje Epson iPrint

Možete instalirati program Epson iPrint na pametni uređaj koristeći slijedeći URL ili QR kod.

http://ipr.to/c

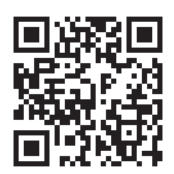

### Ispis pomoću aplikacije Epson iPrint

Pokrenite Epson iPrint s pametnog uređaja i odaberite stavku koju želite koristiti s početnog zaslona.

Ispis

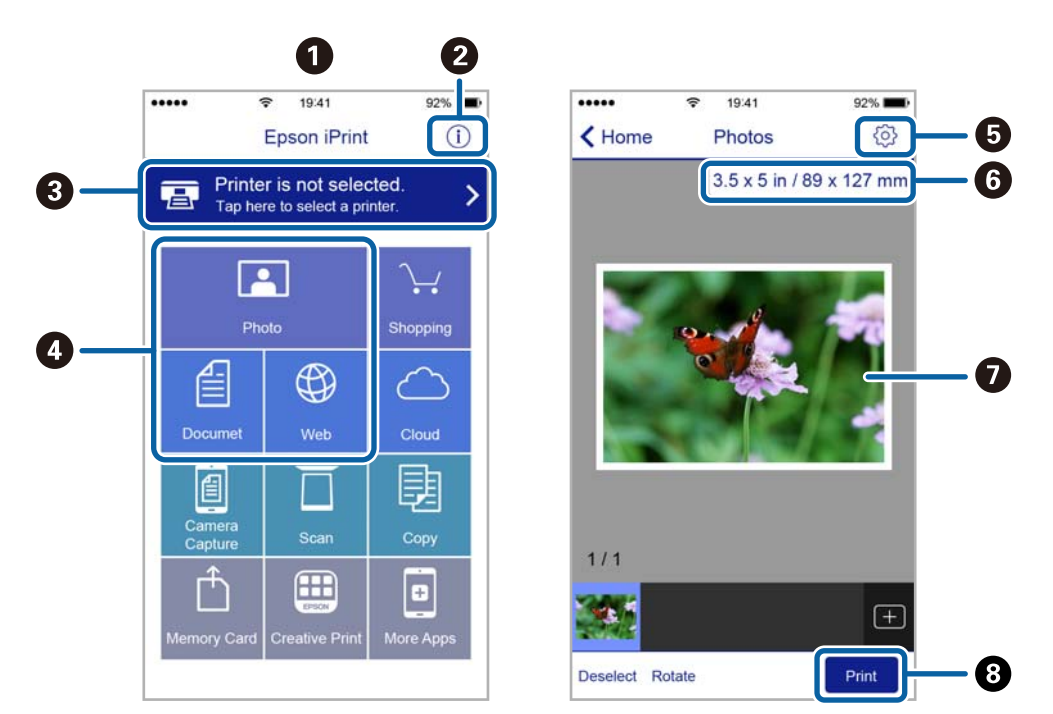

Slijedeći zasloni se mogu promijeniti bez prethodne najave.

| 0 | Početni zaslon prikazan pri pokretanju aplikacije.                                                                                                 |
|---|----------------------------------------------------------------------------------------------------|
| 0 | Prikazuje upute za postavljanje pisača te odgovore na najčešća pitanja.                                                                            |
| 3 | Prikazuje zaslon na kome možete odabrati pisač i podesiti njegove postavke. Nakon što odaberete pisač,<br>više ga nećete morati ponovno odabirati. |
| 4 | Odaberite što želite ispisati, npr. fotografije, dokumente i web-stranice.                                                                         |
| 5 | Prikaz zaslona za podešavanje postavki, kao što su veličina i vrsta papira.                                                                        |
| 6 | Prikaz veličine papira. Kada se to prikazuje kao gumb, pritisnite ga radi prikaza trenutnih postavki papira<br>pisača.                             |
| 0 | Prikaz odabranih fotografija i dokumenata.                                                                                                    |
| 8 | Pokretanje ispisa.                                                                                                    |

### Napomena:

Za ispis iz izbornika dokumenta s pomoću iPhone, iPad i iPod touch s operativnim sustavom iOS, pokrenite Epson iPrint nakon prijenosa dokumenta kojeg želite ispisati, koristeći funkciju dijeljenja datoteka u iTunes.

### Ispis dodirivanjem oznake N-oznaka pametnim uređajima

Možete se jednostavno povezati i ispisivati dodirom oznake N-oznaka vašim pametnim uređajem.

Pobrinite se da pripremite sljedeće prije uporabe ove značajke.

Domogućite funkciju NFC na svojem pametnom uređaju.

Samo sustav Android 4.0 ili noviji podržava NFC (Near Field Communication).

Lokacija i NFC funkcije razlikuju se ovisno o vrsti pametnog uređaja. Pogledajte dokumentaciju isporučenu s vašim pametnim uređajem kako biste saznali više.

- Ispis
- Instalirajte Epson iPrint na vaš pametni uređaj.
   Dodirnite oznaku N-oznaka svojim pametnim uređajem kako biste ga instalirali.
- Omogućite značajku Wi-Fi Direct na svom pisaču.
   Za detalje pogledajte *Vodič za administratore*.
- 1. Umetnite papir u pisač.
- Dodirnite oznaku N-oznaka svojim pametnim uređajem.
   Pokrenut će se aplikacija Epson iPrint.

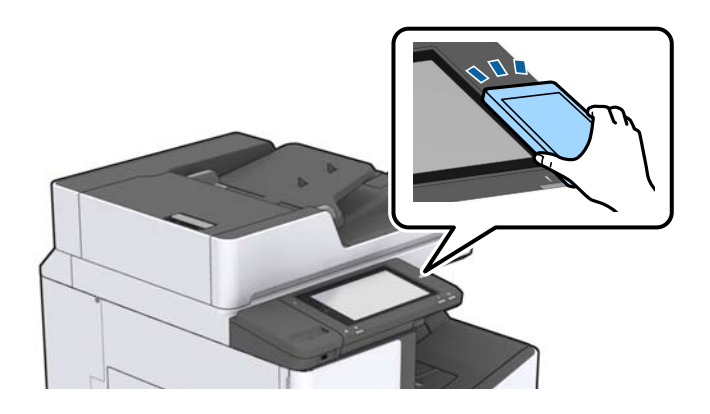

### Napomena:

- Pisač možda neće moći komunicirati s pametnim uređajem kada se između oznake pisača N-oznaka i pametnog uređaja nalazi prepreka poput metala.
- Administratori mogu blokirati ovu značajku. U tom slučaju, pametni uređaji će se samo oglasiti i neće pokrenuti nijednu aplikaciju čak i ako dodirnete oznaku pisača N-oznaka pametnim uređajem.
- 3. Odaberite datoteku koju želite ispisati u programu Epson iPrint.
- 4. Na zaslonu pretpregleda s ikonom Print dodirnite oznaku pisača N-oznaka pametnim uređajem. Započinje ispis.

# Otkazivanje zadataka u obradi ili na čekanju

### Napomena:

Aktivne zadatke možete otkazati i dodirom na 🛇 na upravljačkoj ploči pisača.

- 1. Dodirnite **Status zadatka** na početnom zaslonu.
- 2. Dodirnite Aktivno na kartici Status zadatka.

Na popisu su navedeni aktivni zadaci ispisa i zadaci u redu čekanja.

- 3. Odaberite zadatak koji želite otkazati.
- 4. Dodirnite Odustani ili Izbriši.

# Mogućnosti

# Tipovi i kodovi dodatnih stavki

Za ovaj pisač dostupni su sljedeće dodatne stavke.

 Finisher Unit\*

 Finisher Bridge Unit

 High Capacity Tray

 Paper Cassette Lock

\* Treba vam Finisher Bridge Unit kada budete instalirali Finisher Unit na pisač.

### Povezane informacije

➡ "Nazivi dijelova i funkcije" na strani 14

# Postavke pisača kod korištenja Finisher Unit

Morate odabrati postavke na pisaču za korištenje dodatne finisher unit.

🖵 Kod kopiranja

Dodirnite **Postavke** > **Opće postavke** > **Postavke pisača** > **Izlaz: Kopiranje**, a zatim odaberite **Pretinac za dokumente**.

Kod faksiranja

Dodirnite **Postavke** > **Opće postavke** > **Postavke pisača** > **Izlaz: Telefaks**, a zatim odaberite **Izlazni pretinac** ili **Pretinac za dokumente**.

□ Kod ispisa preko računala, memorijskog uređaja, itd.

Dodirnite **Postavke** > **Opće postavke** > **Postavke pisača** > **Izlaz: Drugo**, a zatim odaberite **Pretinac za dokumente**.

Kod ispisa preko računala možete navesti želite li da se koristi jedinica za dovršavanje u izborniku **Izlazni pretinac** na upravljačkom programu pisača.

# Izbacivanje papira i klamanje pomoću Finisher Unit

Ako koristite dodatnu finisher unit, možete podignuti i izbaciti te zaklamati vaše ispise. Ova značajka je dostupna za **Kopiraj**, **Memorijski uređaj** i ispis pomoću upravljačkog programa pisača.

🖵 Kopiraj

Dodirnite **Kopiraj** na početnom zaslonu i zatim **Dovršavanje** na karticu **Osnovne postavke** za postavljanje postavki. Za pojedinosti stavki u postavkama pogledajte objašnjenja u opcijama izbornika za **Kopiraj**.

### 🖵 Memorijski uređaj

Dodirnite **Memorijski uređaj** na početnom zaslonu, a zatim odaberite format datoteke. Na kartici **Napredno** dodirnite **Dovršavanje** kako biste postavili postavke. Za pojedinosti stavki u postavkama pogledajte objašnjenja u opcijama izbornika za **Memorijski uređaj**.

Ispisivanje preko upravljačkog programa pisača (Windows)

Na kartici upravljački program pisača **Završavanje** odaberite opciju iz postavke **Sortiraj**. Za pojedinosti stavki u postavkama pogledajte objašnjenja u opcijama izbornika za upravljački program pisača.

Ispisivanje preko upravljačkog programa pisača (Mac OS)

Odaberite **Završavanje** u skočnom izborniku, a zatim odaberite opciju iz postavke **Sort**. Ako je instalirana dodatna finisher unit, po potrebi odaberite mjesto za spojnicu. Za pojedinosti stavki u postavkama pogledajte objašnjenja u opcijama izbornika za upravljački program pisača.

### Važno:

Kod korištenja Pretinac za dokumente nemojte uklanjati vaše ispise dok je zadatak ispisa u tijeku. Položaj ispisa može biti pomjeren i spojnica se može premjestiti iz prvobitnog položaja.

### Povezane informacije

- ➡ "Opcije izbornika za kopiranje" na strani 52
- ➡ "Opcije izbornika za Memorijski uređaj" na strani 146
- ➡ "Kartica Završavanje" na strani 169
- ➡ "Opcije izbornika za završavanje" na strani 182

# Uporaba ručne klamarice

Dodatna Finisher Unit ima značajku koja omogućava ručno klamanje. Ova značajka je korisna kad zaboravite zaklamati ispise ili želite zaklamati izvornike.

### Broj listova koje možete ručno zaklamati:

Dostupne veličine papira postavljene se i fiksirane prilikom instalacije pisača.

Za A4 ili A3

Veličina papira: A4

60 do 90 g/m<sup>2</sup>: 50 listova

91 do 105 g/m<sup>2</sup>: 30 listova

Veličina papira: A3

60 do 90 g/m<sup>2</sup>: 30 listova

91 do 105 g/m<sup>2</sup>: 20 listova

- Za Letter ili Ledger
- Veličina papira: Letter

60 do 90 g/m<sup>2</sup>: 50 listova

91 do 105 g/m<sup>2</sup>: 30 listova

Veličina papira: Ledger
 60 do 90 g/m<sup>2</sup>: 30 listova
 91 do 105 g/m<sup>2</sup>: 20 listova

1. Pritisnite gumb za klamanje.

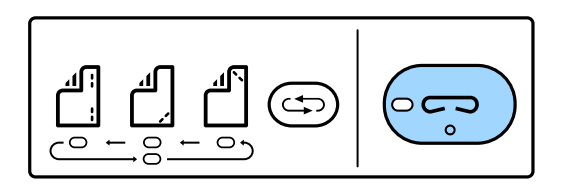

Zatvarač jedinice za izlaz papira se otvara i postavlja se način rada za ručno klamanje.

2. Postavite položaj za spojnicu.

Pritisnite preklopni gumb za položaj spojnice nekoliko puta kako biste prebacili postavku. Počinje svijetliti zeleno svjetlo ispod odabranog položaja spojnice. Možete promijeniti odabir pritiskom na gumb za promjenu položaja spojnice.

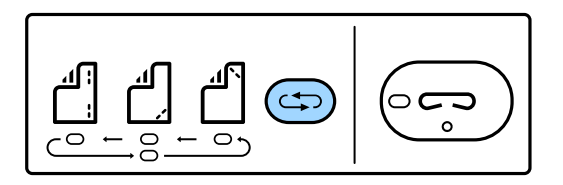

3. Umetnite papir.

Umetnite papir s ispisanom stranom prema dolje i otvorite zatvarač jedinice za izlaz papira.

Prilagodite položaj umetanja papira prema položaju spojnice.

A Pozor:

Ne stavljajte ruku u otvor jedinice za izlaz papira.

#### Napomena:

- Prije umetanja papira pritisnite preklopni gumb za položaj spojnice. Ovaj gumb nije dostupan nakon što je papir umetnut.
- □ *Kad je papir pravilno umetnut, zasvijetlit će lampica gumba klamarice. Ako je svjetlo ugašeno, ponovno umetnite papir.*
- 4. Klamanje.

Maknite ruke s papira i pritisnite gumb klamarice.

Za izlaz iz ručnog načina rada klamarice nekoliko puta pritisnite preklopni gumb za položaj spajalice kako biste isključili lampicu.

Napomena:

Ako se dogodi neočekivana situacija, uključit će se ili bljeskati lampica greške na upravljačkoj ploči pisača i prikazat će se poruka.

### Povezane informacije

"Tipovi i kodovi dodatnih stavki" na strani 190

➡ "Staple Cartridge" na strani 198

# **Uporaba Paper Cassette Lock**

Možete spojiti Paper Cassette Lock na kaseta s papirom 1 do 4. To je korisno kada administrator želi upravljati papirom. Ključ držite na sigurnom.

1. Spojite blokadu ladice za papir.

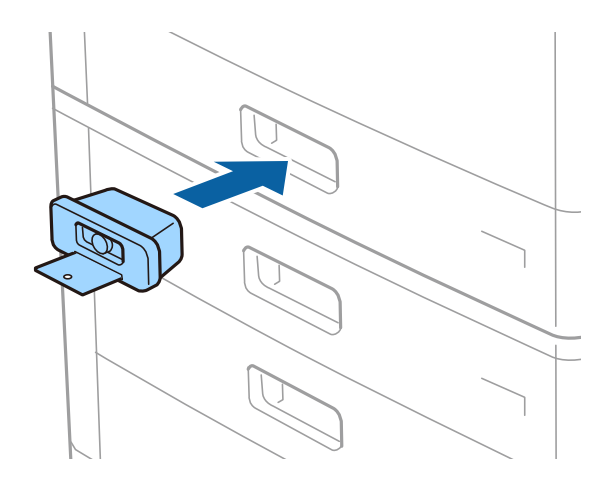

2. Pritisnite srednji gumb i zatim uklonite ključ.

Ključ držite na sigurnom.

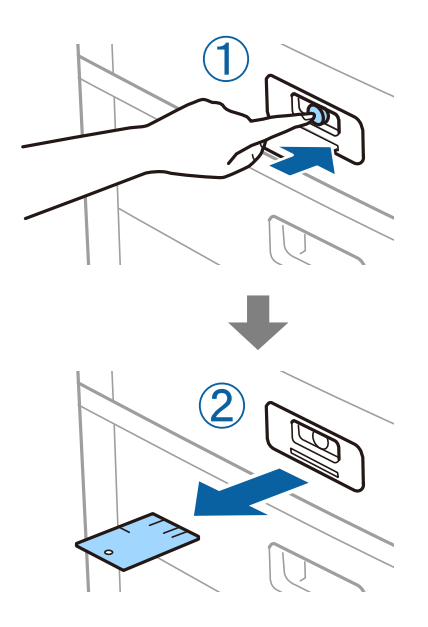

#### Napomena:

Kad uklonite Paper Cassette Lock iz kaseta s papirom, ključ potpuno umetnite u blokadu. Provjerite jeste li uklonili ključ kad se na sredini utora pojavi gumb.

### Povezane informacije

"Tipovi i kodovi dodatnih stavki" na strani 190

# Potrošni materijal

# Spremnik tinte

## Mjere opreza pri zamjeni spremnika s tintom

Pročitajte ove upute prije zamjene spremnika s tintom.

### Mjere opreza pri rukovanju

- Pohranite spremnike s tintom pri normalnoj sobnoj temperaturi na mjestu gdje nisu izloženi izravnoj sunčevoj svjetlosti.
- 🖵 Epson preporučuje da spremnik za tintu iskoristite prije datuma navedenog na pakovanju.
- **Q** Radi postizanja najboljih rezultata, pakiranja spremnika s tintom spremajte dnom naniže.
- □ Ako ste spremnik s tintom izvadili s hladnog mjesta na kojem ste ga čuvali, držite ga najmanje 12 sati na sobnoj temperaturi prije upotrebe.
- 🖵 Nemojte dirati dijelove prikazane na ilustraciji. Time biste onemogućili normalan način rada i ispisa.

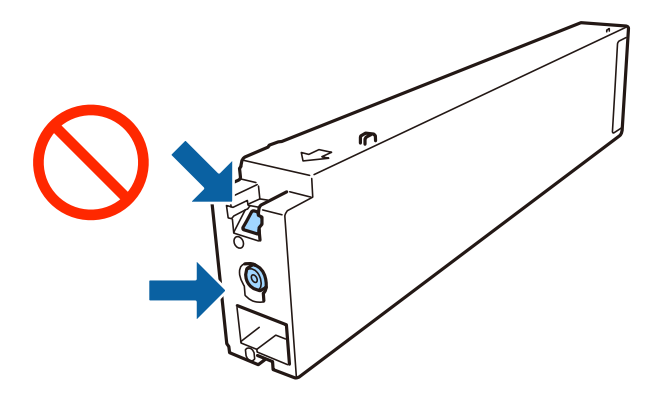

- Umetnite sve spremnike s tintom jer u protivnom neće biti moguće izvršiti zadatak ispisa.
- Nemojte isključivati pisač tijekom punjenja tintom. Ako punjenje tintom nije dovršeno, možda nećete moći ispisivati.
- Nemojte ostavljati pisač s uklonjenim spremnikom s tintom i nemojte ga isključivati tijekom zamjene spremnika s tintom. U protivnom, preostala tinta u mlaznicama ispisne glave će se osušiti i možda nećete moći ispisivati.
- ❑ Ako imate potrebu privremeno ukloniti spremnik tinte, osigurajte zaštitu dijela za opskrbu tintom od prljavštine i prašine. Spremnik tinte pohranite u istom okružju kao pisač, tako da ulaz opskrbe tintom bude okrenut bočno. Pošto je ulaz opskrbe tintom opremljen ventilom namijenjenim za zadržavanje ispuštanja prekomjerne tinte, nema potrebe za opskrbom vlastitih poklopaca ili čepova.
- Uklonjeni spremnici tinte mogu sadržavati tintu oko priključka za opskrbu, pa stoga pripazite da tinta ne bi dospjela u okolno područje prilikom zamjene spremnika.
- Ovaj pisač upotrebljava spremnike tinte opremljene zelenim čipom koji nadgleda informacije kao što je količina preostale tinte u svakom spremniku. To znači da čak i ako se spremnik izvadi iz pisača prije nego je potrošen, još uvijek možete koristiti spremnik nakon što ga vratite u pisač.

- □ Kako biste bili sigurni da ćete dobiti najbolju kvalitetu ispisa i kako biste zaštitili ispisnu glavu pisača, pisač će vas upozoriti da je potrebno zamijeniti spremnike kada razina tinte u njima dosegne sigurnosno ograničenje. Navedene količine ne uključuju ovu rezervu.
- □ Iako spremnici s tintom mogu sadržavati reciklirane materijale, to ne utječe na rad ili učinkovitost ovog pisača.
- □ Specifikacije i izgled spremnika tinte podliježu promjeni bez prethodne najave poboljšanja.
- Nemojte rastavljati ili vršiti preinake na spremniku s tintom jer u protivnom nećete moći ispisivati na uobičajeni način.
- Navedene količine mogu se razlikovati ovisno o sadržajima koje ispisujete, vrsti papira koju koristite, učestalosti ispisa i uvjetima u okruženju kao što je temperatura.
- Pazite da vam spremnici s tintom ne ispadnu iz ruke ili da s njima ne udarite o oštre predmete jer bi u protivnom moglo doći do curenja tinte.

### Potrošnja tinte

- □ Kako bi se održao optimalan rad ispisne glave, dio tinte se troši iz svih spremnika, ne samo tijekom ispisa, nego i tijekom postupaka održavanja kao što su zamjena spremnika s tintom i čišćenja ispisne glave.
- Spremnici s tintom koji su isporučeni s pisačem djelomično se troše prilikom početnog postavljanja pisača. Kako bi proizvela ispis visoke kvalitete, glava vašeg pisača bit će potpuno ispunjena tintom. Ovim se jednokratnim postupkom troši određena količina tinte, stoga ćete s ovim spremnicima možda ispisati nešto manji broj stranica nego sa sljedećim spremnicima.

# Serijski brojevi spremnika s tintom

Slijede šifre za originalne Epsonove spremnike s tintom.

### WF-C20590

| BK1, BK2: Black (Crna) | C: Cyan (Azurna) | M: Magenta (Purpurna) | Y: Yellow (Žuta) |
|------------------------|------------------|-----------------------|------------------|
| T8581                  | T8582            | T8583                 | T8584            |

### WF-C17590

| BK1, BK2: Black (Crna) | C: Cyan (Azurna) | M: Magenta (Purpurna) | Y: Yellow (Žuta) |
|------------------------|------------------|-----------------------|------------------|
| T8871                  | T8872            | T8873                 | T8874            |

Epson preporučuje upotrebu originalnih Epsonovih spremnika. Epson ne može jamčiti kvalitetu ili pouzdanost tinte koja nije originalna. Upotreba tinte koja nije originalna može prouzročiti oštećenje koje nije pokriveno Epsonovim jamstvima i, pod određenim okolnostima, može prouzročiti nepravilan rad pisača. Informacija o razinama tinte koja nije originalna možda neće biti prikazana.

#### Napomena:

- L Kodovi spremnika tinte ovise o lokaciji. Ispravne kodove u vašem području provjerite s Epsonovom službom podrške.
- □ Korisnici u Europi za informacije o kapacitetima Epsonovih spremnika s tintom mogu posjetiti sljedeću internetsku stranicu.

http://www.epson.eu/pageyield

### Povezane informacije

➡ "Web-mjesto tehničke podrške" na strani 274

### Način zamjene spremnika s tintom

Ako se upute o zamjeni prikazuju na upravljačkoj ploči, dodirnite **Upute** kako biste zamijenili dok gledate postupak.

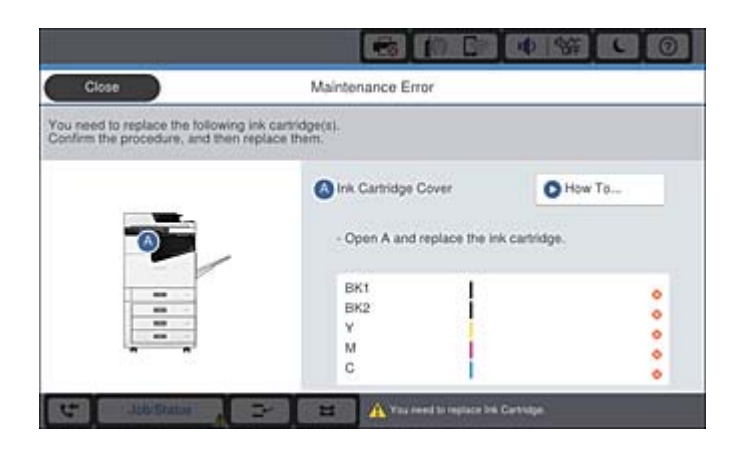

### Povezane informacije

- "Serijski brojevi spremnika s tintom" na strani 195
- \*Mjere opreza pri zamjeni spremnika s tintom" na strani 194

### Provjera razina tinte

### Provjera preko upravljačke ploče

Dodirnite **Ta** na početnom zaslonu i odaberite **Potrošni materijali/ostalo** za prikaz približne raspoložive razine tinte.

Na ovaj pisač su instalirana dva spremnika s crnom tintom. S obzirom da se spremnik s tintom prebacuje automatski, možete nastaviti s ispisom čak i kad oba imaju nisku razinu tinte.

Kada koristite upravljački program pisača, možete provjeriti i preko računala.

### Napomena:

Možete nastaviti ispisivati dok je prikazana poruka niske razine tinte. Zamijenite spremnike tinte kada to bude potrebno.

### Povezane informacije

- "Konfiguracija početnog zaslona" na strani 21
- "Pristupanje upravljačkom programu pisača" na strani 150

# Kutija za održavanje

### Mjere opreza pri zamjeni kutija za održavanje

Pročitajte ove upute prije zamjene kutija za održavanje.

D Nemojte dirati dijelove prikazane na ilustraciji. To može spriječiti normalan rad, a vi se možete umrljati tintom.

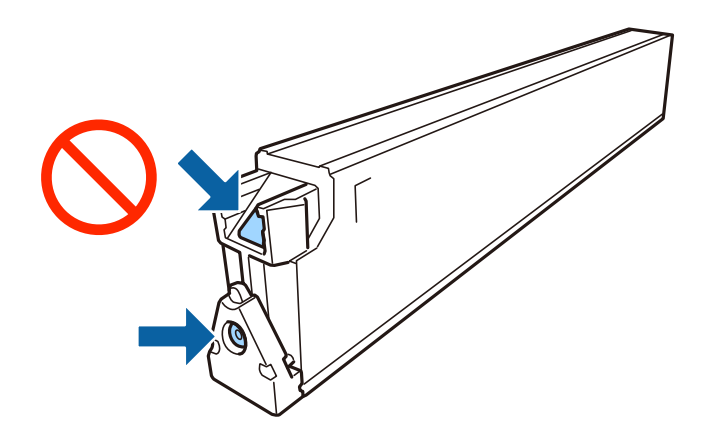

- Ne naginjite istrošenu kutiju za održavanje dok je ne zatvorite u plastičnu vrećicu jer bi u protivnom moglo doći do curenja tinte.
- Ne izlažite kutiju za održavanje izravnoj sunčevoj svjetlosti.
- D Ne držite kutiju za održavanje na visokim ili preniskim temperaturama.
- Nemojte ponovno upotrebljavati kutiju za održavanje koju ste izvadili i koja nije bila korištena dulje vrijeme. Tinta u kutiji za održavanje će se stvrdnuti čime će kutija izgubiti sposobnost daljnjeg upijanja.
- Ne uklanjajte kutiju za održavanje i njen poklopac osim ako zamjenjujte kutiju za održavanje; u protivnom tinta može procuriti.

# Šifra kutije za održavanje

Epson preporučuje upotrebu originalne Epsonove kutije za održavanje.

Šifra originalne Epsonove kutije za održavanje.

CT13T6713

# Zamjena kutije za održavanje

Tijekom ciklusa ispisivanja vrlo mala količina suvišne tinte može se nakupiti u kutiji za održavanje. Kako bi se spriječilo curenje tinte iz kutije za održavanje, pisač je dizajniran da zaustavi postupak ispisivanja kada se dosegne granična razina kapaciteta kutije za održavanje. Hoće li i koliko često to biti potrebno, ovisit će o broju stranica i vrsti materijala koji ispisujete te broju ciklusa čišćenja koji provodi pisač.

Kada se pojavi poruka koja upućuje na zamjenu kutije za održavanje, pregledajte animacije prikazane na upravljačkoj ploči. Ako je potrebno izvršiti zamjenu kutije, to ne znači da je vaš proizvod prestao raditi u skladu sa svojim specifikacijama. Epsonovo jamstvo stoga ne pokriva troškove ove zamjene. To je dio koji korisnik može samostalno zamijeniti.

#### Napomena:

Ako je kutija za održavanje puna, nije moguće nastaviti s ispisivanjem dok ne zamijenite kutiju kako biste spriječili curenje tinte. Međutim, možete obavljati poslove kao što su slanje faksova i spremanje podataka na vanjski USB uređaj.

### Povezane informacije

- ➡ "Šifra kutije za održavanje" na strani 197
- \* "Mjere opreza pri zamjeni kutija za održavanje" na strani 197

# Provjera raspoloživog prostora u kutiji za održavanje

### Provjera preko upravljačke ploče

Dodirnite **Ta** na početnom zaslonu i odaberite **Potrošni materijali/ostalo** za prikaz približnog raspoloživog prostora u kutiji za održavanje.

Na ovaj pisač su instalirana dva spremnika s crnom tintom. S obzirom da se spremnik s tintom prebacuje automatski, možete nastaviti s ispisom čak i kad oba imaju nisku razinu tinte.

Kada koristite upravljački program pisača, možete provjeriti i preko računala.

### Povezane informacije

- ➡ "Konfiguracija početnog zaslona" na strani 21
- "Pristupanje upravljačkom programu pisača" na strani 150

# **Staple Cartridge**

Epson preporučuje primjenu originalnog Epson uloška s kopčom.

# Zamjena Staple Cartridge

Slijedite korake u nastavku kako biste zamijenili spremnik sa spojnicama.

1. Otvorite prednji poklopac finisher unit.

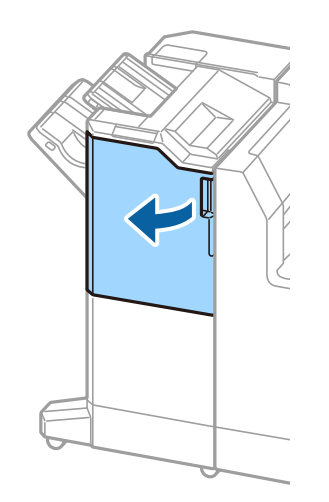

2. Uklonite držač staple cartridge.

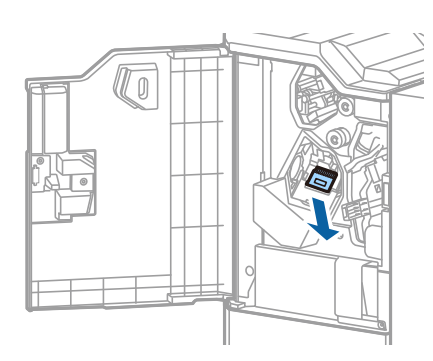

3. Zamijenite staple cartridge.

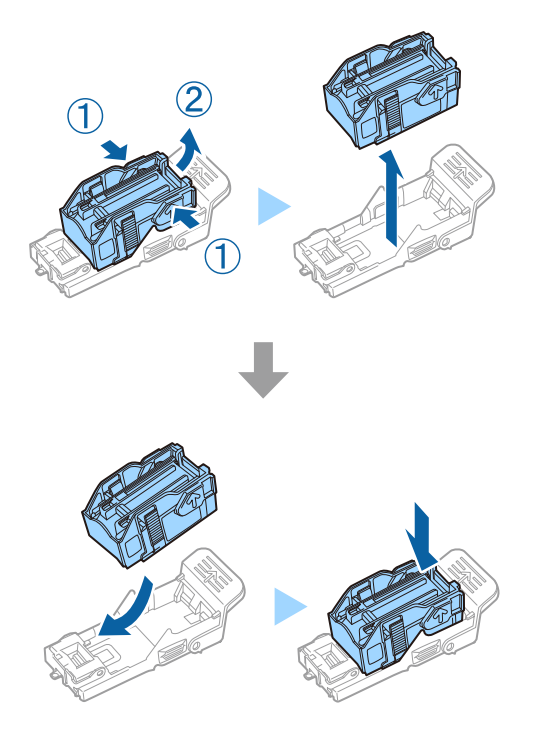

*Napomena: Spremnik se ne može ukloniti s držača ako nije prazan.* 

4. Instalirajte staple cartridge držač.

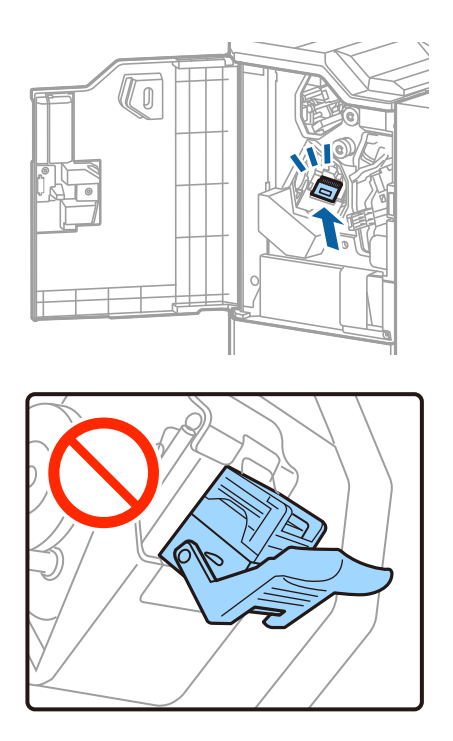

5. Zatvorite prednji poklopac.

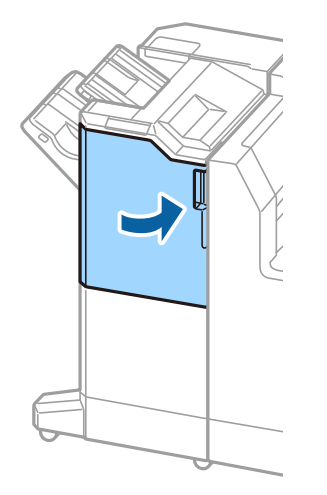

# Mrežna usluga i podaci o softveru

U ovom odjeljku predstavljene su mrežne usluge i softverski proizvodi koji su dostupni za pisač na web-mjestu tvrtke Epson.

# Aplikacija za skeniranje dokumenata i slika (Epson Scan 2)

Epson Scan 2 je aplikacija kojom se upravlja radom skenera. Možete podesiti veličinu, rezoluciju, svjetlinu, kontrast i kvalitetu skenirane slike. Aplikaciju možete pokrenuti iz kompatibilnog sučelja TWAIN. Pogledajte korisničku pomoć aplikacije kako biste saznali pojedinosti.

### Pokretanje u sustavu Windows

**Napomena:** Za operativni sustav Windows Server, pobrinite se da je instalirana značajka **Doživljaj radne površine**.

□ Windows 10/Windows Server 2016

Kliknite na gumb Start i odaberite **EPSON** > **Epson Scan 2**.

□ Windows 8.1/Windows 8/Windows Server 2012 R2/Windows Server 2012

Unesite naziv aplikacije u gumbić za pretraživanje i zatim odaberite prikazanu ikonu.

□ Windows 7/Windows Vista/Windows XP/Windows Server 2008 R2/Windows Server 2008/Windows Server 2003 R2/Windows Server 2003

Kliknite na gumb Start i odaberite Svi programi ili Programi > EPSON > Epson Scan 2> Epson Scan 2.

### Pokretanje u sustavu Mac OS

#### Napomena:

Aplikacija Epson Scan 2 ne podržava značajku brze promjene korisnika u sustavu Mac OS. Isključite značajku brze promjene korisnika.

Odaberite Idi > Aplikacije > Epson Software > Epson Scan 2.

### Povezane informacije

➡ "Instalacija najnovijih aplikacija" na strani 206

### Dodavanje mrežnog skenera

Prije uporabe Epson Scan 2, morate dodati mrežni skener.

1. Pokrenite softver i kliknite na Dodaj na zaslonu Postavke skenera.

#### Napomena:

**Ako je Dodaj** posivljen, kliknite na **Omogući uređivanje**.

□ Ako je prikazan glavni zaslon Epson Scan 2, već je spojen sa skenerom. Ako se želite spojiti na drugi mrežu, odaberite Skener > Postavke za otvaranje zaslona Postavke skenera.

- 2. Dodajte mrežni skener. Unesite sljedeće stavke i kliknite Dodaj.
  - □ Model: Odaberite skener na koji se želite spojiti.
  - **Ime**: Unesite naziv skenera koristeći najviše 32 znakova.
  - Traži mrežu: Kad su računalo i skener na istoj mreži, prikazuje se IP adresa. Ako nije prikazana, kliknite na gumb . Ako IP adresa dalje nije prikazana, kliknite na Unesite adresu i potom unesite ispravnu IP adresu.
- 3. Na zaslonu Postavke skenera odaberite skener i zatim kliknite na U redu.

# Aplikacija za konfiguriranje skeniranja preko računala (Document Capture Pro)

Document Capture Pro<sup>\*</sup> je aplikacija koja omogućava konfiguriranje postavki za skenirane slike poslane s pisača na računalo preko mreže.

Nakon što provjerite skeniranu sliku, na računalu možete konfigurirati razne postavke skeniranja, kao što su format spremanja, gdje ćete spremiti skeniranu sliku i odredište za proslijeđivanje. Pojedinosti o korištenju aplikacije pronaći ćete u odjeljku za pomoć u vezi Document Capture Pro.

\* Nazivi su za operativni sustavWindows. Za operativni sustav Mac OS, naziv je Document Capture. Za operativni sustav Windows Server, naziv je Document Capture Pro Server.

### Pokretanje u sustavu Windows

□ Windows 10/Windows Server 2016

Kliknite na gumb Start i odaberite **Epson Software** > **Document Capture Pro**.

Uindows 8.1/Windows 8/Windows Server 2012 R2/Windows Server 2012

Unesite naziv aplikacije u gumbić za pretraživanje i zatim odaberite prikazanu ikonu.

□ Windows 7/Windows Vista/Windows XP/Windows Server 2008 R2/Windows Server 2008/Windows Server 2003 R2/Windows Server 2003

Kliknite na gumb Start i odaberite **Svi programi** ili **Programi** > **Epson Software** > **Document Capture Pro**.

### Pokretanje u sustavu Mac OS

Odaberite Idi > Aplikacije > Epson Software > Document Capture.

### Povezane informacije

- ➡ "Skeniranje pomoću postavke registrirane u računalu (Document Capture Pro)" na strani 129
- "Instalacija najnovijih aplikacija" na strani 206

# Aplikacija za konfiguriranje zadataka faksiranja i slanja fakseva (FAX Utility)

FAX Utility je aplikacija koja vam omogućava konfiguraciju različitih postavki za slanje faksova s računala. Možete stvoriti ili urediti popis kontakata koji će se koristiti prilikom slanja faksa, podesiti spremanje primljenih faksova na računalo u formatu PDF, i tako dalje. Pogledajte korisničku pomoć aplikacije kako biste saznali pojedinosti.

### Napomena:

- Operativni sustavi Windows Server nisu podržani.
- Prije instaliranja programa FAX Utility, provjerite jeste li instalirali upravljački program za ovaj pisač; to ne obuhvaća PostScript upravljački program niti Epsonov univerzalni upravljački program.

### Pokretanje u sustavu Windows

□ Windows 10

Kliknite na gumb Start i odaberite Epson Software > FAX Utility.

□ Windows 8.1/Windows 8

Unesite naziv aplikacije u gumbić za pretraživanje i zatim odaberite prikazanu ikonu.

□ Windows 7/Windows Vista/Windows XP

Kliknite na gumb Start i odaberite Svi programi (ili Programi) > Epson Software > FAX Utility.

### Pokretanje u sustavu Mac OS

Odaberite **Postavke sustava** u izborniku **Solution** > **Pisači i skeneri** (ili **Ispis i skeniranje**, **Ispis i faksiranje**), a zatim odaberite pisač (FAX). Kliknite na **Opcije i zalihe** > **Uslužni program** > **Otvori uslužni program pisača**.

### Povezane informacije

- ➡ "Primanje fakseva na računalu" na strani 93
- ➡ "Instalacija najnovijih aplikacija" na strani 206

# Aplikacija za slanje fakseva (PC-FAX upravljački program)

Upravljački program PC-FAX je aplikacija pomoću koje možete poslati dokument koji ste napravili u drugoj aplikaciji u obliku faksa izravno s računala. Upravljački program PC-FAX se instalira prilikom instalacije programa FAX Utility. Pogledajte korisničku pomoć aplikacije kako biste saznali pojedinosti.

### Napomena:

- Derativni sustavi Windows Server nisu podržani.
- Proces rada se razlikuje s obzirom na aplikaciju koju ste koristili za stvaranje dokumenta. Pogledajte korisničku pomoć aplikacije kako biste saznali pojedinosti.

### Pristupanje u sustavu Windows

U aplikaciji odaberite **Ispis** ili **Postava ispisa** u izborniku **Datoteka**. Odaberite svoj pisač (FAKS) i zatim kliknite na **Značajke** ili **Svojstva**.

### Pristupanje u sustavu Mac OS

U aplikaciji odaberite **Ispis** u izborniku **Datoteka**. Odaberite svoj pisač (FAKS) u postavci **Pisač** i zatim odaberite **Fax Settings** ili **Recipient Settings** u skočnom izborniku.

### Povezane informacije

- ➡ "Slanje faksa putem računala" na strani 90
- ➡ "Instalacija najnovijih aplikacija" na strani 206

# Aplikacija za konfiguriranje radnji pisača (Web Config)

Aplikacija Web Config se izvršava u web-pregledniku, kao što su Internet Explorer i Safari, na računalu ili pametnom uređaju. Možete potvrditi stanje pisača ili promijeniti postavke mrežne usluge i pisača. Da biste koristili Web Config, spojite pisač i računalo ili uređaj na istu mrežu.

Podržani su slijedeći preglednici.

| OS                          | Preglednik                                                                                 |
|-----------------------------|--------------------------------------------------------------------------------------------|
| Windows XP SP3 ili noviji   | Microsoft Edge, Internet Explorer 8 ili noviji, Firefox <sup>*</sup> , Chrome <sup>*</sup> |
| Mac OS X v10.6.8 ili noviji | Safari <sup>*</sup> , Firefox <sup>*</sup> , Chrome <sup>*</sup>                           |
| iOS*                        | Safari <sup>*</sup>                                                                        |
| Android 2.3 ili noviji      | Zadani preglednik                                                                          |
| Chrome OS*                  | Zadani preglednik                                                                          |

\* Koristite najnoviju inačicu.

# Pokretanje programa Web Config u internetskom pregledniku

1. Provjerite IP-adresu pisača.

Dodirnite ikonu mreže na početnom zaslonu pisača, a zatim dodirnite aktivni način povezivanja kako biste potvrdili IP adresu pisača.

### Napomena:

IP adresu možete provjeriti i ispisivanjem izvješća o mrežnoj vezi.

2. Pokrenite web-preglednik na računalu ili pametnom uređaju, a zatim unesite IP adresu pisača.

Format:

IPv4: http://IP adresa pisača/

IPv6: http://[IP adresa pisača]/

Primjeri:

IPv4: http://192.168.100.201/

IPv6: http://[2001:db8::1000:1]/

### Napomena:

Pomoću pametnog uređaja Web Config možete pokrenuti i putem zaslona za održavanje u usluzi Epson iPrint.

### Povezane informacije

- ➡ "Uporaba opcije Epson iPrint" na strani 187
- "Opcije izbornika za Postavke mreže u dijelu Opće postavke" na strani 43

### Pokretanje usluge Web Config u sustavu Windows

Kod spajanja računala na pisač pomoću WSD-a slijedite donje korake kako biste pokrenuli Web Config.

- 1. Pristupite zaslonu s uređajima i pisačima u sustavu Windows.
  - □ Windows 10/Windows Server 2016

Kliknite desnom tipkom na gumb Start ili ga pritisnite i zadržite, a zatim odaberite **Upravljačka ploča** > **Prikaz uređaja i pisača** pod stavkom **Hardver i zvuk**.

□ Windows 8.1/Windows 8/Windows Server 2012 R2/Windows Server 2012

Odaberite **Radna površina > Postavke > Upravljačka ploča > Prikaz uređaja i pisača** pod stavkom **Hardver i zvuk** (ili **Hardver**).

- Windows 7/Windows Server 2008 R2 Kliknite na gumb Start i odaberite Upravljačka ploča > Prikaz uređaja i pisača u postavci Hardver i zvuk.
- Windows Vista/Windows Server 2008
   Kliknite na gumb Start i odaberite Upravljačka ploča > Pisači unutar Hardver i zvuk.
- 2. Desnom tipkom miša kliknite na ikonu pisača te odaberite Svojstva.
- 3. Odaberite karticu Web-servis i kliknite na URL.

# Pokretanje usluge Web Config u sustavu Mac OS

- 1. Odaberite **Postavke sustava** u izborniku 💼 > **Pisači i skeneri** (ili **Ispis i skeniranje, Ispiši i faksiraj**) i zatim odaberite pisač.
- 2. Kliknite na Opcije i zalihe> Prikaži internetsku stranicu pisača.

# Alati za ažuriranje softvera (Software Updater)

Aplikacija EPSON Software Updater traži na internetu nove inačice softvera ili ažuriranja za postojeći softver koje po pronalasku instalira. Također možete ažurirati priručnik pisača.

### Napomena:

Operativni sustavi Windows Server nisu podržani.

### Metoda instalacije

Instalirajte Software Updater pomoću dostavljenog diska sa softverom ili preuzmite najnoviju verziju s mrežne stranice tvrtke Epson.

http://www.epson.com

### Pokretanje u sustavu Windows

□ Windows 10

Kliknite na gumb Start i odaberite Epson Software > EPSON Software Updater.

□ Windows 8.1/Windows 8

Unesite naziv aplikacije u gumbić za pretraživanje i zatim odaberite prikazanu ikonu.

□ Windows 7/Windows Vista/Windows XP

Kliknite na gumb Start i odaberite **Svi programi** (ili **Programi**) > **Epson Software** > **EPSON Software Updater**.

#### Napomena:

Također, možete pokrenuti EPSON Software Updater klikom na ikonu pisača na programskoj traci radne površine, a zatim odabirom opcije **Ažuriranje softvera**.

### Pokretanje u sustavu Mac OS

Odaberite Idi > Aplikacije > Epson Software > EPSON Software Updater.

### Povezane informacije

➡ "Instalacija najnovijih aplikacija" na strani 206

# Instalacija najnovijih aplikacija

#### Napomena:

Da biste ponovo instalirali neku aplikaciju, morate je najprije deinstalirati.

- 1. Provjerite jesu li pisač i računalo spremni za komunikaciju te je li pisač povezan na internet.
- 2. Pokrenite EPSON Software Updater.

Primjer na snimci zaslona odnosi se na operativni sustav Windows.

| Epson Software Updater                        |                               |         | ×    |  |
|-----------------------------------------------|-------------------------------|---------|------|--|
| New software is available in the table below. |                               |         |      |  |
| Select your product 🗸 🗘                       |                               |         |      |  |
| Essential Pro                                 | duct Updates                  |         |      |  |
| Software                                      | Status                        | Version | Size |  |
| Other useful<br>Software                      | software<br><sub>Status</sub> | Version | Size |  |
|                                               |                               |         |      |  |
| Auto update settings Total : - MB             |                               |         |      |  |
| Exit Install 0 item(s)                        |                               |         |      |  |

- 3. Na operativnom sustavu Windows odaberite pisač i kliknite na 🗘 kako biste provjerili postoje li novije verzije aplikacija.
- 4. Odaberite stavke koje želite instalirati ili ažurirati, a zatim kliknite na gumb za instalaciju u donjem desnom dijelu zaslona.

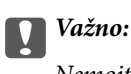

Nemojte isključivati ni odspajati pisač dok se ne izvrši ažuriranje, jer bi moglo doći do kvara pisača.

### Napomena:

Najnovije aplikacije možete preuzeti s web-mjesta tvrtke Epson.

http://www.epson.com

□ Ako se koristite operativnim sustavom Windows Server, ne možete upotrebljavati aplikaciju Epson Software Updater. Preuzmite najnovije aplikacije s web-mjesta tvrtke Epson.

### Povezane informacije

- ➡ "Alati za ažuriranje softvera (Software Updater)" na strani 205
- ➡ "Deinstaliranje aplikacija" na strani 210

# Instaliranje upravljačkog programa pisača PostScript

## Instaliranje upravljačkog programa pisača PostScript pomoću sučelja USB — Windows

- 1. Isključite sve programe za zaštitu od virusa.
- 2. Softverski disk isporučen s pisačem umetnite u računalo i preuzmite datoteku "Driver/PostScript/eppsnt.inf".

### Napomena:

Ako vaše računalo nema pogon CD/DVD, preuzmite upravljački program s mrežne stranice za podršku tvrtke Epson.

http://www.epson.eu/Support (Europa)

http://support.epson.net/ (izvan Europe)

3. Priključite pisač na računalo putem USB kabela, a zatim uključite pisač.

### Napomena:

Za Windows Vista/Windows XP, kad se pojavi Pronađen novi hardver kliknite Pitaj me kasnije.

- 4. Dodajte pisač.
  - □ Windows 10/Windows Server 2016

Kliknite desnom tipkom na gumb Start ili ga pritisnite i zadržite, a zatim odaberite stavku **Upravljačka** ploča > **Prikaz uređaja i pisača** pod stavkom **Hardver i zvuk** i potom kliknite na **Dodaj pisač**.

□ Windows 8.1/Windows 8/Windows Server 2012 R2/Windows Server 2012

Odaberite **Radna površina** > **Postavke** > **Upravljačka ploča** > **Prikaz uređaja i pisača** u postavci **Hardver i zvuk**, a zatim kliknite **Dodaj pisač**.

□ Windows 7/Windows Server 2008 R2

Kliknite na gumb Start, odaberite **Upravljačka ploča** > **Prikaz uređaja i pisača** u **Hardver i zvuk**, a zatim kliknite **Dodaj pisač**.

□ Windows Vista/Windows Server 2008

Kliknite na gumb Start i odaberite **Upravljačka ploča** > **Pisači** unutar **Hardver i zvuk**, a zatim kliknite **Dodaj pisač**.

Ukindows XP/Windows Server 2003 R2/Windows Server 2003

Kliknite na gumb Start i odaberite **Upravljačka ploča** > **Pisači i drugi hardver** > **Pisači i faksovi** > **Dodaj pisač**, a zatim kliknite **Dalje**.

- 5. Dodajte lokalni pisač.
  - □ Windows 10/Windows 8.1/Windows 8/Windows Server 2012 R2/Windows Server 2012

Kliknite na **Pisač koji želim nije na popisu**, odaberite **Dodaj lokalni pisač ili mrežni pisač s ručnim postavkama**, a zatim kliknite **Dalje**.

□ Windows 7/Windows Vista/Windows Server 2008 R2/Windows Server 2008

Kliknite Dodaj lokalni pisač.

□ Windows XP/Windows Server 2003 R2/Windows Server 2003

Odaberite **Lokalni pisač priključen na ovo računalu**, poništite postavku **Automatski prepoznaj i instaliraj pisač vrste "uključi i radi**", a zatim kliknite **Dalje**.

- 6. Odaberite **Koristi postojeći ulaz**, odaberite **USB001 (Virtualni priključak pisača za USB)**, a zatim kliknite **Dalje**.
- 7. Kliknite **Imam disk**, odaberite datoteku "eppsnt.inf" koja se nalazi na disku sa softverom ili koju ste preuzeli s mrežnih stranica, a zatim kliknite **OK**.
- 8. Odaberite svoj pisač i zatim kliknite **Dalje**.
- 9. Slijedite upute na zaslonu za nastavak instalacijskog postupka.

# Instaliranje upravljačkog programa pisača PostScript putem mrežnog sučelja — Windows

- 1. Isključite sve programe za zaštitu od virusa.
- Softverski disk isporučen s pisačem umetnite u računalo i preuzmite datoteku "Driver/PostScript/eppsnt.inf". Napomena: Ako vaše računalo nema pogon CD/DVD, preuzmite upravljački program s mrežne stranice za podršku tvrtke Epson. http://www.epson.eu/Support (Europa) http://support.epson.net/ (izvan Europe)
- 3. Dodajte pisač.
  - □ Windows 10/Windows Server 2016

Kliknite desnom tipkom na gumb Start ili ga pritisnite i zadržite, a zatim odaberite stavku **Upravljačka** ploča > **Prikaz uređaja i pisača** pod stavkom **Hardver i zvuk** i potom kliknite na **Dodaj pisač**.

Uindows 8.1/Windows 8/Windows Server 2012 R2/Windows Server 2012

Odaberite **Radna površina** > **Postavke** > **Upravljačka ploča** > **Prikaz uređaja i pisača** u postavci **Hardver i zvuk**, a zatim kliknite **Dodaj pisač**.

□ Windows 7/Windows Server 2008 R2

Kliknite na gumb Start, odaberite **Upravljačka ploča** > **Prikaz uređaja i pisača** u **Hardver i zvuk**, a zatim kliknite **Dodaj pisač**.

□ Windows Vista/Windows Server 2008

Kliknite na gumb Start i odaberite **Upravljačka ploča** > **Pisači** unutar **Hardver i zvuk**, a zatim kliknite **Dodaj pisač**.

□ Windows XP/Windows Server 2003 R2/Windows Server 2003

Kliknite na gumb Start i odaberite **Upravljačka ploča** > **Pisači i drugi hardver** > **Pisači i faksovi** > **Dodaj pisač**, a zatim kliknite **Dalje**.

- 4. Dodajte lokalni pisač.
  - Uindows 10/Windows 8.1/Windows 8/Windows Server 2012 R2/Windows Server 2012

Kliknite na **Pisač koji želim nije na popisu**, odaberite **Dodaj lokalni pisač ili mrežni pisač s ručnim postavkama**, a zatim kliknite **Dalje**.

- □ Windows 7/Windows Vista/Windows Server 2008 R2/Windows Server 2008 Kliknite **Dodaj lokalni pisač**.
- □ Windows XP/Windows Server 2003 R2/Windows Server 2003

Odaberite **Lokalni pisač priključen na ovo računalu**, poništite postavku **Automatski prepoznaj i instaliraj pisač vrste "uključi i radi**", a zatim kliknite **Dalje**.

5. Odaberite **Stvori novi priključak**, odaberite **Standardni TCP/IP priključak**, a zatim kliknite **Dalje**.

### Napomena:

Za Windows XP/Windows Server 2003 R2/Windows Server 2003, kad se pojavi zaslon **Dodaj čarobnjaka za** standardni TCP/IP priključak pisača kliknite **Dalje**.

6. Unesite IP adresu pisača, a zatim kliknite **Dalje**.

### Napomena:

- Dodirnite ikonu mreže na početnom zaslonu pisača, a zatim dodirnite aktivni način povezivanja kako biste potvrdili IP adresu pisača.
- □ Za Windows XP/Windows Server 2003 R2/Windows Server 2003, kad se pojavi zaslon **Dodaj čarobnjaka za** standardni TCP/IP priključak pisača kliknite Završi.
- 7. Kliknite **Imam disk**, odaberite datoteku "eppsnt.inf" koja se nalazi na disku sa softverom ili koju ste preuzeli s mrežnih stranica, a zatim kliknite **OK**.
- 8. Odaberite svoj pisač i zatim kliknite **Dalje**.
- 9. Slijedite upute na zaslonu za nastavak instalacijskog postupka.

# Instaliranje upravljačkog programa pisača PostScript — Mac OS

Preuzmite program pisača s Epsonove mrežne stranice za podršku, a zatim ga instalirajte.

http://www.epson.eu/Support (Europa) http://support.epson.net/ (izvan Europe) Trebate IP adresu pisača tijekom instalacije upravljačkog programa pisača.

Dodirnite ikonu mreže na početnom zaslonu pisača, a zatim dodirnite aktivni način povezivanja kako biste potvrdili IP adresu pisača.

### Dodavanje upravljačkog programa pisača (samo za Mac OS)

- 1. Odaberite Značajke sustava u izborniku 🛋 > Pisači i skeneri (ili Ispiši i skeniraj, Ispiši i faksiraj).
- 2. Kliknite +, a zatim odaberite **Dodaj drugi pisač ili skener**.
- 3. Odaberite svoj pisač i zatim kliknite Dodaj.

Napomena:

□ Ako pisač nije na popisu, provjerite je li ispravno spojen na računalo i je li uključen.

# Instaliranje upravljačkog programa pisača Epson Universal (samo za Windows)

Upravljački program pisača Epson Universal je univerzalni PCL6 kompatibilan upravljački program pisača. Nakon što instalirate upravljački program pisača<sup>\*</sup>, možete ispisivati preko svakog Epsonovog pisača koji podržava ovaj upravljački program pisača.

\* Budući da je to opći upravljački program pisača, značajke ispisa ograničene su u odnosu na upravljački program pisača koji je posebno namijenjen ovom pisaču.

Povežite pisač na istu mrežu kao računalo, a zatim slijedite postupak iz nastavka za instalaciju upravljačkog programa pisača.

1. Izvršnu datoteku upravljačkog programa preuzmite na Epsonovoj internetskoj stranici za podršku.

http://www.epson.eu/Support (samo za Europu) http://support.epson.net/

- 2. Dvaput kliknite izvršnu datoteku.
- 3. Slijedite upute na zaslonu za nastavak instalacijskog postupka.

### Napomena:

Ako koristite računalo sa sustavom i ne možete preuzeti upravljačke programe s web-mjesta, instalirajte ih sa softverskog diska koji ste dobili uz pisač. Pristupite dijelu "Driver\Universal".

# Deinstaliranje aplikacija

Prijavite se u administratorski račun na vašem računalu. Unesite administratorsku lozinku ako je računalo od vas zatraži.

Za USB, IP, ili Bonjour vezu, postavite ručno dodatnu ladicu za papir nakon što ste dodali upravljački program pisača.

# Deinstaliranje aplikacija — Windows

- 1. Pritisnite gumb 0 da biste isključili pisač.
- 2. Izađite iz svih pokrenutih programa.
- 3. Otvorite Upravljačku ploču:
  - □ Windows 10/Windows Server 2016

Desnom tipkom miša kliknite na gumb pokretanja i zadržite ga te zatim odaberite **Upravljačka ploča**.

Uindows 8.1/Windows 8/Windows Server 2012 R2/Windows Server 2012

Odaberite Radna površina > Postavke > Upravljačka ploča.

□ Windows 7/Windows Vista/Windows XP/Windows Server 2008 R2/Windows Server 2008/Windows Server 2003 R2/Windows Server 2003

Kliknite na gumb Start i odaberite **Upravljačka ploča**.

- 4. Otvorite Deinstaliranje programa (ili Dodaj ili ukloni programe):
  - □ Windows 10/Windows 8.1/Windows 8/Windows 7/Windows Vista/Windows Server 2016/Windows Server 2012 R2/Windows Server 2012/Windows Server 2008 R2/Windows Server 2008

Odaberite Deinstaliraj program u postavci Programi.

□ Windows XP/Windows Server 2003 R2/Windows Server 2003

Kliknite na Dodaj ili ukloni programe.

5. Odaberite aplikaciju koju želite ukloniti.

Ne možete deinstalirati upravljački program pisača ako postoji zadatak ispisa. Obrišite ili čekajte da se ispis izvrši prije deinstalacije.

- 6. Deinstaliranje aplikacija:
  - □ Windows 10/Windows 8.1/Windows 8/Windows 7/Windows Vista/Windows Server 2016/Windows Server 2012 R2/Windows Server 2012/Windows Server 2008 R2/Windows Server 2008

Kliknite na Deinstaliraj/promijeni ili Deinstaliraj.

□ Windows XP/Windows Server 2003 R2/Windows Server 2003

Kliknite na Promijeni/ukloni ili Ukloni.

#### Napomena:

Ako se prikaže dijaloški okvir Kontrola korisničkog računa, kliknite na Nastavi.

7. Slijedite upute na zaslonu.

# Deinstaliranje aplikacija — Mac OS

1. Preuzmite Uninstaller putem alata EPSON Software Updater.

Nakon što jednom preuzmete Uninstaller, ne trebate ga preuzimati svaki puta kada želite izbrisati aplikaciju s računala.

2. Pritisnite gumb 😃 da biste isključili pisač.

- 3. Da biste deinstalirali upravljački program pisača ili PC-FAX, odaberite **Postavke sustava** u izborniku > **Pisači i skeneri** (ili **Ispis i skeniranje**, **Ispis i faksiranje**), a zatim uklonite pisač s popisa omogućenih pisača.
- 4. Izađite iz svih pokrenutih programa.
- 5. Odaberite Idi > Aplikacije > Epson Software > Uninstaller.
- 6. Odaberite aplikaciju koju želite ukloniti s računala i zatim kliknite na Uninstall.

### Važno:

Program Uninstaller će ukloniti sve upravljačke programe za tintni pisač Epson s vašeg računala. Ako koristite više Epsonovih tintnih pisača, i želite izbrisati samo neke upravljačke programe, prvo izbrišite sve, a zatim ponovno instalirajte upravljački program pisača koji vam je potreban.

### Napomena:

Ako ne možete pronaći aplikaciju koju želite ukloniti s računala na popisu aplikacija, tada postupak deinstalacije ne možete izvršiti korištenjem programa Uninstaller. U tom slučaju, odaberite **Idi na** > **Aplikacije** > **Epson Software** i odaberite aplikaciju koju želite deinstalirati te dovucite njezinu ikonu u ikonu Smeće.

### Povezane informacije

➡ "Alati za ažuriranje softvera (Software Updater)" na strani 205

# Ispis pomoću mrežne usluge

Koristeći uslugu Epson Connect dostupnu putem interneta, možete ispisivati sa svog pametnog telefona, tableta, osobnog računala ili prijenosnog računala, bilo kada i bilo gdje. Kako biste mogli koristiti ovu uslugu, morate u Epson Connect usluzi registrirati korisnika i pisač.

Značajke dostupne putem interneta su slijedeće.

🖵 Email Print

Kada šaljete e-poštu s prilozima kao što su dokumenti ili slike na adresu e-pošte dodijeljenu pisaču, tu e-poštu zajedno s prilozima možete ispisati s udaljene lokacije kao što su kućni ili uredski pisač.

Epson iPrint

Ova aplikacija je za iOS i Android sustave i omogućava vam ispisivanje ili skeniranje s pametnog telefona ili tableta. Možete ispisivati dokumente, slike i mrežne stranice tako što ih direktno pošaljete na pisač na istoj bežičnoj LAN mreži.

Scan to Cloud

Ova aplikacija omogućava vam da skenirane podatke koje želite ispisati pošaljete na drugi pisač. Također možete učitati skenirane podatke na dostupne usluge oblaka.

Remote Print Driver

To je dijeljeni upravljački program koji podržava funkcija Remote Print Driver. Kad ispisujete pomoću pisača na udaljenoj lokaciji, možete ispisivati tako da promijenite pisač u prozoru uobičajene aplikacije.

Pojedinosti pronađite na mrežnoj stranici Epson Connect.

https://www.epsonconnect.com/

```
http://www.epsonconnect.eu (samo za Europu)
```

### Povezane informacije

➡ "Uporaba opcije Epson iPrint" na strani 187

# Održavanje

# Čišćenje pisača

Ako ima prljavštine ili nejednakih boja na skeniranim podacima ili ispisanim dokumentima, očistite staklo skenera i ADF.

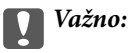

Nikad ne čistite pisač alkoholom ili razrjeđivačem. Navedene kemikalije mogu oštetiti pisač.

- 1. Otvorite poklopac za dokumente.
- 2. Upotrijebite mekanu krpicu za čišćenje površine i lijeve strane staklo skenera.

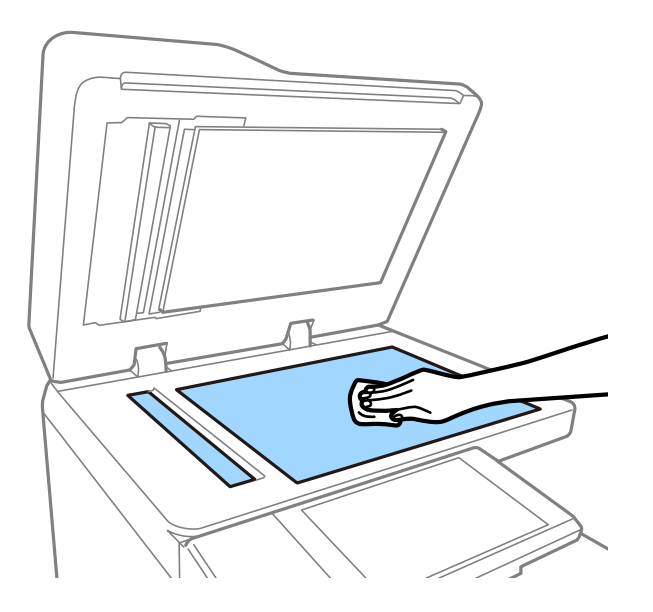

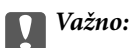

Nemojte prejako pritiskati, grebati ili oštetiti površinu stakla. Oštećenja na staklenoj površini mogu umanjiti kvalitetu skeniranja.

#### Napomena:

Ako na staklenoj površini ima masnih mrlja ili drugih teško uklonjivih materijala, upotrijebite malu količinu sredstva za čišćenje stakla i uklonite mrlju mekom krpom. Nakon uklanjanja prljavštine, obrišite svu preostalu tekućinu.

3. Mekanom krpom obrišite stakleni dio unutar ADF-a.

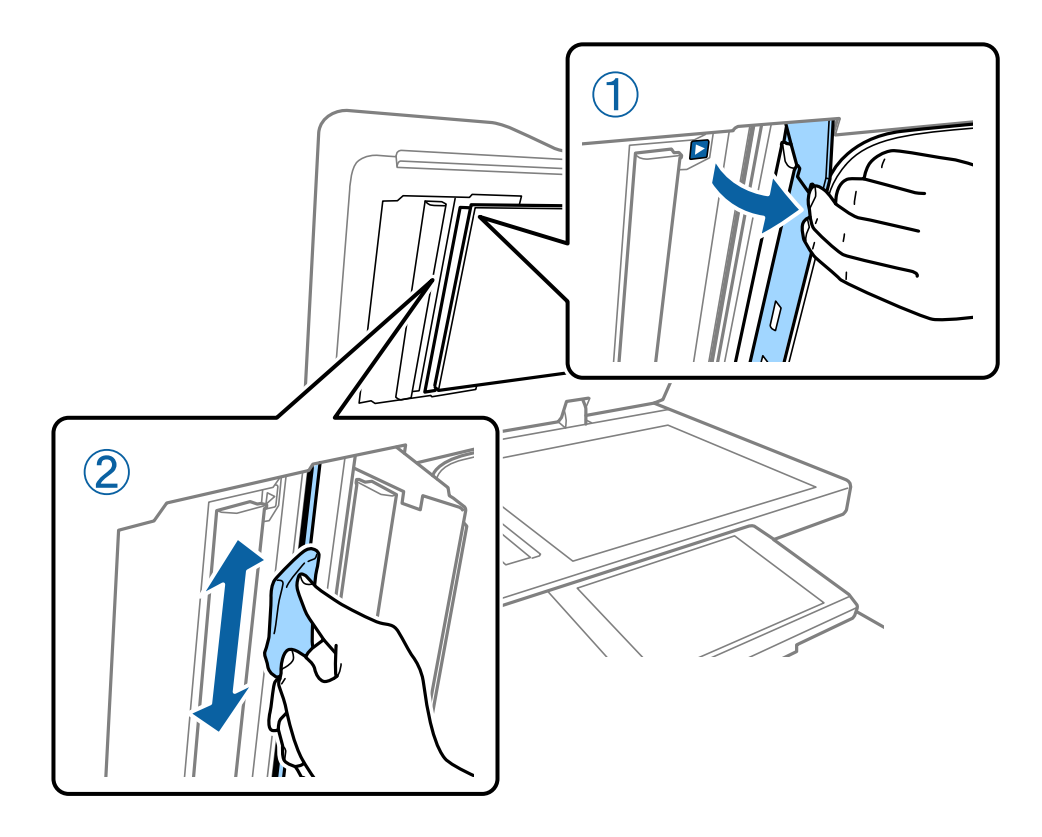

# Provjera spremnika Osigurač

osigurač automatski isključuje napajanje ako se unutar pisača pojavi kratki spoj. Jednom mjesečno provedite sljedeće radnje. Čak i ako se promijene upute prekidača ili položaj gumba testa, koraci postupka neće se mijenjati.

Prekidač se može promijeniti ili ukloniti bez najave.

1. Pritisnite gumb 0 da biste isključili pisač.

Ostavite utikač spojen na utičnicu.

2. Otvorite poklopac osigurača i pomoću predmeta s tankim vrhom kao što je kemijska olovka pritisnite gumb za testiranje.

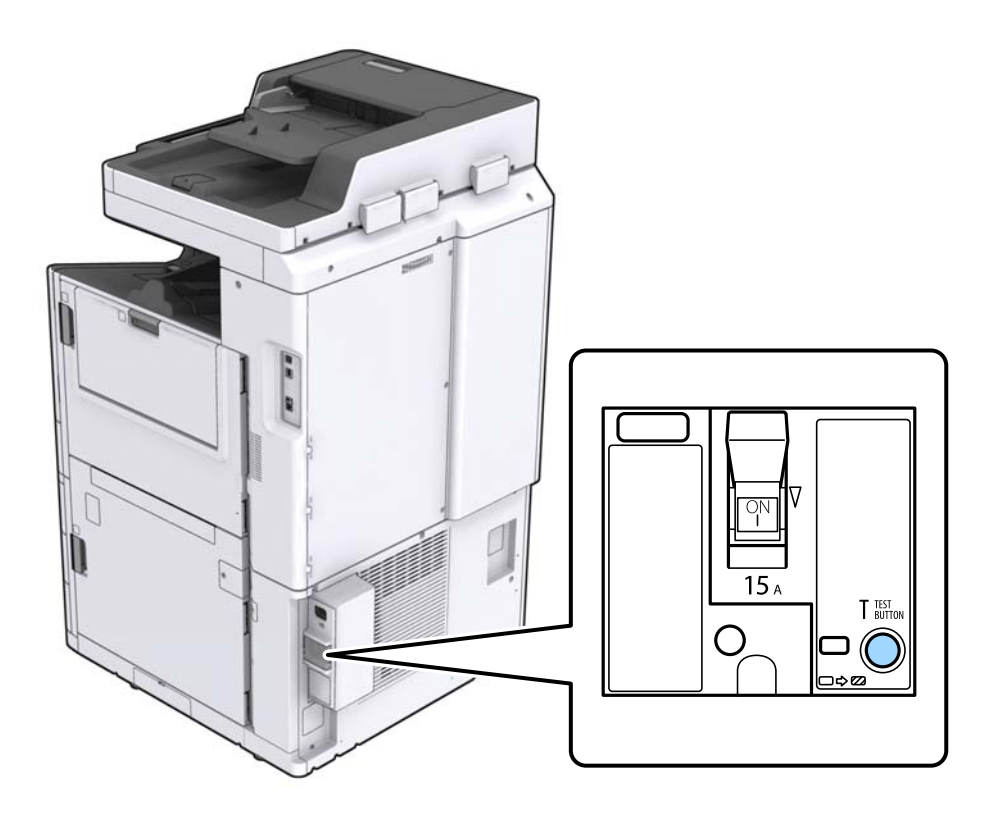

Prekidač osigurača automatski se pomiče na položaj između Uključeno (ON) i Isključeno (OFF).
 Provjerite je li pokazatelj žute boje.

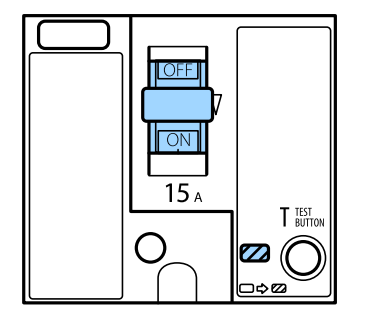

4. Pomaknite prekidač na Isključeno (OFF).

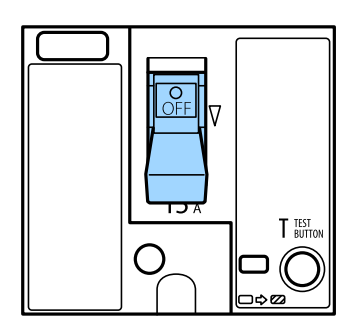
5. Pomaknite prekidač na Uključeno (ON).

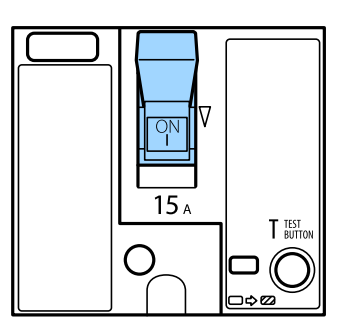

### A Pozor:

Ako sklopka radi drugačije od gore opisanoga, kontaktirajte s korisničkom podrškom tvrtke Epson ili ovlaštenog Epsonovog pružatelja usluga.

### Povezane informacije

"Uključivanje i isključivanje pisača" na strani 17

# Provjera začepljenih mlaznica

Ako su mlaznice začepljene, ispisi će postati blijedi te će sadržavati vidljive pruge ili neočekivane boje. Ako se pojavio problem kvalitete ispisa ili kad ispisujete veću količinu, preporučujemo uporabu značajke provjere mlaznica. Ako su mlaznice začepljene, očistite ispisnu glavu.

### Važno:

Nemojte otvarati poklopac spremnika s tintom niti isključivati pisač tijekom čišćenja glave. Ako čišćenje glave nije dovršeno, možda nećete moći ispisivati.

#### Napomena:

- D Zbog toga što se za čišćenje ispisne glave koristi nešto tinte, možda se neće moći provesti ako je razina tinte niska.
- □ Sušenje uzrokuje začepljivanje. Kako biste spriječili sušenje tinte u mlaznicama ispisne glave, uvijek isključite pisač pritiskom na tipku Ů. Ne isključujte dovod struje pisača niti isključujte osigurač dok je napajanje uključeno.
- 1. Dodirnite Postavke na početnom zaslonu.
- 2. Dodirnite Održavanje.
- 3. Dodirnite Provj. mlaznice ispisne gl..
- 4. Slijedite upute sa zaslona kako biste odabrali izvor papira u koji ste umetnuli običan papir veličine A4.
- 5. Slijedite upute na zaslonu za ispis predloška za provjeru mlaznica.
- 6. Provjerite ispisani uzorak kako biste vidjeli jesu li mlaznice ispisne glave začepljene.

Ako mlaznice nisu začepljene, dodirnite **U redu** kako biste završili.

Korisnički vodič

### Održavanje

U redu

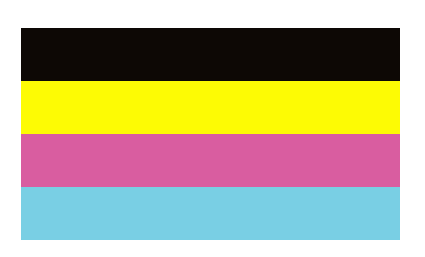

NG

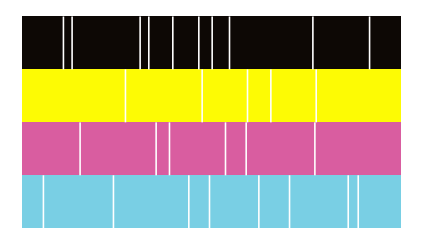

- 7. Ako su mlaznice začepljene, dodirnite NG kako biste očistili ispisnu glavu.
- 8. Nakon dovršetka čišćenja, ponovno ispišite uzorak za provjeru mlaznica kako biste bili sigurni da nema začepljenja. Ako su mlaznice i dalje začepljene, ponovite čišćenje ispisne glave i pokrenite provjeru mlaznica.

- ➡ "Uključivanje i isključivanje pisača" na strani 17
- ➡ "Opcije izbornika za Održavanje" na strani 45

# Rješavanje problema

# Opis na zaslonu

### Potvrđivanje Pomoć bilo kada

Možete dodirnuti ⑦ na zaslonu kako bi se pokazao popis **Pomoć** i odaberite stavku koju želite provjeriti.

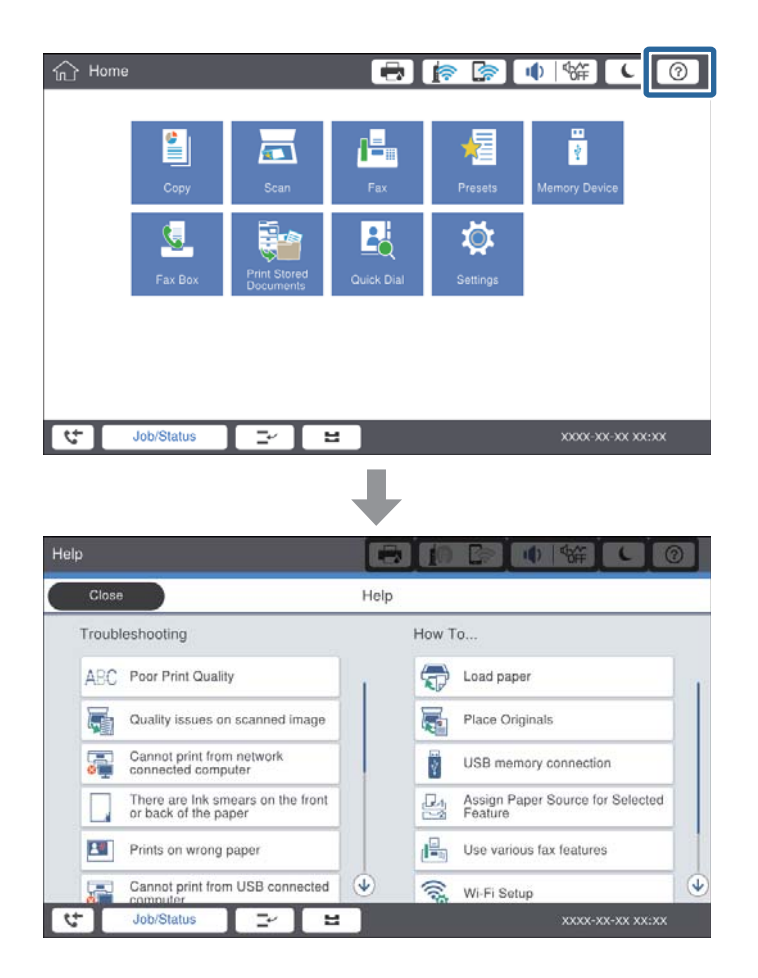

### Smjernice tijekom rada

Poruka greške i gumb smjernice prikazat će se ako prilikom rada dođe do greške. Gumb za smjernice možete dodirnuti ako želite provjeriti proceduru za rješavanje problema.

### Rješavanje problema

Za animacije stalno se ponavlja prikaz radnje 1. Dodirnite ≥ za prebacivanje na sljedeću proceduru.

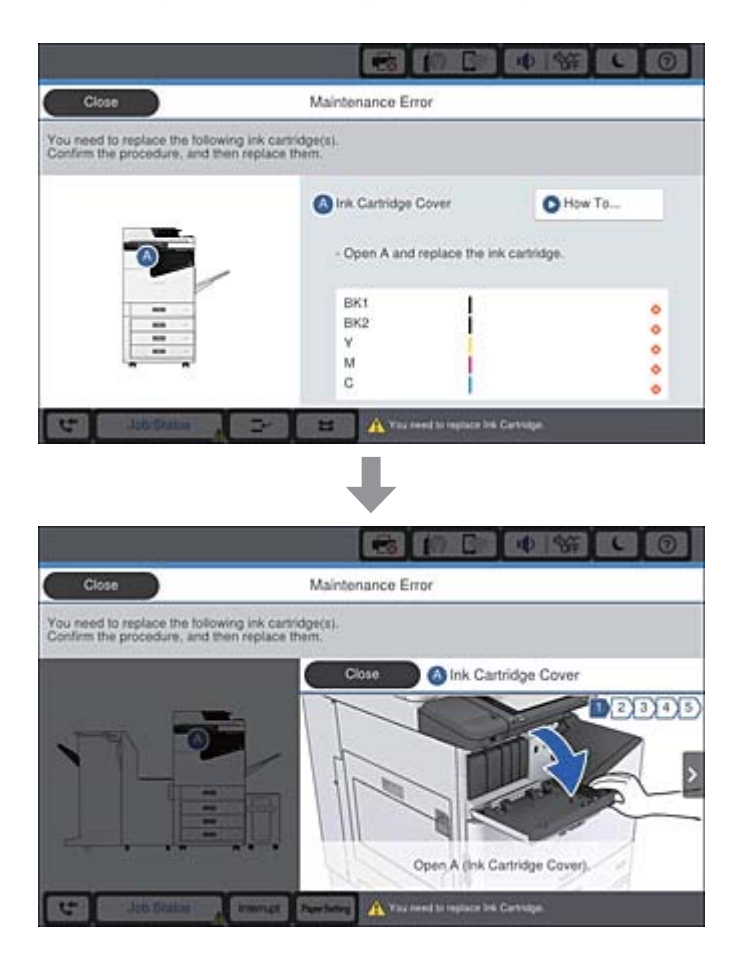

# Uklanjanje zaglavljenog papira

Ako dođe do zaglavljivanja papira, na zaslonu će se prikazati gumb i poruka. Dodirnite gumb i slijedite upute sa zaslona kako biste provjerili gdje se zaglavio papir i uklonili ga.

# A Pozor:

Nikada ne dirajte probijajuće dijelove kako biste izbjegli ozljede kada uklanjate papir iz unutrašnjosti pisača.

# Važno:

Pažljivo uklonite zaglavljeni papir. Uklanjanje papira silom može prouzročiti oštećenje pisača.

- ➡ "Opis na zaslonu" na strani 219
- ➡ "Dostupne vrste papira i kapaciteti" na strani 28

# Papir se često zaglavljuje

- Derovjerite može li se koristiti na ovom proizvodu.
- □ Provjerite postavke i broj listova.
- D Provjerite stanje papira. Ako je papir upio vlagu, postane valovit ili se iskrivi što može uzrokovati probleme.
- □ Ako se papir često zaglavljuje, pokušajte koristiti novootvoreni papir.
- Papir koji ste otvorili čuvajte u zatvorenoj plastičnoj vrećici.
- Pokušajte onemogućiti Prioritet brzine ispisa. Na početnom zaslonu dodirnite Postavke > Opće postavke > Postavke pisača > Prioritet brzine ispisa, a zatim onemogućite postavku.

#### Povezane informacije

- "Dostupne vrste papira i kapaciteti" na strani 28
- "Nepodržane vrste papira" na strani 30
- "Rukovanje papirom" na strani 31
- ➡ "Skladištenje papira" na strani 31
- ➡ "Postavljanje vrste papira" na strani 33

# Papir je zamrljan ili izguljen

- Derovjerite može li se koristiti na ovom proizvodu.
- □ Provjerite kako umetnuti papir i broj listova.
- Derovjerite stanje papira. Ako je papir upio vlagu, postane valovit ili se iskrivi što može uzrokovati probleme.
- 🖵 Ako je papir često zamrljan ili izguljen, pokušajte koristiti novootvoreni papir.
- Papir koji ste otvorili čuvajte u zatvorenoj plastičnoj vrećici.
- Pokušajte staviti način Deblji papir. Dodirnite Postavke > Opće postavke > Postavke pisača > Deblji papir. Pogledajte LCD zaslon pisača s mogućim postavkama.
- Ako je papir i dalje razmazan nakon aktiviranja opcije **Deblji papir**, smanjite gustoću ispisa ili kopiranja.
- 🖵 Kod ručnog dvostranog ispisivanja pazite da se tinta sasvim osuši prije ponovnog umetanja papira.

#### Povezane informacije

- ➡ "Dostupne vrste papira i kapaciteti" na strani 28
- "Nepodržane vrste papira" na strani 30
- "Rukovanje papirom" na strani 31
- ➡ "Skladištenje papira" na strani 31
- ➡ "Postavljanje vrste papira" na strani 33

# Čitanje poruka na zaslonu LCD

Ako se na zaslonu prikaže poruka o pogrešci, slijedite upute prikazane na zaslonu ili sljedeća rješenja kako biste razriješili taj problem.

| Poruke o pogreškama                                                                                                    | Rješenja                                                                                                    |
|----------------------------------------------------------------------------------------------------|----------------------------------------------------------------------------------------------------|
| Greška pisača. Isključite i ponovo uključite<br>napajanje. Za pojedinosti pogledajte<br>dokumentaciju.                      | Uklonite papir iz pisača i odspojite dodatne jedinice. Ako se poruka o<br>pogrešci prikazuje i nakon isključivanja i ponovnog uključivanja pisača,<br>zapišite kod greške i obratite se Epson korisničkoj podršci.                                                                                                    |
| Pogreška pisača. Za pojedinosti pogledajte<br>dokumentaciju.                                                                | Pisač je možda oštećen. Obratite se Epsonovoj podršci ili ovlaštenom<br>Epsonovom pružatelju usluga kako biste zatražili popravak. Međutim,<br>možda su dostupne značajke koje ne uključuju ispis, poput skeniranja.                                                                                                    |
| lspis nije moguć jer XX ne radi. Možete ispisivati<br>s druge kasete.                                                       | lsključite napajanje pa ga ponovno uključite, a zatim ponovno umetnite<br>kaseta s papirom. Ako se još uvijek prikazuje poruka o pogrešci, obratite<br>se Epsonovoj podršci ili ovlaštenom Epsonovom pružatelju usluga kako<br>biste zatražili popravak.                                                                                                    |
| Greška tvrdog diska. Isključite i ponovno<br>uključite pisač. Ako se greška i dalje pojavljuje,<br>kontaktirajto s vojavnog | Tvrdi disk je oštećen. Za zamjenu tvrdog diska uređaja obratite se<br>Epsonovoj podršci ili ovlaštenom Epsonovom pružatelju usluga.                                                                                                    |
| Kontakurajte s XXXXXXXX                                                                                                    | Ako je HDD disk oštećen, nećete moći primati fakseve. Pored toga,<br>možda nećete moći ispisivati ili kopirati sljedeće stavke.                                                                                                    |
|                                                                                                    | Dokumente koji sadrže slike.                                                                                                    |
|                                                                                                    | Možda neće uspjeti kopiranje više od 50 stranica Tekst i slika A4 dokumenata.                                                                                                    |
| xxxxxxx se približava kraju vijeka trajanja.                                                                                | Kad je vrijeme za zamjenu potrošnih materijala, pisač se neće moći<br>koristiti. Obratite se Epsonu ili ovlaštenom Epsonovom pružatelju usluga<br>kako biste zatražili zamjenu.                                                                                                    |
| xxxxxx se približava kraju vijeka trajanja.                                                                                 | Obratite se Epsonovoj podršci ili ovlaštenom Epsonovom pružatelju<br>usluga.                                                                                                    |
| xxxxxxx je na kraju vijeka trajanja. Zamijenite ga.                                                                         | Obratite se Epsonovoj podršci ili ovlaštenom Epsonovom pružatelju<br>usluga.                                                                                                    |
| Morate zamijeniti sljedeći spremnik tinte.<br>Potvrdite postupak i zatim ga zamijenite.                                     | Kako bismo osigurali vrhunsku kvalitetu ispisa i zaštitili ispisnu glavu,<br>dizajniran je tako da zaustavlja rad prije nego se tinta potpuno potroši.<br>Zamijenite ga novim spremnikom tinte.                                                                                                    |
| Ton za biranje nije otkriven.                                                                                               | Ovaj problem možete riješiti tako da dodirnete <b>Postavke</b> > <b>Opće</b><br><b>postavke</b> > <b>Postavke faksiranja</b> > <b>Osnovne postavke</b> > <b>Vrsta linije</b> , a<br>zatim odaberete <b>PBX</b> . Ako vaš telefonski sustav zahtijeva vanjski<br>pristupni broj kako biste dobili vanjsku liniju, postavite pristupni broj<br>nakon odabira <b>PBX</b> . Koristite # (ljestve) umjesto stvarnog pristupnog<br>koda prilikom unosa vanjskog broja faksa. Ovim se omogućava<br>komunikacija.<br>Ako se poruka o pogrešci i dalje prikazuje, namjestite postavku <b>Detekc.</b><br><b>tona za biranje</b> na onemogućeno. Međutim, ako onemogućite ovu<br>značajku, može doći do ispuštanja prve znamenke telefonskog broja j |
|                                                                                                    | faks će biti poslan na krivi broj.                                                                                                    |
| Prijem telefaksa nije uspio jer je kapacitet<br>podataka popunjen. Dodirnite Job/Status na                                  | Postoje dolazni faksovi koji nisu ispisani i spremljeni.                                                                                                    |
| dnu Početnog zaslona za detalje.                                                                                            | Nije moguc ispis Pisač ne radi zbog greške. Provjerite pojedinosti i riešenja greške.                                                                                                    |
|                                                                                                    | <ul> <li>Ne može se spremiti na računalo ili na uređaj za pohranu podataka</li> </ul>                                                                                                    |
|                                                                                                    | Uključite računalo ili u pisač priključite uređaj za pohranu podataka.                                                                                                    |
| Kombinacija IP adrese i podmrežne maske nije<br>ispravna. Za više pojedinosti pogledajte<br>dokumentaciju.                  | Unesite ispravnu IP adresu ili zadani pristupnik. Obratite se<br>administratoru vaše mreže za pomoć.                                                                                                    |

| Poruke o pogreškama                                                                                                    | Rješenja                                                                                                    |  |
|----------------------------------------------------------------------------------------------------|----------------------------------------------------------------------------------------------------|--|
| Za uporabu usluge oblaka ažurirajte korijenski<br>certifikat u programu Epson Web Config utility.                                             | Pokrenite Web Config i zatim ažurirajte korijenski certifikat.                                                                                                    |  |
| Provjerite jesu li postavke priključka pisača (kao<br>što je IP adresa) ili upravljački program pisača<br>ispravni prema računalu.            | Pobrinite se da je ulaz pisača ispravno odabran u <b>Svojstvo</b> > <b>Ulaz</b> u<br>izborniku <b>Pisač</b> na sljedeći način.<br>USB spajanje: <b>USBXXX</b>                                     |  |
| Putem računala provjerite jesu li postavke<br>priključka ili upravljački program pisača ispravni.<br>Pogledajte dokumentaciju za pojedinosti. | Spajanje na mrežu: <b>EpsonNet Print Port</b>                                                                                                    |  |
| Način rada za oporavak                                                                                                    | Pisač se pokrenuo u načinu rada za oporavak, jer ažuriranje upravljačkog<br>programa nije uspješno izvedeno. Slijedite ove korake prilikom<br>ponovnog pokušaja ažuriranja upravljačkog programa. |  |
|                                                                                                    | 1. Povežite računalo i pisač putem USB kabela. (Kada se pisač nalazi u<br>načinu rada za oporavak, ažuriranje upravljačkog programa se ne može<br>izvršiti putem mrežne veze.)                    |  |
|                                                                                                    | 2. Posjetite Epsonove lokalne mrežne stranice kako biste pročitali daljnje upute.                                                                                                    |  |

- ➡ "Kontaktiranje Epsonove korisničke podrške" na strani 274
- ➡ "Instalacija najnovijih aplikacija" na strani 206

# Kod pogreške u izborniku stanja

Ako se zadatak ne završi uspješno, provjerite kod pogreške prikazane unutar povijesti svakog zadatka. Možete provjeriti kodove pogreške pritiskom na gumb i, a zatim dodirom na **Status zadatka**. Pogledajte ovu tablicu u kojoj ćete pronaći probleme i rješenja.

| Kod | Problem                                                       | Rješenje                                                                                                    |
|-----|---------------------------------------------------------------|----------------------------------------------------------------------------------------------------|
| 001 | Uređaj se isključio zbog nestanka struje.                     | -                                                                                                    |
| 101 | Memorija je puna.                                             | lsprobajte savjete navedene u nastavku kako biste<br>smanjili veličinu zadatka ispisa.                                                                                           |
|     |                                                               | Smanjite kvalitetu ispisa i razlučivost.                                                                                                    |
|     |                                                               | Promijenite postavke formata.                                                                                                    |
|     |                                                               | Smanjite broj slika, slova ili fontova korištenih u<br>zadatku ispisa.                                                                                                    |
| 102 | Razvrstani ispis nije uspio zbog manjka dostupne<br>memorije. | Isprobajte savjete navedene u nastavku kako biste<br>smanjili veličinu zadatka ispisa. Ako ne želite koristiti<br>ove savjete, pokušajte ispisivati jedan po jedan<br>primjerak. |
|     |                                                               | Smanjite kvalitetu ispisa i razlučivost.                                                                                                    |
|     |                                                               | Promijenite postavke formata.                                                                                                    |
|     |                                                               | Smanjite broj slika, slova ili fontova korištenih u zadatku ispisa.                                                                                                    |

| Kod | Problem                                                                                          | Rješenje                                                                                                    |
|-----|--------------------------------------------------------------------------------------------------|----------------------------------------------------------------------------------------------------|
| 103 | Kvaliteta ispisa je lošija zbog manjka dostupne<br>memorije.                                     | Ako ne želite smanjiti kvalitetu ispisa, iskušajte<br>sljedeće savjete za smanjenje veličine ispisa.                                                                                                    |
|     |                                                                                                  | Promijenite postavke formata.                                                                                                    |
|     |                                                                                                  | Smanjite broj slika, slova ili fontova korištenih u zadatku ispisa.                                                                                                    |
| 104 | Obrnuti ispis nije uspio zbog manjka dostupne<br>memorije.                                       | Ako ne želite koristiti obrnuti ispis, iskušajte sljedeće<br>savjete za smanjenje veličine ispisa.                                                                                                    |
|     |                                                                                                  | Smanjite kvalitetu ispisa i razlučivost.                                                                                                    |
|     |                                                                                                  | Promijenite postavke formata.                                                                                                    |
|     |                                                                                                  | Smanjite broj slika, slova ili fontova korištenih u<br>zadatku ispisa.                                                                                                    |
| 106 | Ne možete ispisivati zadatke putem računala zbog<br>omogućenih postavki za kontrolu pristupa.    | Obratite se administratoru pisača.                                                                                                    |
| 107 | Provjera autentičnosti korisnika nije uspjela. Zadatak<br>je otkazan.                            | Molimo provjerite ispravnost korisničkog imena i lozinke.                                                                                                    |
|     |                                                                                                  | <ul> <li>Dodirnite Postavke &gt; Opće postavke &gt;<br/>Administracija sustava &gt; Sigurnosne postavke<br/>&gt; Kontrola pristupa. Omogućite funkciju<br/>ograničenja korisnika, a zatim dopustite posao<br/>bez podataka o provjeri autentičnosti.</li> </ul> |
| 108 | Podaci o povjerljivom zadatku su obrisani kada je<br>pisač bio isključen.                        | -                                                                                                    |
| 109 | Primljeni faks je već izbrisan.                                                                  | -                                                                                                    |
| 110 | Zadatak pisača bio je ispisan na jednoj strani jer<br>uloženi papir ne podržava dvostrani ispis. | Ako želite obostrani ispis, uložite papir koji podržava<br>mogućnost dvostranog ispisa.                                                                                                    |
| 111 | Dostupna memorija je pri kraju.                                                                  | lsprobajte savjete navedene u nastavku kako biste<br>smanjili veličinu zadatka ispisa.                                                                                                    |
|     |                                                                                                  | Smanjite kvalitetu ispisa i razlučivost.                                                                                                    |
|     |                                                                                                  | Promijenite postavke formata.                                                                                                    |
|     |                                                                                                  | Smanjite broj slika, slova ili fontova korištenih u<br>zadatku ispisa.                                                                                                    |
| 120 | Komunikacija s poslužiteljem koji se povezan<br>pomoću otvorene platforme nije moguća.           | Provjerite postoji li pogreška na poslužitelju ili mreži.                                                                                                    |
| 130 | Razvrstani ispis nije uspio zbog manjka dostupne<br>memorije.                                    | Isprobajte savjete navedene u nastavku kako biste<br>smanjili veličinu zadatka ispisa. Ako ne želite koristiti<br>ove savjete, pokušajte ispisivati jedan po jedan<br>primjerak.                                                                                |
|     |                                                                                                  | Smanjite kvalitetu ispisa i razlučivost.                                                                                                    |
|     |                                                                                                  | Promijenite postavke formata.                                                                                                    |
|     |                                                                                                  | Smanjite broj slika, slova ili fontova korištenih u<br>zadatku ispisa.                                                                                                    |

| Kod | Problem                                                                                                    | Rješenje                                                                                                    |
|-----|----------------------------------------------------------------------------------------------------|----------------------------------------------------------------------------------------------------|
| 131 | Obrnuti ispis nije uspio zbog manjka dostupne<br>memorije.                                                            | Ako ne želite koristiti obrnuti ispis, iskušajte sljedeće<br>savjete za smanjenje veličine ispisa.                                                                                                    |
|     |                                                                                                    | Smanjite kvalitetu ispisa i razlučivost.                                                                                                    |
|     |                                                                                                    | Promijenite postavke formata.                                                                                                    |
|     |                                                                                                    | Smanjite broj slika, slova ili fontova korištenih u<br>zadatku ispisa.                                                                                                    |
| 132 | lspis nije moguć zbog manjka dostupne memorije.                                                                       | lsprobajte savjete navedene u nastavku kako biste<br>smanjili veličinu podataka ispisa.                                                                                                    |
|     |                                                                                                    | Smanjite veličinu papira.                                                                                                    |
|     |                                                                                                    | Pojednostavnite podatke smanjenjem broja slika<br>u podacima ispisa ili smanjite broj tipova fonta.                                                                                                    |
| 133 | Dvostrani ispis nije moguć zbog manjka dostupne<br>memorije. Ispisat će se samo jedna strana.                         | lsprobajte savjete navedene u nastavku kako biste<br>smanjili veličinu podataka ispisa.                                                                                                    |
|     |                                                                                                    | Smanjite veličinu papira.                                                                                                    |
|     |                                                                                                    | Pojednostavnite podatke smanjenjem broja slika<br>u podacima ispisa ili smanjite broj tipova fonta.                                                                                                    |
| 141 | Greška na tvrdom disku pisača. Zadatak je otkazan.                                                                    | Za zamjenu tvrdog diska obratite se Epsonovoj<br>podršci ili ovlaštenom Epsonovom pružatelju usluga.                                                                                                   |
| 151 | lspis nije uspio jer se korisničko ime prijave i<br>korisničko ime povezano s povjerljivim zadatkom ne<br>podudaraju. | Provjerite jeste li se prijavili s istim korisničkim<br>imenom koje je povezano s povjerljivim zadatkom.                                                                                               |
| 201 | Memorija je puna.                                                                                                    | Ispisujte primljene faksove iz stavke Status zadatka u stavku Status zadatka.                                                                                                    |
|     |                                                                                                    | Izbrišite primljene faksove koji su spremljeni u<br>ulaznom spremniku putem Status zadatka<br>unutar Status zadatka.                                                                                   |
|     |                                                                                                    | Ako šaljete crno-bijeli faks na jedno odredište,<br>možete ga poslati pomoću mogućnosti Izravno<br>slanje.                                                                                             |
|     |                                                                                                    | Podijelite izvornike u dva ili više dijelova kako<br>biste ih poslali u nekoliko sljedova.                                                                                                    |
| 202 | Linija je prekinuta od strane uređaja primatelja.                                                                     | Pričekajte neko vrijeme, a zatim pokušajte ponovno.                                                                                                    |
| 203 | Uređaj ne može otkriti ton za biranje.                                                                                | Provjerite je li telefonski kabel pravilno priključen<br>i radi li telefonska linija.                                                                                                    |
|     |                                                                                                    | Kad je pisač spojen na PBX (Privatni telefonski<br>prekidač) ili terminalni priključak, promijenite<br>postavku Vrsta linije na PBX.                                                                   |
|     |                                                                                                    | <ul> <li>Dodirnite Postavke &gt; Opće postavke &gt;<br/>Postavke faksiranja &gt; Osnovne postavke &gt;<br/>Detekc. tona za biranje, a zatim onemogućite<br/>postavku zvuka slobodne linije.</li> </ul> |
| 204 | Uređaj primatelja je zauzet.                                                                                          | Pričekajte neko vrijeme, a zatim pokušajte ponovno.                                                                                                    |
|     |                                                                                                    | Provjerite broj faksa primatelja.                                                                                                    |
| 205 | Uređaj primatelja ne odgovara.                                                                                        | Pričekajte neko vrijeme, a zatim pokušajte ponovno.                                                                                                    |

| Kod | Problem                                                                                       | Rješenje                                                                                                    |
|-----|-----------------------------------------------------------------------------------------------|----------------------------------------------------------------------------------------------------|
| 206 | Telefonski kabel pogrešno je priključen na LINE i ulaz<br>EXT. uređaja.                       | Provjerite priključak na ulazu LINE i EXT. koji se nalaze<br>na pisaču.                                                                                                    |
| 207 | Uređaj nije povezan s telefonskom linijom.                                                    | Priključite telefonski kabel na telefonsku liniju.                                                                                                    |
| 208 | Faks se ne može poslati nekima od navedenih<br>primatelja.                                    | Ispišite <b>Zapisnik faksiranja</b> ili izvještaj o <b>Zadnji</b><br>prijenos za prethodne faksove iz Izvješće o<br>faksiranju unutar načina rada s faksom kako biste<br>provjerili odredišta na koja faks nije uspješno poslan.<br>Ako je omogućena postavka <b>Spremi podatke</b><br>neuspjeha, faks možete ponovno poslati iz <b>Status</b><br>zadatka unutar <b>Status zadatka</b> . |
| 301 | Na uređaju za pohranjivanje podataka nema<br>dovoljno dostupnog prostora za pohranu podataka. | <ul> <li>Povećajte prostor za pohranu na uređaju za pohranjivanje podataka.</li> <li>Smanjite broj dokumenata.</li> <li>Smanjite razlučivost skeniranja ili povećajte stupanj kompresije kako bi se smanjila veličina skenirane slike.</li> </ul>                                                                                                    |
| 302 | Na uređaj za pohranjivanje podataka nije moguće pohraniti podatke.                            | Onemogućite ograničenje pohrane podataka na<br>uređaju za pohranjivanje podataka.                                                                                                    |
| 303 | Nije stvorena mapa za spremanje skenirane slike.                                              | Umetnite drugi uređaj za pohranjivanje podataka.                                                                                                    |
| 304 | Uređaj za pohranjivanje podataka je uklonjen.                                                 | Ponovno umetnite uređaj za pohranjivanje podataka.                                                                                                    |
| 305 | Došlo je do pogreške prilikom pohrane podataka na<br>uređaj za pohranjivanje podataka.        | Ako vanjskom uređaju pristupate s računala,<br>pričekajte neko vrijeme pa pokušajte ponovno.                                                                                                    |
| 306 | Memorija je puna.                                                                             | Pričekajte da se ostali zadaci u tijeku dovrše.                                                                                                    |
| 307 | Veličina skenirane slike premašuje maksimalno<br>ograničenje. (Skeniraj na memorijski uređaj) | Smanjite razlučivost skeniranja ili povećajte stupanj<br>kompresije kako bi se smanjila veličina skenirane<br>slike.                                                                                                    |
| 311 | Došlo je do pogreške DNS.                                                                     | <ul> <li>Dodirnite Postavke &gt; Opće postavke &gt;<br/>Postavke mreže &gt; Napredno &gt; TCP/IP, a zatim<br/>provjerite postavke DNS-a.</li> </ul>                                                                                                    |
|     |                                                                                               | Provjerite postavke DNS za poslužitelj, računalo ili pristupnu točku.                                                                                                    |
| 312 | Došlo je do pogreške prilikom provjere autentičnosti.                                         | Dodirnite <b>Postavke &gt; Opće postavke &gt; Postavke</b><br><b>mreže &gt; Napredno &gt; Poslužitelj za e-poštu &gt;</b><br><b>Postavke poslužitelja</b> , a zatim provjerite postavke<br>poslužitelja.                                                                                                    |

| Kod | Problem                                                                                                    | Rješenje                                                                                                    |
|-----|----------------------------------------------------------------------------------------------------|----------------------------------------------------------------------------------------------------|
| 313 | Došlo je do pogreške u komunikaciji.                                                                             | Ispišite izvješće o mrežnoj vezi kako biste provjerili je li pisač povezan s mrežom.                                                                                                    |
|     |                                                                                                    | Dodirnite Postavke > Opće postavke ><br>Postavke mreže > Napredno > Poslužitelj za e-<br>poštu > Postavke poslužitelja kako biste<br>provjerili jesu li postavke poslužitelja e-pošte<br>ispravne. Uzrok greške možete provjeriti<br>pokretanjem provjere veze. |
|     |                                                                                                    | Načini provjere autentičnosti za postavke i<br>poslužitelj e-pošte možda se ne podudaraju. Ako<br>ste odabrali <b>Isključi</b> za način provjere<br>autentičnosti, način provjere autentičnosti za<br>poslužitelj e-pošte namjestite na Nema.                   |
| 314 | Veličina podataka premašuje maksimalnu veličinu<br>datoteke u privitku.                                          | Povećajte veličinu značajke Maks. veličina<br>priloga unutar postavki skeniranja.                                                                                                    |
|     |                                                                                                    | Smanjite razlučivost skeniranja ili povećajte<br>stupanj kompresije kako bi se smanjila veličina<br>skenirane slike.                                                                                                    |
| 315 | Memorija je puna.                                                                                                | Pokušajte ponovno nakon što se ostali zadaci u tijeku<br>dovrše.                                                                                                    |
| 321 | Došlo je do pogreške DNS.                                                                                        | Dodirnite Postavke > Opće postavke ><br>Postavke mreže > Napredno > TCP/IP, a zatim<br>provjerite postavke DNS-a.                                                                                                    |
|     |                                                                                                    | Provjerite postavke DNS za poslužitelj, računalo ili pristupnu točku.                                                                                                    |
| 322 | Došlo je do pogreške prilikom provjere autentičnosti.                                                            | Provjerite postavke <b>Lokacija</b> .                                                                                                    |
| 323 | Došlo je do pogreške u komunikaciji.                                                                             | Provjerite postavke <b>Lokacija</b> .                                                                                                    |
|     |                                                                                                    | Ispišite izvješće o mrežnoj vezi kako biste<br>provjerili je li pisač povezan s mrežom.                                                                                                    |
| 324 | Datoteka s istim nazivom već postoji u navedenoj                                                                 | Obrišite datoteku s istim nazivom.                                                                                                    |
|     | тарі.                                                                                                    | Promijenite predmetak naziva datoteke u<br>Postavke datoteka.                                                                                                    |
| 325 | U navedenoj mapi nema dovoljno prostora za                                                                       | Povećajte prostor za pohranu u navedenoj mapi.                                                                                                    |
| 326 | ponranu.                                                                                                    | Smanjite broj dokumenata.                                                                                                    |
|     |                                                                                                    | Smanjite razlučivost skeniranja ili povećajte<br>stupanj kompresije kako bi se smanjila veličina<br>skenirane slike.                                                                                                    |
| 327 | Memorija je puna.                                                                                                | Pričekajte da se ostali zadaci u tijeku dovrše.                                                                                                    |
| 328 | Odredište je pogrešno ili ne postoji.                                                                            | Provjerite postavke <b>Lokacija</b> .                                                                                                    |
| 329 | Veličina skenirane slike premašuje maksimalno<br>ograničenje. (Skeniraj u mrežnu mapu ili na<br>poslužitelj FTP) | Smanjite razlučivost skeniranja ili povećajte stupanj<br>kompresije kako bi se smanjila veličina skenirane<br>slike.                                                                                                    |
| 331 | Došlo je do pogreške u komunikaciji.                                                                             | lspišite izvješće o mrežnoj vezi kako biste provjerili je<br>li pisač povezan s mrežom.                                                                                                    |

| Kod | Problem                                                                                                    | Rješenje                                                                                                    |
|-----|----------------------------------------------------------------------------------------------------|----------------------------------------------------------------------------------------------------|
| 332 | U odabranom prostoru za pohranu nema dovoljno<br>dostupnog prostora za pohranu skenirane slike.                         | Smanjite broj dokumenata.                                                                                                    |
| 333 | Odredište nije moguće pronaći jer je informacija o<br>odredištu učitana na poslužitelj prije slanja skenirane<br>slike. | Ponovno odaberite odredište.                                                                                                    |
| 334 | Došlo je do pogreške tijekom slanja skenirane slike.                                                                    | _                                                                                                    |
| 341 | Došlo je do pogreške u komunikaciji.                                                                                    | <ul> <li>Provjerite priključke za pisač i računalo. Ako se<br/>povezujete preko mreže, ispišite izvješće o<br/>mrežnoj vezi kako biste provjerili je li pisač<br/>povezan s mrežom.</li> </ul>                                                                  |
|     |                                                                                                    | Provjerite je li aplikacija Document Capture Pro<br>instalirana na računalo.                                                                                                    |
| 401 | Na uređaju za pohranjivanje podataka nema<br>dovoljno dostupnog prostora za pohranu podataka.                           | Povećajte prostor za pohranu na uređaju za<br>pohranjivanje podataka.                                                                                                    |
| 402 | Na uređaj za pohranjivanje podataka nije moguće<br>pohraniti podatke.                                                   | Onemogućite ograničenje pohrane podataka na<br>uređaju za pohranjivanje podataka.                                                                                                    |
| 404 | Uređaj za pohranjivanje podataka je uklonjen.                                                                           | Ponovno umetnite uređaj za pohranjivanje podataka.                                                                                                    |
| 405 | Došlo je do pogreške prilikom pohrane podataka na<br>uređaj za pohranjivanje podataka.                                  | Ponovno umetnite uređaj za pohranjivanje podataka.                                                                                                    |
|     |                                                                                                    | Koristite drugi uređaj za pohranu podataka na<br>kojem ste stvorili mapu pomoću funkcije Izradite<br>mapu za spremanje.                                                                                                    |
| 411 | Došlo je do pogreške DNS.                                                                                               | Dodirnite Postavke > Opće postavke ><br>Postavke mreže > Napredno > TCP/IP, a zatim<br>provjerite postavke DNS-a.                                                                                                    |
|     |                                                                                                    | Provjerite postavke DNS za poslužitelj, računalo ili pristupnu točku.                                                                                                    |
| 412 | Došlo je do pogreške prilikom provjere autentičnosti.                                                                   | Dodirnite <b>Postavke &gt; Opće postavke &gt; Postavke</b><br><b>mreže &gt; Napredno &gt; Poslužitelj za e-poštu &gt;</b><br><b>Postavke poslužitelja</b> , a zatim provjerite postavke<br>poslužitelja.                                                        |
| 413 | Došlo je do pogreške u komunikaciji.                                                                                    | Dodirnite Postavke > Opće postavke ><br>Postavke mreže > Napredno > Poslužitelj za e-<br>poštu > Postavke poslužitelja kako biste<br>provjerili jesu li postavke poslužitelja e-pošte<br>ispravne. Uzrok greške možete provjeriti<br>pokretanjem provjere veze. |
|     |                                                                                                    | Načini provjere autentičnosti za postavke i<br>poslužitelj e-pošte možda se ne podudaraju. Ako<br>ste odabrali <b>Isključi</b> za način provjere<br>autentičnosti, način provjere autentičnosti za<br>poslužitelj e-pošte namjestite na Nema.                   |
|     |                                                                                                    | Ispišite izvješće o mrežnoj vezi kako biste<br>provjerili je li pisač povezan s mrežom.                                                                                                    |

| Kod | Problem                                                                   | Rješenje                                                                                                    |
|-----|---------------------------------------------------------------------------|----------------------------------------------------------------------------------------------------|
| 421 | Došlo je do pogreške DNS.                                                 | Dodirnite Postavke > Opće postavke ><br>Postavke mreže > Napredno > TCP/IP, a zatim<br>provjerite postavke DNS-a.                                                                                                    |
|     |                                                                           | Provjerite postavke DNS za poslužitelj, računalo ili pristupnu točku.                                                                                                    |
| 422 | Došlo je do pogreške prilikom provjere autentičnosti.                     | Dodirnite <b>Postavke &gt; Opće postavke &gt; Postavke</b><br>faksiranja > Postavke primanja > Postavke<br>sprem./prosljeđivanja, a zatim provjerite postavke<br>mape koju ste odabrali u stavci <b>Odredište</b> .                                            |
| 423 | Došlo je do pogreške u komunikaciji.                                      | Ispišite izvješće o mrežnoj vezi kako biste<br>provjerili je li pisač povezan s mrežom.                                                                                                    |
|     |                                                                           | <ul> <li>Dodirnite Postavke &gt; Opće postavke &gt;<br/>Postavke faksiranja &gt; Postavke primanja &gt;<br/>Postavke sprem./prosljeđivanja i odaberite &gt;<br/>na registriranom okviru. Zatim provjerite postavke<br/>mape na Odred. sprem./proslj</li> </ul> |
| 425 | U odredišnoj mapi za prosljeđivanje nema dovoljno<br>prostora za pohranu. | Povećajte prostor za pohranu u odredišnoj mapi za prosljeđivanje.                                                                                                    |
| 428 | Odredište je pogrešno ili ne postoji.                                     | Dodirnite Postavke > Opće postavke > Postavke<br>faksiranja > Postavke primanja > Postavke<br>sprem./prosljeđivanja i odaberite > na<br>registriranom okviru. Zatim provjerite postavke mape<br>na Odred. sprem./proslj                                        |

- ➡ "Spajanje na telefonsku liniju" na strani 57
- "Opcije izbornika za Postavke mreže u dijelu Opće postavke" na strani 43
- "Opcije izbornika za Postavke web usluge u dijelu Opće postavke" na strani 44
- ➡ "Umetanje i uklanjanje vanjskog USB uređaja" na strani 37
- "Opcije izbornika za Postavke faksiranja" na strani 109

# Problemi s kopiranjem

# Kopiranje nije moguće

- Ovaj pisač ima značajku koja omogućava administratoru da ograniči radnje korisnika. Morate imati korisničko ime i lozinku kada želite kopirati. Obratite se administratoru pisača ako ne znate lozinku.
- Ne možete kopirati ako je u pisaču došlo do greške, kao što je zaglavljeni papir. Provjerite upravljačku ploču pisača i slijedite upute na zaslonu kako biste uklonili grešku.

- ➡ "Kontrola pristupa i prijava" na strani 23
- ➡ "Opis na zaslonu" na strani 219

➡ "Uklanjanje zaglavljenog papira" na strani 220

# Problemi s kvalitetom ispisa

### Neobične boje, neočekivani izgled boje, vidljive pruge ili izblijedjela boja

Mlaznice ispisne glave možda su začepljene. Izvršite provjeru mlaznice kako biste provjerili jesu li začepljene mlaznice ispisne glave. Očistite ispisnu glavu ako je neka od mlaznica začepljena.

#### Povezane informacije

➡ "Provjera začepljenih mlaznica" na strani 217

### Neujednačene boje, razmazivanje, točkice ili ravne pruge na kopiranoj slici

- Dčistite staklo skenera i automatski ulagač dokumenata (ADF).
- Ne pritišćite prejako izvornik kad kopirate na staklo skenera.
- Ako je papir zamrljan, smanjite gustoću ispisa putem upravljačke ploče.

#### Povezane informacije

- ➡ "Čišćenje pisača" na strani 214
- ➡ "Opcije izbornika za kopiranje" na strani 52

### Valovite šare (moiré) pojavljuju se na ispisanoj slici

Promijenite postavku smanjenja ili povećanja izvornika ili namjestite izvornik pod malo drugačijim kutom.

#### Povezane informacije

➡ "Opcije izbornika za kopiranje" na strani 52

### Slika koja je prikazana na poleđini izvornika pojavljuje se na kopiranoj slici

- □ Ako je izvornik tanak, postavite ga na staklo skenera i zatim ga prekrijte komadom crnog papira.
- Smanjite postavku gustoće zadatka ispisa na upravljačkoj ploči.

#### Povezane informacije

➡ "Opcije izbornika za kopiranje" na strani 52

# Nije moguće kopiranje na očekivani način

### Položaj, veličina ili margine ispisa su neispravni

- □ Kada postavljate izvornike na ADF, pomaknite rubne vodilice do rubova papira.
- Prilikom postavljanja izvornika na staklo skenera poravnajte kut izvornika s kutom označenim simbolom na okviru staklo skenera. Ako su rubovi kopije odsječeni, malo pomaknite izvornik od kuta.
- Kod stavljanja originala na staklo skenera, očistite staklo skenera i poklopac dokumenta. Ako na staklenoj površini ima prašine ili mrlja, područje kopiranja može obuhvatiti i prašinu ili mrlje, uslijed čega može doći do pogrešnog položaja kopiranja ili slika može postati mala.
- Dodaberite odgovarajuću Veličina dokumenta u postavkama kopiranja.
- **U**metnite papir u pravom smjeru i pomaknite rubne vodilice do rubova papira.

### Povezane informacije

- ➡ "Postavljanje izvornika" na strani 33
- ➡ "Čišćenje pisača" na strani 214
- ➡ "Opcije izbornika za kopiranje" na strani 52

# Problemi s faksiranjem

# Nije moguće slanje ili primanje na očekivani način

### Ne mogu se slati ili primati faksovi

- □ Upotrijebite **Provjeri vezu za faks** na upravljačkoj ploči za pokretanje automatske provjere veze faksa. Isprobajte rješenja ispisana na izvješću.
- Provjerite šifru pogreške prikazanu za neuspjeli zadatak faksa i pokušajte rješenja opisana u popisu šifri pogrešaka.
- □ Provjerite postavku Vrsta linije. Postavljanje na PBX moglo bi riješiti problem. Ako vaš telefonski sustav zahtijeva vanjski pristupni broj kako biste dobili vanjsku liniju, pohranite pristupni broj na pisaču, i unesite # (ljestve) na početku broja faksa prilikom slanja.
- □ Ako dođe do pogreške u komunikaciji promijenite postavku Brzina faksa na Sporo (9.600 b/s) na upravljačkoj ploči.
- Provjerite radi li zidna telefonska utičnica tako što ćete uključiti telefon i testirati ga. Ako ne možete pozivati ili primati pozive obratite se vašoj telekomunikacijskoj tvrtki.
- Za spajanje na telefonsku liniju DSL, morate koristiti modem DSL opremljen s ugrađenim filtrom DSL, ili instalirati zaseban filtar DSL na liniju. Obratite se svojem pružatelju usluga digitalne pretplatničke linije.
- □ Ako koristite digitalnu pretplatničku liniju (DSL), priključite pisač izravno u zidnu telefonsku utičnicu i provjerite možete li slati faksove s pisača. Ako radi, problem je možda u filtru DSL. Obratite se svojem pružatelju usluga digitalne pretplatničke linije.

- Omogućite postavku ECM na upravljačkoj ploči. Faksovi u boji ne mogu se slati niti primati kada je isključen ECM.
- □ Kako biste mogli slati ili primati faksove putem računala, pisač mora biti povezan putem USB kabela ili mreže i upravljački program za PC-FAX mora biti instaliran na računalu. Upravljački program PC-FAX se instalira zajedno s programom FAX Utility.
- □ U sustavu Windows provjerite je li pisač (faks) prikazan u mogućnostima **Uređaji i pisači, Pisač** ili **Pisači i** ostali hardver. Pisač (faks) je prikazan pod nazivom "EPSON XXXXX (FAX)". Ako pisač (faks) nije prikazan u navedenoj postavci, deinstalirajte i ponovno instalirajte aplikaciju FAX Utility. Pročitajte sljedeće upute za pristupanje stavci **Uređaji i pisači, Pisač** ili **Pisači i ostali hardver**.
  - □ Windows 10

Desnom tipkom kliknite gumb Start ili ga pritisnite i zadržite, a zatim odaberite **Upravljačka ploča** > **Prikaz uređaja i pisača** u **Hardver i zvuk**.

❑ Windows 8.1/Windows 8

Odaberite **Radna površina** > **Postavke** > **Upravljačka ploča** > **Prikaz uređaja i pisača** pod stavkom **Hardver i zvuk** ili **Hardver**.

□ Windows 7

Kliknite na gumb Start i odaberite **Upravljačka ploča** > **Prikaz uređaja i pisača** pod postavkom **Hardver i zvuk** ili **Hardver**.

Windows Vista

Kliknite na gumb Start i odaberite **Upravljačka ploča** > **Pisači** unutar **Hardver i zvuk**.

□ Windows XP

Kliknite na gumb Start i odaberite **Postavke** > **Upravljačka ploča** > **Pisači i drugi hardver** > **Pisači i faksovi**.

- □ U sustavu Mac OS, provjerite sljedeće.
  - □ Odaberite **Postavke sustava** u izborniku Series **Pisači i skeneri** (ili **Ispis i skeniranje**, **Ispis i faks**) te provjerite je li prikazan pisač (faks). Pisač (faks) je prikazan pod nazivom "FAX XXXX (USB)" ili "FAX XXXX (IP)". Ako pisač (faks) nije prikazan, kliknite [+], a zatim registrirajte pisač (faks).
  - □ Odaberite **Postavke sustava** u izborniku Serie **Pisači i skeneri** (ili **Ispis i skeniranje**, **Ispis i faks**) i dvaput kliknite na pisač (faks). Ako je pisač zaustavljen, kliknite na **Nastavi** (ili **Nastavi ispisivanje**).

### Povezane informacije

- ➡ "Provjeri vezu za faks" na strani 117
- ➡ "Osnovne postavke" na strani 110
- "Kod pogreške u izborniku stanja" na strani 223
- \*Podešavanje postavki prilikom korištenja telefonskog sustava PBX" na strani 62
- \*Priključivanje pisača na telefonsku liniju" na strani 57
- ➡ "Deinstaliranje aplikacija" na strani 210
- ➡ "Instalacija najnovijih aplikacija" na strani 206

## Pogreška zbog prepune memorije

□ Ako je pisač postavljen na spremanje primljenih faksova u ulazni spremnik ili spremnik s povjerljivim dokumentima, izbrišite faksove iz ulaznog spremnika ili spremnika s povjerljivim dokumentima koje ste već pročitali.

- □ Ako je pisač postavljen na spremanje primljenih faksova u računalo, uključite računalo koje je podešeno za primanje faksova. Nakon što se faksovi pohrane na računalo, brišu se iz memorije pisača.
- □ Ako je pisač podešen za spremanje primljenih faksova na uređaj za pohranjivanje podataka, uključite u pisač uređaj na kojem ste stvorili mapu za spremanje faksova. Nakon što se faksovi pohrane na uređaj, brišu se iz memorije pisača. Provjerite ima li uređaj dovoljno dostupne memorije i ima li postavljeno ograničenje pohranjivanja.
- Cak i kad je memorija puna, faks možete poslati na jedan od sljedećih načina.
  - Dešaljite faks uporabom značajke Izravno slanje kad šaljete faks u crno-bijeloj tehnici.
  - □ Pošaljite faks biranjem s vanjskog telefona.
  - Pošaljite faks pomoću značajke (Uživo).
  - Došaljite faks dijeljenjem izvornika u dva ili više dijelova kako biste ih poslali u nekoliko sljedova.
- □ Ako pisač ne može ispisati primljeni faks zbog pogreške s pisačem, npr. zaglavljivanja papira, može se javiti pogreška prepune memorije. Riješite problem s pisačem, a zatim se obratite pošiljatelju i zamolite da ponovno pošalje faks.

- Spremanje primljenih faksova u ulazni spremnik (Bezuvjetno spremanje/ prosljeđivanje)" na strani 78
- ➡ "Spremanje primljenih faksova u ulazni spremnik ili spremnik s povjerljivim dokumentima (Uvjetno spremanje/prosljeđivanje)" na strani 83
- ➡ "Spremanje primljenih faksova na vanjski memorijski uređaj (Bezuvjetno spremanje/ prosljeđivanje)" na strani 80
- Spremanje primljenih faksova na vanjski memorijski uređaj (Uvjetno spremanje/prosljeđivanje)" na strani 85
- "Slanje mnogo stranica monokromatskog dokumenta (Izravno slanje)" na strani 68
- "Slanje faksova biranjem broja s vanjskog telefonskog uređaja" na strani 67
- "Slanje faksa nakon potvrde statusa primatelja" na strani 67
- ➡ "Opis na zaslonu" na strani 219
- ➡ "Uklanjanje zaglavljenog papira" na strani 220

## Slanje faksova nije moguće

- □ Ako je omogućeno ograničavanje korisničkih značajki, potrebno je unijeti korisničko ime i lozinku kako biste mogli koristiti pisač. Obratite se vašem administratoru ako ne znate lozinku.
- Ako je omogućeno ograničavanje korisničkih značajki, a vi želite poslati faks s računala, izvršava se provjera autentičnosti korisnika pomoću korisničkog imena i lozinke postavljenih u upravljačkom programu pisača. Ako ne možete poslati faks zbog pogreške u provjeri autentičnosti, obratite se vašem administratoru.
- Postavite informacije o zaglavlju odlaznih faksova na kontrolnoj ploči. Neki strojevi za faksiranje automatski odbacuju dolazne faksove koji ne uključuju informacije u zaglavlju.
- □ Ako ste blokirali vaš ID pozivatelja, deblokirajte ga. Neki telefoni ili uređaji za faksiranje automatski odbijaju anonimne pozive.
- Upitajte primatelja je li broj faksa ispravan i je li njegov uređaj za faksiranje spreman primiti faks.
- Provjerite jeste li slučajno poslali faks pomoću značajke podadrese. Ako ste odabrali primatelja s podadresom s popisa kontakata, možda je faks poslan pomoću značajke podadrese.
- □ Kada šaljete faks pomoću značajke podadrese, upitajte primatelja ima li njegov uređaj za faksiranje mogućnost primanja fakseva poslanih pomoću značajke podadrese.

□ Kod slanja faksova pomoću značajke podadrese provjerite jesu li podadresa i lozinka ispravne. Provjerite s primateljem jesu li podadresa i lozinka točne.

#### Povezane informacije

- ➡ "Osnovne postavke" na strani 110
- ➡ "Ne mogu se slati ili primati faksovi" na strani 231
- ➡ "Slanje faksa s opcijama Podadresa (SUB) i Lozinka(SID)" na strani 71
- ➡ "Slanje faksova na zahtjev (pomoću opcije Slanje po prozivanju/ Okvir oglasne ploče)" na strani 71

### Slanje faksa određenom primatelju nije moguće

Ako ne možete poslati faks određenom primatelju zbog pogreške, provjerite sljedeće.

Ako uređaj primatelja ne prihvati vaš poziv unutar 50 sekundi nakon što je pisač završio s biranjem broja, poziv se završava s javljanjem pogreške. Birajte broj koristeći značajku (Uživo) ili koristeći priključeni telefon kako biste provjerili koliko je vremena potrebno dok začujete ton za faks. Ako traje više od 50 sekundi, dodajte

stanke nakon broja faksa kako biste poslali faks. Dodirnite 🗨 kako biste unijeli stanku. Crtica se upisuje kao znak stanke. Jedna stanka traje otprilike tri sekunde. Po potrebi dodajte više stanki.

□ Ako ste odabrali primatelja s popisa kontakata, provjerite jesu li pohranjeni podaci točni. Ako su podaci točni, odaberite primatelja s popisa kontakata, dodirnite **Uredi** i promijenite **Brzina faksa** na **Sporo (9.600 b/s)**.

#### Povezane informacije

- ➡ "Slanje faksa nakon potvrde statusa primatelja" na strani 67
- "Slanje faksova biranjem broja s vanjskog telefonskog uređaja" na strani 67
- ➡ "Upravljanje kontaktima" na strani 24
- ➡ "Ne mogu se slati ili primati faksovi" na strani 231

## Slanje faksa u odabrano vrijeme nije moguće

Ispravno namjestite datum i vrijeme na upravljačkoj ploči.

#### Povezane informacije

- ➡ "Slanje faksa u određeno vrijeme (Naknadno faksiranje)" na strani 68
- "Opcije izbornika za Postavke faksiranja" na strani 109

### Kvaliteta poslanog faksa je loša

- Očistite staklo skenera.
- DČistite automatski ulagač dokumenata (ADF).
- Promijenite postavku Originalna vrsta na upravljačkoj ploči. Ako izvornici sadržavaju i tekst i fotografije, odaberite Fotografije.
- Deromijenite postavku Gustoća na upravljačkoj ploči.

□ Ako niste sigurni kakve su mogućnosti primateljeva uređaja za faksiranje, omogućite značajku Izravno slanje ili odaberite Fino kao postavku stavke Razlučivost.

Ako odaberete **Super fino** ili **Iznimno fino** za monokromatski faks i pošaljete faks bez korištenja značajke **Izravno slanje** pisač može automatski smanjiti razlučivost.

Omogućite postavku ECM na upravljačkoj ploči.

### Povezane informacije

- ➡ "Postavke faksiranja" na strani 106
- ➡ "Čišćenje pisača" na strani 214

## Faksovi su poslani u pogrešnoj veličini

- Prilikom slanja faksa upotrebom staklo skenera, postavite izvornik tako da kut papira poravnate s oznakom kuta. Odaberite veličinu svog izvornika na upravljačkoj ploči.
- Očistite staklo skenera i poklopac za dokumente. Ako na staklenoj površini ima prašine ili mrlja, područje skeniranja može obuhvatiti i prašinu ili mrlje, uslijed čega može doći do pogrešnog položaja skeniranja ili slika može postati mala.

#### Povezane informacije

- ➡ "Postavke faksiranja" na strani 106
- ➡ "Postavljanje izvornika" na strani 33
- ➡ "Čišćenje pisača" na strani 214

## Primanje faksova nije moguće

- Ako ste se pretplatili na uslugu za prosljeđivanje poziva, pisač možda neće moći primati faksove. Obratite se pružatelju usluge.
- Ako niste povezali telefon s pisačem, postavite Način primanja na Auto na upravljačkoj ploči.
- U sljedećim uvjetima ponestat će prostora u memoriji pisača i on neće moći primati faksove. U odjeljku za rješavanje problema pronaći ćete informacije za uklanjanje greške u vezi pune memorije.
  - 🖵 Ukupno 200 primljenih dokumenata spremljeno je u ulazni spremnik i spremnik povjerljivih dokumenata.
  - □ Memorija pisača je puna (100%).
- Kod primanja faksova pomoću značajke podadrese provjerite jesu li podadresa i lozinka ispravne. Provjerite s pošiljateljem jesu li podadresa i lozinka točne.
- Provjerite je li broj faksa pošiljatelja registriran na popisu Popis brojeva odbijanja. Faksovi poslani s brojeva koji su dodani ovom popisu blokirani su kada je omogućena stavka Popis brojeva odbijanja u odjeljku Faks odbijanja.
- Provjerite je li broj faksa pošiljatelja registriran u popisu kontakata. Faksovi poslani s brojeva koji nisu dodani ovom popisu blokirani su kada je omogućena stavka Neregistrirani kontakti u odjeljku Faks odbijanja.
- Upitajte pošiljatelja jesu li informacije zaglavlja postavljene na njegovom uređaju za faksiranje. Faksovi koji ne sadrže informacije zaglavlja blokirani su kada je opcija Blokirano prazno zaglavlje telefaksa u odjeljku Faks odbijanja omogućena.

- ➡ "Osnovne postavke" na strani 110
- ➡ "Ne mogu se slati ili primati faksovi" na strani 231
- ➡ "Pogreška zbog prepune memorije" na strani 232
- ➡ "Primanje faksova s ploče s podadresama (SEP) i lozinkom (PWD) (Primanje prozivanja)" na strani 76

### Primljeni faksovi ne mogu se spremiti na uređaj za pohranjivanje podataka

Provjerite je li uređaj za pohranjivanje podataka priključen na pisač, a zatim provjerite Postavke primanja.

#### Povezane informacije

➡ "Spremanje primljenih faksova na vanjski memorijski uređaj (Bezuvjetno spremanje/ prosljeđivanje)" na strani 80

➡ "Spremanje primljenih faksova na vanjski memorijski uređaj (Uvjetno spremanje/prosljeđivanje)" na strani 85

### Kvaliteta primljenog faksa je loša

- Domogućite postavku ECM na upravljačkoj ploči.
- Dobratite se pošiljatelju da vam pošalje faks koristeći pritom način rada visoke kvalitete.
- Denovno ispišite primljeni faks. Odaberite Zapisnik iz Status zadatka kako biste ponovno ispisali faks.

### Povezane informacije

- ➡ "Osnovne postavke" na strani 110
- "Ponovni ispis primljenih dokumenata" na strani 105

## Nije moguće primanje faksova veličine A3

- Provjerite jesu li postavke veličine papira u izvoru papira koji sadrži A3 papir postavljene na A3, i je li izvor papira postavljen za upotrebu s opcijom faksa. Odaberite Postavke > Opće postavke >Postavke pisača > Postavke izvora papira > Postavke autom. odabira > Faksiranje, a zatim provjerite omogućene izvore papira.
- Provjerite je li odabran format A3 u odjeljku Dimenzije papira za primanje. Odaberite Postavke > Opće postavke >Postavke faksiranja > Osnovne postavke > Dimenzije papira za primanje, a zatim provjerite je li odabran format A3.

### Povezane informacije

- "Opcije izbornika za Postavke pisača u dijelu Opće postavke" na strani 39
- ➡ "Osnovne postavke" na strani 110

## Primljeni faksovi se ne ispisuju

□ Ako je došlo do pogreške u radu pisača, npr. zaglavljivanja papira, pisač ne može ispisivati primljene faksove. Provjerite pisač.

□ Ako je pisač postavljen na spremanje primljenih faksova u ulazni spremnik ili spremnik s povjerljivim dokumentima, primljeni faksovi neće se automatski ispisivati. Provjerite **Postavke primanja**.

#### Povezane informacije

- ➡ "Opis na zaslonu" na strani 219
- ➡ "Uklanjanje zaglavljenog papira" na strani 220
- Spremanje primljenih faksova u ulazni spremnik (Bezuvjetno spremanje/ prosljeđivanje)" na strani 78

➡ "Spremanje primljenih faksova u ulazni spremnik ili spremnik s povjerljivim dokumentima (Uvjetno spremanje/prosljeđivanje)" na strani 83

# Stranice su prazne ili je ispisan samo mali dio teksta na drugoj stranici primljenih faksova

Možete izvršiti ispis na jednoj stranici pomoću značajke **Izbriši podatke ispisa nakon razdvajanja** u **Postavke razdvojene stranice**.

Odaberite **Izbriši vrh** ili **Izbriši dno** u **Izbriši podatke ispisa nakon razdvajanja**, a zatim prilagodite **Prag**. Povećanje praga povećava izbrisani iznos, a viši prag pruža vam veću mogućnost ispisivanja na jednoj stranici.

#### Povezane informacije

➡ "Postavke ispisa" na strani 114

# Drugi problemi koji se mogu javiti pri faksiranju

### Upućivanje poziva sa spojenog telefona nije moguće

Povežite telefon na ulaz EXT. na pisaču i podignite slušalicu. Ako ne čujete signal tonskog biranja kroz slušalicu, pravilno spojite telefonski kabel.

### Povezane informacije

"Priključivanje Vašeg telefona na pisač" na strani 58

### Telefonska sekretarica ne može odgovoriti na govorne pozive

Na upravljačkoj ploči postavite **Broj zvona za odgovor** opciju pisača na veći broj od broja zvonjenja postavljenog za telefonsku sekretaricu.

- ➡ "Osnovne postavke" na strani 110
- ➡ "Postavke telefonske sekretarice" na strani 74

# Pošiljateljev broj faksa nije prikazan na primljenom faksu ili je broj pogrešan

Pošiljatelj možda nije podesio informacije u zaglavlju faksa ili ih je možda pogrešno podesio. Obratite se pošiljatelju.

# Problemi sa skeniranjem

# Skeniranje se ne pokreće

- Ako skenirate pomoću automatskog ulagača dokumenata (ADF), provjerite jesu li pokrov dokumenata i poklopac automatskog ulagača dokumenata (ADF) zatvoreni.
- Priključite čvrsto USB kabel na pisač i računalo. Ako upotrebljavate USB koncentrator, pokušajte pisač povezati izravno s računalom.
- □ Ako pisač priključite na SuperSpeed USB ulaz pomoću USB 2.0 kabela, na nekim računalima može doći do pogreške u komunikaciji. U tom slučaju ponovno priključite pisač na jedan od sljedećih načina.
  - □ Upotrijebite USB 3.0 kabel.
  - Deriključite pisač na Hi-Speed USB ulaz na računalu.
  - Priključite pisač na SuperSpeed USB ulaz koji nije generirao pogrešku u komunikaciji.
- □ Ako vršite skeniranje u visokoj razlučivosti preko mreže, može se pojaviti greška u komunikaciji. Smanjite razlučivost.
- Debrinite se da je odabran odgovarajući pisač (skener) u programu Epson Scan 2.

### Provjerite otkriva li se pisač ili ne pri korištenju sustava Windows

U sustavu Windows provjerite je li pisač (skener) prikazan u postavci **Skener i kamera**. Pisač (skener) trebao se prikazivati pod nazivom "EPSON XXXXX (naziv pisača)". Ako pisač (skener) nije prikazan u navedenoj postavci, deinstalirajte i ponovno instalirajte aplikaciju Epson Scan 2. Pročitajte sljedeće upute za pristupanje stavci **Skener i kamera**.

□ Windows 10

Kliknite na gumb Start i odaberite **Windows System** > **Upravljačka ploča**, upišite "Skener i kamera" u okvir za pretraživanje te zatim kliknite na **Prikaži skenere i kamere** i provjerite je li pisač prikazan.

Uindows 8.1/Windows 8/Windows Server 2012 R2/Windows Server 2012

Odaberite **Radna površina** > **Postavke** > **Upravljačka ploča**, upišite "Skener i kamera" u okvir za pretraživanje te zatim kliknite na **Prikaži skener i kameru** i provjerite je li pisač prikazan.

□ Windows 7/Windows Server 2008 R2

Kliknite na gumb Start i odaberite **Upravljačka ploča**, upišite "Skener i kamera" u okvir za pretraživanje te zatim kliknite na **Prikaži skenere i kamere** i provjerite je li pisač prikazan.

□ Windows Vista/Windows Server 2008

Kliknite na gumb Start i odaberite **Upravljačka ploča** > **Hardver i zvuk** > **Skeneri i kamere** i provjerite je li pisač prikazan.

□ Windows XP/Windows Server 2003 R2/Windows Server 2003

Kliknite na gumb Start i odaberite **Upravljačka ploča** > **Pisači i drugi hardver** > **Skeneri i kamere** i provjerite je li pisač prikazan.

- ➡ "Deinstaliranje aplikacija" na strani 210
- ➡ "Instalacija najnovijih aplikacija" na strani 206

# Problemi sa skeniranim slikama

# Prilikom skeniranja na staklu skenera pojavljuju se neravnomjerne boje, prljavština, točke i sl.

- Očistite staklo skenera.
- Uklonite smeće i prljavštinu s izvornika.
- Ne pritišćite snažno izvornik ili poklopac dokumenta. Ako primijenite preveliku silu, mogle bi se pojaviti mrlje, točke i mutan prikaz.

#### Povezane informacije

➡ "Čišćenje pisača" na strani 214

### Pojavljuju se ravne crte prilikom skeniranja s ADF

- Očistite ADF.
  - Na slici se pojavljuju ravne crte ako u ADF uđe smeće ili prljavština.
- □ Uklonite smeće i prljavštinu s izvornika.

#### Povezane informacije

➡ "Čišćenje pisača" na strani 214

### Loša kvaliteta slike

- U programu Epson Scan 2 namjestite sliku koristeći stavke kartice Napredne postavke i potom skenirajte.
- Ako je rezolucija slaba, pokušajte je povećati i ponovno skenirajte.

#### Povezane informacije

"Skeniranje koristeći Epson Scan 2" na strani 139

### Pomak u pozadini slika

Slike na poleđini izvornika mogu se pojaviti na skeniranoj slici.

- U programu Epson Scan 2 odaberite karticu Napredne postavke i zatim prilagodite Svjetlina.
  - Ova značajka možda neće biti dostupna, ovisno o postavkama na kartici **Glavne postavke** > **Vrsta slike** ili drugim postavkama na kartici **Napredne postavke**.
- U programu Epson Scan 2 odaberite karticu Napredne postavke i zatim Opcija slike > Poboljšanje teksta.

🖵 Kod skeniranja sa stakla skenera namjestite crni papir ili stolni podmetač preko izvrornika.

#### Povezane informacije

- ➡ "Skeniranje koristeći Epson Scan 2" na strani 139
- ➡ "Postavljanje izvornika" na strani 33

## Tekst je zamagljen

- U programu Epson Scan 2 odaberite karticu **Napredne postavke** i zatim **Opcija slike** > **Poboljšanje teksta**.
- □ U programu Epson Scan 2, kada je opcija Vrsta slike na kartici Glavne postavke postavljena na Crno-bijelo, prilagodite Prag na kartici Napredne postavke. Kada povećate Prag, crno se proširuje.
- 🖵 Kada je razlučivost niska, pokušajte je povećati i zatim ponovno skenirajte.

#### Povezane informacije

"Skeniranje koristeći Epson Scan 2" na strani 139

### Pojavljuju se moiré uzorci (mrežaste sjene)

Ako je izvornik ispisani dokument, na skeniranoj slici mogli bi se pojaviti moiré uzorci (mrežaste sjene).

□ Na kartici Napredne postavke u sklopu Epson Scan 2 odaberite Uklanj. dvost. Redova.

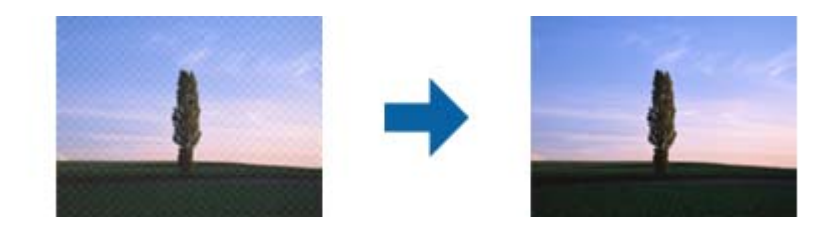

□ Promijenite razlučivost i ponovno skenirajte.

### Povezane informacije

"Skeniranje koristeći Epson Scan 2" na strani 139

## Nije moguć ispis odgovarajućeg područja na stalku skenera

- Debrinite se da je izvornik namješten pravilno na oznakama za centriranje.
- 🖵 Ako nedostaje rub skenirane slike, lagano odmaknite izvornik od ruba skeniranog stakla.
- □ Kod skeniranja iz upravljačke ploče i odabira funkcije automatskog obrezivanja skeniranog područja, uklonite sav otpad ili prljavštinu sa stakla skenera i poklopca dokumenta. Ako nema otpada ni prljavštine oko izvornika, raspon skeniranja se širi kako bi ga obuhvatio.

- ➡ "Postavljanje izvornika" na strani 33
- ➡ "Čišćenje pisača" na strani 214

## Tekst nije pravilno prepoznat kod spremanja u formatu Pretraživi PDF

- U prozoru **Mogućnosti formata slike** u programu Epson Scan 2 provjerite je li **Tekstualni jezik** pravilno postavljen na kartici **Tekst**.
- □ Provjerite je li izvornik pravilno namješten.
- Upotrijebite izvornik s jasnim tekstom. Prepoznavanje teksta može biti slabije kod sljedećih tipova izvornika.
  - Izvornici koji su nekoliko puta kopirani
  - Lizvornici primljeni faksom (pri niskoj razlučivosti)
  - □ Izvornici s nedovoljnim razmakom slova ili redova
  - Izvornici s poravnatim redovima ili potcrtano preko teksta
  - □ Izvornici s rukom napisanim tekstom
  - □ Izvornici s naborima ili zgužvanim dijelovima
- □ U programu Epson Scan 2, kada je opcija **Vrsta slike** na kartici **Glavne postavke** postavljena na **Crno-bijelo**, prilagodite **Prag** na kartici **Napredne postavke**. Kada povećate **Prag**, proširit će se crno područje.
- U programu Epson Scan 2 odaberite karticu **Napredne postavke** i zatim **Opcija slike** > **Poboljšanje teksta**.

#### Povezane informacije

Skeniranje koristeći Epson Scan 2" na strani 139

### Ne mogu se riješiti problemi na skeniranoj slici

Ako ste isprobali sva rješenja i niste riješili problem, inicijalizirajte postavke Epson Scan 2 koristeći Epson Scan 2 Utility.

#### Napomena:

Epson Scan 2 Utility je aplikacija koja se isporučuje uz Epson Scan 2.

- 1. Pokrenite Epson Scan 2 Utility.
  - □ Windows 10/Windows Server 2016
    - Kliknite gumb Start i odaberite **EPSON** > **Epson Scan 2 Utility**.
  - Uindows 8.1/Windows 8/Windows Server 2012 R2/Windows Server 2012

Unesite naziv aplikacije u gumbić za pretraživanje i zatim odaberite prikazanu ikonu.

□ Windows 7/Windows Vista/Windows XP/Windows Server 2008 R2/Windows Server 2008/Windows Server 2003 R2/Windows Server 2003

Kliknite gumb Start i odaberite **Svi programi** ili **Programi** > **EPSON** > **Epson Scan 2** > **Epson Scan 2** Utility.

Mac OS

Odaberite Idi > Aplikacije > Epson Software > Epson Scan 2 Utility.

- 2. Odaberite karticu Ostalo.
- 3. Kliknite na **Resetiraj**.

#### Napomena:

Ako inicijalizacija ne riješi problem, deinstalirajte i ponovno instalirajte Epson Scan 2.

- ➡ "Deinstaliranje aplikacija" na strani 210
- ➡ "Instalacija najnovijih aplikacija" na strani 206

# Skenirane slike ne mogu se spremiti u dijeljenu mapu

# Provjera poruka na pisaču

Poruke greške prikazane su na upravljačkoj ploči pisača kada se greška pojavi.

| Poruke                                                                                                    | Rješenja                                                                                                    |
|----------------------------------------------------------------------------------------------------|----------------------------------------------------------------------------------------------------|
| Pogreška DNS-a. Provjerite postavke za<br>DNS.                                                             | Uvjerite se da su adresa na popisu kontakata na pisaču i adresa dijeljene mape<br>iste.                                                                                                |
|                                                                                                    | Ako je IP-adresa računala statička i zadana ručno, promijenite naziv računala u putanji mreže za IP-adresu.                                                                            |
|                                                                                                    | Primjer: \\EPSON02\SCAN do \\192.168.xxx.xxx\SCAN                                                                                                    |
|                                                                                                    | Pobrinite se da je računalo uključeno i da nije u stanju mirovanja. Ako je<br>računalo u staju mirovanja, ne možete spremiti skenirane slike u dijeljenu<br>mapu.                      |
|                                                                                                    | Privremeno onemogućite vatrozid računala i sigurnosni softver. Ako to ukloni grešku, provjerite postavke u sigurnosnom softveru.                                                       |
|                                                                                                    | Ako je kao mrežno mjesto izabrana Javna mreža, ne možete spremiti<br>skenirane slike u dijeljenu mapu. Zadajte postavke prosljeđivanja za svaki ulaz.                                  |
|                                                                                                    | Ako koristite prijenosno računalo, a IP-adresa je zadana kao DHCP, IP-adresa<br>može se promijeniti kod novog spajanja na mrežu. Ponovno pribavite IP-<br>adresu.                      |
|                                                                                                    | Pobrinite se da je DNS postavka ispravna. Kontaktirajte s vašim<br>administratorom mreže u vezi s DNS postavkama.                                                                      |
|                                                                                                    | Naziv računala i IP-adresa mogu se razlikovati ako nije ažurirana tablica<br>upravljanja DNS poslužiteljem. Kontaktirajte vašeg administratora DNS<br>poslužitelja.                    |
| Pogreška autentikacije. Provjerite<br>način autentikacije, autenticirani račun<br>i autenticiranu lozinku. | Uvjerite se da su korisničko ime i lozinka točni na računalu i u kontaktima na<br>pisaču. Također se uvjerite da lozinka nije istekla.                                                 |
| Pogreška u komunikaciji. Provjerite Wi-<br>Fi/mrežnu vezu.                                                 | Provjerite je li opcija Use Microsoft network sharing aktivirana za Web Config.                                                                                                    |
|                                                                                                    | Odaberite <b>Network</b> > <b>MS Network</b> za Web Config.                                                                                                    |
|                                                                                                    | Uvjerite se da su adresa na popisu kontakata na pisaču i adresa dijeljene mape<br>iste.                                                                                                |
|                                                                                                    | Prava pristupa korisnika na popisu kontakata treba dodati na kartici Dijeljenje<br>i Sigurnost za svojstva dijeljene mape. Također treba postaviti dozvole<br>korisnike na "odobreno". |
| Taj naziv datoteke već se koristi.<br>Preimenujte datoteku i ponovno<br>skenirajte.                        | Promijenite postavke naziva datoteke. U protivnom, premjestite ili izbrišite datoteke, ili promijenite naziv datoteke za dijeljenu mapu.                                               |

| Poruke                                                                                                    | Rješenja                                                                                                 |
|----------------------------------------------------------------------------------------------------|----------------------------------------------------------------------------------------------------|
| Skenirane datoteke su prevelike. Samo<br>XX stranica je poslano. Provjerite ima li<br>lokacija dovoljno prostora. | Nema dovoljno slobodne memorije na disku računala. Povećajte slobodan<br>memorijski prostor na računalu. |

### Provjera mjesta na kojem se pojavila pogreška

Kod spremanja skeniranih slika u dijeljenu mapu, postupak spremanja nastavlja se na sljedeći način.Zatim možete provjeriti mjesto na kojem se pojavila pogreška.

| Stavke                        | Radni korak                                                                                | Poruke o pogreškama                                                                                               |
|-------------------------------|--------------------------------------------------------------------------------------------|----------------------------------------------------------------------------------------------------|
| Povezivanje                   | Povežite se s računalom preko pisača.                                                      | Pogreška DNS-a. Provjerite postavke za<br>DNS.                                                                    |
| Prijavljivanje na računalo    | Prijavite se na računalo s korisničkim imenom i<br>lozinkom.                               | Pogreška autentikacije. Provjerite način<br>autentikacije, autenticirani račun i<br>autenticiranu lozinku.        |
| Provjera mape za<br>spremanje | Provjerite putanju mreže dijeljene mape.                                                   | Pogreška u komunikaciji. Provjerite Wi-<br>Fi/mrežnu vezu.                                                        |
| Provjera naziva datoteke      | Provjerite postoji li datoteka istog naziva kao i<br>datoteka koju želite spremiti u mapu. | Taj naziv datoteke već se koristi.<br>Preimenujte datoteku i ponovno<br>skenirajte.                               |
| Zapisivanje datoteke          | Zapišite novu datoteku.                                                                    | Skenirane datoteke su prevelike. Samo<br>XX stranica je poslano. Provjerite ima li<br>lokacija dovoljno prostora. |

# Spremanje skeniranih slika traje dugo

Provjerite sljedeće stavke.

- Pobrinite se da je DNS postavka ispravna.
- Uvjerite se da je svaka DNS postavka ispravna kod provjere stavke Web Config.
- □ Uvjerite se da je DNS naziv domene točan.

# Prebacivanje između privatne i javne mreže

Mrežno mjesto zadano je kao profil za mrežne veze u sustavu Windows 7 ili novijoj verziji. Dijeljene postavke i postavke vatrozida zadane su u skladu s mrežnim mjestom.

Koristite opcije **Privatna mreža**, **Početna mreža** ili **Uredska mreža** kako biste pristupili mreži kod kuće ili u uredu. Za pristup javne bežične LAN-mreže, primjerice u zračnoj luci ili na stanici, koristite opciju **Javna mreža**, koja je sigurnija od privatne.

Opcije **Privatna mreža**, **Kućna mreža** ili **Uredska mreža** koristite za spremanje skeniranih slika u dijeljenu mapu.

# Važno:

Za promjenu mrežnog mjesta kontaktirajte administratora.

#### Napomena:

Ovisno o okruženju, kao mrežno mjesto koristit će se **Domenska mreža**.

Odaberite mrežno mjesto kod prvog povezivanja računala na mrežu. Ne možete spremiti skenirane slike u dijeljenu mapu ako kao mrežno mjesto odaberete javnu mrežu. Ponovno odredite mrežno mjesto.

Nazivi mrežnog mjesta razlikuju se u sustavima Windows 10/Windows 8.1/Windows 8 i Windows 7.

| Windows 10/Windows 8.1/Windows 8 | Privatna mreža |
|----------------------------------|----------------|
|                                  | Javna mreža    |
| Windows 7                        | Kućna mreža    |
|                                  | Uredska mreža  |
|                                  | Javna mreža    |

Možete provjeriti postavke mreže u dijelu Upravljačka ploča > Centar za mreže i zajedničko korištenje.

### Promjena mrežnog mjesta

Radnje za promjenu mrežnog mjesta ovise o operativnom sustavu.

#### Promjena mrežnog mjesta — Windows 10

*Napomena: Prijavite se kao administrator.* 

- 1. Kliknite oznaku Windows kako bi se prikazao početni izbornik, a zatim kliknite ikonu postavke.
- 2. U prozoru Postavke kliknite Mreža i internet.
- 3. U prozoru Mreža i internet kliknite naziv povezane mreže.
  - □ Odaberite Wi-Fi kod korištenja bežične veze.
  - □ Odaberite **Ethernet** kod korištenja žičane veze.
- 4. Ako je u prozoru prikazano mnogo SSID-ova, prođite popis i zatim kliknite Dodatne mogućnosti.
- 5. Odaberite **Neka se ovaj PC može otkriti**.Odaberite **Uključeno** kako biste spremili skenirane slike u dijeljenu mapu.
  - **O**daberite **Uključeno** (privatna mreža) kada se povezujete na kućnu ili uredsku mrežu.

Odaberite Isključeno (javna mreža) kada se povezujete na javnu mrežu.

#### Napomena:

Možete provjeriti mrežno mjesto u dijelu Centar za mreže i zajedničko korištenje.

#### Promjena mrežnog mjesta — Windows 8.1

#### Napomena:

*Prijavite se kao administrator.* 

1. Prikažite gumbić stavljanjem pokazivača miša u donji desni kut zaslona, a zatim kliknite **Postavke**.

- 2. Kliknite Promjena postavki PC-ja u prozoru Postavke.
- 3. Kliknite Mreža u prozoru Postavke PC-ja.
- 4. Kliknite na povezanu mrežu u prozoru Mreža.
- 5. Postavite **Traženje uređaja i sadržaja**.Odaberite **Uključeno** kako biste spremili skenirane slike u dijeljenu mapu.
  - **O**daberite **Uključeno** (privatna mreža) kada se povezujete na kućnu ili uredsku mrežu.
  - Dodaberite Isključeno (javna mreža) kada se povezujete na javnu mrežu.

#### Napomena:

- Derikazano je **Traženje uređaja i sadržaja** kod prijave kao administrator.
- De Možete provjeriti mrežno mjesto u dijelu Centar za mreže i zajedničko korištenje.

#### Promjena mrežnog mjesta — Windows 8

#### Napomena:

Prijavite se kao administrator.

- 1. Prikažite gumbić stavljanjem pokazivača miša u donji desni kut zaslona, a zatim kliknite Postavke.
- 2. Kliknite na ikonu povezane mreže u prozoru Postavke.
- 3. Desnim klikom odaberite povezanu mrežu u prozoru **Mreža**, a zatim kliknite **Uključivanje ili isključivanje dijeljenja** u prikazanom izborniku.
- 4. Prikazano je **Želite li na uključiti zajedničko korištenje sadržaja s PC-jevima i povezati se s uređajima u ovoj mreži?**, odaberite odgovor prikladan za vaše mrežno mjesto.Odaberite **Da** kako biste spremili skenirane slike u dijeljenu mapu.
  - 🖵 Odaberite **Da** (privatna mreža) kada se povezujete na kućnu ili uredsku mrežu.
  - 🖵 Odaberite Ne (javna mreža) kada se povezujete na javnu mrežu.

#### Napomena:

Možete provjeriti mrežno mjesto u dijelu Centar za mreže i zajedničko korištenje.

#### Promjena mrežnog mjesta — Windows 7

#### Napomena:

*Prijavite se kao administrator.* 

- 1. Kliknite na gumb Start i odaberite Upravljačka ploča.
- 2. Otvorite Centar za mreže i zajedničko korištenje.

D Prikaz Kategorija: odaberite Mreža i internet > Centar za mreže i zajedničko korištenje.

**D** Prikaz Male ikone: kliknite Centar za mreže i zajedničko korištenje.

- 3. Kliknite na mrežno mjesto u dijelu Prikaz aktivnih mreža.
- 4. Postavite mrežno mjesto.

Dodaberite Kućna mreža ili Uredska mreža kada se povezujete na kućnu ili uredsku mrežu.

- Dodaberite **Javna mreža** kod povezivanja na javnu mrežu.
- 5. Provjerite sadržaj i zatim kliknite **Zatvori**.

# Drugi problemi koji se mogu javiti pri skeniranju

### Brzina skeniranja je niska

- D Smanjite razlučivost pa ponovno skenirajte. Ako je razlučivost visoka, skeniranje može potrajati.
- D Brzina skeniranja može biti smanjena zbog značajki za podešavanje slike u programu Epson Scan 2.
- Ako na zaslonu Konfiguracija koji se prikazuje kada kliknete gumb v u programu Epson Scan 2 odaberete Tihi način rada u kartici Skeniraj, brzina skeniranja može biti smanjena.

#### Povezane informacije

"Skeniranje koristeći Epson Scan 2" na strani 139

### Skenirana slika ne može se poslati e-poštom

Provjerite jeste li konfigurirali postavke poslužitelja e-pošte.

### Skeniranje u format PDF/Multi-TIFF se prekida

- □ Kod skeniranja pomoću programa Epson Scan 2 kontinuirano možete skenirati do 999 stranica u format PDF i do 200 stranica u format Multi-TIFF. Kada skenirate koristeći upravljačku ploču, možete kontinuirano skenirati do 50 stranica u jednostranom skeniranju koristeći ADF te do 100 stranica u dvostranom skeniranju koristeći ADF, a sve uz uvjet da skenirate koristeći staklo skenera.
- D Prilikom skeniranja velikih količina materijala, preporučujemo skeniranje u sivim tonovima.
- Povećajte slobodan prostor na tvrdom disku računala. Skeniranje se može prekinuti ako nema dovoljno slobodnog prostora.
- Pokušajte skenirati u nižoj razlučivosti. Skeniranje se prekida kad ukupna količina podataka dostigne određenu granicu.

### Povezane informacije

"Skeniranje koristeći Epson Scan 2" na strani 139

# Problemi s ispisivanjem

# Nije moguć ispis s računala

#### Provjera veze

- □ Priključite čvrsto USB kabel na pisač i računalo.
- Ako upotrebljavate USB koncentrator, pokušajte pisač povezati izravno s računalom.
- □ Ako pisač priključite na SuperSpeed USB priključak pomoću USB 2.0 kabela, na nekim računalima može doći do pogreške u komunikaciji. U tom slučaju ponovno priključite pisač na jedan od sljedećih načina.
  - □ Upotrijebite USB 3.0 kabel.
  - Driključite pisač na Hi-Speed USB priključak na računalu.
  - Priključite pisač na SuperSpeed USB priključak koji nije generirao pogrešku u komunikaciji.
- □ Ako ne možete ispisivati preko mreže, pogledajte stranicu koja opisuje način mrežnog povezivanja preko računala.

#### Provjera softvera i podataka

- Instalirajte upravljački program pisača.
- □ Ako pokušavate ispisati veliku sliku, možda vaše računalo nema dovoljno memorije. Ispišite sliku manje razlučivosti ili manje veličine.

### Provjera statusa pisača s računala (Windows)

Kliknite na Red za ispis u kartici Održavanje upravljačkog programa pisača, a zatim provjerite sljedeće.

- Provjerite ima li zaustavljenih zadataka ispisa.
  - Otkažite zadatak ispisa ako je potrebno.
- Provjerite je li pisač isključen ili u stanju čekanja.
   Ako je pisač isključen ili u stanju čekanja, izbrišite postavke za stanje isključenosti ili čekanja u izborniku Pisač.
- Provjerite je li pisač odabran kao zadani pisač u izborniku Pisač (na ikoni bi se trebala nalaziti kvačica). Ako pisač nije postavljen kao zadani pisač, postavite ga kao zadani pisač.
- Pobrinite se da je ulaz pisača ispravno odabran u Svojstvo > Ulaz u izborniku Pisač na sljedeći način.
   Odaberite "USBXXX" za USB vezu, ili "EpsonNet Print Port" za mrežnu vezu.

### Provjera statusa pisača s računala (Mac OS)

- Pisač možda neće ispisivati ako je omogućeno ograničavanje korisničkih značajki. Obratite se administratoru pisača.
- □ Provjerite je li pisač u statusu **Pause**.

Odaberite **Postavke sustava** u izborniku **Solution** > **Pisači i skeneri** (ili **Ispis i skeniranje, Ispiši i faksiraj**), a zatim dvaput kliknite na pisač. Ako je pisač zaustavljen, kliknite na **Nastavi** (ili **Nastavi ispisivanje**).

#### Povezane informacije

➡ "Instalacija najnovijih aplikacija" na strani 206

# Ne može se ispisati s uređaja iPhone ili iPad

- 🖵 Instalirajte Epson iPrint na pametni uređaj.
- Deriključite iPhone ili iPad na istu mrežu (SSID) na kojoj je pisač.

### Povezane informacije

➡ "Aplikacija za konfiguriranje radnji pisača (Web Config)" na strani 204

# Ispis je pauziran

Ako se prednji poklopac otvori prilikom ispisivanja, zadatak ispisa bit će zaustavljen. Zatvorite poklopce ako ste ih otvorili tijekom ispisa.

# Razni problemi s ispisom

## Neobične boje, neočekivani izgled boje, vidljive pruge ili izblijedjela boja

Mlaznice ispisne glave možda su začepljene. Izvršite provjeru mlaznice kako biste provjerili jesu li začepljene mlaznice ispisne glave. Očistite ispisnu glavu ako je neka od mlaznica začepljena.

### Povezane informacije

➡ "Provjera začepljenih mlaznica" na strani 217

## Kvaliteta ispisa je loša

Ako je kvaliteta ispisa loša, provjerite sljedeće.

### Provjera pisača

Mlaznice ispisne glave možda su začepljene. Izvršite provjeru mlaznice kako biste provjerili jesu li začepljene mlaznice ispisne glave. Očistite ispisnu glavu ako je neka od mlaznica začepljena.

### Provjera papira

- □ Koristite papir namijenjen ovom pisaču.
- Budite oprezni prilikom rukovanja i skladištenja papira. Papir skladištite na mjestu s niskom vlagom, a papir koji je otvoren ponovno zatvorite.

### Provjera postavki za ispis

- 🖵 Odaberite onu postavku vrste papira koja odgovara vrsti papira umetnutoj u pisač.
- □ Ispis uz postavke više kvalitete.

#### Provjera spremnika s tintom

Upotrebljavajte isključivo originalne Epsonove spremnike. Na ovom se pisaču može podesiti postavka boja prilikom korištenja originalnih Epsonovih spremnika. Kvaliteta ispisa može biti slabija zbog upotrebe neoriginalnih spremnika.

#### Povezane informacije

- ➡ "Provjera začepljenih mlaznica" na strani 217
- ➡ "Dostupne vrste papira i kapaciteti" na strani 28
- "Nepodržane vrste papira" na strani 30
- ➡ "Skladištenje papira" na strani 31
- ➡ "Spremnik tinte" na strani 194

### Papir je zamrljan ili izguljen

- Derovjerite može li se koristiti na ovom proizvodu.
- Derovjerite kako umetnuti papir i broj listova.
- Derovjerite stanje papira. Ako je papir upio vlagu, postane valovit ili se iskrivi što može uzrokovati probleme.
- □ Ako je papir često zamrljan ili izguljen, pokušajte koristiti novootvoreni papir.
- Papir koji ste otvorili čuvajte u zatvorenoj plastičnoj vrećici.
- Pokušajte staviti način Deblji papir. Dodirnite Postavke > Opće postavke > Postavke pisača > Deblji papir. Pogledajte LCD zaslon pisača s mogućim postavkama.
- Ako je papir i dalje razmazan nakon aktiviranja opcije **Deblji papir**, smanjite gustoću ispisa ili kopiranja.
- Le Kod ručnog dvostranog ispisivanja pazite da se tinta sasvim osuši prije ponovnog umetanja papira.

#### Povezane informacije

- ➡ "Dostupne vrste papira i kapaciteti" na strani 28
- "Nepodržane vrste papira" na strani 30
- "Rukovanje papirom" na strani 31
- ➡ "Skladištenje papira" na strani 31
- ➡ "Postavljanje vrste papira" na strani 33

### Položaj, veličina ili margine ispisa su neispravni

- Umetnite papir u pravom smjeru i pomaknite rubne vodilice do rubova papira.
- Odaberite postavku odgovarajuće veličine papira.
- D Prilagodite postavku margine u aplikaciji tako da se uklopi u područje ispisa.

- ➡ "Kako umetnuti papir" na strani 31
- ➡ "Površina za ispis" na strani 256

## Znakovi su neispravni ili iskrivljeni

- □ Priključite čvrsto USB kabel na pisač i računalo.
- Ako postoje pauzirani zadaci ispisa, ispisani znakovi će možda biti neispravni.
- □ Nemojte ručno postavljati računalo u načine **Hibernacija** ili **Mirovanje** dok traje ispisivanje. Stranice iskrivljenog teksta mogu biti ispisane nakon što idući put pokrenete računalo.
- Ako koristite upravljački program pisača koji ste i ranije koristili, ispisani znakovi mogu biti iskrivljeni. Pobrinite se da koristite ispravan upravljački program za pisač. Provjerite naziv pisača na vrhu prozora upravljačkog programa pisača.

## Mozaični uzorci na ispisima

Pri ispisivanju slika ili fotografija ispisujte koristeći podatke visoke razlučivosti. Slike na web-mjestima su često premale razlučivosti iako na zaslonu djeluju dovoljno dobro, pa kvaliteta ispisa može biti smanjena.

## Problem s ispisom se ne može riješiti

Ako i nakon što ste isprobali sva rješenja niste uspjeli razriješiti problem, pokušajte deinstalirati i ponovno instalirati upravljački program pisača.

### Povezane informacije

- ➡ "Deinstaliranje aplikacija" na strani 210
- ➡ "Instalacija najnovijih aplikacija" na strani 206

# Ostali problemi s ispisivanjem

## Ispisivanje je presporo

- □ Zatvorite sve aplikacije koje nisu neophodne.
- Postavka niže kvalitete. Visoka kvaliteta ispisa usporava ispisivanje.
- Omogućena Prioritet brzine ispisa.
  - Upravljačka ploča

Dodirnite **Postavke** na početnom zaslonu, dodirnite **Opće postavke** > **Osnovne postavke** > **Postavke pisača** > **Prioritet brzine ispisa**, a zatim odaberite **Uklj.** 

- Donemogućite tihi način. Ako je tihi način rada uključen, brzina ispisivanja se smanjuje.
  - Upravljačka ploča

Dodirnite 瞛 na početnom zaslonu i zatim onemogućite **Tihi način rada**.

- □ Kod obostranog ispisivanja ispisuje se jedna stranica papira, a kada se osuši, ispisuje se druga. Budući da se vrijeme sušenja razlikuje ovisno o okruženju temperaturi i vlažnosti zraka ili podacima za ispis, brzina ispisa shodno tome može se smanjiti.
- Značajka koja sprječava da se pisač ošteti uslijed previsoke unutarnje temperature radi. Možete izvršiti ispis dok to radi.

Ovisno o podacima ispisa i okolini, pisaču treba vremena da obradi zadatke ispisa ili usporava vrijeme ispisa kako bi se zadržala kvaliteta ispisa.

#### Povezane informacije

\*Opcije izbornika za Postavke pisača u dijelu Opće postavke" na strani 39

# Problemi s upravljačkim programom pisača PostScript

#### Napomena:

Stavke izbornika i tekst na upravljačkom programu pisača razlikuju se ovisno o okruženju vašeg računala.

### Pisač ne ispisuje tijekom korištenja upravljačkog programa pisača PostScript

- Dedesite postavku Jezik ispisivanja na Automatski ili PS3 na upravljačkoj ploči.
- U sustavu Windows, ako je veliki broj zadataka poslan pisaču, pisač možda neće ispisivati. Select **Ispisujte** izravno na pisaču na kartici Napredno u svojstvima pisača.

#### Povezane informacije

"Opcije izbornika za Postavke pisača u dijelu Opće postavke" na strani 39

### Pisač ne ispisuje pravilno tijekom korištenja upravljačkog programa pisača PostScript

- Ako je datoteka stvorena u aplikaciji koja vam omogućuje da promijenite format podataka, kao što je Adobe Photoshop, pobrinite se da se postavke u aplikaciji podudaraju s postavkama u upravljačkom programu pisača.
- Datoteke EPS napravljene u binarnom obliku možda se neće pravilno ispisati. Postavite format u ASCII prilikom izrade datoteka EPS u aplikaciji.
- □ Za Windows, pisač ne može ispisivati binarne podatke kada je spojen na računalo putem sučelja USB. Postavite Izlazni protokol na kartici Postavke uređaja u svojstvima pisača na ASCII ili TBCP.
- 🖵 Za Windows, odaberite odgovarajuće zamjenske fontove na kartici **Postavke uređaja** u svojstvima pisača.

### Kvaliteta ispisa je loša tijekom korištenja upravljačkog programa pisača PostScript

Ne možete podešavati boju na kartici **Papir/Kvaliteta** u upravljačkom programu pisača. Kliknite **Napredno**, a zatim odaberite postavku **Photo Quality Ink Jet Paper Hagaki**.

### Ispis je izrazito spor tijekom korištenja upravljačkog programa pisača PostScript

Postavite Thick-Paper1 na Thick-Paper2 u upravljačkom programu pisača.

# Problemi s dodatnim stavkama

# Nisu prepoznati Finisher Unit i High Capacity Tray

Postavite dodatne jedinice u upravljačkom programu pisača.

#### Povezane informacije

- ➡ "Postavljanje dodatne jedinice u upravljačkom programu pisača Windows" na strani 252
- \*Postavljanje dodatne jedinice u upravljačkom programu pisača Mac OS" na strani 252

## Postavljanje dodatne jedinice u upravljačkom programu pisača — Windows

#### Napomena:

Prijavite se u administratorski račun na vašem računalu.

- 1. Otvorite karticu Opcijske postavke u svojstvima pisača.
  - □ Windows 10

Desnom tipkom kliknite gumb Start ili ga pritisnite i zadržite, a zatim odaberite **Upravljačka ploča** > **Prikaz uređaja i pisača** u **Hardver i zvuk**. Desnom stranom miša kliknite na vaš pisač, ili pritisnite i držite, odaberite **Svojstva pisača**, a zatim kliknite na karticu **Opcijske postavke**.

Uindows 8.1/Windows 8/Windows Server 2012 R2/Windows Server 2012

Odaberite **Radna površina** > **Postavke** > **Upravljačka ploča** > **Prikaz uređaja i pisača** pod postavkom **Hardver i zvuk**. Desnom stranom miša kliknite na vaš pisač, ili pritisnite i držite, odaberite **Svojstva pisača**, a zatim kliknite na karticu **Opcijske postavke**.

□ Windows 7/Windows Server 2008 R2

Kliknite na gumb Start i odaberite **Upravljačka ploča** > **Hardver i zvuk** > **Skener i kamere** i provjerite je li pisač prikazan. Desnom stranom miša kliknite na vaš pisač, odaberite **Svojstva pisača**, a zatim kliknite na **Opcijske postavke**.

□ Windows Vista/Windows Server 2008

Kliknite na gumb Start, a zatim odaberite **Upravljačka ploča** > **Pisači** unutar **Hardver i zvuk**. Desnom stranom miša kliknite na vaš pisač, odaberite **Svojstva**, a zatim kliknite na **Opcijske postavke**.

Windows XP

Kliknite na gumb Start i odaberite **Upravljačka ploča** > **Pisači i drugi hardver** > **Skener i kamere** i provjerite je li pisač prikazan.

- 2. Odaberite Uzeti iz pisača, a zatim kliknite Pribavi.
- 3. Kliknite na **OK**.

## Postavljanje dodatne jedinice u upravljačkom programu pisača — Mac OS

1. Odaberite **Postavke sustava** u izborniku **Solution** > **Pisači i skeneri** (ili **Ispis i skeniranje, Ispiši i faksiraj**) i zatim odaberite pisač. Kliknite na **Opcije i zalihe** > **Opcije** (ili **Upravljački program**).
- 2. Podesite postavku u skladu s vrstom dodatne jedinice.
- 3. Kliknite na OK.

### Papir se ne ubacuje u Finisher Unit

- 🖵 Uklonite komadiće papira koji su ostali u Finisher Unit.
- □ Uklonite sve predmete koji se nalaze oko pretinca na Finisher Unit.

### Povezane informacije

- ➡ "Opis na zaslonu" na strani 219
- ➡ "Uklanjanje zaglavljenog papira" na strani 220

## Izgubljen ključ Paper Cassette Lock

Obratite se Epsonovoj podršci ili ovlaštenom Epsonovom pružatelju usluga.

### Povezane informacije

➡ "Web-mjesto tehničke podrške" na strani 274

# Ostali problemi s ispisivanjem

Opisuje glavne probleme i rješenja.

### Trake ili neočekivane nijanse

Mlaznice ispisne glave možda su začepljene. Dodirnite **Postavke** — **Održavanje** — **Provj. mlaznice ispisne gl.** na početnom zaslonu. Slijedite upute na zaslonu za ispis predloška za provjeru mlaznica.

### Povezane informacije

➡ "Provjera začepljenih mlaznica" na strani 217

### Pisač se ne uključuje/isključuje

- Derovjerite je li kabel napajanja dobro spojen. Također spojite direktno na utičnicu na zidu.
- Držite gumb za napajanje malo duže pritisnutim.
- Ako vaš pisač ima osigurač, pobrinite se da je uključen. Ako je osigurač stavljen na off (isključeno), stavite ga na uključeno i uključite napajanje. Ako se brzo isključuje, odspojite kabel za napajanje i kontaktirajte s administratorom sustava ili pružatelja usluga.

### Povezane informacije

"Uključivanje i isključivanje pisača" na strani 17

# Upravljačka ploča se zatamnjuje

Pisač se nalazi u načinu mirovanja. Dodirnite bilo gdje na zaslonu kako biste ga uključili.

### Lagani struni udar prilikom doticanja pisača

Ako je mnogo perifernih jedinica spojeno na računalo, prilikom doticanja pisača možete osjetiti lagani strujni udar. Spojite žicu za uzemljenje na računalo na koje je priključen pisač.

### Bučan rad pisača

Ako su zvukovi rada pisača preglasni, omogućite Tihi način rada.

Bez faksa: Postavke — Opće postavke — Postavke pisača — Tihi način rada

Faks: Postavke — Opće postavke — Postavke faksiranja — Postavke primanja — Postavke ispisa — Tihi način rada

### Povezane informacije

- "Opcije izbornika za Postavke pisača u dijelu Opće postavke" na strani 39
- "Opcije izbornika za Postavke faksiranja" na strani 109

### Datum i vrijeme su netočni

Ispravno namjestite datum i vrijeme na upravljačkoj ploči. Nakon nestanka električne energije uslijed udara munje ili dužeg nekorištenja pisača koji je ugašen, sat može pokazivati pogrešno vrijeme.

### Povezane informacije

"Opcije izbornika za Osnovne postavke u dijelu Opće postavke" na strani 37

### Nije prepoznata vanjska memorija

**Postavke** > **Opće postavke** > **Postavke pisača** > **Memorijski uređaj** kako biste omogućili sučelje memorijskog uređaja.

#### Povezane informacije

"Opcije izbornika za Postavke pisača u dijelu Opće postavke" na strani 39

### Podaci se ne mogu spremiti na vanjsku memoriju

Odaberite **Postavke > Opće postavke > Postavke faksiranja > Postavke primanja** na početnom zaslonu, a zatim odaberite **Postavke sprem./prosljeđivanja > Spremi na vanjsku memoriju** na **Izradite mapu za spremanje**. Ne možete koristiti vanjsku memoriju ako niste postavili ovu postavku.

- Derovjerite je li vanjska memorija zaštićena od pisanja.
- Provjerite ima li dovoljno mjesta na vanjskoj memoriji. Ne može se spremiti ako ima premalo slobodnog prostora.

### Povezane informacije

"Opcije izbornika za Postavke faksiranja" na strani 109

## Zaboravili ste lozinku

Ako ste zaboravili lozinku administratora, obratite se korisničkoj službi tvrtke Epson. To je zadatak za servisno osoblje.

### Povezane informacije

"Kontaktiranje Epsonove korisničke podrške" na strani 274

### Dvostrano ispisivanje je sporo

Kod dvostranog ispisivanja ispisuje se jedna stranica papira, a kada se osuši, ispisuje se druga. Budući da se vrijeme sušenja razlikuje ovisno o okruženju — temperaturi i vlažnosti zraka ili podacima za ispis, brzina ispisa shodno tome može se smanjiti.

# Upravljačka ploča ne odgovara

- Ne lijepite tanku presvlaku preko dodirnog zaslona. To je optički dodirni zaslon i zbog toga će prestati odgovarati.
- □ Isključite pisač i obrišite dodirni zaslon koristeći mekanu i suhu krpu. Ako se na dodirnom zaslonu nalaze spojnice ili prljavština, on ne odgovara.

# Tehničke specifikacije

## Svojstva pisača

| Tip pisača                    | Tintni                                       |  |
|-------------------------------|----------------------------------------------|--|
| Položaj mlaznica glave pisača | Mlaznice za crnu tintu: 8676                 |  |
|                               | Mlaznice za tintu u boji: 8676 za svaku boju |  |

### Površina za ispis

### Područje ispisa jednog lista

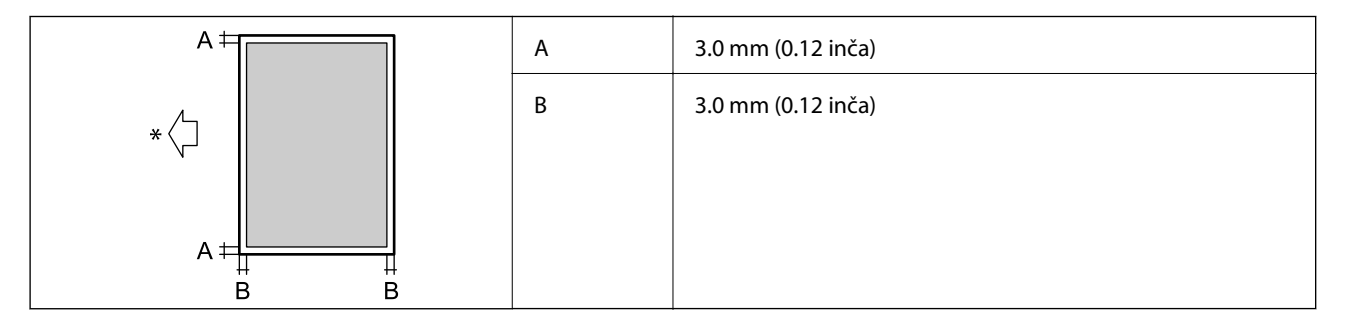

\* Usmjerenje papira koji se uvlači.

### Područje ispisa omotnica

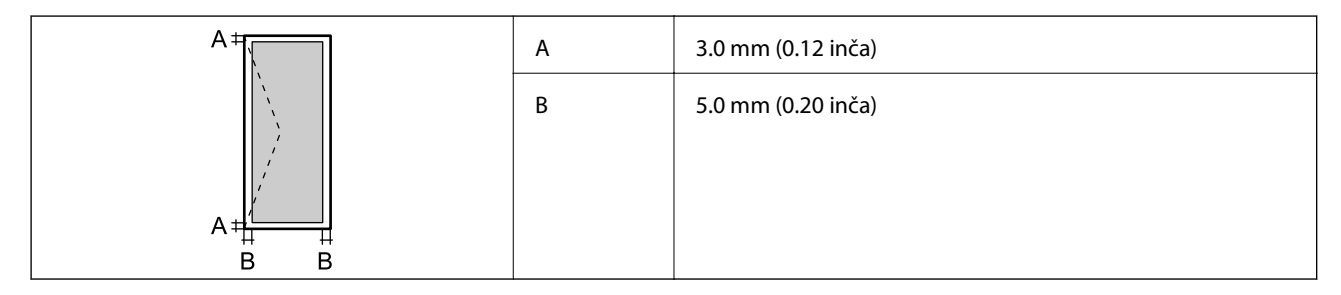

# Specifikacije skenera

| Vrsta skenera         | Plošni                        |
|-----------------------|-------------------------------|
| Fotoelektrični uređaj | CIS                           |
| Efektivni pikseli     | 7020×20400 piksela (7020 dpi) |

| Maksimalna veličina dokumenta | 297×431.8 mm (11.7×17 inča)<br>A3,Tabloid                                                                                                    |
|-------------------------------|----------------------------------------------------------------------------------------------------|
| Razlučivost skeniranja        | 600 dpi (glavni skener)<br>1200 dpi (podskener)                                                                                                    |
| Izlazna razlučivost           | (50 do 9600 dpi uz porast od po 1 dpi)                                                                                                    |
| Dubina boje                   | <ul> <li>Boja</li> <li>30 bita po pikselu interno (10 bita po pikselu po boji interno)</li> <li>24 bita po pikselu eksterno (8 bita po pikselu po boji eksterno)</li> <li>Sivi tonovi</li> <li>10 bita po pikselu interno</li> <li>8 bit po pikselu eksterno</li> <li>Crno-bijelo</li> <li>10 bita po pikselu interno</li> <li>10 bita po pikselu interno</li> <li>10 bita po pikselu interno</li> </ul> |
| Izvor svjetlosti              | LED                                                                                                    |

# Specifikacije sučelja

| Za računalo            | SuperSpeed USB |
|------------------------|----------------|
| Za vanjske USB uređaje | Hi-Speed USB   |

# Specifikacije faksa

| Vrsta faksa                  | Mogućnost neovisnog faksiranja u crno-bijelom načinu ili u boji (ITU-T Super<br>skupina 3)      |
|------------------------------|-------------------------------------------------------------------------------------------------|
| Podržane linije              | Standardna analogna telefonska linija, PBX (Privatni telefonski prekidač) telefonski<br>sustavi |
| Brzina                       | Do 33.6 kbit/s                                                                                  |
| Razlučivost                  | Monokromatska                                                                                   |
|                              | Standardno: 8 pel/mm×3,85 linija/mm (203 pel/inč×98 linija/inč)                                 |
|                              | Fino: 8 pel/mm×7,7 linija/mm (203 pel/inč×196 linija/inč)                                       |
|                              | Super fino: 8 pel/mm×15,4 linija/mm (203 pel/inč×392 linija/inč)                                |
|                              | Iznimno fino: 16 pel/mm×15,4 linija/mm (406 pel/inč×392 linija/inč)                             |
|                              | Boja                                                                                            |
|                              | 200×200 dpi                                                                                     |
| Memorija stranica            | Do 550 stranica(kada je primljen ITU-T No.1 grafikon u crno-bijelom načinu skice)               |
| Ponovno biranje <sup>*</sup> | 2 puta (uz intervale od 1 minute)                                                               |

| Sučelje | Telefonski kabel RJ-11 i telefonska utičnica RJ-11 |
|---------|----------------------------------------------------|
|---------|----------------------------------------------------|

\* Specifikacije se mogu razlikovati ovisno o državi ili regiji.

# Popis mrežnih funkcija

| Funkcije            |                                                                      | Podržano                         | Napomene |   |
|---------------------|----------------------------------------------------------------------|----------------------------------|----------|---|
| Mrežna sučelja      | Ethernet                                                             |                                  | 1        | - |
|                     | Wi-Fi                                                                | Infrastruktura                   | 1        | - |
|                     |                                                                      | Ad hoc                           | -        | - |
|                     |                                                                      | Wi-Fi Direct<br>(jednostavni AP) | 1        | - |
| Konkurentna veza    | Ethernet i Wi-Fi Direct (jednos                                      | tavni AP)                        | 1        | - |
|                     | Wi-Fi (infrastruktura) i Wi-Fi Di                                    | rect (jednostavni AP)            | 1        | - |
| Rad preko ploče Wi- | Wi-Fi postavke                                                       | Čarobnjak za Wi-Fi<br>postavke   | 1        | - |
|                     |                                                                      | Postavke gumba (WPS)             | 1        | - |
|                     |                                                                      | Postavke PIN koda                | 1        | - |
|                     |                                                                      | Wi-Fi automatsko<br>povezivanje  | 1        | - |
|                     |                                                                      | Epson iPrint veza                | -        | - |
|                     |                                                                      | Wi-Fi Direct postavke            | 1        | - |
|                     | Opće mrežne postavke                                                 |                                  | 1        | - |
|                     | (naziv uređaja,TCP/IP adresa, DNS poslužitelj, Proxy<br>poslužitelj) |                                  |          |   |
|                     | Provjera veze                                                        |                                  | 1        | - |
|                     | Mrežni status                                                        |                                  | 1        | - |
|                     | lspis lista mrežnog statusa                                          |                                  | 1        | - |
|                     | Onemogući Wi-Fi                                                      |                                  | 1        | - |
|                     | Oporavi zadane tvorničke pos                                         | tavke                            | ✓        | - |

| Funkcije          |                                                                 | Podržano   | Napomene |                                   |
|-------------------|-----------------------------------------------------------------|------------|----------|-----------------------------------|
| Mrežni ispis      | EpsonNet Print (Windows)                                        | IPv4       | 1        | -                                 |
|                   | Standard TCP/IP (Windows)                                       | IPv4, IPv6 | 1        | -                                 |
|                   | WSD ispis (Windows)                                             | ΙΡν4, ΙΡν6 | 1        | Windows Vista ili<br>noviji       |
|                   | Bonjour ispis (Mac OS)                                          | ΙΡν4, ΙΡν6 | 1        | -                                 |
|                   | IPP ispis (Windows, Mac OS)                                     | ΙΡν4, ΙΡν6 | 1        | -                                 |
|                   | UPnP ispis                                                      | IPv4       | -        | Uređaj za prijenos<br>informacija |
|                   | PictBridge ispis (Wi-Fi)                                        | IPv4       | -        | Digitalna kamera                  |
|                   | Epson Connect (ispis e-<br>pošte)                               | IPv4       | 1        | -                                 |
|                   | Google Cloud Print                                              | IPv4, IPv6 | 1        | -                                 |
| Mrežno skeniranje | Epson Scan 2                                                    | IPv4, IPv6 | 1        | -                                 |
|                   | Event Manager                                                   | IPv4       | -        | -                                 |
|                   | Document Capture<br>Pro(Windows) / Document<br>Capture (Mac OS) | IPv4       | 1        | -                                 |
|                   | Epson Connect (skeniranje u<br>oblaku)                          | IPv4       | 1        | -                                 |
|                   | Automatski ulagač dokumenata (ADF) (dvostrano<br>skeniranje)    |            | 1        | -                                 |
| Faks              | Slanje faksa                                                    | IPv4       | 1        | -                                 |
|                   | Primanje faksa                                                  | IPv4       | 1        | -                                 |

## Wi-Fi specifikacije

| Standardi                                        | IEEE 802.11b/g/n <sup>*1, *2</sup>                                 |
|--------------------------------------------------|--------------------------------------------------------------------|
| Raspon frekvencije                               | 2,4 GHz                                                            |
| Maksimalna prenesena<br>radiofrekvencijska snaga | 19.8 dBm (EIRP)                                                    |
| Načini koordinacije                              | Infrastruktura, Wi-Fi Direct (jednostavni AP) <sup>*3</sup>        |
| Bežična sigurnost                                | WEP (64/128-bitni), WPA2-PSK (AES) <sup>*4</sup> , WPA2-Enterprise |

\*1 Sukladno s IEEE 802.11b/g/n ili IEEE 802.11b/g ovisno o mjestu kupnje.

\*2 Specifikacija IEEE 802.11n dostupna je samo za HT20.

\*3 Ne podržava IEEE 802.11b.

\*4 Udovoljava odredbi WPA2 s podrškom za WPA/WPA2 Personal.

## Specifikacije Etherneta

| Standardi          | IEEE802.3i (10BASE-T) <sup>*1</sup>                                                                              |
|--------------------|----------------------------------------------------------------------------------------------------|
|                    | IEEE802.3u (100BASE-TX) <sup>*1</sup>                                                                            |
|                    | IEEE802.3ab (1000BASE-T) <sup>*1</sup>                                                                           |
|                    | IEEE802.3az (energetski štedljivi Ethernet) <sup>*2</sup>                                                        |
| Način komunikacije | Automatski, 10 Mbps potpuno dupleksni, 10 Mbps poludupleksni, 100 Mbps potpuno dupleksni, 100 Mbps poludupleksni |
| Spojnik            | RJ-45                                                                                                    |

\*1 Upotrijebite STP kabel (oklopljena upletena parica) kategorije 5e ili više kako biste spriječili opasnost od radijske interferencije.

\*2 Spojeni uređaj treba udovoljavati standardima IEEE802.3az.

# Sigurnosni protokol

| IEEE802.1X*               |                           |
|---------------------------|---------------------------|
| IPsec/IP filtriranje      |                           |
| SSL/TLS                   | Poslužitelj/klijent HTTPS |
|                           | IPPS                      |
| SMTPS (STARTTLS, SSL/TLS) |                           |
| SNMPv3                    |                           |

\* Morate koristiti uređaj za povezivanje koji je u skladu s IEEE802.1X.

### Kompatibilnost s programom PostScript razine 3

PostScript koji se koristi na ovom pisaču je kompatibilan s programom PostScript razine 3.

# Podržane usluge treće strane

**Google Cloud Print** 

### Specifikacije vanjskog USB uređaja

| Uređaji               | Maksimalni kapaciteti |
|-----------------------|-----------------------|
| Pogon MO <sup>*</sup> | 1,3 GB                |

| Uređaji                         | Maksimalni kapaciteti                      |
|---------------------------------|--------------------------------------------|
| Pogon tvrdog diska <sup>*</sup> | 2 TB (formatirano u FAT, FAT32 ili exFAT.) |
| USB Flash memorija              |                                            |

\* Ne preporučujemo upotrebu vanjskih USB uređaja za pohranu koji se napajaju putem priključka USB. Koristite samo vanjske USB uređaje koji se napajaju iz neovisnih izvora izmjenične struje.

Ne možete koristiti sljedeće uređaje:

- Uređaj koji zahtijeva namjenski upravljački program
- Uređaj s postavkama sigurnosti (zaporka, šifriranje i dr.)
- 🖵 Uređaj s ugrađenim USB koncentratorom

Epson ne jamči za rad svih priključenih vanjskih uređaja.

### Specifikacije podržanih podataka

| Format datoteke          | Slike formata JPEG snimljene digitalnim fotoaparatima sukladne standardu DCF <sup>*1</sup> inačice 1.0 ili 2.0 <sup>*2</sup> |
|--------------------------|----------------------------------------------------------------------------------------------------|
|                          | Slike u nastavku su usklađene s TIFF 6.0                                                                                     |
|                          | Slike RGB u boji (bez sažimanja)                                                                                             |
|                          | Binarne slike (bez sažimanja ili kodiranja CCITT)                                                                            |
|                          | Datoteke usklađene s verzijom PDF 1.7                                                                                        |
| Veličina slike           | Vodoravno: 80 do 10200 piksela                                                                                               |
|                          | Okomito: 80 do 10200 piksela                                                                                                 |
| Veličina datoteke        | Manje od 2 GB                                                                                                    |
| Maksimalan broj datoteka | JPEG: 9990 <sup>*3</sup>                                                                                                    |
|                          | TIFF: 999                                                                                                    |
|                          | PDF: 999                                                                                                    |

\*1 DCF (Design rule for Camera File system (pravilo za stvaranje datotečnog sistema na digitalnim fotoaparatima)).

\*2 Nisu podržani slikovni podaci pohranjeni u digitalnim fotoaparatima s ugrađenom memorijom.

\*3 Istodobno se može prikazati do 999 datoteka. (Ako broj datoteka pređe 999, datoteke se prikazuju u skupinama.)

#### Napomena:

"×" se prikazuje na LCD zaslonu kada pisač ne uspije prepoznati grafičku datoteku. U tom slučaju će, odaberete li raspored s više slika, biti ispisana prazna polja.

# Dimenzije

### Samo pisač

| Dimenzije            | Pohrana                              |
|----------------------|--------------------------------------|
| 2                    | $\square$ Širina: 674 mm (26.5 inča) |
|                      |                                      |
|                      | Dubina: 757 mm (29.8 inča)           |
|                      | Visina: 1231 mm (48.5inča)           |
|                      | Ispis                                |
|                      | Širina: 1426 mm (56.1 inča)          |
|                      | Dubina: 757 mm (29.8 inča)           |
|                      | Visina: 1231 mm (48.5inča)           |
|                      | lskorištene dimenzije <sup>*1</sup>  |
|                      | □ Širina: 1544 mm                    |
|                      | (60.8 inča)                          |
|                      | Dubina: 1225 mm                      |
|                      | (48.2 inča)                          |
|                      | Visina: 1603 mm (63.1inča)           |
| Težina <sup>*2</sup> | Približno 179.0 kg (394.6 lb)        |

\*1 Dimenzije kad su otvoreni poklopci pretinca za izlazne spise, kaseta s papirom i ADF-a.

\*2 Bez spremnika s tintom, kutije za održavanje i kabela za napajanje.

### Pisači s dodatnim uređajima

Ovo su dimenzije pisača s instaliranim Finisher Unit, Finisher Bridge Unit i High Capacity Tray.

| Dimenzije            | Pohrana<br>Širina: 2170 mm (85.4 inča)<br>Dubina: 757 mm (29.8 inča)<br>Visina: 1231 mm (48.5inča)                                                                                                    |
|----------------------|----------------------------------------------------------------------------------------------------|
|                      | <ul> <li>Ispis</li> <li>Širina: 2325 mm (91.5 inča)</li> <li>Dubina: 757 mm (29.8 inča)</li> <li>Visina: 1231 mm (48.5inča)</li> <li>Iskorištene dimenzije<sup>*1</sup></li> <li>Širina: 2808 mm (110.6 inča)</li> <li>Dubina: 1271 mm (50.0 inča)</li> <li>Visina: 1603 mm (63.1 inča)</li> </ul> |
| Težina <sup>*2</sup> | Približno 310.9 kg (685.4 lb)                                                                                                    |

\*1 Dimenzije kad su otvoreni poklopci pretinca za izlazne spise, kaseta s papirom i ADF-a.

\*2 Bez spremnika s tintom, kutije za održavanje i kabela za napajanje.

# Električne specifikacije

| Model                                 | Model od 100 do 240 V                                    |                                                          |
|---------------------------------------|----------------------------------------------------------|----------------------------------------------------------|
| Nazivna frekvencija                   | 50 do 60 Hz                                              |                                                          |
| Nazivna struja                        | 9.0 do 4.5 A                                             |                                                          |
| Potrošnja električne                  | WF-C20590                                                | WF-C17590                                                |
| energije (s LAN i FAX<br>priključkom) | Samostalno kopiranje: približno 180 W (ISO/<br>IEC24712) | Samostalno kopiranje: približno 170 W (ISO/<br>IEC24712) |
|                                       | Način pripravnosti: približno 77 W                       | Način pripravnosti: približno 77 W                       |
|                                       | Način mirovanja: približno 1.4 W                         | Način mirovanja: približno 1.4 W                         |
|                                       | lsključeno: približno 0.4 W                              | lsključeno: približno 0.4 W                              |
|                                       | Maksimalna potrošnja: približno 320 W                    | Maksimalna potrošnja: približno 300 W                    |

### Napomena:

- □ Radni napon potražite na naljepnici pisača.
- □ *Korisnici u Europskoj uniji za informacije o potrošnji električne energije trebaju pogledati slijedeće web-mjesto. http://www.epson.eu/energy-consumption*

# Specifikacije okruženja

| Radni korak | Pisač koristite unutar raspona prikazanog na sljedećem grafikonu.                  |
|-------------|------------------------------------------------------------------------------------|
|             |                                                                                    |
|             | Temperatura: 10 do 35°C (50 do 95°F)                                               |
|             | Vlažnost: 15 do 85% relativne vlažnosti (bez kondenzacije)                         |
| Pohrana     | Temperatura nakon početnog punjenja tinte: -14 do 40°C (6.8 do 104°F) <sup>*</sup> |
|             | Temperatura prije početnog punjenja tinte: -20 do 40°C (-4 do 104°F)*              |
|             | Vlažnost: 5 do 85% relativne vlažnosti (bez kondenzacije)                          |

\* Može se čuvati mjesec dana na temperaturi od 40°C (104°F).

### Radne specifikacije spremnika s tintom

| Temperatura pohrane -20 c | do 40 °C (-4 do 104 °F) <sup>*</sup> |
|---------------------------|--------------------------------------|
|---------------------------|--------------------------------------|

| Temperatura smrzavanja | -14 °C (6.8 °F)                                                                                   |
|------------------------|---------------------------------------------------------------------------------------------------|
|                        | Tinta se odmrzava i može se koristiti nakon otprilike 12 sata na temperaturi od 25<br>°C (77 °F). |

\* Može se čuvati mjesec dana na temperaturi od 40 °C (104 °F).

# Zahtjevi sustava

- Windows 10 (32-bitni, 64-bitni)/Windows 8.1 (32-bitni, 64-bitni)/Windows 8 (32-bitni, 64-bitni)/Windows 7 (32-bitni, 64-bitni)/Windows Vista (32-bitni, 64-bitni)/Windows XP SP3 ili noviji (32-bitni)/Windows XP Professional x64 Edition/Windows Server 2016/Windows Server 2012 R2/Windows Server 2012/Windows Server 2008 R2/Windows Server 2008/Windows Server 2003 R2/Windows Server 2003 SP2 ili noviji
- macOS Sierra/OS X El Capitan/OS X Yosemite/OS X Mavericks/OS X Mountain Lion/Mac OS X v10.7.x/Mac OS X v10.6.8

#### Napomena:

- □ Mac OS možda ne podržava neke aplikacije i značajke.
- UNIX File System (UFS) za Mac OS nije podržan.

# Dodatne specifikacije proizvoda

### Finisher Unit specifikacije

| Model               | Vanjski tip                                                      |
|---------------------|------------------------------------------------------------------|
| Tip za završavanje  | Izbacivač odmaknutog papira, klamarica                           |
| Dostupan papir      | Vrste: obični papir                                              |
|                     | Veličina:                                                        |
|                     | Širina: 139.7 do 297 mm                                          |
|                     | Duljina: 182 do 431.8 mm                                         |
|                     | Težina papira: 60 do 160 g/m²                                    |
| Kapacitet spremnika | Pretinac za dokumente: Otpr. 4000 listova za 80 g/m <sup>2</sup> |
|                     | Izlazni pretinac: Otpr. 200 listova za 80 g/m <sup>2</sup>       |

| Kapacitet za zaklamani papir <sup>*</sup> | Vrste: Letter, A4, B5, 16K                                            |
|-------------------------------------------|-----------------------------------------------------------------------|
|                                           | Težina papira:                                                        |
|                                           | 60 do 90 g/m <sup>2</sup> : 50 listova                                |
|                                           | 91 do 105 g/m²: 30 listova                                            |
|                                           | 106 do 160 g/m <sup>2</sup> : 2 lista samo za naslovne stranice       |
|                                           | Vrste: A3, Ledger, B4, Legal, 8,5×13, 8K                              |
|                                           | Težina papira:                                                        |
|                                           | 60 do 90 g/m <sup>2</sup> : 30 listova                                |
|                                           | 91 do 105 g/m²: 20 listova                                            |
|                                           | 106 do 160 g/m <sup>2</sup> : 2 lista samo za naslovne stranice       |
| Napajanje                                 | Napaja se preko pisača                                                |
| Dimenzije                                 | Pohrana                                                               |
|                                           | Širina: 681 mm (26.8 inča)                                            |
|                                           | Dubina: 669 mm (26.3 inča)                                            |
|                                           | Visina: 1062 mm (41.8 inča)                                           |
|                                           | Kad je spremnik za papir veličine A4 proširen, širina mu je 798.5 mm. |
| Težina                                    | Pribl. 41.6 kg                                                        |

\* Ovi brojevi temelje se na procjeni tvrtke Epson. Čak i kad je vrsta papira ili debljina u ovom rasponu, papir se možda neće zaklamati do najvećeg mogućeg broja listova do kojeg se može klamati jer to ovisi o svojstvima papira i okolini.

# Finisher Bridge Unit specifikacije

| Napajanje | Napaja se preko pisača      |
|-----------|-----------------------------|
| Dimenzije | Širina: 486 mm (19.1 inča)  |
|           | Dubina: 669 mm (26.3 inča)  |
|           | Visina: 1040 mm (40.9 inča) |
| Težina    | Pribl. 62.0 kg              |

# High Capacity Tray specifikacije

| Dostupan papir            | Vrste: obični papir                                |
|---------------------------|----------------------------------------------------|
|                           | Veličina*: A4 ili Letter                           |
|                           | Težina papira: 60 do 160 g/m <sup>2</sup>          |
| Raspoloživi broj postavki | Otpr. 3000 listova za papir od 80 g/m <sup>2</sup> |
| Napajanje                 | Napaja se preko računala                           |

| Dimenzije | Širina: 321 mm (12.6 inča) |
|-----------|----------------------------|
|           | Dubina: 620 mm (24.4 inča) |
|           | Visina: 504 mm (19.8 inča) |
| Težina    | Pribl. 27.3 kg             |

\*: Dostupne veličine papira postavljene se i fiksirane prilikom instalacije pisača.

# Informacije o fontu

# Dostupni fontovi za PostScript

| Naziv fonta                | Kategorija                                 | Ekvivalent za HP       |  |  |
|----------------------------|--------------------------------------------|------------------------|--|--|
| Nimbus Mono                | Medium, Bold, Italic, Bold Italic          | Courier                |  |  |
| Letter Gothic              | Medium, Bold, Italic                       | Letter Gothic          |  |  |
| Nimbus Mono PS             | Regular, Bold, Oblique, Bold Oblique       | CourierPS              |  |  |
| Nimbus Roman No4           | Medium, Bold, Italic, Bold Italic          | CG Times               |  |  |
| URW Classico               | Medium, Bold, Italic, Bold Italic          | CG Omega               |  |  |
| URW Coronet                | -                                          | Coronet                |  |  |
| URW Clarendon Condensed    | -                                          | Clarendon Condensed    |  |  |
| URW Classic Sans           | Medium, Bold, Italic, Bold Italic          | Univers                |  |  |
| URW Classic Sans Condensed | Medium, Bold, Italic, Bold Italic          | Univers Condensed      |  |  |
| Antique Olive              | Medium, Bold, Italic                       | Antique Olive          |  |  |
| Garamond                   | Antiqua, Halbfett, Kursiv, Kursiv Halbfett | Garamond               |  |  |
| Mauritius                  | -                                          | Marigold               |  |  |
| Algiers                    | Medium, Extra Bold                         | Albertus               |  |  |
| NimbusSansNo2              | Medium, Bold, Italic, Bold Italic          | Arial                  |  |  |
| Nimbus Roman No9           | Medium, Bold, Italic, Bold Italic          | Times New Roman        |  |  |
| Nimbus Sans                | Medium, Bold, Oblique, Bold Oblique        | Helvetica              |  |  |
| Nimbus Sans Narrow         | Medium, Bold, Oblique, Bold Oblique        | Helvetica Narrow       |  |  |
| Palladio                   | Roman, Bold, Italic, Bold Italic           | Palatino               |  |  |
| URW Gothic                 | Book, Demi, Book Oblique, Demi Oblique     | ITC Avant Garde        |  |  |
| URW Bookman                | Light, Demi, Light Italic, Demi Italic     | ITC Bookman            |  |  |
| URW Century Schoolbook     | Roman, Bold, Italic, Bold Italic           | New Century Schoolbook |  |  |
| Nimbus Roman               | Medium, Bold, Italic, Bold Italic          | Times                  |  |  |

| Naziv fonta                | Kategorija | Ekvivalent za HP         |
|----------------------------|------------|--------------------------|
| URW Chancery Medium Italic | _          | ITC Zapf Chancery Italic |
| Symbol                     | -          | Symbol                   |
| URW Dingbats               | -          | Wingdings                |
| Dingbats                   | -          | ITC Zapf Dingbats        |
| Standard Symbol            | -          | SymbolPS                 |

# Dostupni fontovi za PCL (URW)

### Fontovi promjenjive veličine

| Naziv fonta                   | Porodica                                   | Ekvivalent za HP       | Skup<br>simbola za<br>PCL5 |
|-------------------------------|--------------------------------------------|------------------------|----------------------------|
| Nimbus Mono                   | Medium, Bold, Italic, Bold Italic          | Courier                | 1                          |
| Letter Gothic                 | Medium, Bold, Italic                       | Letter Gothic          | 1                          |
| Nimbus Mono PS                | Regular, Bold, Oblique, Bold Oblique       | CourierPS              | 3                          |
| Nimbus Roman No4              | Medium, Bold, Italic, Bold Italic          | CG Times               | 2                          |
| URW Classico                  | Medium, Bold, Italic, Bold Italic          | CG Omega               | 3                          |
| URW Coronet                   | -                                          | Coronet                | 3                          |
| URW Clarendon Condensed       | -                                          | Clarendon Condensed    | 3                          |
| URW Classic Sans              | Medium, Bold, Italic, Bold Italic          | Univers                | 2                          |
| URW Classic Sans<br>Condensed | Medium, Bold, Italic, Bold Italic          | Univers Condensed      | 3                          |
| Antique Olive                 | Medium, Bold, Italic                       | Antique Olive          | 3                          |
| Garamond                      | Antiqua, Halbfett, Kursiv, Kursiv Halbfett | Garamond               | 3                          |
| Mauritius                     | -                                          | Marigold               | 3                          |
| Algiers                       | Medium, Extra Bold                         | Albertus               | 3                          |
| NimbusSansNo2                 | Medium, Bold, Italic, Bold Italic          | Arial                  | 3                          |
| Nimbus Roman No9              | Medium, Bold, Italic, Bold Italic          | Times New              | 3                          |
| Nimbus Sans                   | Medium, Bold, Oblique, Bold Oblique        | Helvetica              | 3                          |
| Nimbus Sans Narrow            | Medium, Bold, Oblique, Bold Oblique        | Helvetica Narrow       | 3                          |
| Palladio                      | Roman, Bold, Italic, Bold Italic           | Palatino               | 3                          |
| URW Gothic                    | Book, Demi, Book Oblique, Demi Oblique     | ITC Avant Garde Gothic | 3                          |
| URW Bookman                   | Light, Demi, Light Italic, Demi Italic     | ITC Bookman            | 3                          |

| Naziv fonta                   | Porodica                          | Ekvivalent za HP                   | Skup<br>simbola za<br>PCL5 |
|-------------------------------|-----------------------------------|------------------------------------|----------------------------|
| URW Century Schoolbook        | Roman, Bold, Italic, Bold Italic  | New Century Schoolbook             | 3                          |
| Nimbus Roman                  | Medium, Bold, Italic, Bold Italic | Times                              | 3                          |
| URW Chancery Medium<br>Italic | -                                 | ITC Zapf Chancery Medium<br>Italic | 3                          |
| Symbol                        | -                                 | Symbol                             | 4                          |
| URW Dingbats                  | -                                 | Wingdings                          | 5                          |
| Dingbats                      | -                                 | ITC Zapf Dingbats                  | 6                          |
| Standard Symbol               | -                                 | SymbolPS                           | 4                          |
| URW David                     | Medium, Bold                      | HP David                           | 7                          |
| URW Narkis                    | Medium, Bold                      | HP Narkis                          | 7                          |
| URW Miryam                    | Medium, Bold, Italic              | HP Miryam                          | 7                          |
| URW Koufi                     | Medium, Bold                      | Koufi                              | 8                          |
| URW Naskh                     | Medium, Bold                      | Naskh                              | 8                          |
| URW Ryadh                     | Medium, Bold                      | Ryadh                              | 8                          |

### Bitmap (rasterski) font

| Naziv fonta  | Skup<br>simbola |
|--------------|-----------------|
| Line Printer | 9               |

### OCR/Barcode Bitmap Font (samo za PCL5)

| Naziv fonta | Porodica         | Skup<br>simbola |
|-------------|------------------|-----------------|
| OCR A       | -                | 10              |
| OCR B       | -                | 11              |
| Code39      | 9.37cpi, 4.68cpi | 12              |
| EAN/UPC     | Medium, Bold     | 13              |

#### Napomena:

Ovisno o gustoći ispisa ili kvaliteti i boji papira fontovi OCR A, OCR B, Code39 i EAN/UPC možda neće biti čitljivi. Ispišite uzorak i provjerite je li font čitak prije nego što ispišete veću količinu.

## Popis skupova simbola

Vaš pisač može pristupiti mnoštvu skupova simbola. Mnogi od tih skupova simbola razlikuju se samo u međunarodnim znakova specifičnim za svaki jezik.

Kada razmatrate koji font koristiti, trebali biste razmisliti koji skup simbola kombinirati s fontom.

#### Napomena:

Budući da većina softvera obrađuje fontove i simbole automatski, vjerojatno nikada nećete morati prilagoditi postavke pisača. Međutim, ako pišete vlastite programe za upravljanje pisačem, ili ako koristite stariji softver kojim se ne mogu kontrolirati fontovi, u sljedećim poglavljima potražite detalje o skupovima simbola.

| Naziv skupa           | Svojstvo | Klas | ifikacij | ja fonta | a |   |   |   |   |   |    |    |    |    |
|-----------------------|----------|------|----------|----------|---|---|---|---|---|---|----|----|----|----|
| simbola               |          | 1    | 2        | 3        | 4 | 5 | 6 | 7 | 8 | 9 | 10 | 11 | 12 | 13 |
| Norweg1               | 0D       | 1    | 1        | 1        | - | - | - | - | - | - | -  | -  | -  | -  |
| Roman<br>Extension    | OE       | -    | -        | -        | - | - | - | - | - | 1 | -  | -  | -  | -  |
| Italian               | 01       | 1    | 1        | 1        | - | - | - | - | - | - | -  | -  | -  | -  |
| ECM94-1               | ON       | 1    | 1        | 1        | - | - | - | - | - | 1 | -  | -  | -  | -  |
| Swedis2               | 0S       | 1    | 1        | 1        | - | - | - | - | - | - | -  | -  | -  | -  |
| ANSI ASCII            | 0U       | 1    | 1        | 1        | - | - | - | 1 | 1 | - | -  | -  | -  | -  |
| UK                    | 1E       | 1    | 1        | 1        | - | - | - | - | - | - | -  | -  | -  | -  |
| French2               | 1F       | 1    | 1        | 1        | - | - | - | - | - | - | -  | -  | -  | -  |
| German                | 1G       | 1    | 1        | 1        | - | - | - | - | - | - | -  | -  | -  | -  |
| Legal                 | 1U       | 1    | 1        | 1        | - | - | - | - | - | 1 | -  | -  | -  | -  |
| 8859-2 ISO            | 2N       | 1    | 1        | 1        | - | - | - | - | - | 1 | -  | -  | -  | -  |
| Spanish               | 25       | 1    | 1        | 1        | - | - | - | - | - | - | -  | -  | -  | -  |
| ISO 8859/4<br>Latin 4 | 4N       | 1    | 1        | 1        | - | - | - | - | - | - | -  | -  | -  | -  |
| Roman-9               | 4U       | 1    | 1        | 1        | - | - | - | - | - | - | -  | -  | -  | -  |
| PsMath                | 5M       | 1    | 1        | 1        | - | - | - | 1 | 1 | - | -  | -  | -  | -  |
| 8859-9 ISO            | 5N       | 1    | 1        | 1        | - | - | - | - | - | 1 | -  | -  | -  | -  |
| WiTurkish             | 5T       | 1    | 1        | 1        | - | - | - | - | - | - | -  | -  | -  | -  |
| MsPublishin           | 6J       | 1    | 1        | 1        | - | - | - | - | - | - | -  | -  | -  | -  |
| VeMath                | 6M       | 1    | 1        | 1        | - | - | - | - | - | - | -  | -  | -  | -  |
| 8859-10ISO            | 6N       | 1    | 1        | 1        | - | - | - | - | - | 1 | -  | -  | -  | -  |
| DeskTop               | 7J       | 1    | 1        | 1        | - | - | - | - | - | - | -  | -  | -  | -  |

### Popis skupova simbola za PCL 5

| Naziv skupa | Svojstvo | Klasifikacija fonta |   |   |   |   |   |   |   |   |    |    |    |    |
|-------------|----------|---------------------|---|---|---|---|---|---|---|---|----|----|----|----|
| simpola     |          | 1                   | 2 | 3 | 4 | 5 | 6 | 7 | 8 | 9 | 10 | 11 | 12 | 13 |
| Math-8      | 8M       | 1                   | 1 | 1 | - | - | - | 1 | 1 | - | -  | -  | -  | -  |
| Roman-8     | 8U       | 1                   | 1 | 1 | - | - | - | - | - | 1 | -  | -  | -  | -  |
| WiE.Europe  | 9E       | 1                   | 1 | 1 | - | - | - | - | - | - | -  | -  | -  | -  |
| Pc1004      | ۶۱       | 1                   | 1 | 1 | - | - | - | - | - | - | -  | -  | -  | -  |
| 8859-15ISO  | 9N       | 1                   | 1 | 1 | - | - | - | - | - | 1 | -  | -  | -  | -  |
| PcTk437     | 9T       | 1                   | 1 | 1 | - | - | - | - | - | - | -  | -  | -  | -  |
| Windows     | 9U       | 1                   | 1 | 1 | - | - | - | - | - | - | -  | -  | -  | -  |
| PsText      | 10J      | 1                   | 1 | 1 | - | - | - | - | - | - | -  | -  | -  | -  |
| IBM-US      | 10U      | 1                   | 1 | 1 | - | - | - | - | - | 1 | -  | -  | -  | -  |
| IBM-DN      | 11U      | 1                   | 1 | 1 | - | - | - | - | - | 1 | -  | -  | -  | -  |
| McText      | 12J      | 1                   | 1 | 1 | - | - | - | - | - | - | -  | -  | -  | -  |
| PcMultiling | 12U      | 1                   | 1 | 1 | - | - | - | - | - | 1 | -  | -  | -  | -  |
| Velnternati | 13J      | 1                   | 1 | 1 | - | - | - | - | - | - | -  | -  | -  | -  |
| PcEur858    | 13U      | 1                   | 1 | 1 | - | - | - | - | - | - | -  | -  | -  | -  |
| VeUS        | 14J      | 1                   | 1 | 1 | - | - | - | - | - | - | -  | -  | -  | -  |
| PiFont      | 15U      | 1                   | 1 | 1 | - | - | - | - | - | - | -  | -  | -  | -  |
| PcE.Europe  | 17U      | 1                   | 1 | 1 | - | - | - | - | - | - | -  | -  | -  | -  |
| Unicode 3.0 | 18N      | 1                   | 1 | 1 | - | - | - | 1 | 1 | - | -  | -  | -  | -  |
| WiBALT      | 19L      | 1                   | 1 | 1 | - | - | - | - | - | - | -  | -  | -  | -  |
| WiAnsi      | 19U      | 1                   | 1 | 1 | - | - | - | - | - | - | -  | -  | -  | -  |
| PcBlt775    | 26U      | 1                   | 1 | 1 | - | - | - | - | - | - | -  | -  | -  | -  |
| Pc866Cyr    | 3R       | 1                   | 1 | - | - | - | - | - | - | - | -  | -  | -  | -  |
| Greek8      | 8G       | 1                   | 1 | - | - | - | - | - | - | - | -  | -  | -  | -  |
| WinGrk      | 9G       | 1                   | 1 | - | - | - | - | - | - | - | -  | -  | -  | -  |
| WinCyr      | 9R       | 1                   | 1 | - | - | - | - | - | - | - | -  | -  | -  | -  |
| Pc851Grk    | 10G      | 1                   | 1 | - | - | - | - | - | - | - | -  | -  | -  | -  |
| ISOCyr      | 10N      | 1                   | 1 | - | - | - | - | - | - | 1 | -  | -  | -  | -  |
| Pc8Grk      | 12G      | 1                   | 1 | - | - | - | - | - | - | - | -  | -  | -  | -  |
| ISOGrk      | 12N      | 1                   | 1 | - | - | - | - | - | - | - | -  | -  | -  | -  |
| Pc866Ukr    | 14R      | 1                   | 1 | - | - | - | - | - | - | - | -  | -  | -  | -  |

| Naziv skupa        | Svojstvo | Klasifikacija fonta |   |   |   |   |   |   |   |   |    |    |    |    |  |  |
|--------------------|----------|---------------------|---|---|---|---|---|---|---|---|----|----|----|----|--|--|
| simbola            |          | 1                   | 2 | 3 | 4 | 5 | 6 | 7 | 8 | 9 | 10 | 11 | 12 | 13 |  |  |
| Hebrew7            | он       | 1                   | - | - | - | - | - | 1 | - | - | -  | -  | -  | -  |  |  |
| 8859-8 ISO         | 7H       | 1                   | - | - | - | - | - | 1 | - | - | -  | -  | -  | -  |  |  |
| Hebrew8            | 8H       | 1                   | - | - | - | - | - | 1 | - | - | -  | -  | -  | -  |  |  |
| Pc862Heb           | 15H      | 1                   | - | - | - | - | - | 1 | - | - | -  | -  | -  | -  |  |  |
| PC-862,<br>Hebrew  | 15Q      | 1                   | - | - | - | - | - | 1 | - | - | -  | -  | -  | -  |  |  |
| Arabic8            | 8V       | -                   | - | - | - | - | - | - | 1 | - | -  | -  | -  | -  |  |  |
| HPWARA             | 9V       | -                   | - | - | - | - | - | - | 1 | - | -  | -  | -  | -  |  |  |
| Pc864Ara           | 10V      | -                   | - | - | - | - | - | - | 1 | - | -  | -  | -  | -  |  |  |
| Symbol             | 19M      | -                   | - | - | 1 | - | - | - | - | - | -  | -  | -  | -  |  |  |
| Wingdings          | 579L     | -                   | - | - | - | 1 | - | - | - | - | -  | -  | -  | -  |  |  |
| ZapfDigbats        | 14L      | -                   | - | - | - | - | 1 | - | - | - | -  | -  | -  | -  |  |  |
| OCR A              | 00       | -                   | - | - | - | - | - | - | - | - | 1  | -  | -  | -  |  |  |
| OCR B              | 10       | -                   | - | - | - | - | - | - | - | - | -  | 1  | -  | -  |  |  |
| OCR B<br>Extension | 3Q       | -                   | - | - | - | - | - | - | - | - | -  | 1  | -  | -  |  |  |
| Code3-9            | OY       | -                   | - | - | - | - | - | - | - | - | -  | -  | 1  | -  |  |  |
| EAN/UPC            | 8Y       | -                   | - | - | - | - | - | - | - | - | -  | -  | -  | 1  |  |  |

# Informacije o propisima

# Standardi i odobrenja

### Standardi i odobrenja za američki model

| Sigurnost | UL60950-1                        |
|-----------|----------------------------------|
|           | CAN/CSA-C22.2 No.60950-1         |
| EMC       | FCC Part 15 Subpart B Class B    |
|           | CAN/CSA-CEI/IEC CISPR 22 Class B |

Ova oprema sadrži sljedeći bežični modul.

Proizvođač: Askey Computer Corporation

Vrsta: WLU6320-D69 (RoHS)

Proizvod je usklađen s odjeljkom 15 pravila FCC-a i odjeljkom RSS-210 pravila IC-a. Epson ne preuzima nikakvu odgovornost za bilo kakvo nepoštivanje sigurnosnih zahtjeva koje je nastalo kao rezultat nepreporučene modifikacije proizvoda. Uređaj prilikom rada mora ispunjavati sljedeća dva uvjeta: (1) ovaj uređaj ne smije uzrokovati štetne smetnje i (2) ovaj uređaj mora prihvatiti sve primljene smetnje, uključujući i smetnje koje može uzrokovati neželjen rad uređaja.

Kako bi se spriječile radijske smetnje licenciranog uređaja, on je predviđen za korištenje u zatvorenom prostoru i podalje od prozora kako bi se osigurala maksimalna zaštita. Oprema (ili njena antena odašiljača) koja se instalira na otvorenom podliježe licenci.

Ova oprema usklađena je s FCC/IC ograničenjima u smislu izlaganja zračenju koja su postavljena za nekontroliranu okolinu te sa smjernicama FCC-a u svezi izlaganja radio frekvencijskoj energiji (RF) iz dodatka C dokumenata OET65 i RSS-102 u sklopu IC propisa o izlaganju radio frekvencijskoj energiji (RF). Ova oprema mora se ugraditi i koristiti tako da je hladnjak udaljen najmanje 20 cm (7,9 inča) od tijela ljudi (ne uključujući ekstremitete: udove, zapešća, stopala i gležnjeve).

### Standardi i odobrenja za europski model

### Za europske korisnike

Ovim putem tvrtka Seiko Epson Corporation izjavljuje da je sljedeći model radijske opreme u skladu sa zahtjevima direktive 2014/53/EU. Puni tekst EU-izjave o sukladnosti dostupan je na sljedećoj web-stranici.

#### http://www.epson.eu/conformity

### C571A

Za uporabu samo u Irskoj, Ujedinjenoj Kraljevini, Austriji, Njemačkoj, Lihtenštajnu, Švicarskoj, Francuskoj, Belgiji, Luksemburgu, Nizozemskoj, Italiji, Portugalu, Španjolskoj, Danskoj, Finskoj, Norveškoj, Švedskoj, Islandu, Hrvatskoj, Cipru, Grčkoj, Sloveniji, Malti, Bugarskoj, Češkoj, Estoniji, Mađarskoj, Latviji, Litvi, Poljskoj, Rumunjskoj i Slovačkoj.

Epson ne preuzima nikakvu odgovornost za bilo kakvo nepoštivanje sigurnosnih zahtjeva koje je nastalo kao rezultat nepreporučene modifikacije proizvoda.

# CE

### Standardi i odobrenja za australski model

Epson ovime izjavljuje da sljedeći modeli opreme zadovoljavaju osnovne zahtjeve i druge relevantne naputke standarda AS/NZS4268:

C571A

Epson ne preuzima nikakvu odgovornost za bilo kakvo nepoštivanje sigurnosnih zahtjeva koje je nastalo kao rezultat nepreporučene modifikacije proizvoda.

### Standardi i odobrenja za novozelandski model

### **General Warning**

The grant of a Telepermit for any item of terminal equipment indicates only that Telecom has accepted that the item complies with minimum conditions for connection to its network. It indicates no endorsement of the product

by Telecom, nor does it provide any sort of warranty. Above all, it provides no assurance that any item will work correctly in all respects with another item of Telepermitted equipment of a different make or model, nor does it imply that any product is compatible with all of Telecom's network services.

Telepermitted equipment only may be connected to the EXT telephone port. This port is not specifically designed for 3-wire-connected equipment. 3-wire-connected equipment might not respond to incoming ringing when attached to this port.

### **Important Notice**

Under power failure conditions, this telephone may not operate. Please ensure that a separate telephone, not dependent on local power, is available for emergency use.

This equipment is not capable, under all operating conditions, of correct operation at the higher speeds for which it is designed. Telecom will accept no responsibility should difficulties arise in such circumstances.

This equipment shall not be set up to make automatic calls to the Telecom '111' Emergency Service.

## Njemačka oznaka Blue Angel

Pogledajte sljedeće web-mjesto kako biste provjerili udovoljava li ovaj pisač zahtjevima standarda za njemačku oznaku Blue Angel.

http://www.epson.de/blauerengel

# Ograničenja kopiranja

Obratite pozornost na sljedeća ograničenja kako biste svoj pisač koristili na odgovoran i zakonit način.

Kopiranje sljedećih stavki zabranjeno je zakonom:

- 🖵 novčanica, kovanica, vladinih trgovačkih obveznica, vladinih obveznica i županijskih obveznica
- neiskorištenih poštanskih maraka, pečatiranih razglednica i drugih službenih poštanskih stavki s valjanom poštarinom
- vladinih biljega i obveznica izdanih u skladu sa zakonskom procedurom

Budite oprezni prilikom kopiranja sljedećih stavaka:

- Privatnih utrživih obveznica (dioničkih potvrda, prenosivih vrijednosnica, čekova itd.), mjesečnih propusnica, koncesijskih kartica itd.
- 🖵 putovnica, vozačkih dozvola, liječničkih potvrda, cestovnih propusnica, bonova za hranu, karata itd.

#### Napomena:

Kopiranje navedenih stavaka također je možda zabranjeno zakonom.

Odgovorna upotreba materijala s autorskim pravima:

Pisači se mogu zloupotrijebiti neprikladnim kopiranjem materijala s autorskim pravima. Ako ne djelujete prema uputama iskusnog odvjetnika, budite odgovorni i djelujte s poštovanjem te zatražite dopuštenje vlasnika autorskih prava prije kopiranja objavljenog materijala.

# Gdje potražiti pomoć

### Web-mjesto tehničke podrške

Ako trebate dodatnu pomoć, posjetite Epsonovo web-mjesto tehničke podrške. Odaberite zemlju ili regiju i posjetite odjeljak tehničke podrške na lokalnim Epsonovim mrežnim stranicama. Na ovim stranicama pročitajte Česta pitanja (FAQ) i preuzmite najnovije verzije upravljačkih programa, priručnike te brojne druge sadržaje.

#### http://support.epson.net/

http://www.epson.eu/Support (Europa)

Ako vaš proizvod tvrtke Epson ne radi ispravno, a ne možete riješiti problem, obratite se korisničkoj podršci za pomoć.

### Kontaktiranje Epsonove korisničke podrške

### Prije obraćanja Epsonu

Ako vaš proizvod Epson ne radi ispravno, a problem ne možete riješiti pomoću informacija za rješavanje problema koje su navedene u priručnicima, obratite se korisničkoj podršci za pomoć. Ako Epsonova korisnička podrška za vaše područje nije navedena u nastavku, obratite se dobavljaču od kojega ste kupili proizvod.

Epsonova korisnička podrška brže će vam moći pomoći ako budete imali pri ruci sljedeće podatke:

Serijski broj proizvoda

(naljepnica sa serijskim brojem obično se nalazi na stražnjoj strani proizvoda)

- Model proizvoda
- Verziju softvera proizvoda

(Kliknite na Podaci, o verziji ili sličan gumb u softveru proizvoda)

- Marku i model računala
- Naziv i verziju operacijskog sustava računala
- Nazive i verzije softverskih programa koje koristite sa svojim proizvodom

#### Napomena:

Ovisno o proizvodu, podaci o popisu poziva za postavke faksa i/ili mreže mogu biti pohranjeni u memoriji uređaja. Podaci i/ili postavke se mogu izgubiti kao posljedica kvara ili popravka uređaja. Epson ne preuzima nikakvu odgovornost za gubitak podataka niti za izradu sigurnosne kopije podataka i/ili postavki, čak ni tijekom jamstvenog roka. Preporučujemo izradu vlastite sigurnosne kopije podataka ili bilježenje podataka.

### Pomoć za korisnike u Europi

U Dokumentu o paneuropskom jamstvu potražite informacije o tome kako se obratiti Epsonovoj korisničkoj podršci.

### Pomoć za korisnike na Tajvanu

Kontakti za informacije, podršku i usluge servisa su:

### Globalne mreže stranice

#### http://www.epson.com.tw

Dostupne su informacije o specifikacijama proizvoda, upravljačkim programima za preuzimanje i proizvodima.

### Epsonova služba za podršku

Telefon: +886-2-80242008

Operateri službe za podršku telefonskim putem mogu vam pomoći:

🖵 u vezi s upitima o prodaji i informacijama o proizvodima

- 🖵 u vezi s pitanjima o upotrebi ili problemima
- u vezi s upitima o popravcima i jamstvu

### Servisni centar za popravke:

#### http://www.tekcare.com.tw/branchMap.page

Korporacija TekCare ovlašteni je servisni centar za tvrtku Epson Taiwan Technology & Trading Ltd.

### Pomoć za korisnike u Australiji

Podružnica tvrtke Epson u Australiji želi vam ponuditi visoku razinu korisničke usluge. Osim priručnika priloženih uz proizvod nudimo i sljedeće izvore informacija:

#### Internetsku adresu

#### http://www.epson.com.au

Pristup mrežnim stranicama podružnice tvrtke Epson u Australiji putem globalne mrežne stranice. Doista se isplati povremeno uputiti na ove stranice! Na ovim ćete mrežnim stranicama pronaći odjeljak za preuzimanje upravljačkih programa, Epsonova mjesta za kontakt, informacije o novim proizvodima i tehničku podršku (elektronička pošta).

#### Epsonovu službu za podršku

#### Telefon: 1300-361-054

Epsonova služba za podršku služi kao krajnja instanca za pristup savjetima za sve naše klijente. Operateri pri službi za podršku mogu vam pomoći s instalacijom, konfiguracijom i radom vašeg proizvoda Epson. Osoblje za ponude službe za podršku može vam ponuditi literaturu o novim Epsonovim proizvodima i uputiti vas najbližem prodavaču ili servisu. Ovdje je moguće dobiti odgovore na mnoge upite.

Preporučamo da uz sebe imate sve potrebne podatke kada zovete službu za podršku. Što više informacija imate pri ruci, to ćemo vam lakše pomoći riješiti problem. Navedene informacije uključuju priručnik za proizvod Epson, vrstu računala, operativni sustav, programe i sve druge informacije koje smatrate potrebnima.

#### Transport proizvoda

Epson preporuča da sačuvate ambalažu proizvoda zbog potreba budućeg transporta.

### Pomoć za korisnike na Novom Zelandu

Podružnica tvrtke Epson na Novom Zelandu želi vam ponuditi visoku razinu usluge za korisnike. Uz dokumentaciju o proizvodu, mi pružamo i sljedeće izvore za pribavljanje informacija:

### Internetsku adresu

#### http://www.epson.co.nz

Pristup mrežnim stranicama podružnice tvrtke Epson na Novom Zelandu putem stranica globalne mreže. Doista se isplati povremeno uputiti na ove stranice! Na ovim ćete mrežnim stranicama pronaći odjeljak za preuzimanje upravljačkih programa, Epsonova mjesta za kontakt, informacije o novim proizvodima i tehničku podršku (elektronička pošta).

### Epsonovu službu za podršku

#### Telefon: 0800 237 766

Epsonova služba za podršku služi kao krajnja instanca za pristup savjetima za sve naše klijente. Operateri pri službi za podršku mogu vam pomoći s instalacijom, konfiguracijom i radom vašeg proizvoda Epson. Osoblje za ponude službe za podršku može vam ponuditi literaturu o novim Epsonovim proizvodima i uputiti vas najbližem prodavaču ili servisu. Ovdje je moguće dobiti odgovore na mnoge upite.

Preporučamo da uz sebe imate sve potrebne podatke kada zovete službu za podršku. Što više informacija imate pri ruci, to ćemo vam lakše pomoći riješiti problem. Te informacije uključuju dokumentaciju vašeg Epson proizvoda, vrstu računala, operacijski sustav, dodatne programe i sve druge informacije koje smatrate da su potrebne.

### Transport proizvoda

Epson preporuča da sačuvate ambalažu proizvoda zbog potreba budućeg transporta.

### Pomoć za korisnike u Singapuru

Izvori informacija, podrška i usluge servisa koje pruža podružnica tvrtke Epson u Singapuru su:

### Globalne mreže stranice

#### http://www.epson.com.sg

Putem elektroničke pošte moguće je dobiti specifikacije proizvoda, upravljačke programe za preuzimanje, odgovore na česta pitanja (FAQ), odgovore na upite o prodaji i tehničku podršku.

### Služba za podršku tvrtke Epson

Besplatna telefonska linija: 800-120-5564

Operateri pri službi za podršku telefonskim putem mogu vam pomoći:

- 🖵 u vezi s upitima o prodaji i informacijama o proizvodima
- u vezi s upitima o upotrebi proizvoda ili o rješavanju problema
- u vezi s upitima o popravcima i jamstvu

### Pomoć za korisnike na Tajlandu

Kontakti za informacije, podršku i usluge servisa:

#### Globalne mreže stranice

#### http://www.epson.co.th

Dostupne su specifikacije proizvoda, upravljački programi za preuzimanje, odgovori na česta pitanja (FAQ) i elektronička pošta.

#### Pozivni centar tvrtke Epson

Telefon: 66-2685-9899

E-pošta: support@eth.epson.co.th

Naš tim pozivnog centra može vam pomoći putem telefona:

🖵 U vezi s upitima o prodaji i informacijama o proizvodima

🖵 u vezi s pitanjima o upotrebi ili problemima

🖵 u vezi s upitima o popravcima i jamstvu

### Pomoć za korisnike u Vijetnamu

Kontakti za informacije, podršku i usluge servisa:

### Epsonov servisni centar

65 Truong Dinh Street, District 1, Hochiminh City, Vietnam. Telefonski broj (Ho Ši Min): 84-8-3823-9239, 84-8-3825-6234 29 Tue Tinh, Quan Hai Ba Trung, Hanoi City, Vietnam Telefonski broj (Hanoi): 84-4-3978-4785, 84-4-3978-4775

### Pomoć za korisnike u Indoneziji

Kontakti za informacije, podršku i usluge servisa:

#### Globalne mreže stranice

#### http://www.epson.co.id

Informacije o specifikacijama proizvoda, upravljačkim programima za preuzimanje

🖵 Česta pitanja (FAQ), upiti o prodaji, pitanja putem elektroničke pošte

#### Epsonov dežurni telefon

Telefon: +62-1500-766
Telefaks: +62-21-808-66-799
Osoblje dežurnog telefona može vam pomoći telefonom ili telefaksom:
U vezi s upitima o prodaji i informacijama o proizvodima
Tehnička podrška

### Epsonov servisni centar

| Pokrajina          | Naziv tvrtke             | Adresa                                                                                                    | Telefon<br>Adresa e-pošte                                             |
|--------------------|--------------------------|----------------------------------------------------------------------------------------------------|-----------------------------------------------------------------------|
| DKI JAKARTA        | ESS JAKARTA<br>MANGGADUA | Ruko Mall Mangga Dua No. 48 Jl. Arteri<br>Mangga Dua, Jakarta Utara - DKI JAKARTA                              | (+6221) 62301104<br>jkt-admin@epson-indonesia.co.id                   |
| NORTH<br>SUMATERA  | ESC MEDAN                | Jl. Bambu 2 Komplek Graha Niaga Nomor<br>A-4, Medan - North Sumatera                                           | (+6261) 42066090 / 42066091<br>mdn-adm@epson-indonesia.co.id          |
| WEST JAWA          | ESC BANDUNG              | Jl. Cihampelas No. 48 A Bandung Jawa<br>Barat 40116                                                            | (+6222) 4207033<br>bdg-admin@epson-<br>indonesia.co.id                |
| DI<br>YOGYAKARTA   | ESC YOGYAKARTA           | YAP Square, Block A No. 6 Jl. C Simanjutak<br>Yogyakarta - DIY                                                 | (+62274) 581065<br>ygy-admin@epson-indonesia.co.id                    |
| EAST JAWA          | ESC SURABAYA             | Hitech Mall Lt. 2 Block A No. 24 Jl. Kusuma<br>Bangsa No. 116 - 118 Surabaya - JATIM                           | (+6231) 5355035<br>sby-admin@epson-indonesia.co.id                    |
| SOUTH<br>SULAWESI  | ESC MAKASSAR             | Jl. Cendrawasih NO. 3A, kunjung mae,<br>mariso, MAKASSAR - SULSEL 90125                                        | (+62411) 8911071<br>mksr-admin@epson-<br>indonesia.co.id              |
| WEST<br>KALIMANTAN | ESC PONTIANAK            | Komp. A yani Sentra Bisnis G33, Jl. Ahmad<br>Yani - Pontianak Kalimantan Barat                                 | (+62561) 735507 / 767049<br>pontianak-admin@epson-<br>indonesia.co.id |
| RIAU               | ESC PEKANBARU            | Jl. Tuanku Tambusai No.459A Pekanbaru<br>Riau                                                                  | (+62761) 8524695<br>pkb-admin@epson-<br>indonesia.co.id               |
| DKI JAKARTA        | ESS JAKARTA<br>SUDIRMAN  | Wisma Keiai Lt. 1 Jl. Jenderal Sudirman Kav.<br>3 Jakarta Pusat - DKI JAKARTA 10220                            | (+6221) 5724335<br>ess@epson-indonesia.co.id                          |
| EAST JAWA          | ESS SURABAYA             | Ruko Surya Inti Jl. Jawa No 2-4 Kav. 29<br>Surabaya - Jawa Timur                                               | (+6231) 5014949<br>esssby@epson-indonesia.co.id                       |
| BANTEN             | ESS SERPONG              | Ruko Mall WTC Matahari No. 953, Serpong-<br>Banten                                                             | (+6221) 53167051 / 53167052<br>esstag@epson-indonesia.co.id           |
| CENTRAL<br>JAWA    | ESS SEMARANG             | Komplek Ruko Metro Plaza Block C20 Jl. MT<br>Haryono No 970 Semarang - JAWA TENGAH                             | (+6224) 8313807 / 8417935<br>esssmg@epson-indonesia.co.id             |
| EAST<br>KALIMANTAN | ESC SAMARINDA            | Jl. KH. Wahid Hasyim (M. Yamin) Kelurahan<br>Sempaja Selatan Kecamatan Samarinda<br>UTARA - SAMARINDA - KALTIM | (+62541) 7272904<br>escsmd@epson-indonesia.co.id                      |
| SOUTH<br>SUMATERA  | ESC PALEMBANG            | Jl. H.M Rasyid Nawawi No. 249 Kelurahan 9<br>Ilir Palembang Sumatera Selatan                                   | (+62711) 311330<br>escplg@epson-indonesia.co.id                       |
| EAST JAVA          | ESC JEMBER               | JL. Panglima Besar Sudirman Ruko no.1D<br>Jember-Jawa Timur (Depan Balai Penelitian<br>& Pengolahan Kakao)     | (+62331) 488373 / 486468<br>jmr-admin@epson-indonesia.co.id           |

| Pokrajina         | Naziv tvrtke | Adresa                                                                                                 | Telefon<br>Adresa e-pošte                               |
|-------------------|--------------|----------------------------------------------------------------------------------------------------|---------------------------------------------------------|
| NORTH<br>SULAWESI | ESC MANADO   | Tekno Megamall Lt LG 11 TK 21, Kawasan<br>Megamas Boulevard, Jl Piere Tendean,<br>Manado - SULUT 95111 | (+62431) 8890996<br>MND-ADMIN@EPSON-<br>INDONESIA.CO.ID |

Za ostale gradove koji ovdje nisu navedeni, nazovite Liniju za pomoć: 08071137766.

### Pomoć za korisnike u Hong Kongu

Za tehničku podršku kao i postprodajne usluge korisnici se mogu obratiti podružnici tvrtke Epson Limited u Hong Kongu.

### Početna stranica

### http://www.epson.com.hk

Podružnica tvrtke Epson u Hong Kongu otvorila je lokalnu početnu stranicu na kineskom i engleskom jeziku kako bi korisnicima učinila dostupnima sljedeće informacije:

- Informacije o proizvodu
- Odgovore na česta pitanja (FAQ)
- Najnovije verzije upravljačkih programa za proizvode Epson

### Dežurni telefon tehničke podrške

Tehničkom osoblju možete se obratiti i putem sljedećih telefonskih i brojeva faksa:

Telefon: 852-2827-8911

Telefaks: 852-2827-4383

### Pomoć za korisnike u Maleziji

Kontakti za informacije, podršku i usluge servisa su:

### Globalne mreže stranice

#### http://www.epson.com.my

Informacije o specifikacijama proizvoda, upravljačkim programima za preuzimanje

□ Česta pitanja (FAQ), upiti o prodaji, pitanja putem elektroničke pošte.

### Pozivni centar tvrtke Epson

Telefon: +60 1800-8-17349

- u vezi s upitima o prodaji i informacijama o proizvodima
- 🖵 u vezi s pitanjima o upotrebi ili problemima
- 🖵 u vezi s upitima o uslugama popravka i jamstva

### Sjedište

Telefon: 603-56288288 Telefaks: 603-5628 8388/603-5621 2088

### Pomoć za korisnike u Indiji

Kontakti za informacije, podršku i usluge servisa su:

### Globalne mreže stranice

### http://www.epson.co.in

Dostupne su informacije o specifikacijama proizvoda, upravljačkim programima za preuzimanje i proizvodima.

### Telefon za pomoć

□ Servis, podaci o proizvodu i narudžba potrošnog materijala (BSNL linije) Besplatni telefon: 18004250011

Dostupan od 9 do 18 h, od ponedjeljka do subote (osim državnih praznika)

□ Servis (CDMA i korisnici mobilnih uređaja)

Besplatni telefon: 186030001600

Dostupan od 9 do 18 h, od ponedjeljka do subote (osim državnih praznika)

### Pomoć za korisnike na Filipinima

Kako bi dobili tehničku podršku kao i druge usluge nakon kupnje, korisnici slobodno mogu kontaktirati s tvrtkom Epson Philippines Corporation na sljedeći broj telefona ili telefaksa te na adresu e-pošte:

### Globalne mreže stranice

#### http://www.epson.com.ph

Dostupne su specifikacije proizvoda, upravljački programi za preuzimanje, odgovori na česta pitanja (FAQ) i upiti putem elektroničke pošte.

### Podrška kupcima tvrtke Epson Philippines

Besplatna telefonska linija: (PLDT) 1-800-1069-37766

Besplatna telefonska linija: (digitalna) 1-800-3-0037766

Metro Manila: (+632)441-9030

Mrežna stranica: https://www.epson.com.ph/contact

Adresa e-pošte: customercare@epc.epson.som.ph

Dostupan od 9 do 18 h, od ponedjeljka do subote (osim državnih praznika)

Naš tim podrške kupcima može vam pomoći putem telefona:

- U vezi s upitima o prodaji i informacijama o proizvodima
- 🖵 u vezi s pitanjima o upotrebi ili problemima
- 🖵 u vezi s upitima o popravcima i jamstvu

### **Epson Philippines Corporation**

Glavna linija: +632-706-2609 Telefaks: +632-706-2663

# AutorksaAutorska prava

Nije dopušteno reproducirati, pohraniti u sustavu za ponovno korištenje ili prenositi u bilo kojem obliku ili bilo kojim putem, elektroničkim ili mehaničkim, fotokopirano, snimljeno ili na bilo koji drugi način nijedan dio ovog izdanja bez prethodnog pismenog dopuštenja Seiko Epson Corporation. Ne podrazumijeva se nikakva odgovornost za patent u pogledu upotrebe ovdje sadržanih informacija. Ne prihvaća se nikakva odgovornost za štete proizašle iz upotrebe ovdje sadržanih informacija. Ovdje sadržane informacije namijenjene su isključivo za upotrebu s proizvodom Epson. Epson nije odgovoran za upotrebu ovih informacija i primjenu na drugim proizvodima.

Ni Seiko Epson Corporation, ni njezine pridružene tvrtke nisu odgovorne prema kupcu ovog proizvoda ili trećim stranama za štete, gubitke, troškove ili izdatke kupca ili treće strane kao posljedica nezgode, neispravne upotrebe ili zloupotrebe proizvoda ili izvođenja neovlaštenih promjena, popravaka ili izmjena na proizvodu, ili (što isključuje SAD) uslijed nepoštivanja uputa za upotrebu i održavanje koje navodi Seiko Epson Corporation.

Seiko Epson Corporation i njezine pridružene tvrtke nisu odgovorne za štete ili probleme nastale uslijed upotrebe bilo koje mogućnosti ili potrošačkog proizvoda koji nije označen kao originalan Epson proizvod ili odobreni Epson proizvod od strane Seiko Epson Corporation.

Seiko Epson Corporation nije odgovorna za bilo kakve štete nastale uslijed elektromagnetske interferencije koja se pojavljuje zbog upotrebe kabela koje Seiko Epson Corporation nije označila kao odobrene Epson proizvode.

© 2018 Seiko Epson Corporation

Sadržaj ovog priručnika i specifikacije proizvoda podliježu izmjenama bez prethodne najave.

# Trgovačke marke

- □ EPSON® je registrirana trgovačka marka, a EPSON EXCEED YOUR VISION ili EXCEED YOUR VISION trgovačke su marke korporacije Seiko Epson.
- □ Epson Scan 2 software is based in part on the work of the Independent JPEG Group.

### 🖵 libtiff

Copyright © 1988-1997 Sam Leffler

Copyright © 1991-1997 Silicon Graphics, Inc.

Permission to use, copy, modify, distribute, and sell this software and its documentation for any purpose is hereby granted without fee, provided that (i) the above copyright notices and this permission notice appear in all copies of the software and related documentation, and (ii) the names of Sam Leffler and Silicon Graphics may not be used in any advertising or publicity relating to the software without the specific, prior written permission of Sam Leffler and Silicon Graphics.

THE SOFTWARE IS PROVIDED "AS-IS" AND WITHOUT WARRANTY OF ANY KIND, EXPRESS, IMPLIED OR OTHERWISE, INCLUDING WITHOUT LIMITATION, ANY WARRANTY OF MERCHANTABILITY OR FITNESS FOR A PARTICULAR PURPOSE.

IN NO EVENT SHALL SAM LEFFLER OR SILICON GRAPHICS BE LIABLE FOR ANY SPECIAL, INCIDENTAL, INDIRECT OR CONSEQUENTIAL DAMAGES OF ANY KIND, OR ANY DAMAGES WHATSOEVER RESULTING FROM LOSS OF USE, DATA OR PROFITS, WHETHER OR NOT ADVISED OF THE POSSIBILITY OF DAMAGE, AND ON ANY THEORY OF LIABILITY, ARISING OUT OF OR IN CONNECTION WITH THE USE OR PERFORMANCE OF THIS SOFTWARE.

- □ Microsoft®, Windows®, Windows Server®, and Windows Vista® are registered trademarks of Microsoft Corporation.
- □ Apple, Macintosh, Mac OS, OS X, Bonjour, ColorSync, Safari, iPad, iPhone, iPod touch, iTunes, and TrueType are trademarks of Apple Inc., registered in the U.S. and other countries.
- □ Google Cloud Print<sup>™</sup>, Chrome<sup>™</sup>, Chrome OS<sup>™</sup>, and Android<sup>™</sup> are trademarks of Google Inc.
- □ Albertus, Arial, Coronet, Gill Sans, Joanna and Times New Roman are trademarks of The Monotype Corporation registered in the United States Patent and Trademark Office and may be registered in certain jurisdictions.
- □ ITC Avant Garde Gothic, ITC Bookman, Lubalin Graph, Mona Lisa, ITC Symbol, Zapf Chancery and Zapf Dingbats are trademarks of International Typeface Corporation registered in the U.S. Patent and Trademark Office and may be registered in certain other jurisdictions.
- □ Clarendon, Eurostile and New Century Schoolbook are trademarks of Linotype GmbH registered in the U.S. Patent and Trademark Office and may be registered in certain other jurisdictions.
- □ Wingdings is a registered trademark of Microsoft Corporation in the United States and other countries.
- □ CG Omega, CG Times, Garamond Antiqua, Garamond Halbfett, Garamond Kursiv, Garamond Halbfett Kursiv are trademarks of Monotype Imaging, Inc. and may be registered in certain jurisdictions.
- □ Antique Olive is a trademark of M. Olive.
- □ Marigold and Oxford are trademarks of AlphaOmega Typography.
- □ Helvetica, Optima, Palatino, Times and Univers are trademarks of Linotype Corp. registered in the U.S. Patent and Trademark Office and may be registered in certain other jurisdictions in the name of Linotype Corp. or its licensee Linotype GmbH.
- □ PCL is the registered trademark of Hewlett-Packard Company.
- □ Adobe, the Adobe logo, Acrobat, Photoshop, PostScript®3<sup>™</sup>, and Reader are either registered trademarks or trademarks of Adobe Systems Incorporated in the United States and/or other countries.

### □ Arcfour

This code illustrates a sample implementation of the Arcfour algorithm.

Copyright © April 29, 1997 Kalle Kaukonen. All Rights Reserved.

Redistribution and use in source and binary forms, with or without modification, are permitted provided that this copyright notice and disclaimer are retained.

THIS SOFTWARE IS PROVIDED BY KALLE KAUKONEN AND CONTRIBUTORS "AS IS" AND ANY EXPRESS OR IMPLIED WARRANTIES, INCLUDING, BUT NOT LIMITED TO, THE IMPLIED WARRANTIES OF MERCHANTABILITY AND FITNESS FOR A PARTICULAR PURPOSE ARE DISCLAIMED. IN NO EVENT SHALL KALLE KAUKONEN OR CONTRIBUTORS BE LIABLE FOR ANY DIRECT, INDIRECT, INCIDENTAL, SPECIAL, EXEMPLARY, OR CONSEQUENTIAL DAMAGES (INCLUDING, BUT NOT LIMITED TO, PROCUREMENT OF SUBSTITUTE GOODS OR SERVICES; LOSS OF USE, DATA, OR PROFITS; OR BUSINESS INTERRUPTION) HOWEVER CAUSED AND ON ANY THEORY OF LIABILITY, WHETHER IN CONTRACT, STRICT LIABILITY, OR TORT (INCLUDING NEGLIGENCE OR OTHERWISE) ARISING IN ANY WAY OUT OF THE USE OF THIS SOFTWARE, EVEN IF ADVISED OF THE POSSIBILITY OF SUCH DAMAGE.

QR Code is a registered trademark of DENSO WAVE INCORPORATED in Japan and other countries.

□ Intel<sup>®</sup> is a registered trademark of Intel Corporation.

□ The N-Mark is a trademark or registered trademark of NFC Forum, Inc. in the United States and in other countries.

□ Opća napomena: svi ostali nazivi proizvoda iz vodiča koriste se samo za potrebe identifikacije i mogu biti trgovačke marke njihovih vlasnika. Epson se odriče bilo kakvih i svih prava na te marke.